Gültig seit Version 01.05 (Geräte-Firmware)

# Betriebsanleitung JT33 TDLAS-Gasanalysator

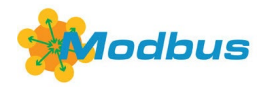

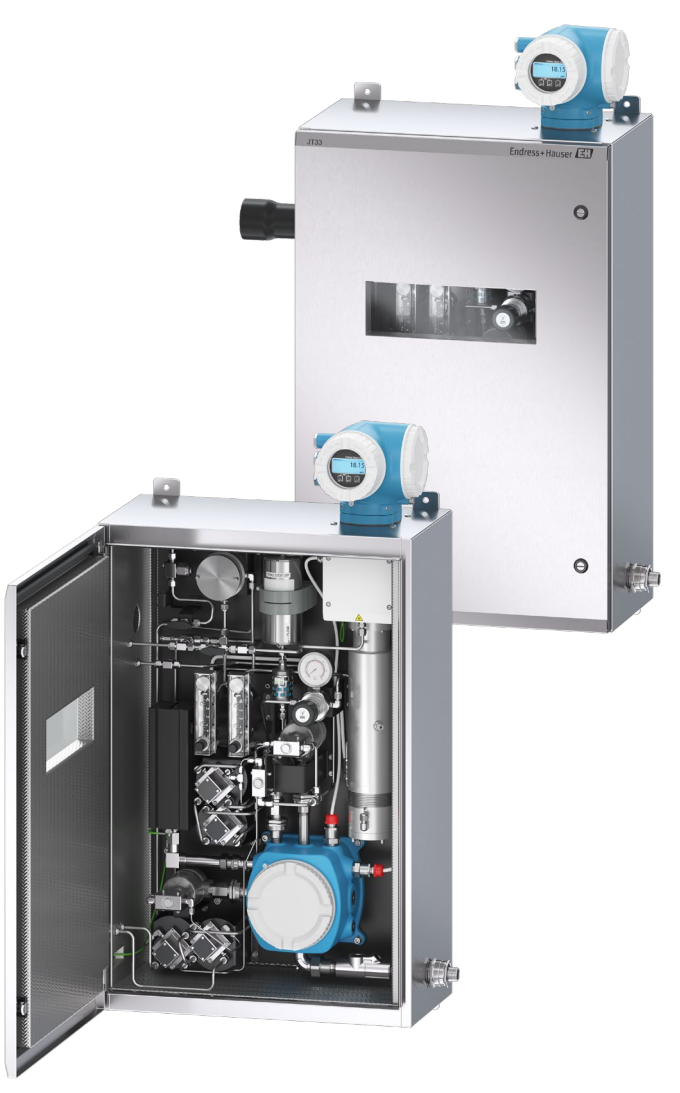

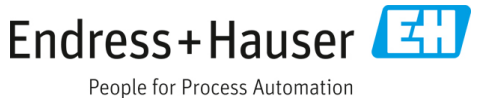

# Inhaltsverzeichnis

| 1    | Einführung                                              | 5 |  |  |
|------|---------------------------------------------------------|---|--|--|
| 1.1  | Dokumentfunktion                                        | 5 |  |  |
| 1.2  | Symbole                                                 |   |  |  |
| 1.3  | Zugehörige Dokumentation6                               |   |  |  |
| 1.4  | Konformität mit US-amerikanischen<br>Exportvorschriften | 6 |  |  |
| 1.5  | Eingetragene Marken                                     | 6 |  |  |
| 1.6  | Herstelleradresse                                       | 6 |  |  |
| 2    | Sicherheit                                              | 7 |  |  |
| 2.1  | Qualifikation des Personals                             | 7 |  |  |
| 2.2  | Potenzielle Risiken für das Personal                    | 8 |  |  |
| 2.3  | Produktsicherheit                                       | 9 |  |  |
| 2.4  | Gerätespezifische IT-Sicherheit1                        | 0 |  |  |
| 3    | Produktbeschreibung1                                    | 2 |  |  |
| 3.1  | Funktionsweise von TDLAS-Gasanalysatoren1               | 2 |  |  |
| 3.2  | JT33 TDLAS-Gasanalysatorsystem1                         | 2 |  |  |
| 3.3  | Probenaufbereitungssystem1                              | 3 |  |  |
| 3.4  | Produktidentifizierung1                                 | 4 |  |  |
| 3.5  | Geräteetiketten1                                        | 4 |  |  |
| 3.6  | Symbole auf dem Gerät1                                  | 5 |  |  |
| 4    | Montage1                                                | 7 |  |  |
| 4.1  | Montage der Heizmanschette1                             | 7 |  |  |
| 4.2  | Analysator anheben und bewegen1                         | 8 |  |  |
| 4.3  | Analysator montieren1                                   | 9 |  |  |
| 4.4  | Anzeigemodul drehen2                                    | 1 |  |  |
| 4.5  | Chassiserde und Schutzerde2                             | 2 |  |  |
| 4.6  | Elektrische Anschlüsse2                                 | 3 |  |  |
| 4.7  | Gasanschlüsse3                                          | 5 |  |  |
| 4.8  | Kit zur metrischen Konvertierung3                       | 6 |  |  |
| 4.9  | Validierungsgas anschließen3                            | 7 |  |  |
| 4.10 | ) Geräteeinstellungen3                                  | 8 |  |  |
| 4.11 | Schutzart IP66 sicherstellen4                           | 3 |  |  |
| 5    | Bedienungsmöglichkeiten4                                | 4 |  |  |
| 5.1  | Übersicht der Bedienungsmöglichkeiten4                  | 4 |  |  |
| 5.2  | Aufbau und Funktionsweise des Bedienmenüs.4             | 5 |  |  |
| 5.3  | Vor-Ort-Bedienung4                                      | 7 |  |  |

| 5.4  | Zugriff auf das Bedienmenü über die<br>Geräteanzeige | 47  |
|------|------------------------------------------------------|-----|
| 5.5  | Bedienelemente                                       | 53  |
| 5.6  | Zugriff auf das Bedienmenü über den<br>Webbrowser    | 58  |
| 5.7  | Fernbedienung mit Modbus                             | 65  |
| 6    | Modbus-Kommunikation                                 | 66  |
| 6.1  | Übersicht zu Gerätebeschreibungsdateien              | 66  |
| 6.2  | Funktionscodes für Modbus-RS485 und<br>Modbus-TCP    | 66  |
| 6.3  | Ansprechzeit                                         | 67  |
| 6.4  | Modbus Data Map                                      | 67  |
| 6.5  | Modbus-Register                                      | 68  |
| 7    | Inbetriebnahme                                       | 69  |
| 7.1  | Sprache                                              | 69  |
| 7.2  | Messgerät konfigurieren                              | 69  |
| 7.3  | Messstellenbezeichnung definieren                    | 70  |
| 7.4  | Analyttyp einstellen                                 | 70  |
| 7.5  | Messkalibrierung auswählen                           | 70  |
| 7.6  | Systemeinheiten einstellen                           | 71  |
| 7.7  | Peak Tracking einstellen                             | 72  |
| 7.8  | Rampenabgleich einstellen                            | 72  |
| 7.9  | Kommunikationsschnittstelle konfigurieren.           | 73  |
| 7.10 | )Stromeingang konfigurieren                          | 75  |
| 7.11 | l Stromausgang konfigurieren                         | 76  |
| 7.12 | 2 Schaltausgang konfigurieren                        | 78  |
| 7.13 | 3 Relaisausgang konfigurieren                        | 79  |
| 7.14 | 4 Geräteanzeige konfigurieren                        | 80  |
| 7.15 | Erweiterte Einstellungen                             | 82  |
| 7.16 | 5 Außerbetriebnahme                                  | 90  |
| 8    | Betrieb                                              | 91  |
| 8.1  | Messwerte auslesen                                   | 91  |
| 8.2  | Datenprotokollierung anzeigen                        | 94  |
| 8.3  | Messgerät an die Prozessbedingungen<br>anpassen      | 96  |
| 8.4  | Simulation                                           | 99  |
| 8.5  | Einstellungen vor unbefugtem Zugriff<br>schützen     | 100 |

| 9                                | Validierungsmethoden 103                                         |  |  |  |
|----------------------------------|------------------------------------------------------------------|--|--|--|
| 9.1                              | Manuelle Validierung103                                          |  |  |  |
| 9.2                              | Automatische Validierung104                                      |  |  |  |
| 10                               | Verifizierung, Diagnose und<br>Fehlerbehebung107                 |  |  |  |
| 10.1                             | Diagnoseinformationen durch LEDs 107                             |  |  |  |
| 10.2                             | Diagnoseinformationen auf<br>der Geräteanzeige108                |  |  |  |
| 10.3                             | Diagnoseinformation im Webbrowser                                |  |  |  |
| 10.4                             | Diagnoseinformationen über die<br>Kommunikationsschnittstelle112 |  |  |  |
| 10.5                             | Diagnoseverhalten anpassen 112                                   |  |  |  |
| 10.6                             | Übersicht zu Diagnoseinformationen113                            |  |  |  |
| 10.7                             | Anstehende Diagnoseereignisse118                                 |  |  |  |
| 10.8                             | Untermenü Event logbook119                                       |  |  |  |
| 10.9                             | Messgerät zurücksetzen 122                                       |  |  |  |
| 10.1                             | 0 Device information                                             |  |  |  |
| 10.1                             | 1 Signalalarme123                                                |  |  |  |
| 10.1                             | 2 Protokollspezifische Daten 125                                 |  |  |  |
| 10.1                             | Allgemeine Störungsbehebungen 126                                |  |  |  |
| 11                               | Wartung/Service129                                               |  |  |  |
| 11.1                             | Reinigung und Dekontaminierung                                   |  |  |  |
| 11.2 Wäscher warten 129          |                                                                  |  |  |  |
| 11.3 Ersatzteile                 |                                                                  |  |  |  |
| 11.4 Fehlerbehebung/Reparatur132 |                                                                  |  |  |  |
|                                  |                                                                  |  |  |  |

| 11.5 Intermittierender Betrieb 145    |                                                        |   |  |  |  |
|---------------------------------------|--------------------------------------------------------|---|--|--|--|
| 11.6 Verpackung, Versand und Lagerung |                                                        |   |  |  |  |
| 11.7 Ser                              | 11.7 Servicekontakt 146                                |   |  |  |  |
| 11.8 Vo                               | r der Kontaktaufnahme mit dem Service 14               | 6 |  |  |  |
| 11.9 Rü                               | cksendung ans Werk14                                   | 7 |  |  |  |
| 11.10                                 | Haftungsausschluss14                                   | 7 |  |  |  |
| 11.11                                 | Gewährleistung14                                       | 7 |  |  |  |
| 12 Te                                 | echnische Daten und                                    |   |  |  |  |
| Ze                                    | ichnungen14                                            | 8 |  |  |  |
| 12.1 SCS                              | S-Schema 14                                            | 8 |  |  |  |
| 12.2 Ele                              | ktrische und Kommunikationsanschlüsse . 15             | 1 |  |  |  |
| 12.3 An                               | wendungsdaten 15                                       | 3 |  |  |  |
| 12.4 Ph                               | ysische Spezifikationen15                              | 4 |  |  |  |
| 12.5 Bereichsklassifizierung 154      |                                                        |   |  |  |  |
| 12.6 Unterstützte Bedientools 154     |                                                        |   |  |  |  |
| 12.7 Webserver 155                    |                                                        |   |  |  |  |
| 12.8 His                              | stoROM-Datenmanagement 15                              | 5 |  |  |  |
| 12.9 Dat                              | tensicherung15                                         | 6 |  |  |  |
| 12.10                                 | Manuelle Datenübertragung 15                           | 6 |  |  |  |
| 12.11                                 | Automatische Ereignisliste15                           | 6 |  |  |  |
| 12.12                                 | Manuelle Datenprotokollierung 15                       | 6 |  |  |  |
| 12.13                                 | Diagnosefunktionalitäten 15                            | 6 |  |  |  |
| 12.14                                 | Heartbeat Technology 15                                | 7 |  |  |  |
| 12.15                                 | Erweiterte Heartbeat Verification mit<br>Validierung15 | 7 |  |  |  |

# 1 Einführung

# 1.1 Dokumentfunktion

Diese Betriebsanleitung enthält Informationen, die erforderlich sind, um den JT33 TDLAS-Gasanalysator zu montieren und zu betreiben. Es ist daher entscheidend, die einzelnen Kapitel dieses Handbuchs genau durchzulesen, um sicherzustellen, dass der Analysator wie spezifiziert arbeitet.

# 1.2 Symbole

## 1.2.1 Warnungen

| Struktur des Hinweises                                                                                                    | Bedeutung                                                                                                    |  |  |
|----------------------------------------------------------------------------------------------------|----------------------------------------------------------------------------------------------------|--|--|
| <ul> <li>WARNUNG</li> <li>Ursache (/Folgen)</li> <li>Folgen der Missachtung (wenn zutreffend)</li> <li>▶ Behebungsmaßnahme</li> </ul> | Dieses Symbol macht auf eine gefährliche Situation aufmerksam. Wird die<br>gefährliche Situation nicht vermieden, kann dies zu Tod oder schweren<br>Verletzungen führen.            |  |  |
| ◆ VORSICHT<br>Ursache (/Folgen)<br>Folgen der Missachtung (wenn zutreffend)<br>▶ Behebungsmaßnahme                                    | Dieses Symbol macht auf eine gefährliche Situation aufmerksam. Wird die<br>gefährliche Situation nicht vermieden, kann dies zu mittelschweren oder<br>leichten Verletzungen führen. |  |  |
| HINWEIS<br>Ursache/Situation<br>Folgen der Missachtung (wenn zutreffend)<br>> Maßnahme/Hinweis                                        | Dieses Symbol macht auf Situationen aufmerksam, die zu Sachschäden<br>führen können.                                                                                                |  |  |

# 1.2.2 Warn- und Gefahrensymbole

| Symbol   | Beschreibung                                                                                                    |
|----------|----------------------------------------------------------------------------------------------------|
| <u>A</u> | Das Symbol für Hochspannung macht den Benutzer darauf aufmerksam, dass ein ausreichend hohes elektrisches<br>Potenzial vorliegt, um Körperverletzungen oder Sachschäden zu verursachen. In manchen Industrien bezieht sich<br>der Begriff Hochspannung auf Spannungen oberhalb eines bestimmten Schwellwerts. Betriebsmittel und Leiter, die<br>hohe Spannungen führen, erfordern besondere Sicherheitsanforderungen und Vorgehensweisen. |
|          | Das Symbol für Laserstrahlung macht den Benutzer darauf aufmerksam, dass bei der Verwendung des Systems die<br>Gefahr besteht, schädlicher sichtbarer Laserstrahlung ausgesetzt zu werden. Bei dem Laser handelt es sich um ein<br>Strahlungsprodukt der Klasse 1.                                                                                                    |
| (Ex)     | Die Ex-Kennzeichnung signalisiert den zuständigen Behörden und Endbenutzern in Europa, dass das Produkt die<br>ATEX-Richtlinie für Explosionsschutz erfüllt.                                                                                                    |

## 1.2.3 Informationssymbole

| Symbol                           | Bedeutung                                                        |  |  |  |
|----------------------------------|------------------------------------------------------------------|--|--|--|
|                                  | Zulässig: Verfahren, Prozesse oder Handlungen, die zulässig sind |  |  |  |
| $\mathbf{X}$                     | Verboten: Verfahren, Prozesse oder Handlungen, die verboten sind |  |  |  |
| i                                | Tipp: Kennzeichnet zusätzliche Informationen                     |  |  |  |
|                                  | Verweis auf Dokumentation                                        |  |  |  |
|                                  | Verweis auf Seite                                                |  |  |  |
| $\mathbf{\overline{\mathbf{N}}}$ | Verweis auf Grafik                                               |  |  |  |
|                                  | Hinweis oder einzelner Schritt, der zu beachten ist              |  |  |  |
| 1., 2., 3                        | Schrittfolge                                                     |  |  |  |
| L.                               | Ergebnis eines Handlungsschritts                                 |  |  |  |

| Symbol | Beschreibung                   |
|--------|--------------------------------|
|        | LED                            |
|        | Die Leuchtdiode leuchtet nicht |
|        | LED                            |
| 545    | Die Leuchtdiode leuchtet       |
|        | LED                            |
|        | Die Leuchtdiode blinkt         |

### 1.2.4 Kommunikationsspezifische Symbole

# 1.3 Zugehörige Dokumentation

Alle Dokumentationen sind verfügbar:

- Auf dem mitgelieferten Mediengerät (nicht bei allen Geräteausführungen Bestandteil des Lieferumfangs)
- Auf der Endress+Hauser mobile App: www.endress.com/supporting-tools
- Im Download-Bereich der Endress+Hauser Website: www.endress.com/downloads

Das vorliegende Dokument ist wesentlicher Bestandteil dieses Dokumentationspakets, das Folgendes umfasst:

| Teilenummer Dokumenttyp                                                                 |                                             | Beschreibung                                                                                                    |  |  |
|-----------------------------------------------------------------------------------------|---------------------------------------------|----------------------------------------------------------------------------------------------------|--|--|
| GP01198C                                                                                | Beschreibung<br>Geräteparameter             | Referenz für Parameter; bietet detaillierte Erläuterungen zu den einzelnen<br>Parametern im Bedienmenü                 |  |  |
| KA01655C                                                                                | Kurzanleitung                               | Kurzanleitung für Standardmontage und Inbetriebnahme des Geräts                                                        |  |  |
| SD02912C                                                                                | Sonderdokumentation<br>Heartbeat Technology | Nachschlagewerk für die Nutzung der im Messgerät integrierten Heartbeat<br>Technology-Funktion                         |  |  |
| SD03032C                                                                                | Sonderdokumentation<br>Webserver            | Nachschlagewerk für die Nutzung des im Messgerät integrierten Webservers                                               |  |  |
| SD03286C Validierung von TDLAS-<br>Gasanalysatoren                                      |                                             | Referenz für geeignete Verfahren zur Validierung von TDLAS-Gasanalysatoren                                             |  |  |
| TI01722C                                                                                | Technische Information                      | Technische Daten zum Gerät sowie ein Überblick über zugehörige lieferbare<br>Modelle                                   |  |  |
| XA03137C                                                                                | Sicherheitshinweise                         | Anforderungen an Montage oder Betrieb des Analysators in Bezug auf die<br>Sicherheit von Personen oder Betriebsmitteln |  |  |
| EX3100000056 Kontrollzeichnung Zeichnungen und Anforderungen an die Feldschnittstellen: |                                             | Zeichnungen und Anforderungen an die Feldschnittstellenanschlüsse des JT33                                             |  |  |

# 1.4 Konformität mit US-amerikanischen Exportvorschriften

Die Richtlinien von Endress+Hauser entsprechen strikt den US-Exportkontrollgesetzen, wie auf der Webseite des Bureau of Industry and Security des US-Handelsministeriums dargelegt.

# 1.5 Eingetragene Marken

Modbus®

Eingetragene Marke der SCHNEIDER AUTOMATION, INC.

# 1.6 Herstelleradresse

Endress+Hauser 11027 Arrow Route Rancho Cucamonga, CA 91730 USA www.endress.com

# 2 Sicherheit

Jeder ab Werk ausgelieferte Analysator wird von Sicherheitshinweisen und der Dokumentation begleitet, die der Zuständige oder Bediener des Betriebsmittels für Montage und Wartung des Geräts benötigt.

#### **WARNUNG**

Das technische Personal hat entsprechend geschult zu sein und bei Wartung oder Betrieb des Analysators alle vom Kunden gemäß der für den Einsatzbereich geltenden Gefahreneinstufung festgelegten Sicherheitsprotokolle einzuhalten.

Hierzu gehören u. a. Protokolle zur Überwachung von toxischen und brandfördernden Gasen, Vorgehensweisen zum Sperren/Kennzeichnen, Anforderungen an die Persönliche Schutzausrüstung (PSA), Feuererlaubnisscheine und andere Vorsichtsmaßnahmen, die auf Sicherheitsbelange eingehen, die mit der Verwendung und Bedienung von in explosionsgefährdeten Bereichen angesiedelten Prozessbetriebsmitteln zusammenhängen.

Das manuelle Validierungsventil von Endress+Hauser funktioniert mit allen Schlössern oder Verriegelungshaspen, die einen Bügeldurchmesser von weniger als 9 mm (0,35 in.) und eine Mindestlänge von 15,24 mm (0,6 in.) am geraden Teil des Bügels aufweisen. Wenn eine Verrieglungshaspe am Ventil angebracht wird, ist eine Verriegelungshaspe mit einem Durchmesser von mindestens 38,1 mm (1-½ in.) zu verwenden. Verriegelungshaspen mit einem Durchmesser von 25,4 mm (1 in.) funktionieren nicht bei dieser Bauform.

Wenn das Ventil verriegelt ist, kann das Probenaufbereitungssystem nur den Prozessstrom messen. Um den Betrieb der Validierungsleitung zu starten, muss das Schloss entfernt und der Griff um 180° gedreht werden, um das Ventil zu öffnen.

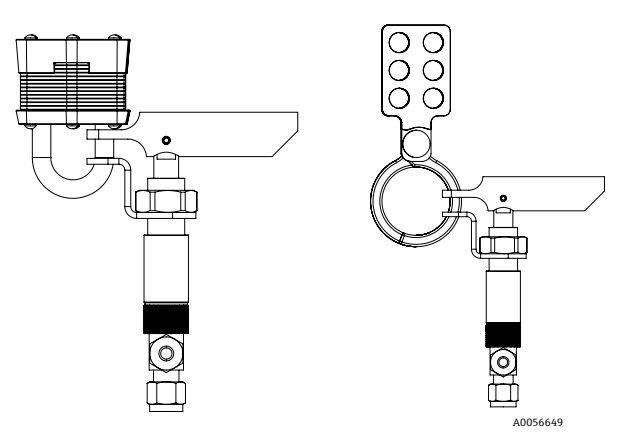

Abbildung 1. Sperren/Kennzeichnen des JT33 TDLAS (Lockout/Tagout)

# 2.1 Qualifikation des Personals

Das Personal muss für Montage, elektrische Montage, Inbetriebnahme und Wartung des Geräts die nachfolgenden Bedingungen erfüllen. Dazu gehören unter anderem:

- Verfügt über die Qualifikation, die der Funktion und Tätigkeit entspricht
- Verständnis der allgemeinen Prinzipien, Zündschutzarten und Kennzeichnungen
- Verständnis der Aspekte der Gerätebaufom, die das Schutzkonzept beeinflussen
- Verständnis des Inhalts von Zertifikaten und relevanten Teilen der IEC 60079-14
- Allgemeines Verständnis der Prüf- und Wartungsanforderungen der IEC 60079-17
- Vertraut mit den Techniken zur Auswahl und Montage von Betriebsmitteln, die in der IEC 60079-14 genannt werden
- Verständnis der zusätzlichen Bedeutung der Genehmigung für Arbeitssysteme und sicheren Trennung in Bezug auf den Explosionsschutz
- Vertraut mit nationalen und lokalen Vorschriften und Richtlinien, wie z. B. ATEX/ IECEx/UKEX und cCSAus
- Vertraut mit Verfahren zum Sperren/Kennzeichnen, Protokollen zur Überwachung von toxischen Gasen und Anforderungen an die Persönliche Schutzausrüstung (PSA)

Das Personal muss außerdem seine Kompetenz in folgenden Bereichen nachweisen können:

- Verwendung der Dokumentation
- Erstellung von Dokumentationen in Prüfberichten
- Praktische Fähigkeiten, die für die Vorbereitung und Durchführung der einschlägigen Schutzkonzepte erforderlich sind
- Verwendung und Erstellung von Montageprotokollen

#### **WARNUNG**

#### Die Verwendung anderer Komponenten ist unzulässig.

Die Verwendung anderer Komponenten kann die Eigensicherheit beeinträchtigen und die Ex d-Einstufung für nicht eigensichere Baugruppen verändern.

# 2.2 Potenzielle Risiken für das Personal

Dieses Kapitel erläutert die Maßnahmen, die zu ergreifen sind, wenn es während oder vor Servicearbeiten am Analysator zu Gefährdungssituationen kommt. Es ist nicht möglich, alle potenziellen Gefahren in diesem Dokument aufzuführen. Der Benutzer ist dafür verantwortlich, sämtliche potenziellen Gefahren, zu denen es bei Servicearbeiten am Analysator kommen kann, zu identifizieren und zu mindern.

#### HINWEIS

- Von den Technikern wird erwartet, dass sie geschult sind und alle Sicherheitsprotokolle befolgen, die vom Kunden in Übereinstimmung mit der Gefahrenklassifizierung des Bereichs für die Wartung oder den Betrieb des Analysators und des MAC-Controllers festgelegt wurden.
- Hierzu gehören u. a. Protokolle zur Überwachung von toxischen und brandfördernden Gasen, Vorgehensweisen zum Sperren/Kennzeichnen, Anforderungen an die Verwendung von PSA, Feuererlaubnisscheine und andere Vorsichtsmaßnahmen, die auf Sicherheitsbelange eingehen, die mit der Verwendung und Bedienung von in explosionsgefährdeten Bereichen angesiedelten Prozessbetriebsmitteln zusammenhängen.

#### 2.2.1 Stromschlaggefahr

#### **WARNUNG**

- Diese Maßnahme ergreifen, bevor irgendwelche Wartungsarbeiten durchgeführt werden, die Arbeiten in der Nähe der Netzspannungsversorgung oder das Abziehen von Kabeln oder Trennen von anderen elektrischen Komponenten erforderlich machen.
- 1. Stromzufuhr zum Analysator am externen Netzschalter abschalten.
- 2. Ausschließlich Werkzeuge mit einer Sicherheitseinstufung zum Schutz vor unbeabsichtigtem Kontakt mit Spannungen von bis zu 1000 V (IEC 900, ASTF-F1505-04, VDE 0682/201) verwenden.

#### 2.2.2 Lasersicherheit

Das JT33-Spektrometer ist ein Laserprodukt der Klasse 1, das keine Gefahr für die Gerätebediener darstellt. Der im Inneren der Analysatorsteuerung befindliche Laser ist als Klasse 3B eingestuft und kann zu Schäden am Auge führen, wenn direkt in den Strahl geblickt wird.

#### **WARNUNG**

Vor Wartungsarbeiten immer die Stromzufuhr zum Analysator abschalten. Wenn während der Wartungsarbeiten ein Flammenpfad beschädigt wird, muss er ausgetauscht werden, bevor die Stromversorgung zum Gerät wieder eingeschaltet wird.

# 2.3 Produktsicherheit

Der JT33 TDLAS-Gasanalysator ist nach dem Stand der Technik und guter Ingenieurspraxis betriebssicher gebaut und geprüft und hat das Werk in sicherheitstechnisch einwandfreiem Zustand verlassen.

Das Gerät erfüllt die allgemeinen Sicherheitsanforderungen und gesetzlichen Auflagen. Darüber hinaus ist es konform zu den EU-Richtlinien, die in der gerätespezifischen EU-Konformitätserklärung aufgelistet sind. Mit der Anbringung des CE-Zeichens auf dem Analysatorsystem bestätigt Endress+Hauser diesen Sachverhalt.

# 2.3.1 Allgemein

- Alle Hinweise auf Warnaufklebern beachten und befolgen, um eine Beschädigung des Geräts zu vermeiden.
- Gerät nicht außerhalb der elektrischen, thermischen und mechanischen Parameter betreiben.
- Gerät nur in Medien einsetzen, gegen die die prozessberührenden Materialien hinreichend beständig sind.
- Veränderungen am Gerät können den Explosionsschutz beeinträchtigen und dürfen nur von Personal durchgeführt werden, das von Endress+Hauser entsprechend autorisiert wurde.
- Um den Verschmutzungsgrad 2 aufrechtzuerhalten, muss sichergestellt werden, dass während der Wartung keinerlei Fremdkörper (fest, flüssig oder gasförmig) in den MAC oder das Steuerungsgehäuse eindringen können.
- Die Steuerungs- oder MAC-Abdeckung nur öffnen, wenn folgende Bedingungen erfüllt sind:
  - Eine explosionsfähige Atmosphäre ist nicht vorhanden.
  - Alle technischen Daten des Geräts werden eingehalten. Siehe Typenschild.
  - Das Gerät steht nicht unter Spannung.
- In explosionsgefährdeten Bereichen ist Folgendes zu beachten:
  - Keine elektrischen Anschlüsse trennen, während das Gerät unter Spannung steht.
  - Anschlussklemmenraumdeckel oder MAC-Abdeckung nicht unter Spannung öffnen oder wenn es sich bei dem Bereich um einen bekanntermaßen explosionsgefährdeten Bereich handelt.
- Verdrahtung des Steuerkreislaufs gemäß Canadian Electrical Code (CEC) bzw. National Electrical Code (NEC) anschließen. Hierzu eine verschraubte Kabelführung oder andere Verdrahtungsmethoden gemäß Artikel 501 bis 505 und/oder IEC 60079-14 verwenden.
- Gerät gemäß Herstellerangaben und Vorschriften montieren.
- Die zünddurchschlagsicheren Verbindungen dieser Geräte entsprechen nicht den in IEC/EN 60079-1 festgelegten Mindestanforderungen und dürfen nicht vom Benutzer repariert werden.

### 2.3.2 Allgemeiner Druck

Das System wurde mit angemessenen Sicherheitsreserven entworfen und geprüft, um sicherzustellen, dass es unter normalen Betriebsbedingungen, zu denen Temperatur, Druck und Gasgehalt gehören, sicher ist. Der Bediener ist dafür verantwortlich, dass das System ausgeschaltet wird, wenn diese Bedingungen nicht mehr eingehalten werden können.

### 2.3.3 Dichtungen des JT33-Analysators

Der optische Kopf des Analysators ist über ein Fenster und einen Drucktransducer in der Messzellenrohrbaugruppe mit dem Prozessmedium in Kontakt. Das Fenster und der Drucktransducer sind die primären Dichtungen des Geräts. Die Baugruppe des ISEM-Schnittstellenmoduls stellt die sekundäre Dichtung des Analysators dar, die den Transmitterkopf vom optischen Kopf trennt. Zwar umfasst der JT33-Analysator weitere Dichtungen, um zu verhindern, dass das Prozessmedium in die elektrische Verschaltung eindringen kann, allerdings gilt nur das ISEM-Schnittstellenmodul als sekundäre Dichtung, falls eine der primären Dichtungen ausfallen sollte.

Das Transmittergehäuse des JT33-Analysators ist für Class I, Division 1 zertifiziert und verfügt über einen werkseitig abgedichteten Anschlussklemmenraum, sodass keine externen Dichtungen erforderlich sind. Die werksseitige Dichtung ist nur dann erforderlich, wenn das Gerät in Umgebungstemperaturen von -40 °C (-40 °F) oder niedriger eingesetzt wird.

Alle optischen Köpfe für die JT33-Analysatoren wurden als Geräte mit doppelter Dichtung ohne Druckentlastungsfunktion ("Dual Seal without Annunciation") eingestuft. Zum maximalen Betriebsdruck siehe Angaben auf dem Typenschild.

Die Einführungen des MAC-Gehäuses erfordern entweder eine abgedichtete Kabeldurchführung oder eine Durchgangsdichtung und sind in einem Abstand von 127 mm (5 in) vom MAC-Gehäuse zu positionieren.

In Bereichen der Class I Zone 1 sind Montagedichtungen in einem Abstand von 51 mm (2 in.) zum Transmittergehäuse des Analysators erforderlich. Wenn der JT33-Analysator ein beheiztes Gehäuse umfasst, dann ist eine als geeignetes Betriebsmittel zertifizierte Dichtung in einem Abstand von bis zu 127 mm (5 in) zur MAC-Gehäuseaußenwand zu montieren.

## 2.3.4 Elektrostatische Entladung

Die Pulverbeschichtung und das Klebeetikett sind nicht leitfähig und können unter bestimmten extremen Bedingungen eine zündfähige elektrostatische Entladung hervorrufen. Der Bediener hat sicherzustellen, dass das Gerät nicht an einem Ort montiert wird, wo es externen Bedingungen wie Hochdruckdampf ausgesetzt ist, die zu einer elektrostatischen Aufladung auf nicht leitfähigen Oberflächen führen können. Das Gerät nur mit einem feuchten Tuch reinigen.

## 2.3.5 Chemische Verträglichkeit

Niemals Vinylacetat, Aceton oder andere organische Lösungsmittel zum Reinigen des Analysatorgehäuses oder der Schilder verwenden.

## 2.3.6 Canadian Registration Number (CRN)

Zusätzlich zu den oben aufgeführten Anforderungen an die allgemeine Drucksicherheit muss durch Verwendung von CRN-zugelassenen Komponenten die Canadian Registration Number (CRN) beibehalten werden, ohne dass das Probenaufbereitungssystem (SCS) oder der Analysator modifiziert werden.

### 2.3.7 IT-Sicherheit

Unsere Gewährleistung ist nur dann gültig, wenn das Gerät gemäß der Betriebsanleitung montiert und eingesetzt wird. Das Gerät verfügt über Sicherheitsmechanismen, um es gegen eine versehentliche Veränderung der Einstellungen zu schützen.

IT-Sicherheitsmaßnahmen, die das Gerät und dessen Datentransfer zusätzlich schützen, sind gemäß den Sicherheitsstandards des Betreibers vom Betreiber zu implementieren.

# 2.4 Gerätespezifische IT-Sicherheit

Um die betreiberseitigen Schutzmaßnahmen zu unterstützen, bietet das Gerät einige spezifische Funktionen. Diese Funktionen sind durch den Benutzer konfigurierbar und gewährleisten bei korrekter Nutzung eine erhöhte Sicherheit im Betrieb. Eine Übersicht der wichtigsten Funktionen ist im Folgenden beschrieben.

| Funktion/Schnittstelle                                | Werkseinstellung       | Empfehlung                                                                  |  |
|-------------------------------------------------------|------------------------|-----------------------------------------------------------------------------|--|
| Schreibschutz über Hardware-<br>Schreibschutzschalter | Nicht aktiviert        | Individuell nach Risikoabschätzung                                          |  |
| Freigabecode<br>(Gilt auch für Webserver-Login)       | Nicht aktiviert (0000) | Bei der Inbetriebnahme einen benutzerspezifischen<br>Freigabecode vergeben. |  |
| WLAN<br>(Bestelloption in Anzeigemodul)               | Aktiviert              | Individuell nach Risikoabschätzung                                          |  |
| WLAN-Sicherheitsmodus                                 | Aktiviert (WPA2-PSK)   | Nicht verändern.                                                            |  |
| WLAN-Passphrase (Passwort)                            | Seriennummer           | Bei Inbetriebnahme eine individuelle WLAN-Passphrase vergeben.              |  |
| WLAN-Modus                                            | Access Point           | Individuell nach Risikoabschätzung                                          |  |
| Webserver                                             | Aktiviert              | Individuell nach Risikoabschätzung                                          |  |
| Serviceschnittstelle CDI-RJ45                         | _                      | Individuell nach Risikoabschätzung                                          |  |

### 2.4.1 Vor Zugriff mittels Hardwareschreibschutz schützen

Der Schreibzugriff auf die Parameter des Geräts über die Geräteanzeige und den Webbrowser kann mithilfe eines Schreibschutzschalters (DIP-Schalter auf der Rückseite des Motherboards) deaktiviert werden. Bei aktiviertem Hardwareschreibschutz ist nur Lesezugriff auf die Parameter möglich.

Der Hardwareschreibschutz ist im Auslieferungszustand deaktiviert. Siehe Schreibschutzschalter verwenden  $\rightarrow \square$ .

### 2.4.2 Vor Zugriff mittels Passwort schützen

Um den Schreibzugriff auf die Parameter des Geräts oder den Zugriff auf das Gerät über die WLAN-Schnittstelle zu schützen, stehen unterschiedliche Passwörter zur Verfügung.

- **Benutzerspezifischer Freigabecode.** Schreibzugriff auf die Geräteparameter über die Geräteanzeige oder den Webbrowser schützen. Die Zugriffsrechte sind über einen benutzerspezifischen Freigabecode eindeutig geregelt.
- WLAN-Passphrase. Die Eingabe eines Netzwerkschlüssels über die WLAN-Schnittstelle schützt die Verbindung zwischen einer Bedieneinheit (z. B. ein Notebook oder Tablet) und dem Gerät; kann optional bestellt werden.
- Modus Infrastructure. Bei Betrieb im Modus Infrastructure entspricht der WLAN-Passphrase dem betreiberseitig konfigurierten WLAN-Passphrase.

### 2.4.3 Benutzerspezifischer Freigabecode

Der Schreibzugriff auf die Geräteparameter über die Geräteanzeige und den Webbrowser kann durch einen anpassbaren, benutzerspezifischen Freigabecode geschützt werden. Siehe *Schreibschutz mit Freigabecode*  $\rightarrow \cong$ . Im Auslieferungszustand besitzt das Gerät keinen Freigabecode und entspricht dem Wert **0000** (offen).

### 2.4.4 Zugriff über den Webserver

Mit dem integrierten Webserver kann das Gerät über einen Webbrowser bedient und konfiguriert werden. Siehe *Zugriff auf das Bedienmenü über den Webbrowser* → 🖹. Die Verbindung erfolgt über die Serviceschnittstelle (CDI-RJ45), den Anschluss für die TCP/IP-Signalübertragung (RJ45-Stecker) oder die WLAN-Schnittstelle.

Der Webserver ist bei Auslieferung des Geräts aktiviert. Über den Parameter **Web server functionality** kann der Webserver bei Bedarf deaktiviert werden (z. B. nach der Inbetriebnahme).

Der JT33 TDLAS-Gasanalysator und die Statusinformationen können auf der Anmeldeseite ausgeblendet werden, um unbefugten Zugriff auf die Informationen zu verhindern.

### 2.4.5 Zugriff über die Serviceschnittstelle

Über die Serviceschnittstelle (CDI-RJ45) kann auf das Gerät zugegriffen werden. Aufgrund gerätespezifischer Funktionen ist ein sicherer Betrieb des Geräts in einem Netzwerk gewährleistet.

#### HINWEIS

Der Anschluss an die Serviceschnittstelle (CDI-RJ45) ist ausschließlich entsprechend geschultem Personal gestattet und auch nur temporär zur Prüfung, Reparatur oder Überholung des Betriebsmittels und nur, wenn das Betriebsmittel in einem bekanntermaßen Ex-freien Bereich montiert ist.

Es wird empfohlen, die einschlägigen Industrienormen und Richtlinien einzuhalten, die von nationalen und internationalen Sicherheitsausschüssen verfasst wurden, wie beispielsweise IEC/ISA62443 oder IEEE. Hierzu zählen sowohl organisatorische Sicherheitsmaßnahmen wie die Vergabe von Zugriffsberechtigungen als auch technische Maßnahmen wie zum Beispiel eine Netzwerksegmentierung.

# 3 Produktbeschreibung

# 3.1 Funktionsweise von TDLAS-Gasanalysatoren

Die Funktion Differential TDLAS sorgt in den JT33 TDLAS-Gasanalysatoren für die Spurenmessung niedriger Konzentrationen von Schwefelwasserstoff (H<sub>2</sub>S). Bei dieser Technologie wird ein Spektrum von einem anderen abgezogen. Ein trockenes Spektrum, die Reaktion einer Probe, wenn der Analyt von Interesse vollständig entfernt wurde, wird vom nassen Spektrum, der Reaktion der Probe, wenn der Analyt vorhanden ist, subtrahiert. Was verbleibt, ist ein Spektrum des reinen Analyts. Diese Technologie wird für die Messung von sehr geringen Konzentrationen oder Messungen im Spurenbereich verwendet und ist auch dann nützlich, wenn sich die Hintergrundmatrix mit der Zeit verändert.

# 3.2 JT33 TDLAS-Gasanalysatorsystem

Der JT33 TDLAS-Gasanalysator für Spurenmessungen ist mit speziellen Komponenten zur Messung von Analyten im Spurenbereich ausgestattet. Es handelt sich um eine schlüsselfertige Baugruppe, die mit vorzertifizierten Einrichtungen konfiguriert ist, zu denen u. a. der Heizer, Magnetventile, Wäscher, Filter, Absperrventile, Gehäuse und das Probenaufbereitungssystem (SCS) gehören. Das SCS erlaubt eine genauere Regelung des Probengases, bevor es durch das Spektrometer fließt.

Das System besteht aus einer Messzelle, einem eigensicheren optischen Kopf und einer Plattform mit der Elektronikbaugruppe in einer vorzertifizierten druckfesten Kapselung. Bei der Messzelle handelt es sich um ein abgedichtetes Rohr, durch das die Gasmischung strömt. Die Messzelle verfügt über einen Gasein- und -auslass. Am oberen Ende des Rohrs befindet sich ein Fenster, durch das der Infrarot-Laserlichtstrahl austritt und von internen Spiegeln reflektiert wird. In dieser Anordnung hat die Gasmischung keinen Kontakt mit dem Laser oder anderen Teilen der Optoelektronik. In der Messzellenbaugruppe kommen Druck- und in einigen Fällen auch Temperatursensoren zum Einsatz, um die Auswirkungen von Druck- oder Temperaturänderungen im Gas zu kompensieren.

Informationen zur Wartung des Wäschers für Spurenmessungen siehe Wäscher austauschen  $\rightarrow \bigoplus$  oder Spiegel der Messzellenbaugruppe reinigen  $\rightarrow \bigoplus$ .

# Differenzielles System für Schwefelwasserstoff (H<sub>2</sub>S)

Der Endress+Hauser JT33 TDLAS-Gasanalysator zur Messung von Schwefelwasserstoff ( $H_2S$ ) im Spurenbereich zeichnet sich durch ein differenzielles TDLAS-System aus. Nachfolgend ist eine Frontansicht des Probenanalysators für  $H_2S$  dargestellt.

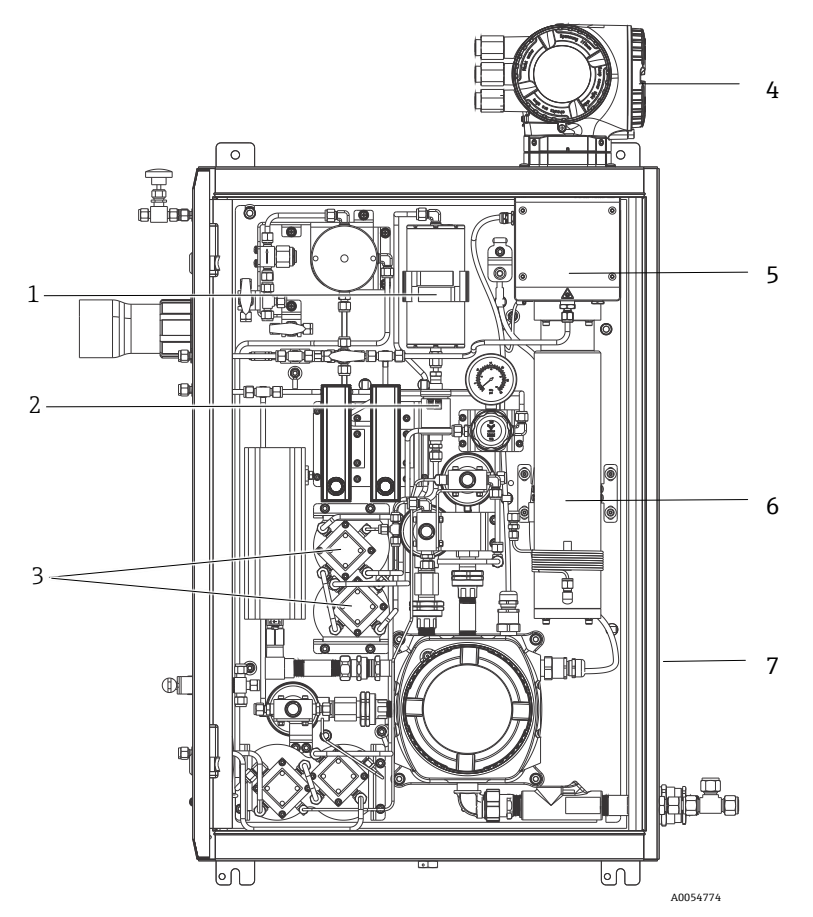

Abbildung 2. JT33 TDLAS-Gasanalysator mit SCS im Gehäuse, mit Heizer

| Pos. | Bezeichnung                              |  |  |
|------|------------------------------------------|--|--|
| 1    | Wäscher                                  |  |  |
| 2    | Wäscheranzeige                           |  |  |
| 3    | Magnetventile für differenzielle Messung |  |  |
| 4    | Steuerung                                |  |  |
| 5    | Gehäusebaugruppe optischer Kopf          |  |  |
| 6    | Messzelle                                |  |  |
| 7    | Probenentnahmesystem im Gehäuse          |  |  |

# 3.3 Probenaufbereitungssystem

### 3.3.1 Übersicht

Ein Probenaufbereitungssystem (SCS) in Verbindung mit dem JT33 TDLAS-Gasanalysator wurde speziell dafür entwickelt, einen Probenstrom zu liefern, der für den Strom des Prozesssystems zum Zeitpunkt der Probenentnahme repräsentativ ist. Analysatoren sind für den Einsatz mit extraktiven Gasprobenentnahmestationen konzipiert.

# 3.3.2 Wäscher

Üblicherweise leiten diese Geräte den Strom entweder direkt in den Messhohlraum oder zum Wäscher vor der Messzelle, um Schwefelwasserstoffmoleküle zu entfernen. Wenn er direkt in den Messhohlraum geleitet und ein Spektrum aufgenommen wird, spricht man von einem "nassen" Spektrum. Wenn ein Spektrum bei gerichtetem Strahl gemessen wird, wird das erste Spektrum als "trockenes" Spektrum bezeichnet, da der zu messende Analyt entfernt wurde. Die Analysatorsteuerung zieht das trockene Spektrum vom nassen Spektrum ab, und die Konzentration der Schwefelwasserstoffspuren wird gemessen. Dasselbe trockene Spektrum wird typischerweise, abhängig von der in der Steuerung programmierten Logik, 10 bis 30 Minuten lang verwendet, bevor ein neues trockenes Spektrum erfasst wird. Bei den automatischen Ventilen, die dafür zuständig sind, dass der Probenstrom entweder in den Wäscher geleitet wird oder den Wäscher umgeht, handelt es sich um elektrische oder pneumatisch betriebene Ventile.

# 3.4 Produktidentifizierung

Folgende Möglichkeiten stehen zur Identifizierung des Messgeräts zur Verfügung:

- Typenschildangaben
- Bestellcode mit Aufschlüsselung der Analysatormerkmale auf dem Lieferschein

Für eine Übersicht über den Umfang der zugehörigen Technischen Dokumentation siehe Zugehörige Dokumentation  $\rightarrow \square$ .

# 3.5 Geräteetiketten

### 3.5.1 Typenschild

Auf den Etiketten sind analysatorspezifische Informationen, Genehmigungen und Warnhinweise aufgeführt (auf der Abbildung unten nicht ausgefüllt).

**Warning: DO NOT OPEN IN AN EXPLOSIVE ATMOSPHERE** (Warnung: NICHT IN EINER EXPLOSIONSFÄHIGEN ATMOSPHÄRE ÖFFNEN) ist auf allen Typenschildern angegeben.

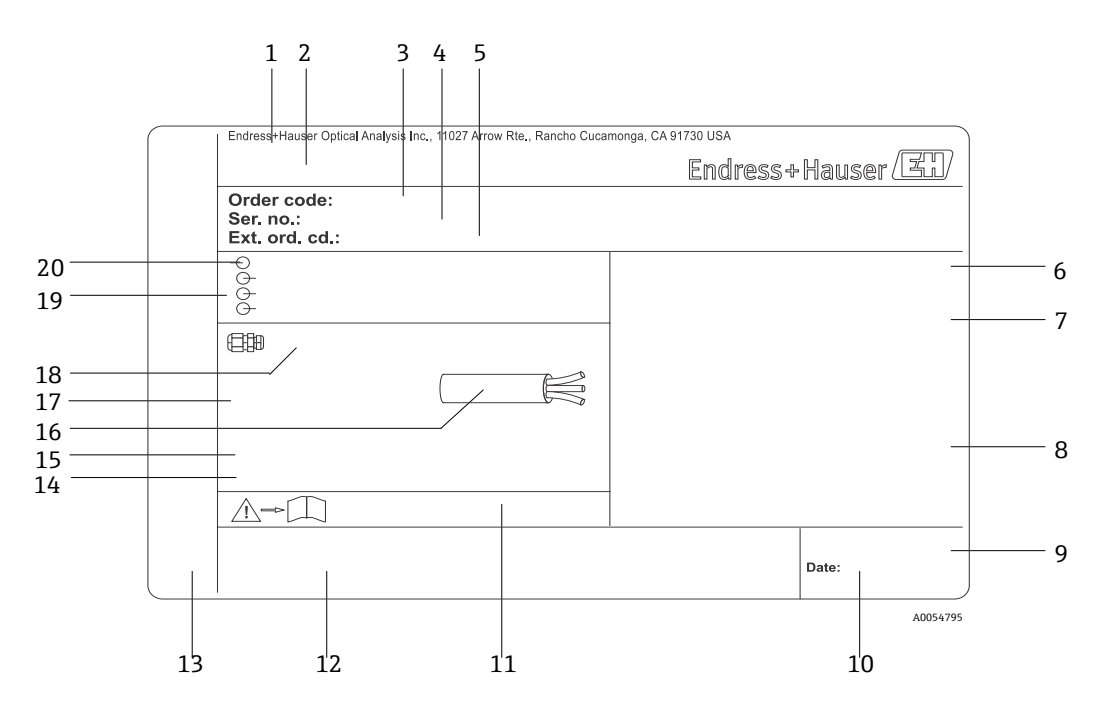

Abbildung 3. Typenschildvorlage für JT33 TDLAS-Gasanalysator

| Pos. | Beschreibung                 | Pos. | Beschreibung                                                                                               |
|------|------------------------------|------|----------------------------------------------------------------------------------------------------|
| 1    | Herstellername und -standort | 11   | Dokumentnummer sicherheitsrelevanter<br>Zusatzdokumentation                                                |
| 2    | Produktname                  | 12   | Raum für Zulassungszeichen (z. B. CE-Zeichen)                                                              |
| 3    | Bestellcode                  | 13   | Raum für Schutzart des Anschluss- und<br>Elektronikraums bei Einsatz im explosions-<br>gefährdeten Bereich |
| 4    | Seriennummer (SN)            | 14   | Platz für zusätzliche Hinweise (bestimmte<br>Produkte)                                                     |

| 5  | Erweiterter Bestellcode                                                                         | 15 | Zulässiger Temperaturbereich für Kabel              |
|----|-------------------------------------------------------------------------------------------------|----|-----------------------------------------------------|
| 6  | Schutzart                                                                                       | 16 | Zulässige Umgebungstemperatur (Ta)                  |
| 7  | Genehmigungen für den Einsatz in Gefahren-<br>bereichen, Zertifikatsnummern und<br>Warnhinweise | 17 | Informationen zur Kabelverschraubung                |
| 8  | Elektrische Anschlusswerte: verfügbare<br>Ein- und Ausgänge                                     | 18 | Kabeldurchführung                                   |
| 9  | 2D-Matrixcode (mit Seriennummer)                                                                | 19 | Verfügbare Ein- und Ausgänge<br>Versorgungsspannung |
| 10 | Herstellungsdatum: Jahr-Monat                                                                   | 20 | Elektrische Anschlusswerte:<br>Versorgungsspannung  |

## 3.5.2 Bestellcode

Der Analysator kann unter Verwendung des entsprechenden Bestellcodes, der auf dem Typenschild in der vorherigen Abbildung zu finden ist, nachbestellt werden.

#### Erweiterter Bestellcode

Es werden immer der komplette erweiterte Bestellcode inklusive Analysatormodell (Produktwurzel) und grundlegende Spezifikationen (obligatorische Merkmale) aufgeführt. Eine Beschreibung der verfügbaren Funktionen und Optionen befindet sich auf der Produktseite des JT33 auf Endress.com.

# 3.6 Symbole auf dem Gerät

### 3.6.1 Elektrische Symbole

| Symbol | Beschreibung                                                                                                    |
|--------|----------------------------------------------------------------------------------------------------|
|        | Schutzerde (PE)<br>Dieses Symbol kennzeichnet eine Klemme, die aus Sicherheitsgründen mit leitfähigen Teilen des Betriebsmittels<br>verbunden und dazu gedacht ist, an ein externes Schutzerdesystem angeschlossen zu werden. |

#### 3.6.2 Informationssymbole

| Symbol | Beschreibung                                                                           |
|--------|----------------------------------------------------------------------------------------|
|        | Dieses Symbol bezieht sich auf die technische Dokumentation für weitere Informationen. |

#### 3.6.3 Warnsymbole

| Symbol | Beschreibung                                                                                                    |
|--------|----------------------------------------------------------------------------------------------------|
|        | Das Symbol für Laserstrahlung macht den Benutzer darauf aufmerksam, dass bei der Verwendung des Systems<br>die Gefahr besteht, schädlicher sichtbarer Laserstrahlung ausgesetzt zu werden. Der Laser ist ein Strahlung<br>abgebendes Produkt der Klasse 1. |

### 3.6.4 Etiketten auf der Steuerung

| POWER<br>Nicht unter Spannung offen<br>Do not open when energized<br>Ne pas ouvrir sous tension | V<br>ti<br>z |
|-------------------------------------------------------------------------------------------------|--------------|
|-------------------------------------------------------------------------------------------------|--------------|

Warning: DO NOT OPEN IN EXPLOSIVE ATMOSPHERE Attention: NE PAS OUVRIR EN ATMOSPHERE EXPLOSIVE <sup>7</sup>or dem Zugriff auf das Gerät Stromzufuhr rennen, um eine Beschädigung des Analysators ru vermeiden.

Beim Öffnen des Analysatorgehäuses vorsichtig vorgehen, um Verletzungen zu vermeiden.

# 3.6.5 Lasersicherheitsschilder

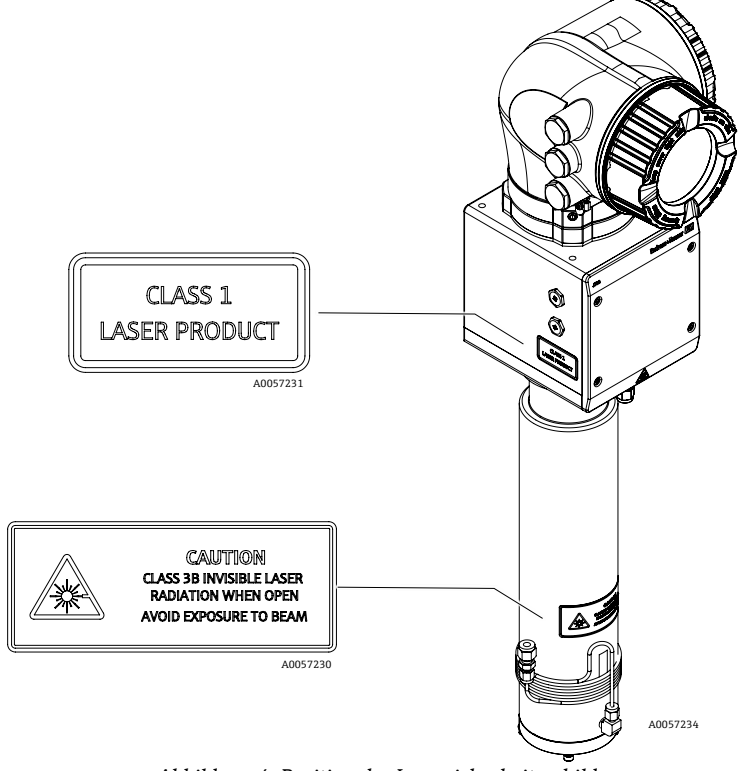

Abbildung 4. Position der Lasersicherheitsschilder

# 4 Montage

Für Sicherheitsanforderungen und Hinweise siehe Sicherheit  $\rightarrow \square$ .

Informationen zu Umweltschutz- und Verdrahtungsanforderungen siehe *Technische Daten*  $\rightarrow \square$ .

#### Werkzeuge und Befestigungsmaterialien

- T20-Torxschraubendreher
- 24mm-Gabelschlüssel
- 3mm-Schlitzschraubendreher
- Kreuzschlitzschraubendreher Nr. 2
- 1,5mm-Sechskantschraubendreher
- 3mm-Sechskantschraubendreher
- Maßband
- Filzschreiber
- Wasserwaage
- Nahtlose Edelstahlrohre (elektropoliert). Die Wandstärke der Rohre hängt vom Typ der bestellten Gasanschlüsse ab:
  - Für metrische Gasanschlüsse: 6 mm A.D. x 1 mm Wandstärke
  - Für zöllige Gasanschlüsse: 1/4" A.D. x 0,035" Wandstärke

# 4.1 Montage der Heizmanschette

Optional ist eine Heizmanschette für den JT33 TDLAS-Gasanalysator mit Gehäuse verfügbar. Um den Versand zu vereinfachen, wurde die Heizmanschette möglicherweise im Werk abmontiert. Zum Montieren der Heizmanschette die nachstehende Anleitung befolgen.

#### Werkzeuge und Befestigungsmaterialien

- Durchführung
- Geschmierter O-Ring
- Heizmanschette

#### Heizmanschette montieren

- 1. Auf der Außenseite des Probenaufbereitungssystems die entsprechende Öffnung lokalisieren.
- 2. Gehäusetür des Probenaufbereitungssystems öffnen und die Durchführung so weit in die Öffnung einführen, bis die Basis bündig mit der Innenwand des Gehäuses ist.
- 3. Den geschmierten O-Ring auf die Gewindedurchführung auf der Außenseite des Gehäuses setzen, bis er bündig mit der Außenwand ist.

#### HINWEIS

- Vor der Montage sicherstellen, dass das Schmiermittel des O-Rings keine Verunreinigungen aufweist.
- 4. Den Gewindestecker von der Innenseite des Gehäuses aus halten, die Manschette auf die Durchführung setzen und per Hand im Uhrzeigersinn anziehen.
- 5. Die 2 in große Kunststoff-Heizmanschette mit einem Drehmoment von 7 Nm (63 lb-in) anziehen.

#### HINWEIS

• Nicht zu fest anziehen. Die Manschettenbaugruppe kann brechen.

# 4.2 Analysator anheben und bewegen

Der JT33-Analysator wiegt bis zu 102,5 kg (226 lb) und wird in einer Transportkiste aus Holz ausgeliefert. Aufgrund der Größe und des Gewichts empfiehlt Endress+Hauser die folgende Vorgehensweise, um den Analysator zur Montage anzuheben und zu bewegen.

#### **Betriebsmittel/Materialien**

- Kran oder Gabelstapler mit Lasthaken
- Rollwagen (Dolly) oder Scherenwagenheber
- Vier 25 mm (1 in) breite Endlos-Ratschengurte, von denen jeder für mindestens 500 kg (1100 lb) ausgelegt ist
- Lappen

#### HINWEIS

- Ein zu starkes Anziehen der Ratschen an den horizontalen Gurten kann das Gehäuse beschädigen. Die horizontalen Gurte müssen straff genug angezogen sein, um die vertikalen Gurte in ihrer Position zu halten, dürfen aber nicht zu straff sein.
- Dort wo die Ratschen das Gehäuse berühren, Lappen zwischen die Ratschen und das Gehäuse legen, um Kratzer zu vermeiden.
- 1. Die Transportkiste so nah wie möglich zum endgültigen Montageort bringen.
- 2. Während der Analysator noch in der Kiste ist, auf jeder Seite des Analysators 2 vertikale Ratschengurte anbringen. Sicherstellen, dass die Gurte unter dem Gehäuse auf der Außenseite der unteren Montagelaschen sitzen, wie in der Abbildung unten dargestellt.
- 3. Die beiden Gurte an der Oberseite des Analysators zusammenführen, dabei genügend Spielraum lassen, damit der Lasthaken durch die Gurte geführt werden kann.
- 4. Einen dritten Gurt horizontal zum Boden des Gehäuses anbringen; dabei den Gurt über und unter den vertikalen Gurten hindurchführen. Einen vierten Gurt horizontal zur Oberseite des Gehäuses anbringen; dabei den Gurt im umgekehrten Muster zum dritten Gurt über und unter den vertikalen Gurten hindurchführen.
- 5. Analysator mit einem Kran oder Gabelstapler aus der Transportkiste entfernen.
- 6. Analysator auf einen Rollwagen (Dolly) oder einen Scherenwagenheber setzen und die Gurte entfernen, um die Montage abzuschließen.

Wenn notwendig kann die Montage mit dem Kran oder Gabelstapler und den Ratschengurten abgeschlossen werden.

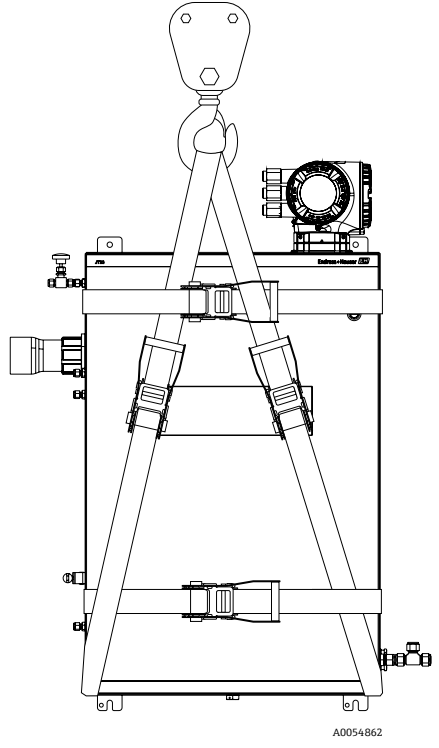

Abbildung 5. JT33-Analysator mit Ratschengurten zum Anheben und Bewegen

# 4.3 Analysator montieren

Der Analysator kann an der Wand montiert werden. Das Gerät ist bei der Montage so zu positionieren, dass benachbarte Geräte problemlos bedient werden können. Alle unten angegebenen vertikalen Abmessungen beziehen sich auf die Mittellinie der oberen Montagebohrung. Alle horizontalen Abmessungen werden von der Rückseite der Montageplatte gemessen, die mit der Wand in Kontakt steht.

## 4.3.1 Montagemaße

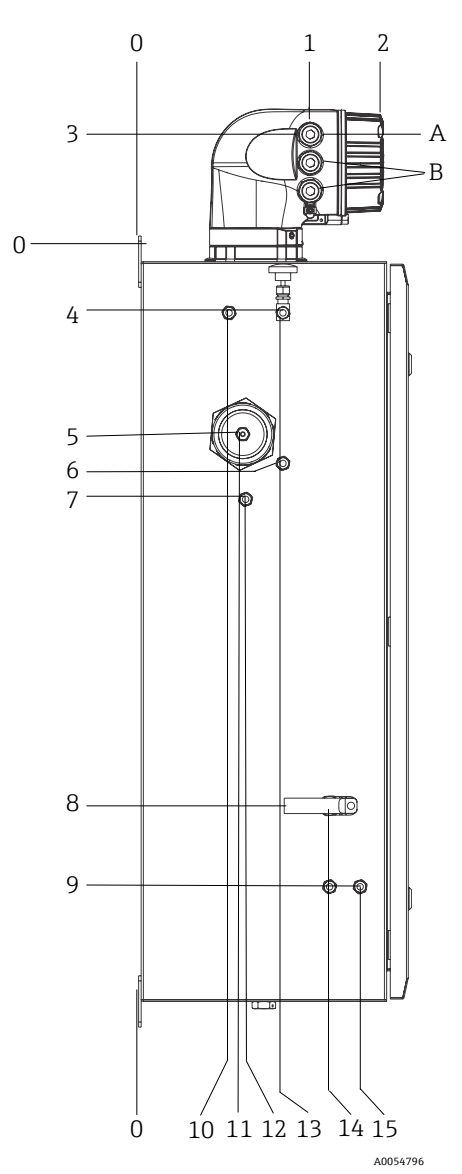

Abbildung 6. Montagemaße: Seitenansicht

| Pos. | Ab Ecke 0, mm (in) | Pos. | Ab Ecke 0, mm (in) | Pos. | Beschreibung          |
|------|--------------------|------|--------------------|------|-----------------------|
| 1    | 213 (8)            | 9    | 789 (31)           | 0    | Obere Montageposition |
| 2    | 304 (12)           | 10   | 112 (4)            | А    | Leistung ein          |
| 3    | 141 (6)            | 11   | 129 (5)            | В    | Kommunikation aus     |
| 4    | 79 (3)             | 12   | 133 (5)            |      |                       |
| 5    | 229 (9)            | 13   | 179 (7)            |      |                       |
| 6    | 265 (10)           | 14   | 237 (9)            |      |                       |
| 7    | 310 (12)           | 15   | 275 (11)           |      |                       |
| 8    | 689 (27)           |      |                    | -    |                       |

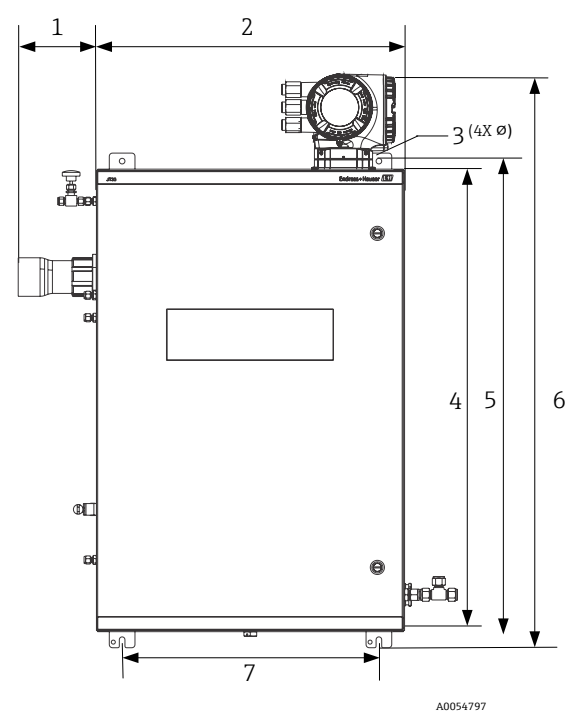

Abbildung 7. Montagemaße: Frontansicht

| Pos. | mm (in)  | Pos. | mm (in)   |
|------|----------|------|-----------|
| 1    | 155 (6)  | 5    | 946 (37)  |
| 2    | 610 (24) | 6    | 1134 (44) |
| 3    | 11 (0,4) | 7    | 508 (20)  |
| 4    | 914 (36) |      |           |

### 4.3.2 Wandmontage

#### HINWEIS

Der JT33 TDLAS-Gasanalysator ist für den Betrieb innerhalb des angegebenen Umgebungstemperaturbereichs ausgelegt. Intensive Sonneneinstrahlung in einigen Bereichen kann dazu führen, dass die Temperatur im Inneren des Analysators die spezifizierte Umgebungstemperatur überschreitet.

- ► Falls der Analysator im Freien montiert wird, empfiehlt sich daher das Anbringen eines Sonnenschutzes oder Sonnendachs.
- Die zur Montage des JT33 TDLAS-Gasanalysators verwendeten Befestigungsmaterialien müssen darauf ausgelegt sein, das Vierfache des Gerätegewichts zu tragen, das je nach Konfiguration ca. 89,9 kg (196 lb) bis 102,5 kg (226 lb) beträgt.

#### Erforderliche Befestigungsmaterialien (nicht mitgeliefert)

- Befestigungsmaterialien
- Federmuttern, wenn auf einem Unistrut montiert wird
- Maschinenschrauben und -muttern müssen der Größe der Montagebohrung entsprechen

#### Gehäuse montieren

- 1. Die beiden unteren Montagebolzen am Montagerahmen oder an der Wand montieren. Bolzen nicht vollständig anziehen. Einen Spalt von etwa 10 mm (0,4 in) lassen, um die Befestigungslaschen des Analysators auf die unteren Bolzen zu schieben.
- 2. Analysator mit entsprechend geeigneter Montageausrüstung sicher anheben. Siehe Abschnitt Analysator anheben und bewegen  $\rightarrow \square$ .
- 3. Den Analysator auf die unteren Schrauben setzen, indem die geschlitzten Montagelaschen auf die Bolzen geschoben werden. Das Gewicht des Analysators weiterhin mit der Ausrüstung zum Anheben abstützen.

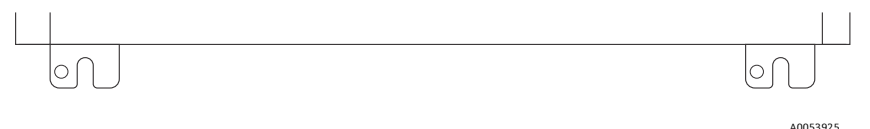

Abbildung 8. Untere geschlitzte Befestigungslaschen

4. Analysator zum Montagerahmen oder zur Wand neigen, um die 2 oberen Bolzen auszurichten und sicher zu befestigen.

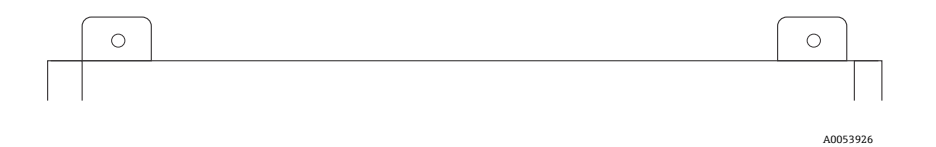

Abbildung 9. Obere Befestigungslaschen des Gehäuses

5. Alle 4 Bolzen festziehen und Montageausrüstung entfernen.

# 4.4 Anzeigemodul drehen

Das Anzeigemodul kann für eine optimale Les- und Bedienbarkeit gedreht werden.

- 1. Sicherungskralle des Anschlussklemmenraumdeckels lösen.
- 2. Anschlussklemmenraumdeckel abschrauben.
- 3. Anzeigemodul in die gewünschte Position drehen: max. 8 × 45° in jede Richtung.

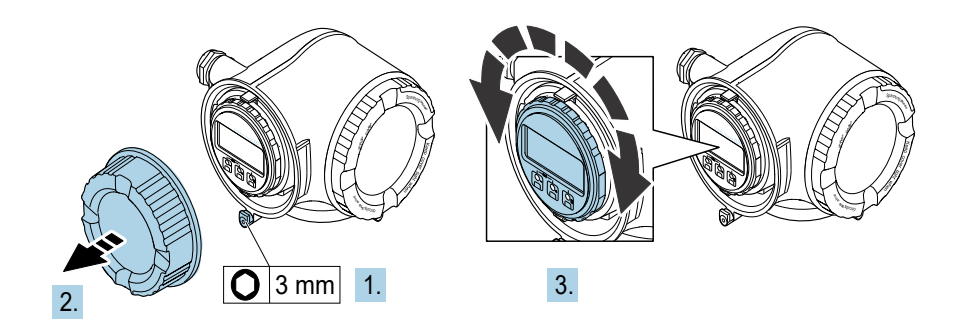

Abbildung 10. Anzeigemodul drehen

- 4. Anschlussklemmenraumdeckel aufschrauben.
- 5. Sicherungskralle des Anschlussklemmenraumdeckels anbringen.

A0030035

# 4.5 Chassiserde und Schutzerde

Vor dem Anschließen des elektrischen Signals oder der Netzstromversorgung immer erst die Schutzerde und Chassiserde anschließen.

- Schutzerde und Chassiserde müssen mindestens die gleiche Größe wie die stromführenden Leiter aufweisen. Das gilt auch für den Heizer im SCS.
- Schutzerde und Chassiserde müssen angeschlossen bleiben, bis die gesamte übrige Verdrahtung entfernt ist.
- Die Strombelastbarkeit des Schutzleiters muss mindestens identisch mit der der Netzleitung sein.
- Die Erdverbindung/Chassiserdung muss einen Querschnitt von mindestens 6 mm<sup>2</sup> (10 AWG) aufweisen.

#### Schutzleiter

- Analysator: 2,1 mm<sup>2</sup> (14 AWG)
- Gehäuse: 6 mm<sup>2</sup> (10 AWG)

Der Erdungswiderstand muss weniger als  $1 \Omega$  betragen.

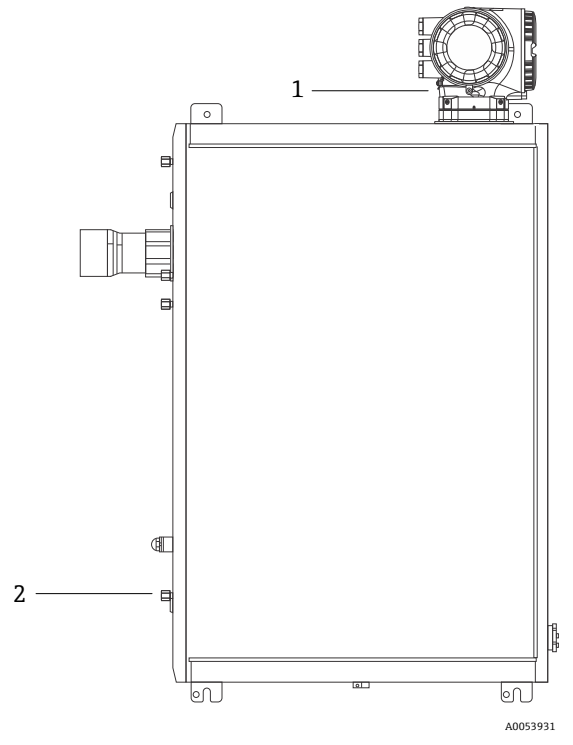

#### Abbildung 11. Erdanschlüsse

| Pos. | Bezeichnung                                     |
|------|-------------------------------------------------|
| 1    | Schutzleiterschraube, M6 x 1,0 x 8 mm, ISO-4762 |
| 2    | Erdungsbolzen, M6 x 1,0 x 20 mm                 |

# 4.6 Elektrische Anschlüsse

### **WARNUNG**

#### Gefährliche Spannung und Gefahr von elektrischen Schlägen

► Vor dem Öffnen des Elektronikgehäuses und bevor irgendwelche Anschlüsse vorgenommen werden, immer zuerst die Versorgungsspannung zum System ausschalten und trennen.

#### Die für die Montage zuständige Person ist dafür verantwortlich, alle lokalen Montagerichtlinien einzuhalten.

- Die Feldverdrahtung für Leistung und Signal ist mithilfe der Verdrahtungsmethoden vorzunehmen, die gemäß Canadian Electrical Code (CEC) Anhang J, National Electrical Code (NEC) Artikel 501 oder 505 und IEC 60079-14 für explosionsgefährdete Bereiche zulässig sind.
- Ausschließlich Kupferleiter verwenden.
- Für Modelle des JT33 TDLAS-Gasanalysators mit einem SCS in einem Gehäuse ist die innere Ummantelung des Versorgungskabels für den Heizerkreislauf mit thermoplastischem, wärmehärtendem oder elastomerischem Material zu ummanteln. Das Material muss rund und kompakt sein. Jede Bettung oder Ummantelung muss extrudiert sein. Füllmittel, sofern vorhanden, müssen nicht hygroskopisch sein.
- ▶ Die Mindestkabellänge muss 3 m (9,8 ft) überschreiten.

### 4.6.1 Elektrische Anschlüsse des Analysators

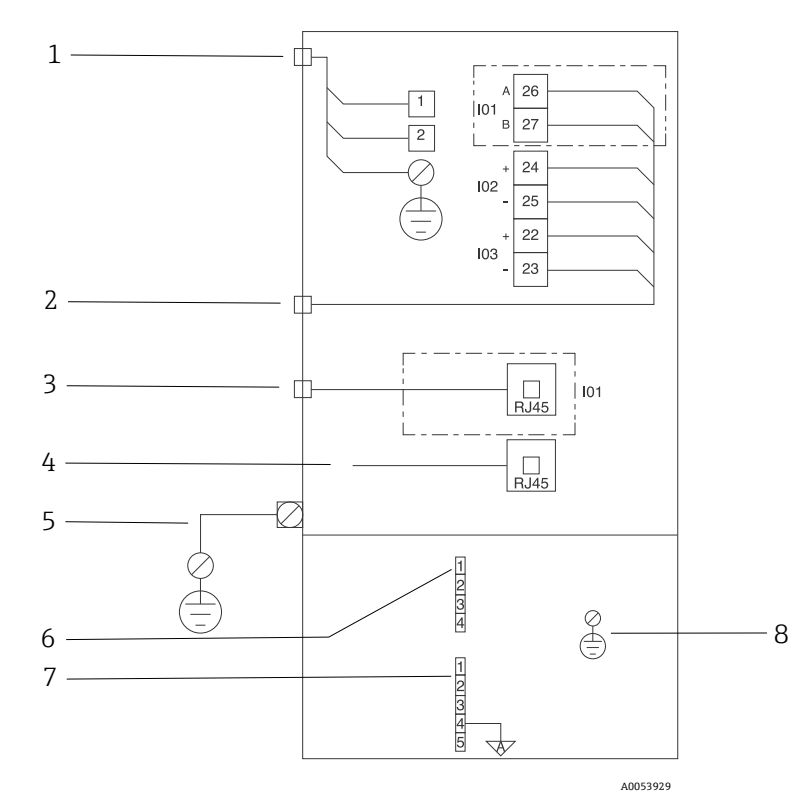

Abbildung 12. Elektrische Anschlüsse des JT33-Analysators

| Pos. | Beschreibung                                                                                           |
|------|----------------------------------------------------------------------------------------------------|
|      | JT33-Steuerung                                                                                         |
| 1    | 100240 V AC ±10 %; 24 V DC ±20 %                                                                       |
|      | 1 = Phase; 2 = Neutralleiter                                                                           |
|      | Die Leiter haben eine Stärke von 14 AWG oder größer für den Erdanschluss (für Phase, Neutralleiter und |
|      | Masse).                                                                                                |
|      | Der Querschnitt des Kabels ist $\geq$ 2,1 mm <sup>2</sup> .                                            |

| Pos. | Beschreibung                                                                                                    |
|------|----------------------------------------------------------------------------------------------------|
| 2    | Daten-Ports<br>I/O-Optionen:<br>Modbus RTU<br>Ausgänge: Strom, Status, Relais<br>Eingänge: Strom, Status<br>Die Klemmen 26 und 27 werden nur für Modbus RTU (RS485) verwendet.                                                                               |
| 3    | Alternativer Daten-Port<br>10/100 Ethernet (optional), Netzwerkoption Modbus TCP<br>Für Modbus TCP werden die Klemmen 26 und 27 durch einen RJ45-Stecker ersetzt.                                                                                            |
| 4    | Service-Port<br>Der interne Anschluss ist nur temporär für geschultes Personal zu Prüfung, Reparatur oder Überholung<br>des Betriebsmittels zugänglich und auch nur dann, wenn das Betriebsmittel in einem bekanntermaßen<br>Ex-freien Bereich montiert ist. |
| 5    | Proline-Kopf<br>Muss 14 AWG oder größer sein.<br>Der Querschnitt des Kabels ist ≥ 2,1 mm².                                                                                                    |
|      | Optischer Kopf                                                                                                    |
| 6    | Durchflussschalter-Anschluss (1 bis 4) = Steckverbinder J6. Siehe Zeichnung EX3100000056.                                                                                                    |
|      | 1 = Durchflussschalter Phase<br>2 = Analoge Masse<br>3 = kein Anschluss<br>4 = kein Anschluss                                                                                                    |
| 7 F  | RS485-Kommunikationsleitungen MAC (1 bis 5) = Steckverbinder J7. Siehe Zeichnung EX3100000056.<br>Steckverbinder J7 ist nur für die Endress+Hauser Werksanbindung. Nicht zur Montage oder für die<br>Kundenanbindung verwenden.                              |
|      | 1 = negative eigensichere Phase                                                                                                    |
|      | 2 – positive eigensichere Phase<br>3 = kein Anschluss                                                                                                    |
|      | 4 = Anschluss an die analoge Masse des Gehäuses des optischen Kopfs (Optical Head Enclosure, OHE) und<br>an die Abschirmung des RS485-Kabelbaums<br>5 = kein Anschluss                                                                                       |
| 8 7  | Interne Masse zur Abdeckung des optischen Kopfs                                                                                                    |

## 4.6.2 Elektrische Anschlüsse MAC

Die zertifizierte Ausrüstung mit Messzubehör-Steuereinheit (MAC) verfügt über ein Ex-d-Gehäuse, das für die Aufnahme einer einzelnen Leiterplattenbaugruppe und eines Netzteils ausgelegt ist. Es wird unabhängig vom ISEM mit Strom versorgt und bietet die Möglichkeit für eigensichere und nicht eigensichere Ein- und Ausgänge.

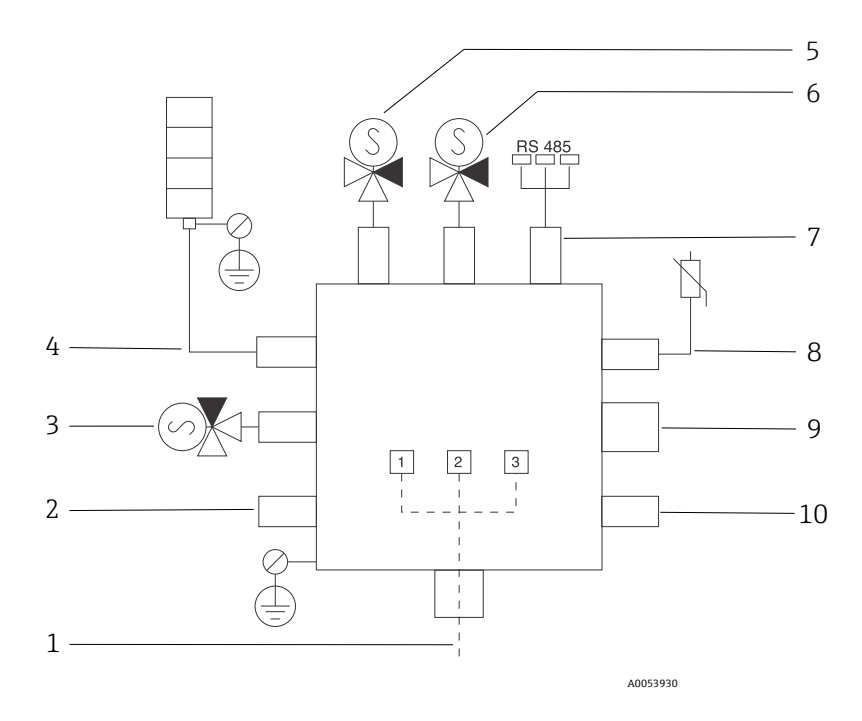

Abbildung 13. Vorgesehene Geräte/Sensorpositionen im MAC-Gehäuse

| Pos. | Beschreibung                                                                                                    |                                                                            |             |  |  |  |  |
|------|----------------------------------------------------------------------------------------------------|----------------------------------------------------------------------------|-------------|--|--|--|--|
| 1    | Kundenseitige Stromzufuhr<br>100 240 V AC ±10 %<br>50/60 HZ, maximal 275 W<br>24 V DC ±10 %, 67 W max.                                                                       |                                                                            |             |  |  |  |  |
|      | P<br>o<br>s.                                                                                                    | P         Option 100240 V AC         Option 24 V DC           o         s. |             |  |  |  |  |
|      | 1                                                                                                    | Phase                                                                      | +24 V       |  |  |  |  |
|      | 2                                                                                                    | Neutralleiter                                                              | -24 V       |  |  |  |  |
|      | 3                                                                                                    | Masse                                                                      | Offen       |  |  |  |  |
| 2    | Derzeit nicht verwendet                                                                                                    |                                                                            |             |  |  |  |  |
| 3    | Validierungsmagnetventil                                                                                                    |                                                                            |             |  |  |  |  |
| 4    | Heizer des Probenaufbereitungssystems                                                                                                    |                                                                            |             |  |  |  |  |
| 5    | Messzelle/Wäscher Magnetventil 2                                                                                                    |                                                                            |             |  |  |  |  |
| 6    | Messzelle/Wäscher Magnetventil 1                                                                                                    |                                                                            |             |  |  |  |  |
| 7    | RS485-Kommunikation<br>Eigensichere OHE RS485-Schnittstelle mit einem Kabel an die OHE-Platine<br>im Gehäuse des optischen Kopfs angeschlossen, Endress+Hauser<br>Integrator |                                                                            |             |  |  |  |  |
| 8    | Ther                                                                                                    | mistor des Probenaufbereit                                                 | ungssystems |  |  |  |  |
| 9    | Derzeit nicht verwendet                                                                                                    |                                                                            |             |  |  |  |  |
| 10   | Derzeit nicht verwendet                                                                                                    |                                                                            |             |  |  |  |  |

# 4.6.3 Externe Kabeldurchführungspunkte

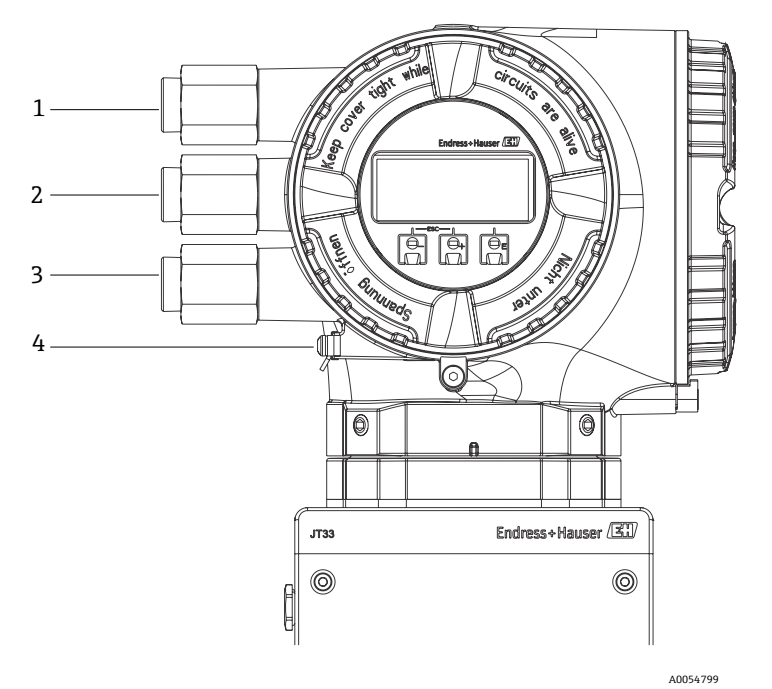

Abbildung 14. Verschraubte Kabeldurchführungen

| Pos. | Beschreibung                                                                                                  |  |
|------|----------------------------------------------------------------------------------------------------|--|
| 1    | Kabeldurchführung für Versorgungsspannung                                                                     |  |
| 2    | Kabeldurchführung für Signalübertragung; I/O1 oder<br>Modbus RS485 oder Ethernet-Netzwerkverbindung<br>(RJ45) |  |
| 3    | Kabeldurchführung für Signalübertragung; I/O2, I/O3                                                           |  |
| 4    | Schutzerde                                                                                                    |  |

# 4.6.4 Modbus RS485 anschließen

### Klemmenabdeckung öffnen

- 1. Sicherungskralle des Anschlussklemmenraumdeckels lösen.
- 2. Anschlussklemmenraumdeckel abschrauben.
- 3. Laschen der Anzeigemodulhalterung zusammendrücken.
- 4. Anzeigemodulhalterung abziehen.

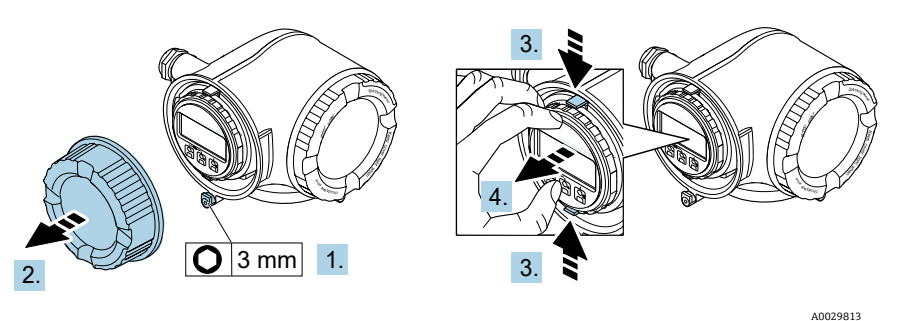

Abbildung 15. Anzeigemodulhalterung entfernen

- 5. Halterung am Rand des Elektronikraums aufstecken.
- 6. Klemmenabdeckung aufklappen.

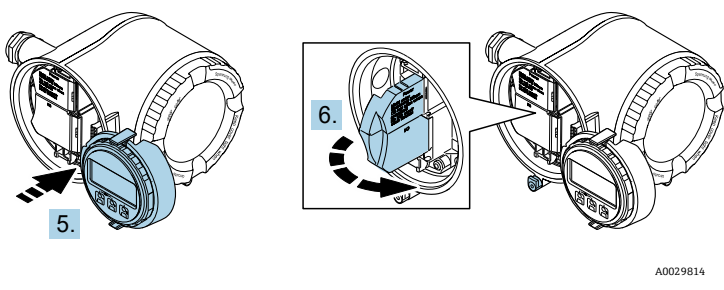

Abbildung 16. Klemmenabdeckung öffnen

#### Kabel anschließen

1. Kabel durch die Kabeldurchführung schieben. Um Dichtheit zu gewährleisten, Dichtungsring nicht aus der Kabeldurchführung entfernen.

#### HINWEIS

- Die Temperatur des Gasanalysators kann 67 °C (153 °F) erreichen, wenn an der Kabeldurchführung und an der Verzweigungsstelle eine Umgebungstemperatur von 60 °C (140 °F) herrscht. Dies ist bei der Auswahl der Feldverdrahtungs- und Kabeldurchführungsvorrichtungen zu berücksichtigen.
- 2. Kabel und Kabelenden abisolieren. Bei mehradrigen Kabeln zusätzlich Aderendhülsen anbringen.
- 3. Schutzleiter anschließen.

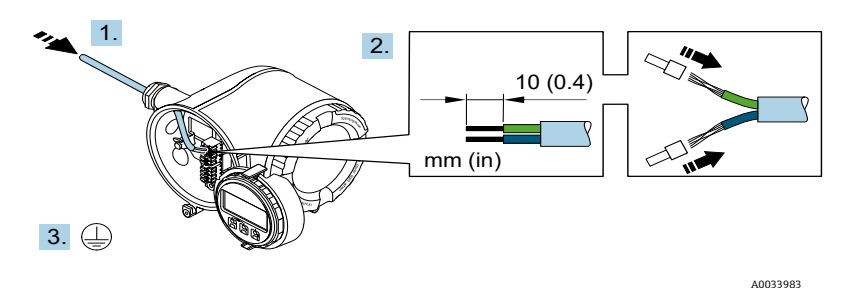

Abbildung 17. Anschlussleitung und Schutzleiter anschließen

- 4. Kabel gemäß **Klemmenbelegung des Signalkabels** anschließen. Die gerätespezifische Klemmenbelegung ist auf einem Aufkleber in der Klemmenabdeckung dokumentiert.
- 5. Kabelverschraubungen fest anziehen.
  - 🛏 Damit ist der Vorgang zum Anschließen der Kabel abgeschlossen.

Step 5 entfällt bei CSA-zertifizierten Produkten. Zur Erfüllung von CEC- und NEC-Anforderungen wird anstelle von Kabelverschraubungen eine Kabelführung verwendet.

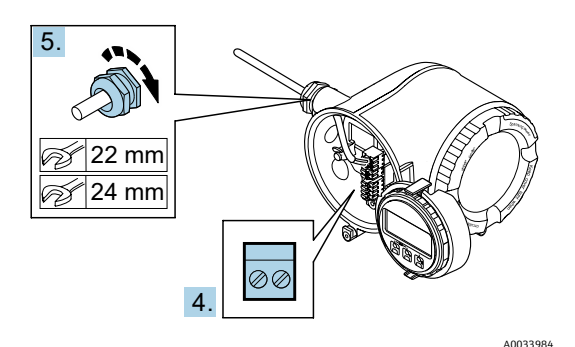

Abbildung 18. Kabel anschließen und Verschraubungen anziehen

- 6. Klemmenabdeckung schließen.
- 7. Anzeigemodulhalterung im Elektronikraum aufstecken.
- 8. Anschlussklemmenraumdeckel aufschrauben.
- 9. Sicherungskralle des Anschlussklemmenraumdeckels befestigen.

### 4.6.5 Modbus TCP anschließen

Zusätzlich zum Anschluss des Geräts über Modbus TCP und die verfügbaren Ein-/Ausgänge steht Verbindung zum Analysator über die Serviceschnittstelle (CDI-RJ45) herstellen als Option zur Verfügung. Siehe Abschnitt Verbindung zum Analysator über die Serviceschnittstelle (CDI-RJ45)  $\rightarrow \square$ .

#### Klemmenabdeckung öffnen

- 1. Sicherungskralle des Anschlussklemmenraumdeckels lösen.
- 2. Anschlussklemmenraumdeckel abschrauben.
- 3. Laschen der Anzeigemodulhalterung zusammendrücken.
- 4. Anzeigemodulhalterung abziehen.

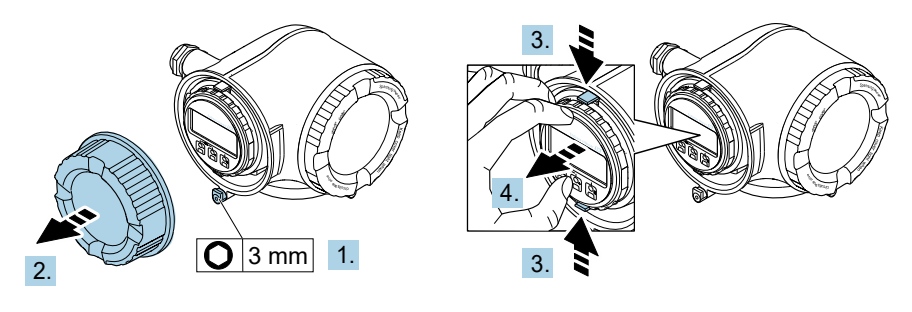

Abbildung 19. Anzeigemodulhalterung entfernen

- 5. Halterung am Rand des Elektronikraums aufstecken.
- 6. Klemmenabdeckung aufklappen.

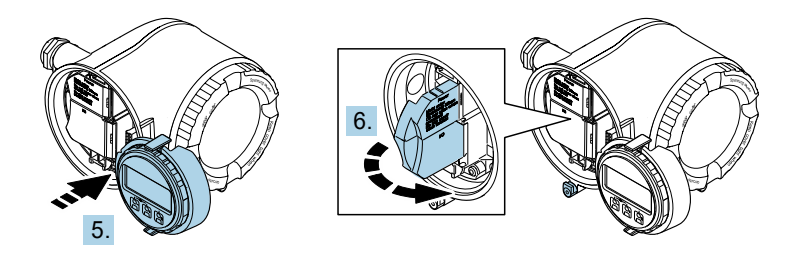

A0029814

A0029813

Abbildung 20. Klemmenabdeckung öffnen

#### Kabel anschließen

- 1. Kabel durch die Kabeldurchführung schieben. Um Dichtheit zu gewährleisten, Dichtungsring nicht aus der Kabeldurchführung entfernen.
- 2. Kabel und Kabelenden abisolieren und an RJ45-Stecker anschließen.
- 3. Schutzleiter anschließen.
- 4. RJ45-Stecker einstecken.
- 5. Kabelverschraubungen fest anziehen.
  - 🛏 Damit ist der Vorgang zum Anschließen von Modbus TCP abgeschlossen.

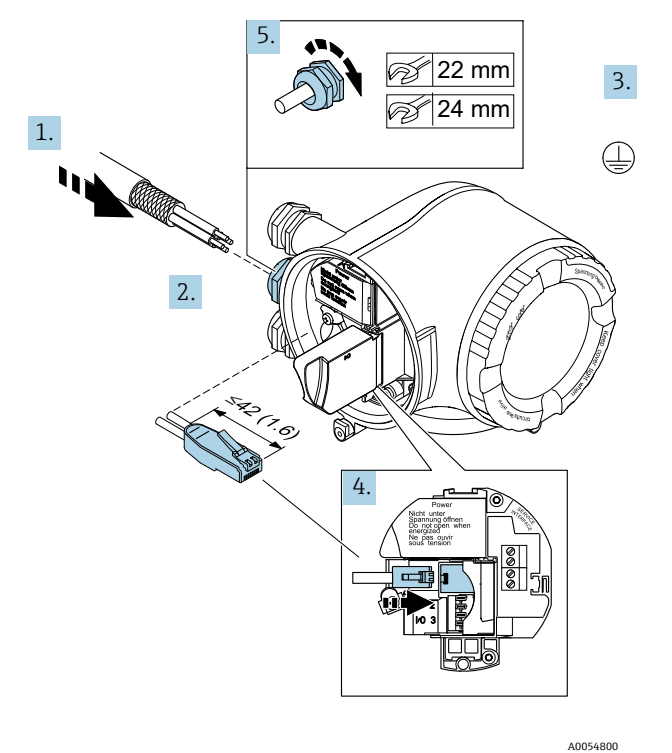

Abbildung 21. RJ45-Kabel anschließen

- 6. Klemmenabdeckung schließen.
- 7. Anzeigemodulhalterung im Elektronikraum aufstecken.
- 8. Anschlussklemmenraumdeckel aufschrauben.
- 9. Sicherungskralle des Anschlussklemmenraumdeckels befestigen.

### 4.6.6 Versorgungsspannung und zusätzliche Eingänge/Ausgänge anschließen

#### **WARNUNG**

Die Temperatur des Gasanalysators kann 67 °C (153 °F) erreichen, wenn an der Kabeldurchführung und an der Verzweigungsstelle eine Umgebungstemperatur von 60 °C (140 °F) herrscht.

- Diese Temperaturen sind bei der Auswahl der Feldverdrahtungs- und Kabeldurchführungsvorrichtungen zu berücksichtigen.
- Die Elektronikhauptbaugruppe ist durch eine Überstrom-Schutzeinrichtung in der Gebäudeinstallation, die für 10 A oder weniger ausgelegt ist, zu schützen.
- 1. Kabel durch die Kabeldurchführung schieben. Um Dichtheit zu gewährleisten, Dichtungsring nicht aus der Kabeldurchführung entfernen.
- 2. Kabel und Kabelenden abisolieren. Bei mehradrigen Kabeln zusätzlich Aderendhülsen anbringen.
- 3. Schutzleiter anschließen.

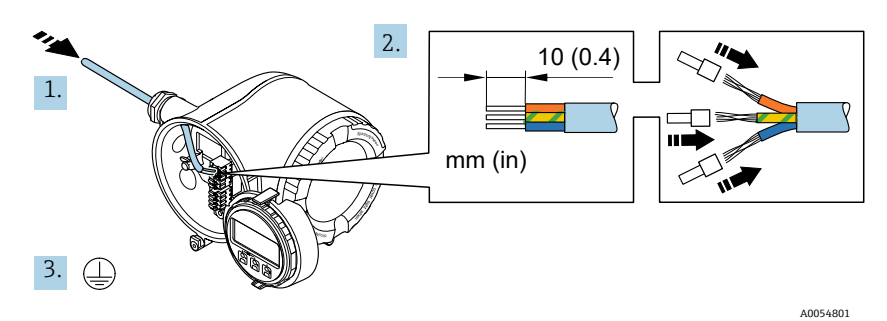

Abbildung 22. Anschlussleitung und Schutzleiter anschließen

- 4. Kabel gemäß Klemmenbelegung anschließen: Klemmenbelegung für Signalkabel oder Klemmenbelegung für Versorgungsspannung.
  - Die gerätespezifische Klemmenbelegung ist auf einem Aufkleber in der Klemmenabdeckung dokumentiert.
    - Nachfolgend einige Anschlussbeispiele:

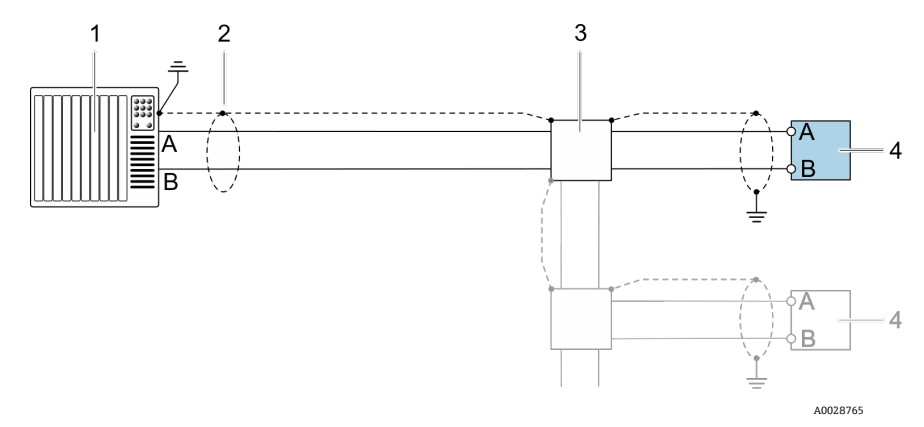

Abbildung 23. Anschlussbeispiel für Modbus-RS485, nicht explosionsgefährdeter Bereich und Zone 2/Div. 2

| Pos. | Bezeichnung                                                                                                    |
|------|----------------------------------------------------------------------------------------------------|
| 1    | Steuerungssystem, wie z. B. SPS                                                                                                    |
| 2    | Kabelschirm einseitig vorhanden. Der Kabelschirm ist an beiden Enden zu erden,<br>um die PMC-Anforderungen zu erfüllen. Kabelspezifikationen beachten. |
| 3    | Verteilerbox                                                                                                    |
| 4    | Transmitter                                                                                                    |

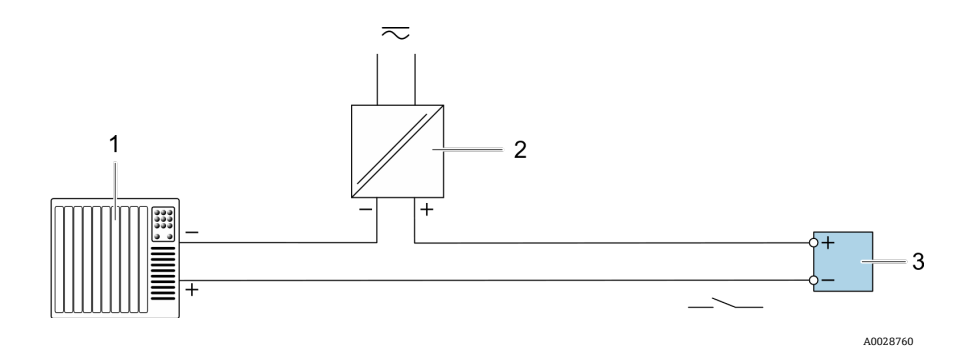

Abbildung 24. Anschlussbeispiel für Schaltausgang, passiv

| Pos. | Bezeichnung                                                                                                    |
|------|----------------------------------------------------------------------------------------------------|
| 1    | Automatisierungssystem mit Schalteingang, z. B. SPS mit einem 10-k $\Omega$ -Pull-up- oder Pull-down-Widerstand |
| 2    | Spannungsversorgung                                                                                             |
| 3    | Transmitter                                                                                                    |

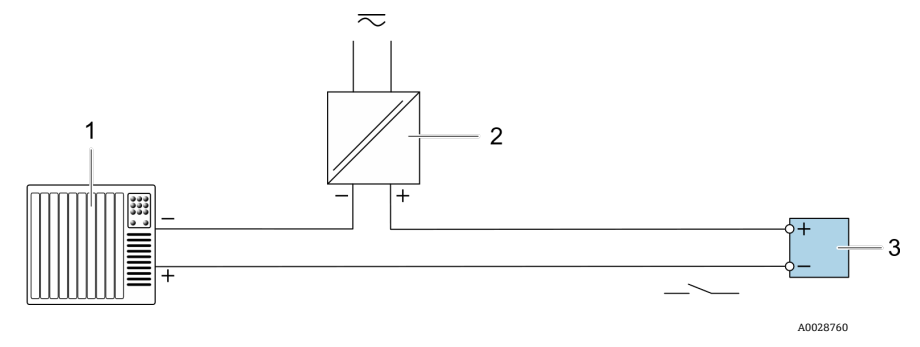

Abbildung 25. Anschlussbeispiel für Relaisausgang, passiv

| Pos. | Bezeichnung                                       |  |
|------|---------------------------------------------------|--|
| 1    | Automatisierungssystem mit Relaiseingang, wie SPS |  |
| 2    | Spannungsversorgung                               |  |
| 3    | Transmitter                                       |  |

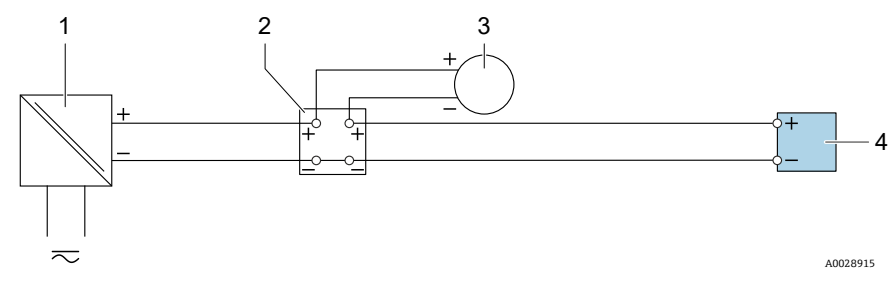

Abbildung 26. Anschlussbeispiel für 4...20mA-Stromeingang

| Pos. | Bezeichnung                                                 |
|------|-------------------------------------------------------------|
| 1    | Spannungsversorgung                                         |
| 2    | Klemmenkasten                                               |
| 3    | Externes Messgerät beispielsweise für Druck oder Temperatur |
| 4    | Transmitter                                                 |

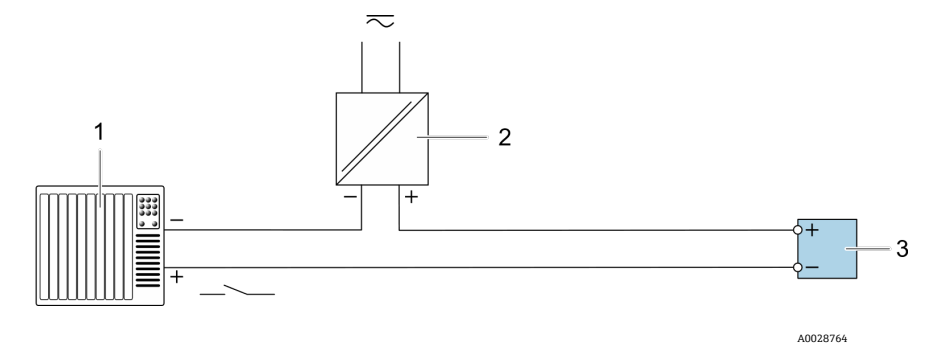

Abbildung 27. Anschlussbeispiel für Statuseingang

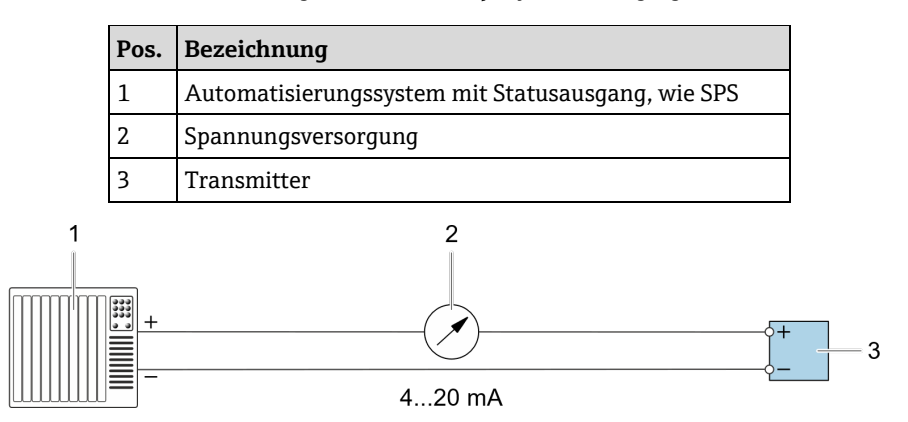

A0028758

Abbildung 28. Anschlussbeispiel für 4...20mA-Stromausgang, aktiv

| Pos. | Bezeichnung                                        |
|------|----------------------------------------------------|
| 1    | Automatisierungssystem mit Stromausgang, wie SPS   |
| 2    | Analoges Anzeigeinstrument: maximale Last beachten |
| 3    | Transmitter                                        |

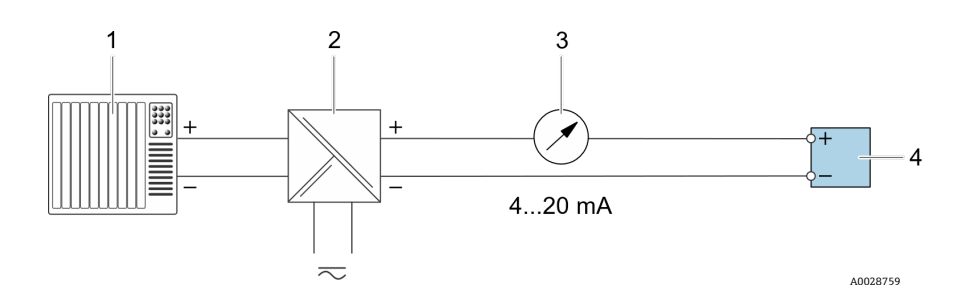

Abbildung 29. Anschlussbeispiel für 4...20mA-Stromausgang, passiv

| Pos. | Bezeichnung                                           |
|------|-------------------------------------------------------|
| 1    | Automatisierungssystem mit Stromeingang, wie SPS      |
| 2    | Aktive Barriere für die Stromversorgung, z. B. RN221N |
| 3    | Analoges Anzeigeinstrument: maximale Last beachten    |
| 4    | Transmitter                                           |

- 5. Kabelverschraubungen fest anziehen.
  - 🛏 Damit ist der Vorgang zum Anschließen der Kabel abgeschlossen.
- 6. Klemmenabdeckung schließen.
- 7. Anzeigemodulhalterung im Elektronikraum aufstecken.
- 8. Anschlussklemmenraumdeckel aufschrauben.
- 9. Sicherungskralle des Anschlussklemmenraumdeckels befestigen.
- Für den CSA-zertifizierten Gasanalysator ist für den Netzanschluss eine Kabelführung zu verwenden. Für das ATEX-zertifizierte Modell ist ein gepanzertes Kabel aus Stahldraht oder Drahtgeflecht erforderlich.

#### 4.6.7 Kabel entfernen

- 1. Zum Entfernen einer Leitung aus ihrer Klemme einen Schlitzschraubendreher in den Schlitz zwischen die 2 Klemmen drücken.
- 2. Gleichzeitig das Kabelende aus der Klemme ziehen.

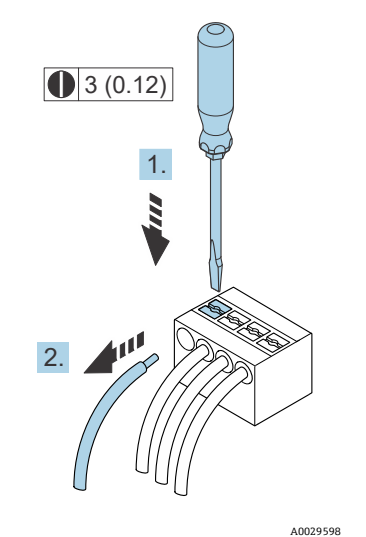

Abbildung 30. Kabel entfernen. Maßeinheit: mm (in)

Nach der Montage aller Leitungen und Kabel für die Zusammenschaltung sicherstellen, dass verbleibende Kabelführungen oder Kabeldurchführungen mit zertifiziertem Zubehör gemäß beabsichtigtem Einsatz des Produkts verschlossen werden.

#### **WARNUNG**

 Ggf. sind gemäß lokalen Vorschriften für die Anwendung (CSA oder Ex d IP66) spezifische Kabelführungsdichtungen und Kabelverschraubungen zu verwenden.

# 4.6.8 Steuerung an ein Netzwerk anschließen

In diesem Kapitel werden nur die grundsätzlichen Anschlussmöglichkeiten für eine Einbindung des Geräts in ein Netzwerk dargestellt. Informationen zum korrekten Anschluss der Steuereinheit siehe *Modbus-RS485 anschließen*  $\rightarrow \square$ .

### 4.6.9 Anschluss über die Serviceschnittstelle

Der Gasanalysator ermöglicht den Anschluss an die Serviceschnittstelle (CDI-RJ45).

#### HINWEIS

► Der Anschluss an die Serviceschnittstelle (CDI-RJ45) ist ausschließlich entsprechend geschultem Personal gestattet und auch nur temporär zur Prüfung, Reparatur oder Überholung des Betriebsmittels und nur, wenn das Betriebsmittel in einem bekanntermaßen Ex-freien Bereich montiert ist.

Beim Anschluss Folgendes beachten:

- Empfohlenes Kabel: CAT 5e, CAT 6 oder CAT 7, mit geschirmtem Steckverbinder
- Maximale Kabeldicke: 6 mm (<sup>1</sup>/<sub>4</sub> in)
- Länge des Steckers inklusive Knickschutz: 42 mm (1,7 in)
- Biegeradius: 5 x Kabeldicke

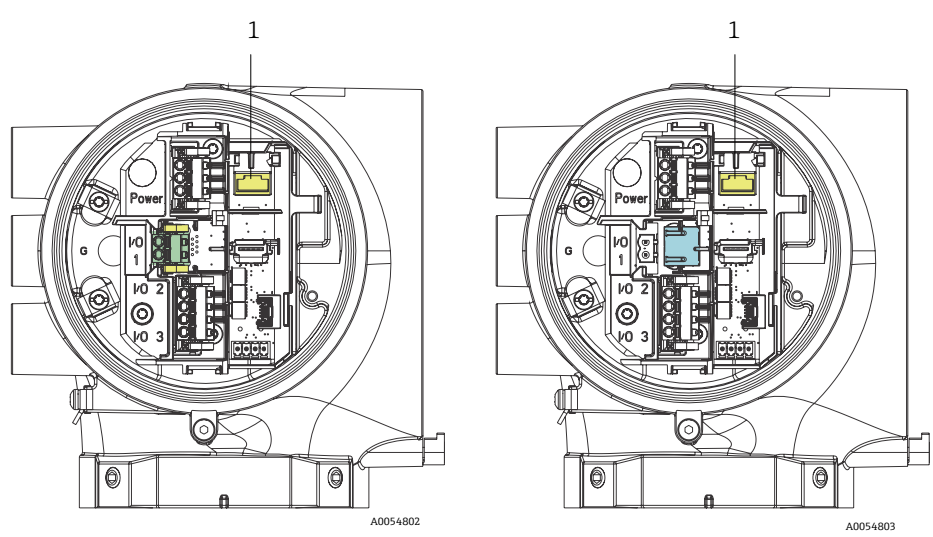

Abbildung 31. Anschlüsse der Serviceschnittstelle CDI-RJ45 (1) für I/O1 mit Modbus RTU/RS485/2-Leiter (links) und Modbus TCP/Ethernet/RJ45 (rechts)

### 4.6.10 Durchflussschalter anschließen

Der JT33-Gasanalysator kann mit einem variablen Durchflussmessgerät angeboten werden, das mit einer optionalen mechanischen Anzeige und einem Reed-Kontakt ausgestattet ist, um den Volumenstrom von brennbaren und nicht brennbaren Gasen zu messen.

HINWEIS

- Die Montage hat gemäß National Electrical Code NFPA 70, Artikel 500 bis 505, ANSI/ISA-RP12.06.01, IEC 60079-14 und Canadian Electrical Code (CEC) Appendix J für Kanada zu erfolgen.
- In eigensicheren Stromkreisen sind ausschließlich isolierte Kabel zu verwenden, deren Isolierung einer Prüfspannung von mindestens 500 V AC oder 750 V DC standhalten kann.
- Klemmen, Kabelverschraubungen und Feldverdrahtung, die sowohl von der Umgebungs- als auch der Betriebstemperatur beeinflusst werden, müssen für eine Temperatur von mindestens 75 °C (167 °F) ausgelegt sein.

Zum Anschließen des Durchflussschalters ein geschirmtes Verbindungskabel verwenden, dessen Schirm an die Masse des zugehörigen FM-zugelassenen Betriebsmittels angeschlossen ist.

#### **WARNUNG**

► Das Schwebekörper-Durchflussmessgerät mit beschichteten Teilen ist so zu montieren und zu warten, dass das Risiko einer elektrostatischen Entladung minimiert wird.

# 4.6.11 Verschraubte Kabeldurchführungen

#### HINWEIS

Auf alle Kabelführungen mit Gewindeanschlüssen ist ein Gewindeschmiermittel aufzutragen. Es empfiehlt sich die Verwendung von Syntheso Glep1 oder einem äquivalenten Schmiermittel auf allen Schraubgewinden der Kabelführung.

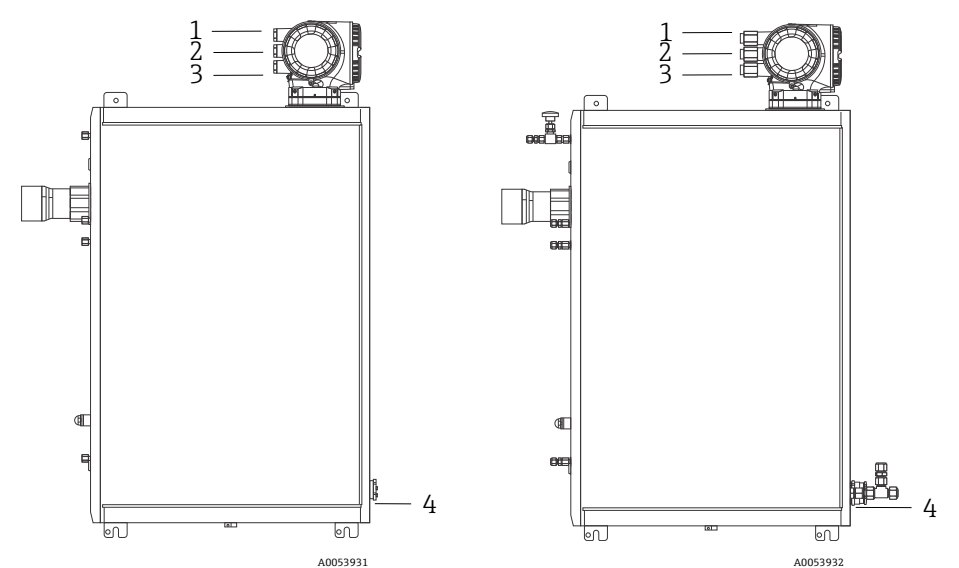

Abbildung 32. Verschraubte Kabeldurchführungen auf JT33-Analysatorbaugruppen nach ATEX (links) und CSA (rechts)

| Kabeldurch-<br>führung | Beschreibung                 | ATEX, IECEx, UKEx                           | cCSAus    |
|------------------------|------------------------------|---------------------------------------------|-----------|
| 1                      | Stromversorgung<br>Steuerung | Buchse M20 x 1,5                            | ½" NPTF   |
| 2                      | Leistung Modbus              | Buchse M20 x 1,5                            | 1/2" NPTF |
| 3                      | 2 konfigurierbare I/O        | Buchse M20 x 1,5                            | 1⁄2" NPTF |
| 4                      | Leistung MAC                 | Stecker M25 x 1,5 (Trenner<br>mitgeliefert) | ¾" NPTM   |

Die Gewindeabmessungen für die Analysetafelkonfiguration sind mit den Abmessungen identisch, die weiter oben für das Probenaufbereitungssystem im Gehäuse aufgeführt werden.

# 4.6.12 Anschluss der Terminierung der Heizmanschette

Der JT33 wurde für eine externe Terminierung des Heizers konzipiert. Hierzu muss die Verdrahtung des Heizers während der Montage in einer Schleife zurück und aus der Heizmanschette herausgeführt werden.

#### Terminierung des Heizers anschließen

- 1. Isolierte Leitung mit Heizer und Leitung für den Probentransport identifizieren.
- 2. Isolierung zurückschneiden, bis:
  - 76 cm (30 in) der Heizleitung hervorstehen
    - 15,2 cm (6 in) der Rohrleitung hervorstehen
- 3. Wärmeschrumpfende Endkappe auf die Heizleitung, die Leitung und die isolierte Leitung setzen. Endkappe erhitzen, um eine Dichtung zu bilden.
- 4. Isolierte Leitung in der Heizmanschette montieren und den Heizdraht durch die Manschette zurückführen. Der vom Lieferanten angegebene Biegeradius für den Heizdraht ist einzuhalten.
- 5. Nachdem die Leitung montiert und der Wärmeschrumpfschlauch zurück und aus der Heizmanschette herausgeführt wurde, Hitze auf die Manschette einwirken lassen, um eine Dichtung zu erzielen.
- 6. Heizerisolierung kürzen und die vom Lieferanten empfohlene Anschlussbox montieren, um den Heizer mit Strom zu versorgen.

.

# 4.7 Gasanschlüsse

Nachdem überprüft wurde, dass der JT33 TDLAS-Gasanalysator funktionsbereit und der Analysatorschaltkreis spannungsfrei ist, können die Probenzuleitung und die Probenspülleitung angeschlossen werden. Wenn zutreffend, Überdruckentlüftungsleitung, Leitung für Validierungsquelle und Probenspülgasleitung anschließen. Alle Arbeiten sind von Technikern auszuführen, die über die entsprechende Qualifikation für Pneumatikleitungen verfügen.

#### **WARNUNG**

Prozessproben können Gefahrstoffe in potenziell brandfördernden oder toxischen Konzentrationen enthalten.

- Das Personal sollte vor der Montage des Probenentnahmesystems die physischen Eigenschaften der Probenzusammensetzung und die notwendigen Sicherheitsvorkehrungen genau kennen und verstehen.
- In der Messzelle 6,89 barg (100 psig) nicht überschreiten. Anderenfalls kann es zu einer Beschädigung der Messzelle kommen.

Es wird empfohlen, elektropolierte, nahtlose Edelstahlrohre mit einem Außendurchmesser von 6 mm oder ¼ Zoll, je nach Bestelloption, zu verwenden.

#### Probenzuleitung anschließen

- 1. Vor dem Anschließen der Probenzuleitung sicherstellen, dass folgende Bedingungen erfüllt sind:
  - a. Die Probensonde ist korrekt am Prozessprobenhahn montiert und das Absperrventil der Probensonde ist geschlossen.
  - b. Die Station zur Reduzierung des Felddrucks ist ordnungsgemäß an der Probensonde montiert und der Druckregler an der Station zur Reduzierung des Felddrucks ist geschlossen, indem sichergestellt wird, dass der Einstellknopf vollständig gegen den Uhrzeigersinn gedreht wurde.

#### **WARNUNG**

#### Die Prozessprobe kann am Probenhahn einen hohen Druck aufweisen.

- Bei der Bedienung des Absperrventils der Probensonde und des Druckreglers zur Reduzierung des Felddrucks extrem vorsichtig vorgehen.
- ► Alle Ventile, Regler, Schalter etc. sind gemäß den vor Ort geltenden Vorgehensweisen zum Absperren/Kennzeichnen (Lockout/Tagout) zu betreiben.
- Den korrekten Montagevorgang in der Anleitung des Probensondenherstellers nachlesen.
- c. Die Überdruckventil-Entlüftungsleitung ist ordnungsgemäß von der Station zur Reduzierung des Felddrucks zur Niederdruckfackel oder zum Anschluss der atmosphärischen Entlüftung montiert.
- 2. Die geeignete Rohrstrecke von der Station zur Reduzierung des Felddrucks bis zum Probenentnahmesystem bestimmen.
- 3. Edelstahlrohre von der Station zur Reduzierung des Felddrucks bis zum Probenzufuhranschluss des Probenentnahmesystems verlegen.
- 4. Rohre mit industriellen Biegevorrichtungen biegen und Passform der Rohre prüfen, um sicherzustellen, dass Rohre und Armaturen genau sitzen.
- 5. Rohrenden komplett entgraten.
- 6. Leitung 10 bis 15 Sekunden lang mit sauberem, trockenem Stickstoff oder Luft ausblasen, bevor der Anschluss vorgenommen wird.
- 7. Probenzufuhrleitung an das Probenentnahmesystem anschließen. Hierzu eine Klemmverschraubung 6 mm (¼ in) für Edelstahlrohre (je nach Bestellkonfiguration) verwenden.
- 8. Alle neuen Rohrverschraubungen zunächst fingerfest und dann mit einem Schraubenschlüssel um 1¼ Umdrehungen fester anziehen. Bei Verbindungen mit zuvor aufgepressten Klemmringen die Mutter in die zuvor hochgezogene Position schrauben und dann mit einem Schraubenschlüssel leicht anziehen. Das Rohr nach Bedarf an geeigneten Tragkonstruktionen sichern.
- 9. Alle Anschlüsse mit einem Leckdetektor auf Gaslecks untersuchen.

#### Probenrückleitungen anschließen

1. Sicherstellen, dass das Absperrventil der Niederdruckfackel oder der atmosphärischen Entlüftung geschlossen ist.

#### **WARNUNG**

- Alle Ventile, Regler, Schalter etc. sind gemäß den vor Ort geltenden Vorgehensweisen zum Absperren/Kennzeichnen (Lockout/Tagout) zu betreiben.
- 2. Geeignete Rohrstrecke vom Probenentnahmesystem zur Niederdruckfackel oder atmosphärischen Entlüftung bestimmen.
- 3. Edelstahlrohre vom Probenrückführanschluss des Probenentnahmesystems bis zur Niederdruckfackel oder atmosphärischen Entlüftung verlegen.
- 4. Rohre mit industriellen Biegevorrichtungen biegen und Passform der Rohre prüfen, um sicherzustellen, dass Rohre und Armaturen genau sitzen.
- 5. Rohrenden komplett entgraten.
- 6. Leitung 10 bis 15 Sekunden lang mit sauberem, trockenem Stickstoff oder Luft ausblasen, bevor der Anschluss vorgenommen wird.
- 7. Probenzufuhrleitung an das Probenentnahmesystem anschließen. Hierzu eine Klemmverschraubung 6 mm (¼ in) für Edelstahlrohre (je nach Bestellkonfiguration) verwenden.
- 8. Alle neuen Rohrverschraubungen fingerfest und dann mit einem Schraubenschlüssel um 1¼ Umdrehungen fester anziehen. Bei Verbindungen mit zuvor aufgepressten Klemmringen die Mutter in die zuvor hochgezogene Position schrauben und dann mit einem Schraubenschlüssel leicht anziehen. Das Rohr nach Bedarf an geeigneten Tragkonstruktionen sichern.
- 9. Alle Anschlüsse mit einem Leckdetektor auf Gaslecks untersuchen.

# 4.8 Kit zur metrischen Konvertierung

Ein Kit zur metrischen Konvertierung des Probenentnahmesystems konvertiert die Armaturen mit Zollmaß des Analysatorsystems in metrische (mm) Armaturen. Dieses Kit ist im Lieferumfang des JT33 TDLAS-Gasanalysators enthalten und umfasst folgende Teile:

| Menge | Beschreibung                                     |  |
|-------|--------------------------------------------------|--|
| 6     | Satz mit Klemmringen, ¼"-Rohrverschraubung (TF)  |  |
| 1     | Satz mit Klemmringen, ½"-Rohrverschraubung (TF)  |  |
| 6     | Leitungsmutter, ¼"-Rohrarmatur, 316 Edelstahl    |  |
| 1     | Leitungsmutter, 1⁄2"-Rohrarmatur, 316 Edelstahl  |  |
| 6     | 6mm-Rohrarmatur x ¼"-Rohrstutzen, 316 Edelstahl  |  |
| 1     | 12mm-Rohrarmatur x ½"-Rohrstutzen, 316 Edelstahl |  |

#### Benötigtes Werkzeug

- 7/8"-Gabelschlüssel
- 5/16"-Gabelschlüssel, für Stabilisierungsadapter
- Filzschreiber
- Spaltprüflehre

#### Montage

- 1. Entweder die Armatur mit 6 mm (¼ in) oder mit 12 mm (½ in) auswählen.
- 2. Rohradapter in die Rohrarmatur einführen. Sicherstellen, dass der Rohradapter fest auf der Schulter des Rohrarmaturrumpfs sitzt und die Mutter fingerfest angezogen ist.
- 3. Mutter an der Position 6:00 markieren.
- 4. Den Armaturrumpf ruhig halten und die Rohrmutter mit 1¼ Umdrehungen bis Position 9:00 anziehen.
- 5. Eine Spaltprüflehre zwischen Mutter und Rumpf setzen. Wenn sich die Lehre in den Spalt einführen lässt, ist ein weiteres Festziehen notwendig.

#### HINWEIS

► Siehe Swagelock-Herstelleranleitungen.
## 4.9 Validierungsgas anschließen

#### HINWEIS

In der Messzelle 6,89 barg (100 psig) nicht überschreiten. Anderenfalls kann es zu einer Beschädigung der Messzelle kommen.

#### Anschluss des Validierungsgases vorbereiten

Vor dem Anschließen des Validierungsgases muss die geeignete Rohrstrecke von der vom Kunden bereitgestellten Validierungsgasquelle zum SCS identifiziert werden.

#### Validierungsgas anschließen

- 1. Edelstahlrohrleitungen von der Validierungsgasquelle (auf den spezifizierten Druck reguliert) zum Zufuhranschluss verlegen, der mit "Validation Gas" beschriftet ist.
- 2. Edelstahlrohrleitungen vorbereiten:
  - Rohrleitungen mit Biegemaschinen von Industriequalität biegen.
  - Passform der Leitungen überprüfen, um einen korrekten Sitz zwischen den Rohrleitungen und Armaturen sicherzustellen.
  - Rohrenden entgraten.
- 3. Vor dem Anschließen Leitungen 10 bis 15 Sekunden lang mit sauberem, trockenem Stickstoff oder Luft ausblasen.
- 4. Leitung der Validierungsgasquelle mithilfe der mitgelieferten ¼-Zoll-Edelstahl-Klemmverschraubungen am SCS anschließen.
- 5. Armaturen sichern und festziehen:
  - Alle neuen Rohrverschraubungen fingerfest und dann mit einem Schraubenschlüssel um 1¼ Umdrehungen fester anziehen.
  - Bei Verbindungen mit zuvor aufgepressten Klemmringen die Mutter in die zuvor hochgezogene Position schrauben und dann mit einem Schraubenschlüssel leicht anziehen.
  - Das Rohr nach Bedarf an geeigneten Tragkonstruktionen sichern.
- 6. Alle Anschlüsse mit einem flüssigen Lecksuchmittel auf Gaslecks untersuchen.
- 7. Vorgang für weitere Validierungsgase wiederholen (wenn zutreffend).

## 4.10 Geräteeinstellungen

Beim Inbetriebnahmevorgang des Geräts folgende Abbildung beachten.

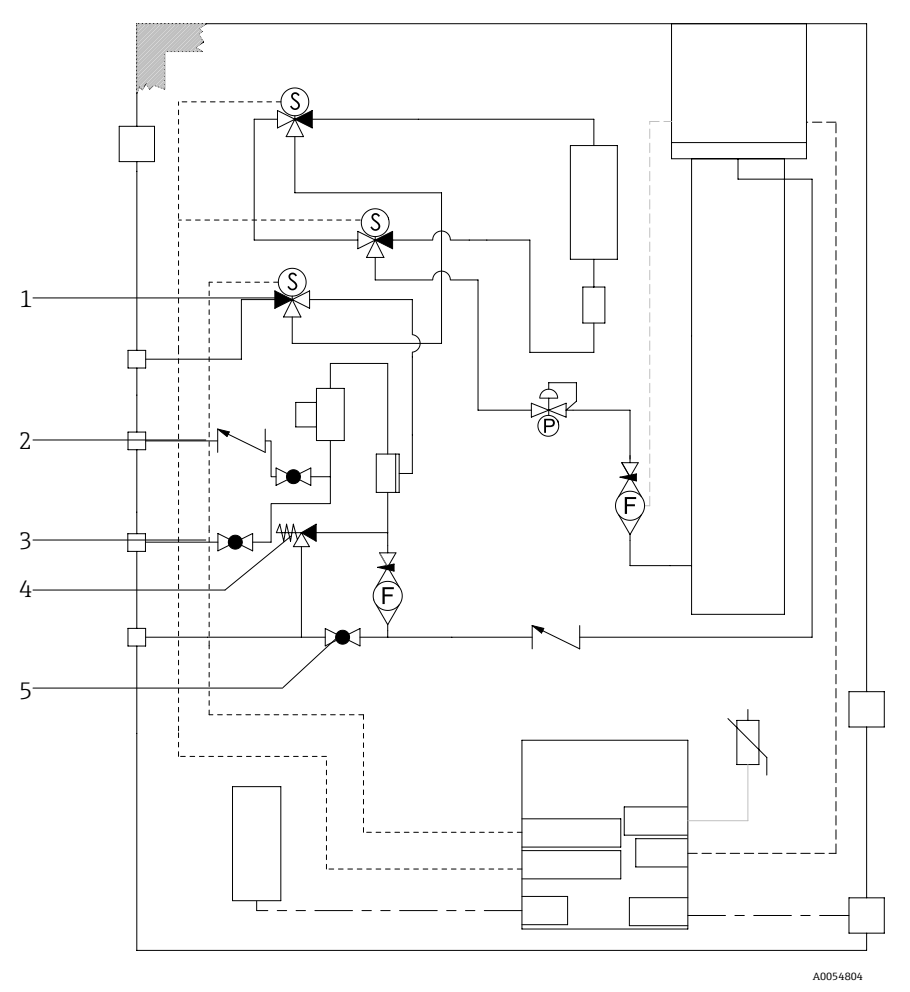

Abbildung 33. Ventilpositionen

| Pos. | Beschreibung        |  |
|------|---------------------|--|
| 1    | Validierungsventil  |  |
| 2    | Probenspülung       |  |
| 3    | Probenventil        |  |
| 4    | Überdruckventil     |  |
| 5    | Systemabsperrventil |  |

Bei Systemen mit der optionalen Spülung des Probenentnahmesystemgehäuses vor dem Start eine Spülung durchführen. Siehe Abschnitt *Gehäusespülung*  $\rightarrow \triangleq$ .

- 1. Gehäusetür öffnen.
- 2. Den Druckanzeiger auf 69 bis 103 kPag (10 bis 14,9 psig) einstellen.
- 3. Durchflussrate auf 3 l/min einstellen und aus Sicherheitsgründen das System mindestens 10 Minuten lang spülen, bis der angezeigte Feuchtewert unterhalb eines akzeptablen Fehlerniveaus liegt.
- 4. Probenzufuhrventil so einstellen, dass Gas strömt.
- 5. Validierungs-/Probengas auf Öffnen stellen.
- 6. Sicherstellen, dass sich die Einstellungen des Druckanzeigers und der Durchflussrate nicht geändert haben. Gegebenenfalls Anpassungen vornehmen.

#### **WARNUNG**

- Die Einstellung von 172 kPa (25 psig) auf dem Druckanzeiger nicht überschreiten. Der Betriebsdruck muss 103 kPa (14,9 psig) betragen.
- 310 kPa (45 psig) an der Druckminderungsstation nicht überschreiten.
- Für CRN-Systeme: Die Einstellung von 103 kPa (14,9 psig) auf dem Druckanzeiger nicht überschreiten.
- 7. Bypass-Durchflussmessgerät auf den Sollwert einstellen, dann Analysator-Durchflussmessgerät mithilfe des Prozessgases auf maximal erwarteten Gegendruck justieren.

🚺 Durchfluss justieren, wenn sich die Gaszusammensetzung oder der Gegendruck ändert.

8. Gehäusetür schließen.

### 4.10.1 Durchflussschalter einstellen

Der Durchflussschalter ist werkseitig auf 2,5 slpm eingestellt und sollte bei der Montage keine Justierung benötigen. Um den Durchflussschalter zu überprüfen oder zurückzusetzen, ist jedoch das folgende Verfahren anzuwenden:

- 1. Mit einem Multimeter im Durchgangsmodus die roten und braunen Kabel prüfen.
- 2. Die Durchflussrate auf ein Minimum von 2,5 slpm einstellen und die Reed-Patrone bewegen, bis ein Durchgang festgestellt wird. Auf Alarm 904 achten. Siehe Abschnitt Übersicht zu Diagnoseinformationen → 🗎.

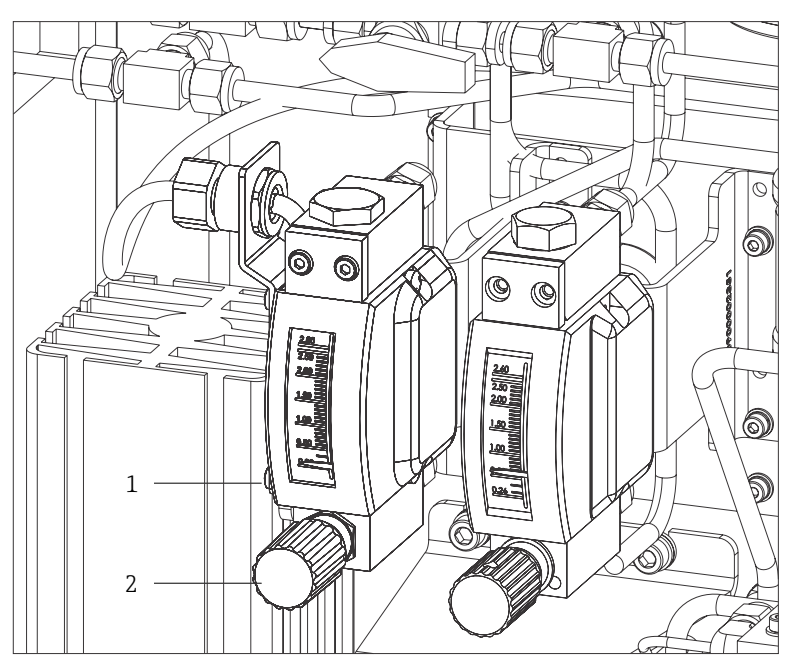

Abbildung 34. Justierung des Durchflussschalters

A0054805

| Pos. | Bezeichnung                  |  |
|------|------------------------------|--|
| 1    | Einstellung des Nadelventils |  |
| 2    | Einstellmutter               |  |

- 3. Mutter auf dem Durchflussschalter lösen.
- 4. Reed-Kartusche auf den gewünschten Wert einstellen, mindestens 2,5 slpm, bis der Alarm aktiviert wird.

- 5. Durchfluss auf eine gewünschte Durchflussrate zwischen 2,5 und 3 slpm einstellen. Der Alarm sollte damit behoben werden und den Status ändern.
- 6. Mutter sichern.

🚪 Im Normalbetrieb besteht für den Alarm eine Verzögerung von 60 Sekunden.

#### Optionen für die Stromzusammensetzung

- Für alle Tabellen zur Stromzusammensetzung mit Ausnahme von Tabelle 61 (Wasserstoffrecycling) wird das Durchflussmessgerät in Luft mit einer Dichte von 1,293 kg/m<sup>3</sup>, einer Viskosität von 0,01844 mPas bei 20 °C (68 °F) und einem Druck von 1 bara (absolut) kalibriert.
- Für die Stromzusammensetzung des Stroms in Tabelle 61 wird das Durchflussmessgerät in Wasserstoff mit einer Dichte von 0,08378 kg/m<sup>3</sup>, einer Viskosität von 0,0088 mPas, einer Temperatur von 20 °C (68 °F) und einem Druck von 1 bara kalibriert.

#### 4.10.2 Analysatoradresse einstellen

Je nach Feldbus funktioniert die Hardware-Adressierung unterschiedlich:

- Modbus-RS485 verwendet eine Geräteadresse
- Modbus-TCP verwendet eine IP-Adresse

#### Hardware-Adressierung für Modbus RS485

Die Geräteadresse muss immer für einen Modbus-Server konfiguriert werden. Gültige Geräteadressen liegen im Bereich von 1 bis 247. Wurde eine Adresse nicht korrekt konfiguriert, erkennt der Modbus-Client das Messgerät nicht. Alle Messgeräte werden mit der Geräteadresse 247 und mit dem Adressmode "Software-Adressierung" ausgeliefert.

In einem Modbus-RS485-Netzwerk kann jede Adresse nur einmal vergeben werden. Wenn alle DIP-Schalter auf **ON** oder **OFF** stehen, ist die gesamte Hardware-Adressierung **AUS**.

| Modbus-Geräteadressbereich | 1247                                                                               |
|----------------------------|------------------------------------------------------------------------------------|
| Adressierungsmodus         | Software-Adressierung: Alle DIP-Schalter der Hardware-Adressierung stehen auf OFF. |

- 1. Sicherungskralle des Anschlussklemmenraumdeckels lösen.
- 2. Anschlussklemmenraumdeckel abschrauben.
- 3. Die gewünschte Geräteadresse mithilfe der DIP-Schalter im Anschlussklemmenraum einstellen.

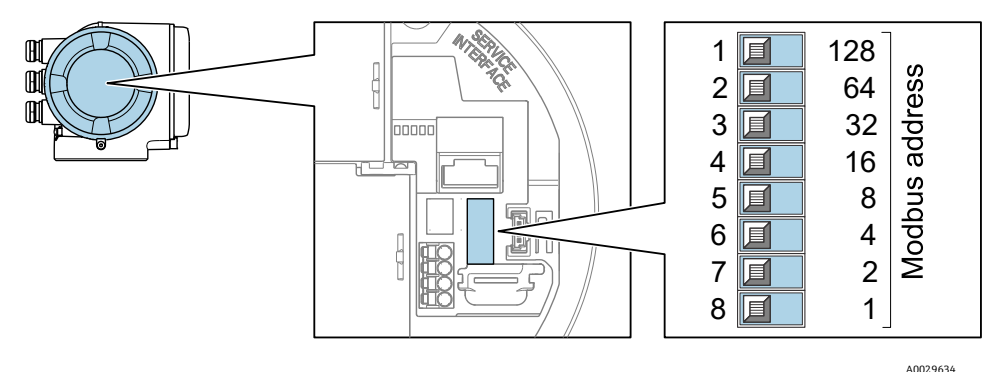

Abbildung 35. DIP-Schalter für Modbus-Adresse

- 4. Die Änderung der Geräteadresse wird nach 10 Sekunden wirksam.
- 5. Anschlussklemmenraumdeckel wieder aufsetzen und Sicherungskralle anbringen.

#### Abschlusswiderstand aktivieren

Um eine fehlerhafte Kommunikationsübertragung aufgrund von Fehlanpassungen der Impedanz zu vermeiden, muss das Modbus RS485-Kabel am Anfang und Ende des Bussegments ordnungsgemäß terminiert werden.

• DIP-Schalter 3 auf **ON** stellen.

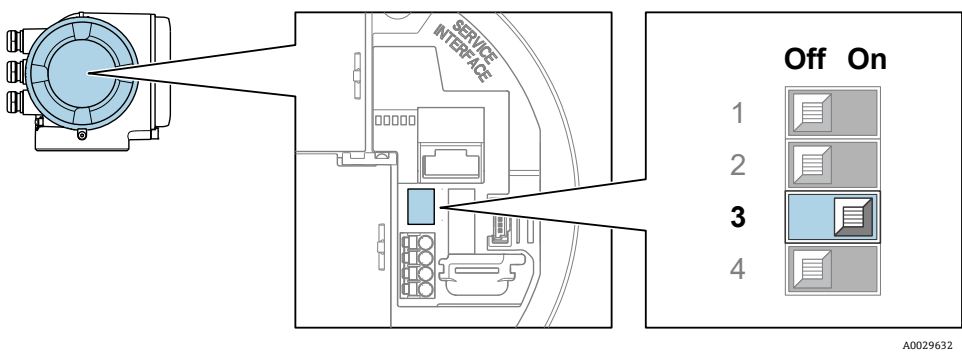

Abbildung 36. Auswahl der DIP-Schalterstellung OFF/ON zur Aktivierung des Terminierungswiderstands

#### Hardware-Adressierung für Modbus TCP

Die IP-Adresse des JT33 kann über DIP-Schalter konfiguriert werden.

#### Adressierungsdaten

Die IP-Adresse und Konfigurationsoptionen sind nachfolgend aufgeführt:

| 1. Oktett | 2. Oktett | 3. Oktett | 4. Oktett |
|-----------|-----------|-----------|-----------|
| 192.      | 168.      | 1.        | XXX       |

Die Oktetts 1, 2 und 3 können nur über die Software-Adressierung konfiguriert werden. Oktett 4 kann über die Software- und Hardware-Adressierung konfiguriert werden.

| IP-Adressbereich         | 1254 (Oktett 4)                                                                    |
|--------------------------|------------------------------------------------------------------------------------|
| IP-Adresse Broadcast     | 255                                                                                |
| Adressierungsart ab Werk | Software-Adressierung: Alle DIP-Schalter der Hardware-Adressierung stehen auf OFF. |
| IP-Adresse ab Werk       | DHCP-Server aktiv                                                                  |

Software-Adressierung: Die IP-Adresse wird über den Parameter IP Address eingegeben. Weitere Informationen siehe Dokument *Beschreibung Geräteparameter zu J22 und JT33 TDLAS-Gasanalysatoren (GP01198C)*.

#### IP-Adresse einstellen

### **WARNUNG**

#### Stromschlaggefahr beim Öffnen des Steuerungsgehäuses.

▶ Vor Öffnen des Steuerungsgehäuses Gerät zuerst von der Netzstromversorgung trennen.

Die Standard-IP-Adresse darf **nicht** aktiviert sein.

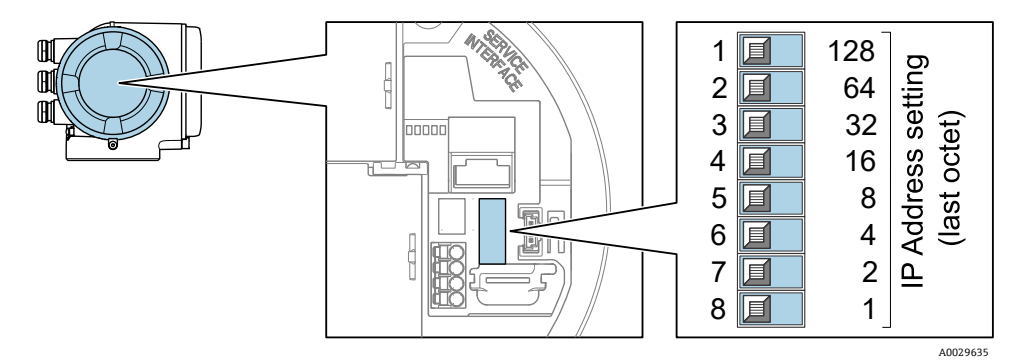

Abbildung 37. DIP-Schalter zum Einstellen der IP-Adresse

- 1. Sicherungskralle des Anschlussklemmenraumdeckels lösen.
- 2. Anschlussklemmenraumdeckel abschrauben.
- 3. Gewünschte IP-Adresse über die entsprechenden DIP-Schalter auf dem I/O-Elektronikmodul einstellen.
- 4. Anschlussklemmenraumdeckel wieder aufsetzen und Sicherungskralle anbringen.
- 5. Gerät wieder an die Stromversorgung anschließen.

🛏 Die konfigurierte Geräteadresse wird verwendet, sobald das Gerät neu gestartet wird.

### 4.10.3 Standard-IP-Adresse über DIP-Schalter aktivieren

Ab Werk ist die DHCP-Funktion im Gerät aktiviert. Damit erwartet das Gerät die Zuweisung einer IP-Adresse durch das Netzwerk. Diese Funktion kann deaktiviert und das Gerät mithilfe der DIP-Schalter auf die Standard-IP-Adresse 192.168.1.212 eingestellt werden.

#### **WARNUNG**

#### Stromschlaggefahr beim Öffnen des Steuerungsgehäuses.

• Vor Öffnen des Steuerungsgehäuses Gerät zuerst von der Netzstromversorgung trennen.

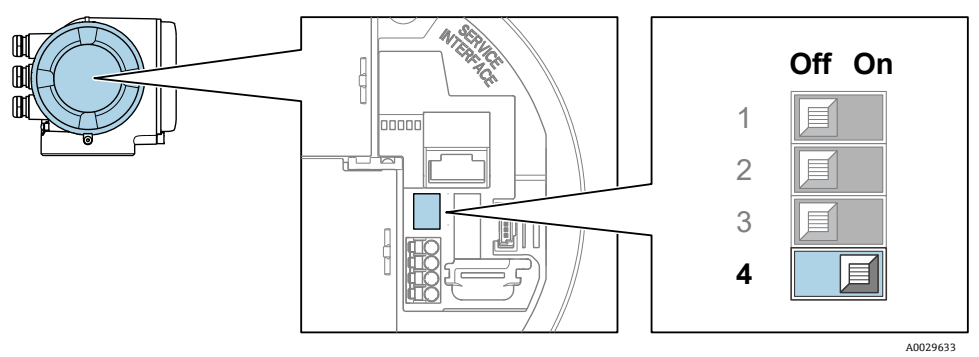

Abbildung 38. OFF/ON-DIP-Schalter für die Standard-IP-Adresse

- 1. Sicherungskralle des Anschlussklemmenraumdeckels lösen.
- 2. Anschlussklemmenraumdeckel abschrauben und, wenn notwendig, Geräteanzeige vom Hauptelektronikmodul trennen.
- 3. DIP-Schalter-Nummer 4 auf dem I/O-Elektronikmodul von OFF auf ON setzen.
- 4. Anschlussklemmenraumdeckel wieder aufsetzen und Sicherungskralle anbringen.
- 5. Gerät wieder an die Stromversorgung anschließen.
  - └ Die Standard-IP-Adresse wird verwendet, sobald das Gerät neu gestartet wird.

## 4.11 Schutzart IP66 sicherstellen

Das Messgerät erfüllt alle Anforderungen für Schutzart IP66, Type 4X-Gehäuse. Um die Schutzart IP66, Type 4X-Gehäuse zu gewährleisten, folgende Schritte nach dem elektrischen Anschluss durchführen:

- 1. Prüfen, ob die Gehäusedichtungen sauber und korrekt angebracht sind.
- 2. Die Dichtungen bei Bedarf trocknen und reinigen oder austauschen.
- 3. Sämtliche Gehäuseschrauben und Schraubdeckel fest anziehen.
- 4. Kabelverschraubungen fest anziehen.
- 5. Kabel so verlegen, dass es vor der Kabeldurchführung ein U/einen Wassersack bildet, um sicherzustellen, dass keine Feuchtigkeit in die Kabeleinführung eindringen kann.

Sicherstellen, dass der erforderliche Mindestbiegeradius des Kabels eingehalten wird.

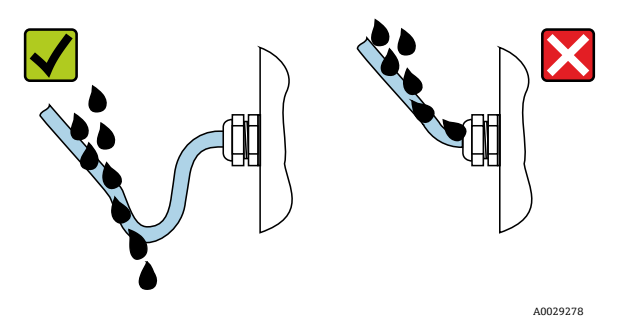

Abbildung 39. Schutzart IP66 sicherstellen

6. Nicht benutzte Kabeldurchführungen mit Blindstopfen verschließen.

# 5 Bedienungsmöglichkeiten

# 5.1 Übersicht der Bedienungsmöglichkeiten

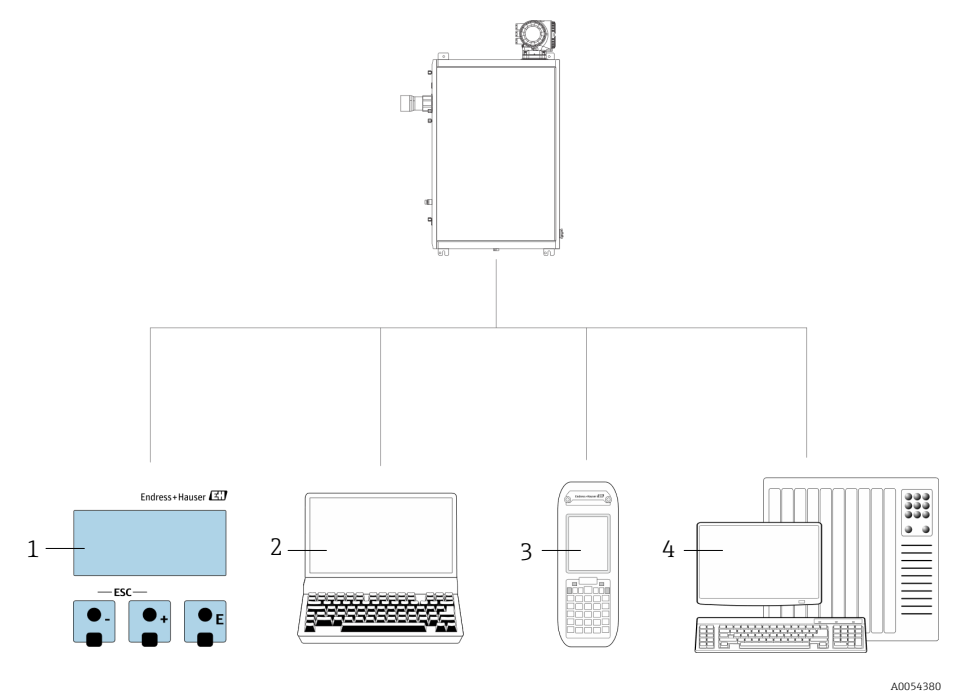

Abbildung 40. Bedienungsmöglichkeiten

| Pos. | Bezeichnung                                                                                                    |
|------|----------------------------------------------------------------------------------------------------|
| 1    | Vor-Ort-Bedienung über das Anzeigemodul                                                                                         |
| 2    | Computer mit Webbrowser, wie z. B. Internet Explorer                                                                            |
| 3    | Mobilgerät, wie z. B. Mobiltelefon oder Tablet, das im Netzwerk verwendet wird,<br>um auf den Webserver oder Modbus zuzugreifen |
| 4    | Steuerungssystem, wie z. B. SPS                                                                                                 |

## 5.2 Aufbau und Funktionsweise des Bedienmenüs

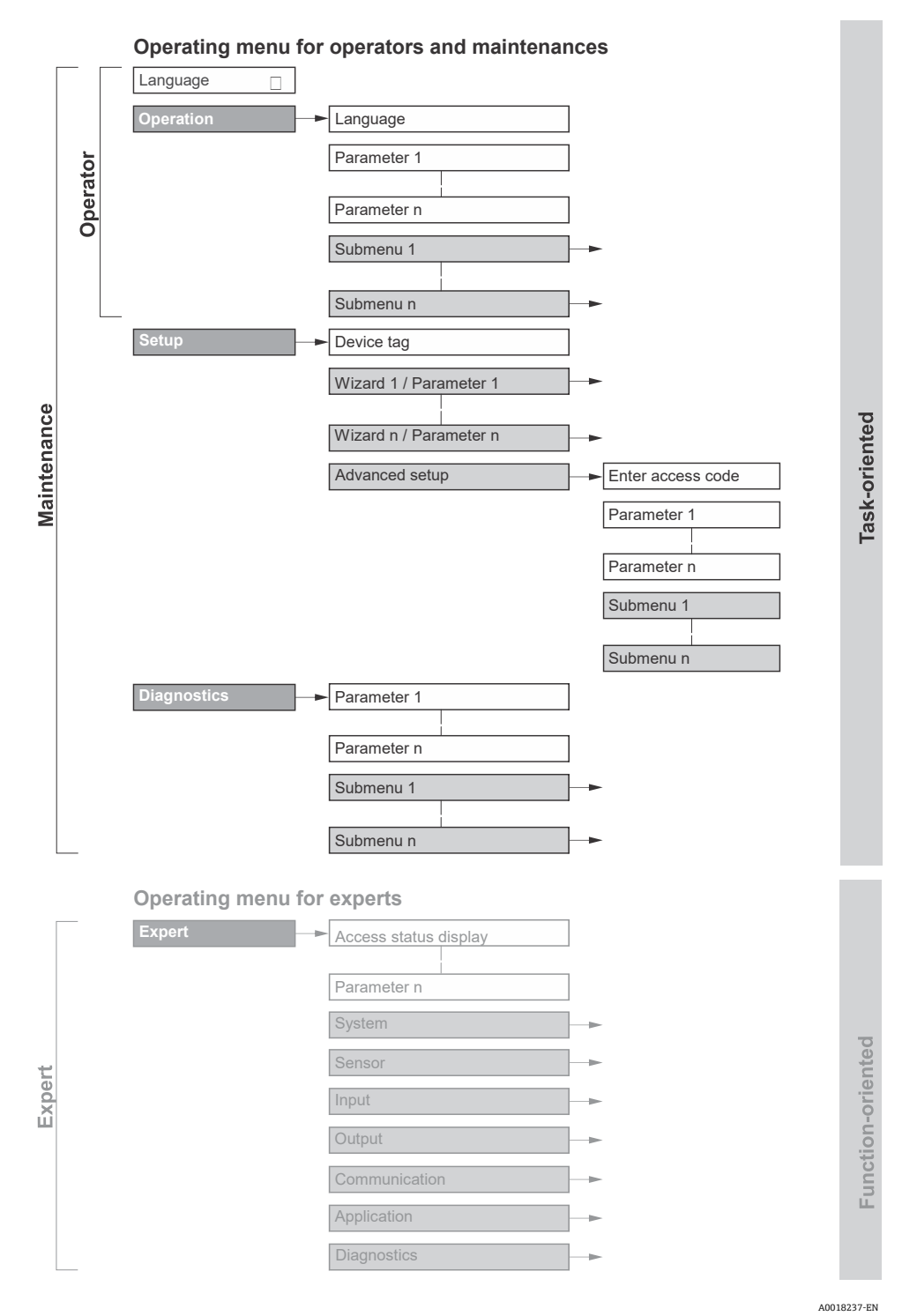

Abbildung 41. Schematischer Aufbau des Bedienmenüs

## 5.2.1 Benutzerrollen

Die einzelnen Teile des Bedienmenüs sind bestimmten Benutzerrollen zugeordnet, wie z. B. Operator und Maintenance. Zu jeder Benutzerrolle gehören typische Aufgaben innerhalb des Gerätelebenszyklus.

| Funktionstechnische Rolle/<br>Menü |                     | Benutzerrolle und Tasks                                                                                                    | Inhalt/Bedeutung                                                                                                    |
|------------------------------------|---------------------|----------------------------------------------------------------------------------------------------|----------------------------------------------------------------------------------------------------|
| Task-<br>ausgerichtet<br>          | Display<br>Language | <ul> <li>Rolle Operator, Maintenance<br/>Aufgaben während des Betriebs</li> <li>Betriebsanzeige<br/>konfigurieren</li> <li>Messwerte auslesen</li> </ul>                                                                                                    | <ul><li>Bediensprache festlegen</li><li>Webserver-Bediensprache festlegen</li></ul>                                                                                                    |
|                                    | Operation           |                                                                                                    | <ul> <li>Betriebsanzeige einstellen, beispielsweise das<br/>Anzeigeformat</li> </ul>                                                                                                    |
|                                    | Setup               | <ul> <li>Maintenance</li> <li>Inbetriebnahme</li> <li>Messung konfigurieren</li> <li>Ein- und Ausgänge<br/>konfigurieren</li> <li>Kommunikationsschnittst<br/>elle konfigurieren</li> </ul>                                                                                                    | <ul> <li>Wizards zur schnellen Inbetriebnahme</li> <li>Systemeinheiten einstellen</li> <li>Kommunikationsschnittstelle konfigurieren</li> <li>I/O-Konfiguration anzeigen</li> <li>Ein-und Ausgänge konfigurieren</li> <li>Betriebsanzeige konfigurieren</li> <li>Ausgangsverhalten festlegen</li> </ul> Advanced setup <ul> <li>Für eine individuellere Konfiguration der<br/>Messung: Anpassung an spezielle<br/>Messbedingungen</li> <li>Verwaltung: Freigabecode definieren,<br/>Messgerät zurücksetzen</li> </ul>                                                                                                    |
|                                    | Diagnostics         | <ul> <li>Maintenance</li> <li>Fehlerbehebung</li> <li>Diagnose und Behebung<br/>von Prozess- und<br/>Gerätefehlern</li> <li>Messwertsimulation</li> </ul>                                                                                                    | <ul> <li>Enthält alle Parameter zur Fehlererkennung und<br/>Analyse von Prozessfehlern</li> <li>Diagnostic list: Enthält bis zu fünf aktuell<br/>anstehende Fehlermeldungen</li> <li>Event logbook: Enthält Ereignismeldungen,<br/>die aufgetreten sind</li> <li>Device information: Enthält Informationen<br/>zur Identifizierung des Geräts</li> <li>Measured values: Enthält alle aktuellen<br/>Messwerte</li> <li>Untermenü Data logging: Speicherung und<br/>Visualisierung von Messwerten</li> <li>Heartbeat Technology: Überprüfung der<br/>Gerätefunktionalität auf Anforderung und<br/>Dokumentation der Verifizierungsergebnisse</li> <li>Simulation: Simulation von Messwerten oder<br/>Ausgangswerten</li> </ul> |
| Funktionsor<br>ientiert            | Expert              | <ul> <li>Aufgaben, die detailliertes<br/>Wissen über die Funktion des<br/>Geräts erfordern</li> <li>Inbetriebnahme von<br/>Messungen unter<br/>schwierigen Bedingungen</li> <li>Optimale Anpassung der<br/>Messung an schwierige<br/>Bedingungen</li> <li>Fehlerdiagnose in<br/>schwierigen Fällen</li> <li>Detaillierte Konfiguration<br/>der Kommunikations-<br/>schnittstelle</li> </ul> | <ul> <li>Enthält alle Parameter des Geräts. Dieses Menü ist nach<br/>den Funktionsblöcken des Geräts aufgebaut:</li> <li>System: Enthält alle übergeordneten<br/>Geräteparameter, die weder die Messung noch<br/>die Kommunikationsschnittstelle betreffen.</li> <li>Sensor: Messung konfigurieren</li> <li>Output: Analoge Strom- und Schaltausgänge<br/>konfigurieren.</li> <li>Input: Analoge Stromeingänge konfigurieren.</li> <li>Communication: Digitale<br/>Kommunikationsschnittstelle und Webserver<br/>konfigurieren</li> <li>Diagnostics: Fehlererkennung und Analyse<br/>von Prozess- und Gerätefehlern sowie<br/>Gerätesimulation und Heartbeat Technology</li> </ul>                                           |

## 5.3 Vor-Ort-Bedienung

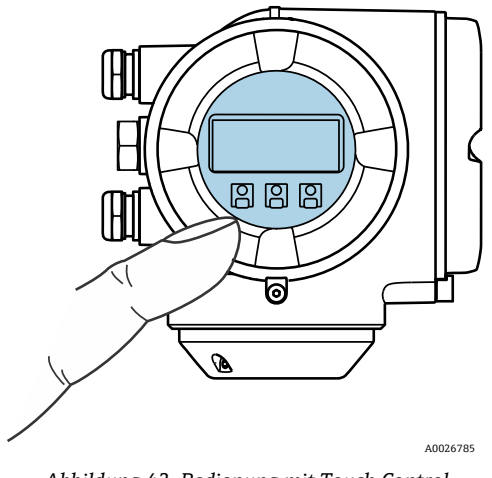

Abbildung 42. Bedienung mit Touch Control

#### Anzeigeelemente

- 4-zeilige, beleuchtete, grafische Anzeige
- Weiße Hintergrundbeleuchtung, schaltet bei Gerätefehlern auf Rot
- Anzeige für die Darstellung von Messgrößen und Statusgrößen individuell konfigurierbar
- Zulässige Umgebungstemperatur für die Anzeige: -20...60 °C (-4...140 °F)
   Die Lesbarkeit des Displays kann bei Temperaturen außerhalb des Temperaturbereichs beeinträchtigt sein.

#### Bedienelemente

- Bedienung von außen ohne Öffnen des Gehäuses mittels Touch Control (3 optische Tasten): 🗄, 🖃, 🗉
- Bedienelemente auch in den verschiedenen Ex-Zonen zugänglich

## 5.4 Zugriff auf das Bedienmenü über die Geräteanzeige

### 5.4.1 Betriebsanzeige

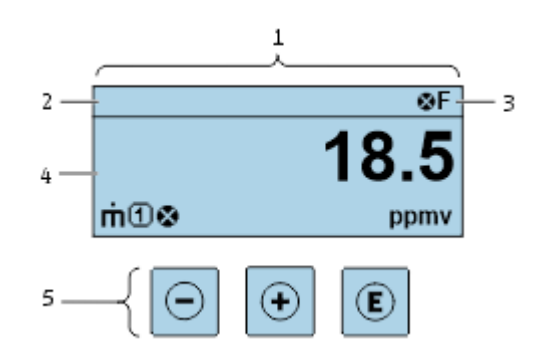

Abbildung 43. Betriebsanzeige

A0054806

| Pos. | Bezeichnung                             |  |
|------|-----------------------------------------|--|
| 1    | Betriebsanzeige                         |  |
| 2    | Messstellenbezeichnung                  |  |
| 3    | Statusbereich                           |  |
| 4    | Anzeigebereich für Messwerte (4-zeilig) |  |
| 5    | Bedienelemente → 🗎                      |  |

#### Statusbereich

Im Statusbereich der Betriebsanzeige erscheinen rechts oben folgende Symbole:

- Statussignale  $\rightarrow \square$ 
  - F: Ausfall C: Funktionskontrolle S: Außerhalb der Spezifikation M: Wartungsbedarf
- Diagnoseverhalten → 
   Das Diagnoseverhalten bezieht sich auf ein Diagnoseereignis, das f
   ür die angezeigte Messgr
   ße, einen Berechnungsfehler oder eine fehlerhafte Parameterkonfiguration relevant ist. Siehe Abschnitt Untermen
   Untermen
   Measured variables → 
   <sup>D</sup>.
  - Alarm
    Marnung
- 🛱 Verriegelung: Gerät ist über die Hardware verriegelt.
- Hommunikation: Kommunikation über Fernbedienung ist aktiv.

#### Anzeigebereich

Im Anzeigebereich sind jedem Messwert bestimmte Symbolarten zur näheren Erläuterung vorangestellt.

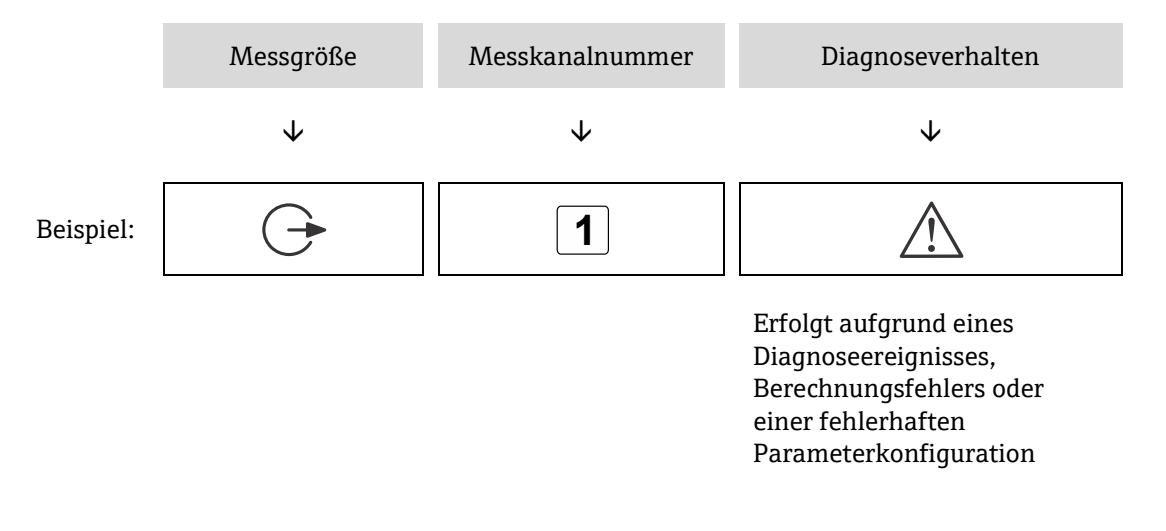

#### Messgrößen

| Symbol | Bedeutung                                                           |
|--------|---------------------------------------------------------------------|
|        | Temperatur                                                          |
|        | Taupunkttemperatur                                                  |
|        | Ausgang                                                             |
| C      | Die Messkanalnummer gibt an, welcher der Ausgänge dargestellt wird. |
| σ      | Konzentration                                                       |
| р      | Druck                                                               |

#### Diagnoseverhalten

Anzahl und Anzeigeformat der Messwerte können über den Parameter **Format display** konfiguriert werden. Siehe Abschnitt *Geräteanzeige konfigurieren*  $\rightarrow \cong$ .

## 5.4.2 Navigationsansicht

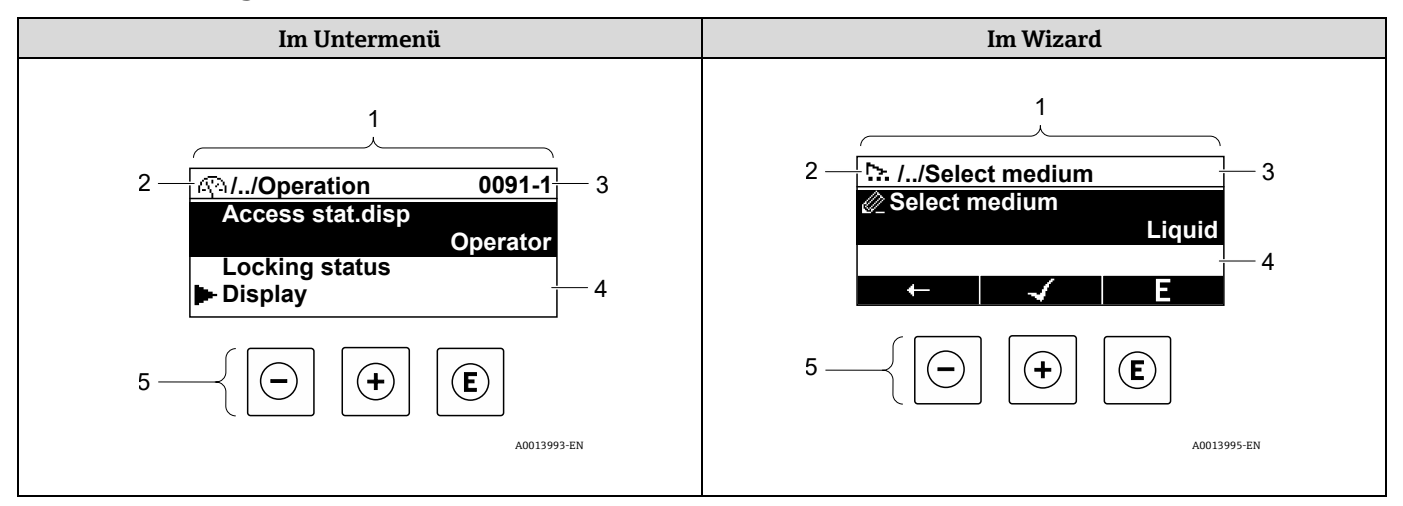

Abbildung 44. Navigationsansicht

| Pos | Bezeichnung                            |
|-----|----------------------------------------|
| 1   | Navigationsansicht                     |
| 2   | Navigationspfad zur aktuellen Position |
| 3   | Statusbereich                          |
| 4   | Anzeigebereich für die Navigation      |
| 5   | Bedienelemente → 🗎                     |

#### Navigationspfad

Der Navigationspfad, der in der Navigationsansicht links oben angezeigt wird, besteht aus folgenden Elementen:

|           | <ul> <li>Im Untermenü:<br/>Anzeigesymbol für<br/>Menü</li> <li>Im Wizard: Anzeige-<br/>symbol für Wizard</li> </ul> | Auslassungszeichen für<br>dazwischen liegende<br>Bedienmenüebenen | <ul><li>Name des aktuellen</li><li>Untermenüs</li><li>Wizards</li><li>Parameters</li></ul> |
|-----------|----------------------------------------------------------------------------------------------------|-------------------------------------------------------------------|--------------------------------------------------------------------------------------------|
|           | $\checkmark$                                                                                                    | $\checkmark$                                                      | $\checkmark$                                                                               |
| Beispiel: | <u>(</u> )                                                                                                    | //                                                                | Anzeige                                                                                    |
|           | ▶                                                                                                    | //                                                                | Anzeige                                                                                    |

#### Statusbereich

Im Statusbereich der Navigationsansicht rechts oben erscheinen:

- Im Untermenü: Wenn ein Diagnoseereignis vorliegt: Diagnoseverhalten und Statussignal.
- Im Wizard: Wenn ein Diagnoseereignis vorliegt: Diagnoseverhalten und Statussignal.

### Anzeigebereich

| Symbol    | Bedeutung                                                                                                    |
|-----------|----------------------------------------------------------------------------------------------------|
| 5         | Betrieb <ul> <li>Im Menü neben der Auswahl Operation</li> <li>Links im Navigationspfad im Menü Operation</li> </ul>                                                                                                    |
| <b>عر</b> | <ul> <li>Setup</li> <li>Im Menü neben der Auswahl Setup</li> <li>Links im Navigationspfad im Menü Setup</li> </ul>                                                                                                    |
| ද         | <ul> <li>Diagnose</li> <li>Im Menü neben der Auswahl Diagnostics</li> <li>Links im Navigationspfad im Menü Diagnostics</li> </ul>                                                                                                    |
| ÷ţ¢       | Experte <ul> <li>Im Menü neben der Auswahl Expert</li> <li>Links im Navigationspfad im Menü Expert</li> </ul>                                                                                                    |
|           | Untermenü                                                                                                    |
| <u></u>   | Wizard                                                                                                    |
|           | Parameter innerhalb eines Wizards<br>Für Parameter in Untermenüs gibt es kein Anzeigesymbol.                                                                                                    |
| Ô         | <ul> <li>Parameter verriegelt. Erscheint das Symbol vor einem Parameternamen, bedeutet dies, dass der Parameter mithilfe 1 der folgenden Methoden verriegelt wurde:</li> <li>Benutzerspezifischer Freigabecode</li> <li>Hardware-Schreibschutzschalter</li> </ul> |

## Wizard-Bedienung

| Symbol       | Bedeutung                                                       |
|--------------|-----------------------------------------------------------------|
| Ļ            | Wechselt zum vorherigen Parameter                               |
| $\checkmark$ | Bestätigt den Parameterwert und wechselt zum nächsten Parameter |
| E            | Öffnet die Editieransicht des Parameters                        |

### 5.4.3 Editieransicht

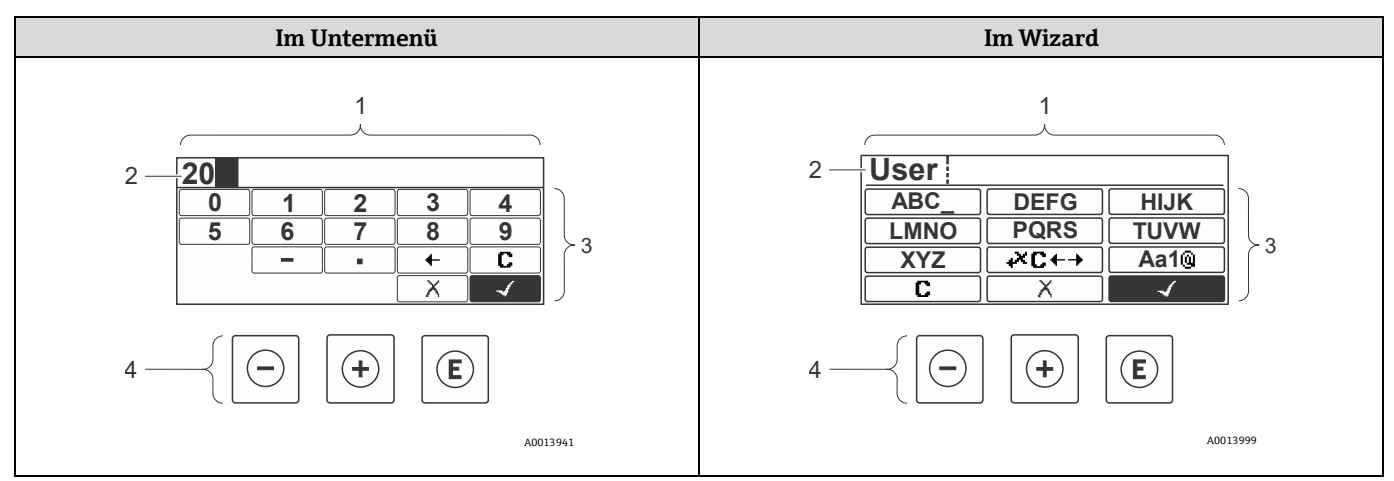

Abbildung 45. Editieransicht im Untermenü und im Wizard

| Pos. | Bezeichnung                          |
|------|--------------------------------------|
| 1    | Editieransicht                       |
| 2    | Anzeigebereich der eingegeben Werte  |
| 3    | Eingabemaske                         |
| 4    | Bedienelemente $\rightarrow \square$ |

#### Eingabemaske

In der Eingabemaske des Zahlen- und Texteditors stehen folgende Eingabe- und Bediensymbole zur Verfügung:

#### Zahleneditor

| Symbol       | Bedeutung                                             |
|--------------|-------------------------------------------------------|
| 0            | Auswahl der Zahlen von 09                             |
| 9            |                                                       |
| •            | Fügt Dezimaltrennzeichen an der Eingabeposition ein   |
| _            | Fügt Minuszeichen an der Eingabeposition ein          |
| $\checkmark$ | Bestätigt eine Auswahl                                |
| +            | Verschiebt die Eingabeposition um 1 Stelle nach links |
| X            | Beendet die Eingabe ohne die Änderungen zu übernehmen |
| C            | Löscht alle eingegebenen Zeichen                      |

### Texteditor

| Symbol             | Bedeutung                                                                                                 |
|--------------------|----------------------------------------------------------------------------------------------------|
| Aa1@               | Umschalten<br>• Zwischen Groß- und Kleinbuchstaben<br>• Eingabe von Zahlen<br>• Eingabe von Sonderzeichen |
| ABC_<br><br>XYZ    | Auswahl der Buchstaben von AZ in Großbuchstaben                                                           |
| (abc _)<br><br>xyz | Auswahl der Buchstaben von a…z in Kleinbuchstaben                                                         |
| ····<br>···<br>··· | Auswahl von Sonderzeichen                                                                                 |
| $\checkmark$       | Bestätigt eine Auswahl                                                                                    |
| <b>+</b> ×c+→      | Wechselt in die Auswahl der Korrekturwerkzeuge                                                            |
| X                  | Beendet die Eingabe ohne die Änderungen zu übernehmen                                                     |
| C                  | Löscht alle eingegebenen Zeichen                                                                          |

# Korrektursymbole unter ▲C←→

| Symbol | Bedeutung                                              |
|--------|--------------------------------------------------------|
| C      | Löscht alle eingegebenen Zeichen                       |
| Ð      | Verschiebt die Eingabeposition um 1 Stelle nach rechts |
| Ð      | Verschiebt die Eingabeposition um 1 Stelle nach links  |
| **     | Löscht 1 Zeichen links neben der Eingabeposition       |

# 5.5 Bedienelemente

| Symbol | Bedeutung                                                                                                    |
|--------|----------------------------------------------------------------------------------------------------|
| Θ      | Minus-Taste<br>In einem Menü oder Untermenü: Bewegt in einer Auswahlliste den Markierungsbalken nach oben<br>In einem Wizard: Bestätigt den Parameterwert und wechselt zum vorherigen Parameter<br>In einem Text- oder Zahleneditor: Bewegt in der Eingabemaske den Markierungsbalken rückwärts<br>nach links                                                                                                    |
| Ŧ      | Plus-Taste<br>In einem Menü oder Untermenü: Bewegt in einer Auswahlliste den Markierungsbalken nach unten<br>In einem Wizard: Bestätigt den Parameterwert und geht zum nächsten Parameter<br>In einem Text- und Zahleneditor: Bewegt in der Eingabemaske den Markierungsbalken vorwärts<br>nach rechts                                                                                                    |
| E      | <ul> <li>Enter-Taste</li> <li>Für die Betriebsanzeige: <ul> <li>Kurzer Tastendruck: Öffnet das Bedienmenü</li> <li>Tastendruck von 2 Sekunden: Öffnet das Kontextmenü</li> </ul> </li> <li>Kurzer Tastendruck in einem Menü, Untermenü: <ul> <li>Öffnet das markierte Menü, Untermenü oder den Parameter.</li> <li>Startet den Wizard</li> <li>Wenn Hilfetext geöffnet: Schließt den Hilfetext des Parameters</li> </ul> </li> <li>Tastendruck von 2 Sekunden für den Parameter: Wenn vorhanden: Öffnet den Hilfetext zur Funktion des Parameters</li> <li>In einem Wizard: Öffnet die Editieransicht des Parameters</li> <li>Kurzer Tastendruck in einem Text- und Zahleneditor: <ul> <li>Öffnet die gewählte Gruppe</li> <li>Führt die gewählte Aktion aus</li> </ul> </li> <li>Taste für zwei Sekunden drücken bestätigt den editierten Parameterwert</li> </ul> |
| ⊡+⊕    | <ul> <li>Escape-Tastenkombination, Tasten gleichzeitig drücken</li> <li>Kurzer Tastendruck in einem Menü, Untermenü: <ul> <li>Verlässt die aktuelle Menüebene und führt zur nächsthöheren Ebene</li> <li>Wenn Hilfetext geöffnet: Schließt den Hilfetext des Parameters</li> </ul> </li> <li>Tasten für zwei Sekunden drücken Rückkehr zur Betriebsanzeige in die Home-Position <ul> <li>In einem Wizard: Verlässt den Wizard und führt zur nächst höheren Ebene</li> <li>In einem Text- oder Zahleneditor: Schließt den Text- oder Zahleneditor ohne Änderungen zu übernehmen</li> </ul> </li> </ul>                                                                                                    |
| _+€    | <b>Minus/Enter-Tastenkombination, Tasten gleichzeitig drücken</b><br>Verringert den Kontrast zu einer helleren Einstellung.                                                                                                    |
| ++E    | <b>Plus/Enter-Tastenkombination, Tasten gleichzeitig drücken und gedrückt halten</b><br>Erhöht den Kontrast zu einer dunkleren Einstellung                                                                                                    |
| _++€   | Minus/Plus/Enter-Tastenkombination, Tasten gleichzeitig drücken<br>In der Betriebsanzeige: Schaltet die Tastenverriegelung ein oder aus nur Anzeigemodul SD02                                                                                                    |

### 5.5.1 Kontextmenü aufrufen

Mithilfe des Kontextmenüs kann der Benutzer schnell und direkt aus der Betriebsanzeige folgende Menüs aufrufen:

- Setup
- Data backup
- Simulation

#### Kontextmenü aufrufen und schließen

Der Benutzer befindet sich in der Betriebsanzeige.

- 1. E 2 Sekunden lang drücken.
  - 🛏 Das Kontextmenü öffnet sich.

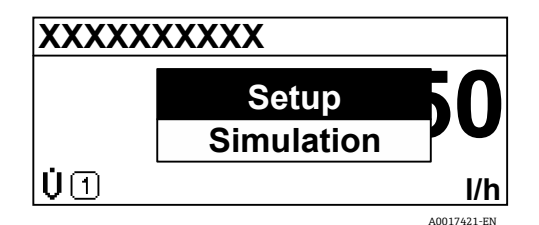

Abbildung 46. Kontextmenü

2. Gleichzeitig 🗆 + 🛨 drücken.

🛏 Das Kontextmenü wird geschlossen und die Betriebsanzeige erscheint.

#### Menü über Kontextmenü aufrufen

- 1. Kontextmenü öffnen.
- 2. Mit 🛨 zum gewünschten Menü navigieren.
- 3. Mit  $\mathbb{E}$  die Auswahl bestätigen.
  - └╾ Das gewählte Menü öffnet sich.

### 5.5.2 Navigieren und auswählen

Zur Navigation im Bedienmenü dienen verschiedene Bedienelemente. Dabei erscheint der Navigationspfad links in der Kopfzeile. Vor den einzelnen Menüs werden Symbole angezeigt. Diese Symbole erscheinen auch in der Kopfzeile während der Navigation. Das nachfolgende Beispiel gibt einen Überblick über den Navigationspfad.

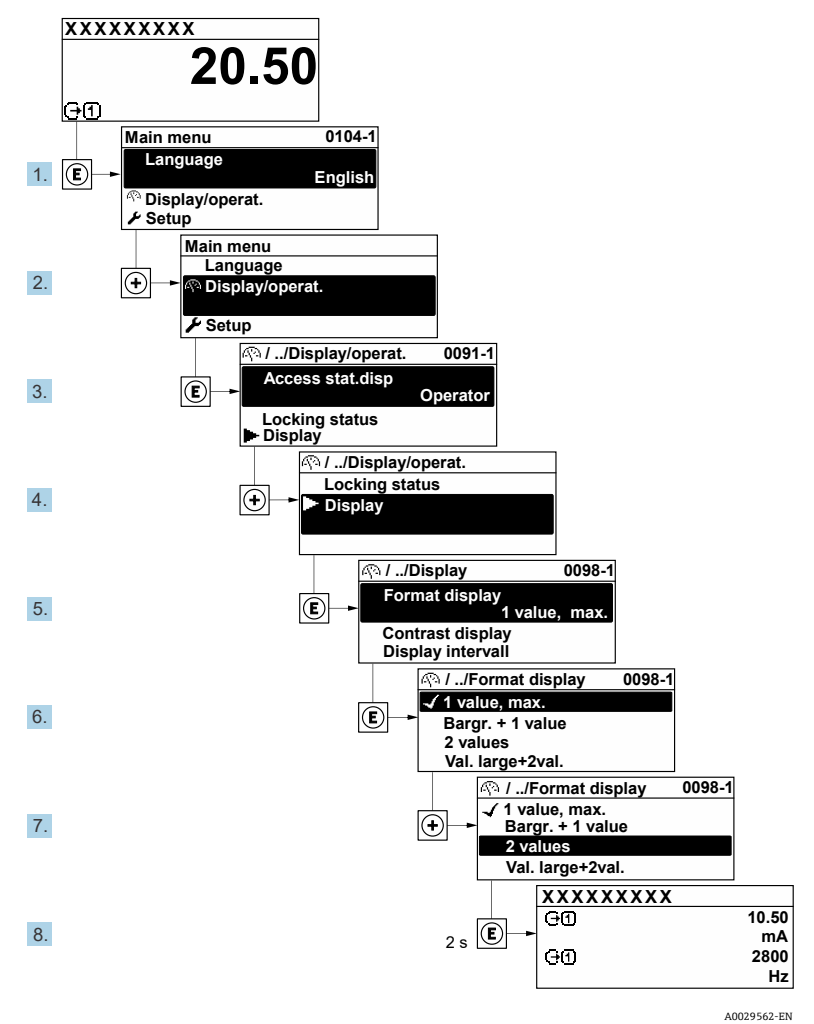

#### Beispiel: Anzahl der angezeigten Messwerte auf 2 Werte einstellen

Abbildung 47. Anzahl der angezeigten Messwerte auf 2 Werte einstellen

#### 5.5.3 Hilfetext aufrufen

Für einige Parameter stehen Hilfetexte zur Verfügung, die der Benutzer aus der Navigationsansicht heraus aufrufen kann. Diese beschreiben kurz die Funktion des Parameters und unterstützen damit eine schnelle und sichere Inbetriebnahme.

#### Öffnen und Schließen des Hilfetexts

Der Benutzer befindet sich in der Navigationsansicht, und der Markierungsbalken steht auf einem Parameter.

- 1. E 2 Sekunden lang drücken.
  - 🛏 Der Hilfetext zum markierten Parameter öffnet sich.

| Ent. access code             |
|------------------------------|
| Enter access code to disable |
| write protec.                |
|                              |
|                              |
| A001/002-EN                  |

Abbildung 48. Hilfetext für Parameter Enter access code

2. Gleichzeitig ⊡ + ⊕ drücken.

└ > Der Hilfetext schließt sich.

### 5.5.4 Parameter ändern

Für eine Beschreibung der Editieransicht bestehend aus Text und numerischen Editoren mit Symbolen siehe *Editieransicht*  $\rightarrow \square$ .

Beispiel: Messstellenbezeichnung im Parameter Tag description von 001-FT-101 in 001-FT-102 abändern

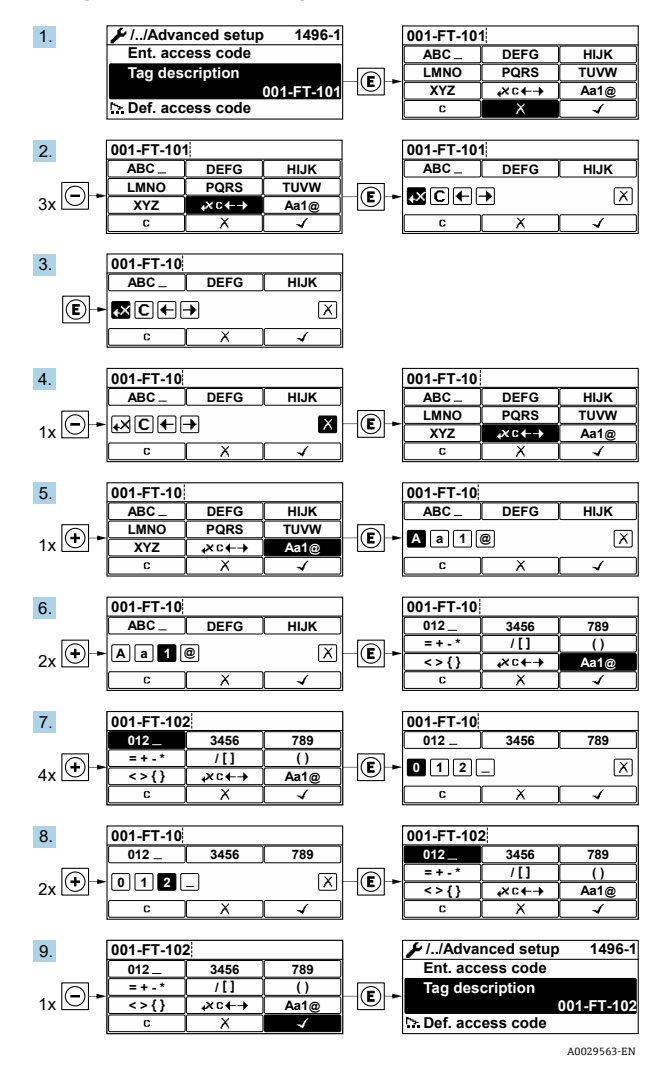

Abbildung 49. Ändern der Messstellenbezeichnung im Parameter Tag description

Wenn der eingegebene Wert außerhalb des zulässigen Wertebereichs liegt, wird eine Meldung ausgegeben.

| Ent. access code              |  |
|-------------------------------|--|
| Invalid or out of range input |  |
| value                         |  |
| Min:0                         |  |
| Max:9999                      |  |
|                               |  |

Abbildung 50. Der eingegebene Wert liegt außerhalb des zulässigen Wertebereichs

### 5.5.5 Benutzerrollen und ihre Zugriffsrechte

Die beiden Benutzerrollen Operator und Maintenance erhalten unterschiedlichen Schreibzugriff auf die Parameter, wenn der Kunde einen benutzerspezifischen Freigabecode definiert. Dadurch wird die Gerätekonfiguration durch die Geräteanzeige vor unbefugtem Zugriff geschützt. Siehe Abschnitt *Einstellungen vor unbefugtem Zugriff schützen*  $\rightarrow \square$ .

#### Berechtigung zum Zugriff auf Parameter: Benutzerrolle Operator

| Status Freigabecode                                    | Lesezugriff | Schreibzugriff |
|--------------------------------------------------------|-------------|----------------|
| Es wurde kein Freigabecode definiert, Werkseinstellung | ۲           | ~              |
| Nach Definition eines Freigabecodes                    | V           | 1              |

#### Berechtigung zum Zugriff auf Parameter: Benutzerrolle Maintenance

| Status Freigabecode                                    | Lesezugriff | Schreibzugriff |
|--------------------------------------------------------|-------------|----------------|
| Es wurde kein Freigabecode definiert, Werkseinstellung | ۲           | r              |
| Nach Definition eines Freigabecodes                    | ۲           | ✓ <sup>2</sup> |

Der Parameter Access status zeigt an, mit welcher Benutzerrolle der Benutzer aktuell angemeldet ist. Navigationspfad: Operation  $\rightarrow$  Access status.

### 5.5.6 Schreibschutz über Freigabecode deaktivieren

Wenn auf der Geräteanzeige vor einem Parameter das Symbol  $\square$  erscheint, ist der Parameter durch einen benutzerspezifischen Freigabecode schreibgeschützt und sein Wert momentan über die Vor-Ort-Bedienung nicht änderbar. Siehe Abschnitt Schreibschutz mit Freigabecode  $\rightarrow \square$ .

Der Parameterschreibschutz via Vor-Ort-Bedienung kann durch Eingabe des benutzerspezifischen Freigabecodes im Parameter **Enter access code** über die jeweilige Zugriffsoption deaktiviert werden.

- 1. Nach Drücken von 🗉 erscheint die Eingabeaufforderung für den Freigabecode.
- 2. Freigabecode eingeben.

└→ Das Symbol 🖻 vor den Parametern verschwindet. Alle zuvor schreibgeschützten Parameter sind nun freigegeben.

#### 5.5.7 Tastatursperre aktivieren und deaktiveren

Über die Tastatursperre lässt sich der Zugriff auf das gesamte Bedienmenü in der Vor-Ort-Bedienung sperren. Ein Navigieren durch das Bedienmenü oder ein Ändern der Werte von einzelnen Parametern ist damit nicht mehr möglich. Der Benutzer kann nur die Messwerte auf der Betriebsanzeige ablesen.

#### Vor-Ort-Bedienung mit Touch Control

Die Tastatursperre wird über ein Kontextmenü ein- und ausgeschaltet.

<sup>&</sup>lt;sup>1</sup> Bestimmte Parameter sind trotz des definierten Freigabecodes immer änderbar und damit vom Schreibschutz ausgenommen, da sie die Messung nicht beeinflussen. Siehe Abschnitt Schreibschutz mit Freigabecode →

<sup>&</sup>lt;sup>2</sup> Bei Eingabe eines falschen Freigabecodes erhält der Benutzer die Zugriffsrechte der Benutzerrolle Operator.

#### Tastatursperre aktivieren

Die Tastatursperre wird automatisch aktiviert:

- Bei jedem Neustart des Geräts
- Wenn das Gerät länger als 1 Minute in der Messwertanzeige nicht bedient wurde
- 1. Das Gerät befindet sich in der Messwertanzeige.

E mindestens 2 Sekunden lang drücken.

- 🛏 Es wird ein Kontextmenü angezeigt.
- 2. Im Kontextmenü Keylock on auswählen.
  - └► Die Tastatursperre ist aktiviert.

Versucht der Benutzer auf das Bedienmenü zuzugreifen, während die Tastatursperre aktiviert ist, erscheint die Meldung **Keylock on.** 

#### Tastatursperre deaktivieren

- 1. Bei aktivierter Tastatursperre:
  - E mindestens 2 Sekunden lang drücken.
  - 🛏 Es wird ein Kontextmenü angezeigt.
- 2. Im Kontextmenü **Keylock off** auswählen.
  - 🛏 Die Tastatursperre ist deaktiviert.

## 5.6 Zugriff auf das Bedienmenü über den Webbrowser

Dank des integrierten Webservers kann das Gerät über die Serviceschnittstelle (CDI-RJ45) und einen Webbrowser bedient, konfiguriert und für die Modbus-TCP-Signalübertragung angeschlossen werden. Der Aufbau des Bedienmenüs ist dabei derselbe wie bei der Geräteanzeige. Neben den Messwerten werden auch Statusinformationen zum Gerät angezeigt, wodurch der Benutzer den Gerätezustand überwachen kann. Zusätzlich können die Daten vom Messgerät verwaltet und die Netzwerkparameter eingestellt werden.

### 5.6.1 Computeranforderungen

#### 5.6.1.1 Computer-Hardware

| 11            | Schnittstelle                                            |
|---------------|----------------------------------------------------------|
| Hardware      | CDI-RJ45                                                 |
| Schnittstelle | Der Computer muss über eine RJ45-Schnittstelle verfügen. |
| Anschluss     | Standard-Ethernet-Kabel mit RJ45-Stecker.                |
| Bildschirm    | Empfohlene Größe: ≥ 12 Zoll, je nach Bildschirmauflösung |

#### 5.6.1.2 Computer-Software

| Software                      | Schnittstelle                                                                                                    |  |
|-------------------------------|----------------------------------------------------------------------------------------------------|--|
| Software                      | CDI-RJ45                                                                                                    |  |
| Empfohlene<br>Betriebssysteme | <ul> <li>Microsoft Windows 7 oder höher</li> <li>Mobile Betriebssysteme <ul> <li>iOS</li> <li>Android</li> </ul> </li> </ul>                         |  |
| Einsetzbare Webbrowser        | <ul> <li>Microsoft Internet Explorer 8 oder höher</li> <li>Microsoft Edge</li> <li>Mozilla Firefox</li> <li>Google Chrome</li> <li>Safari</li> </ul> |  |

#### 5.6.1.3 Computer-Einstellungen

|                                             | Schnittstelle                                                                                                    |                                                    |  |
|---------------------------------------------|----------------------------------------------------------------------------------------------------|----------------------------------------------------|--|
| Einstellungen                               | CDI-RJ45                                                                                                    |                                                    |  |
| Benutzerrechte                              | Für die Anpassung der IP-Adresse, der Subnet Mask usw. sind entsprechende Benutzerrechte, beispielsweise Administratorrechte, für TCP/IP- und Proxy-Server-Einstellungen erforderlich.                                                                                                    |                                                    |  |
| Proxy-Server-Einstellungen<br>im Webbrowser | Die Einstellung des Webbrowsers <b>Use a Proxy Server for Your LAN</b> muss deaktiviert sein.                                                                                                    |                                                    |  |
| JavaScript                                  | <ul> <li>JavaScript muss aktiviert sein.</li> <li>Ist JavaScript nicht aktivierbar, http://192.168.1.212/basic.html in der Adresszeile des<br/>Webbrowsers eingeben. Eine voll funktionsfähige, aber vereinfachte Darstellung der<br/>Bedienmenüstruktur im Webbrowser startet.<br/>Bei Installation einer neue Firmware-Version: Um eine korrekte Darstellung zu<br/>ermöglichen, den Zwischenspeicher (Cache) des Webbrowsers unter Internetoptionen<br/>löschen.</li> </ul> |                                                    |  |
| Netzwerkverbindungen                        | Es sollten nur die aktiven Netzwerkverbindungen zum Messgerät genutzt werden.                                                                                                    |                                                    |  |
|                                             | Alle weiteren Netzwerkverbindungen wie z. B.<br>WLAN ausschalten.                                                                                                    | Alle weiteren Netzwerkverbindungen<br>ausschalten. |  |

Bei Verbindungsproblemen siehe Abschnitt Verifizierung, Diagnose und Fehlerbehebung  $\rightarrow \square$ .

#### 5.6.1.4 Messgerät

| Finstellungen | Schnittstelle                                                                                                    |  |  |
|---------------|----------------------------------------------------------------------------------------------------|--|--|
| Einstenungen  | CDI-RJ45                                                                                                    |  |  |
| Messgerät     | Das Messgerät verfügt über eine RJ45-Schnittstelle.                                                                                                    |  |  |
| Webserver     | Webserver muss aktiviert sein, Werkseinstellung: ON.<br>Weitere Informationen enthält der Abschnitt <i>Webserver deaktivieren</i> $\rightarrow \square$ .                                                                                                    |  |  |
| IP-Adresse    | <ul> <li>Wenn die IP-Adresse des Geräts nicht bekannt ist:</li> <li>Die IP-Adresse kann über die Vor-Ort-Bedienung ausgelesen werden:<br/>Diagnostics → Device information → IP address</li> <li>Die Kommunikation mit dem Webserver kann über die Standard-IP-Adresse<br/>192.168.1.212 hergestellt werden. Die DHCP-Funktion ist im Gerät werkseitig<br/>aktiviert. Mit anderen Worten, das Gerät erwartet eine IP-Adresse, die vom Netz-<br/>werk zugewiesen werden soll. Diese Funktion kann deaktiviert werden, und das<br/>Gerät kann auf die Standard-IP-Adresse 192.168.1.212 eingestellt werden:<br/>Dazu DIP-Schalter-Nummer 4 von OFF auf ON setzen.</li> <li>Siehe Abschnitt Analysatoradresse einstellen → </li> </ul> |  |  |

## 5.6.2 Verbindung zum Analysator über die Serviceschnittstelle (CDI-RJ45) herstellen

### Messgerät vorbereiten

- 1. Sicherungskralle des Anschlussklemmenraumdeckels lösen.
- 2. Anschlussklemmenraumdeckel abschrauben.
- 3. Anzeigemodul abheben und neben dem Gehäuse der Steuerung ablegen. Dann die transparente Schutzabdeckung des RJ45-Steckers öffnen.
- 4. Computer über das standardmäßige Ethernet-Verbindungskabel an den RJ45-Stecker anschließen.

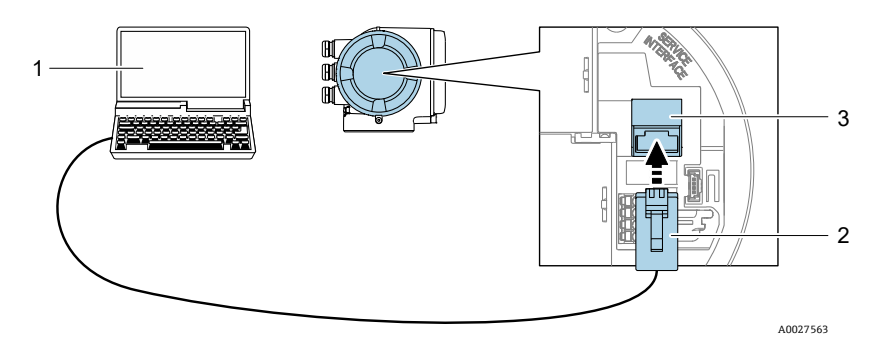

Abbildung 51. Anschluss über CDI-RJ45

| Pos. | Bezeichnung                                                                           |
|------|---------------------------------------------------------------------------------------|
| 1    | Computer mit Webbrowser für den Zugriff auf den integrierten Webserver des Geräts     |
| 2    | Standard-Ethernet-Verbindungskabel mit RJ45-Stecker                                   |
| 3    | Serviceschnittstelle (CDI-RJ45) des Messgeräts mit Zugriff auf integrierten Webserver |

#### Internet-Protokoll des Computers konfigurieren

Das Messgerät arbeitet ab Werk mit dem Dynamic Host Configuration Protocol (DHCP). Die IP-Adresse des Messgeräts wird vom Automatisierungssystem/DHCP-Server automatisch zugewiesen.

Die IP-Adresse kann dem Messgerät auf unterschiedliche Weise zugeordnet werden:

- Dynamic Host Configuration Protocol (DHCP), Werkseinstellung: Die IP-Adresse wird dem Messgerät vom Automatisierungssystem/DHCP-Server automatisch zugewiesen.
- Die IP-Adresse wird mit DIP-Schaltern eingestellt. Siehe Abschnitt Standard-IP-Adresse über DIP-Schalter aktivieren →
- Software-Adressierung: Die IP-Adresse wird über den Parameter IP address eingegeben.
- DIP-Schalter f
  ür standardm
  äßige IP-Adresse: Zum Aufbau der Netzwerkverbindung 
  über die Serviceschnittstelle (CDI-RJ45) wird die fest zugewiesene IP-Adresse 192.168.1.212 verwendet.

Die folgenden Angaben beziehen sich auf die Standard-Ethernet-Einstellungen des Geräts:

- 1. Messgerät einschalten.
- 2. Verbindung zum Computer über ein Kabel herstellen. Siehe Abschnitt *Externe Kabeldurchführungen*  $\rightarrow \square$ .
- 3. Wird keine zweite Netzwerkkarte verwendet, alle Anwendungen auf dem Notebook schließen.

→ Anwendungen, die Internet oder ein Netzwerk erfordern, wie beispielsweise E-Mail-Anwendungen, SAP-Anwendungen oder Internet-Browser.

- 4. Alle offenen Internet-Browser schließen.
- 5. Eigenschaften des Internet Protocol (TCP/IP) wie in der Tabelle unten definiert konfigurieren:
  - Nur eine Serviceschnittstelle (CDI-RJ45 Serviceschnittstelle) aktivieren
  - Falls eine gleichzeitige Kommunikation erforderlich ist: Verschiedene IP-Adressbereiche konfigurieren, beispielsweise 192.168.0.1 und 192.168.1.212 (CDI-RJ45-Service-Schnittstelle).

| IP-Adresse       | 192.168.1.XXX; für XXX sind alle Ziffernfolgen möglich, außer: 0, 212 und 255 → z. B., 192.168.1.213 |
|------------------|----------------------------------------------------------------------------------------------------|
| Subnet Mask      | 255.255.255.0                                                                                        |
| Standard-Gateway | 192.168.1.212 oder Zellen leer lassen                                                                |

IP-Adresse des Geräts (Werkseinstellung): 192.168.1.212

#### HINWEIS

 Gleichzeitigen Zugriff auf das Messgerät über die Serviceschnittstelle (CDI-RJ45) vermeiden. Es könnte ein Netzwerkkonflikt entstehen.

### 5.6.3 Webbrowser starten

- 1. Webbrowser auf dem Computer starten.
- 2. IP-Adresse des Webservers in der Adresszeile des Webbrowsers eingeben: 192.168.1.212
  - 🛏 Die Login-Seite wird angezeigt.

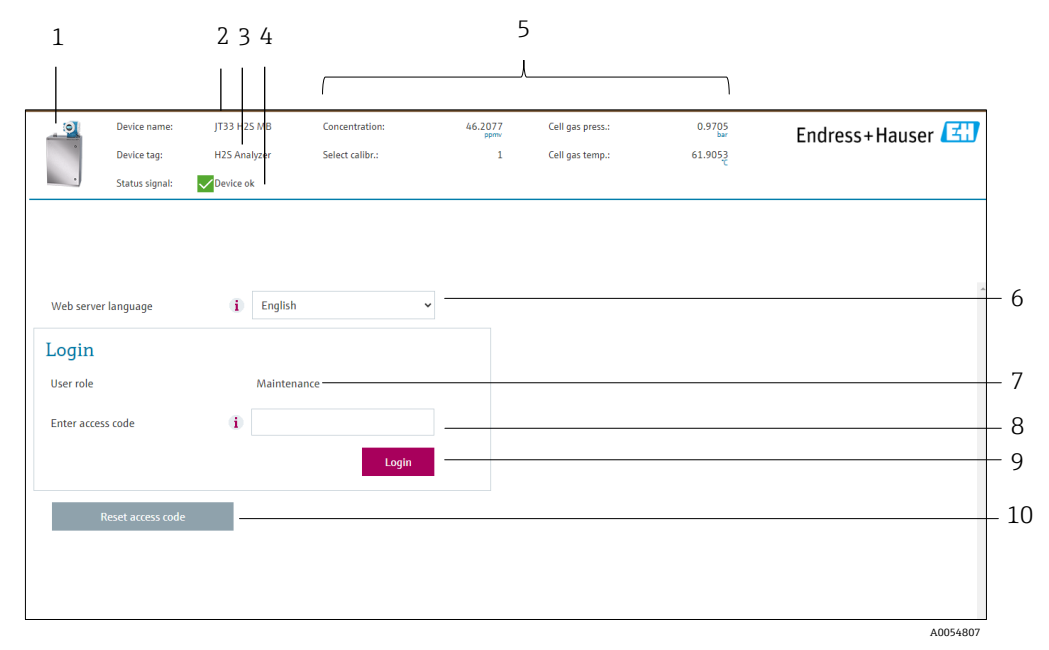

Abbildung 52. Login-Seite

| Pos. | Beschreibung           | Pos. | Beschreibung                              |
|------|------------------------|------|-------------------------------------------|
| 1    | Gerätebild             | 6    | Bediensprache                             |
| 2    | Gerätename             | 7    | Benutzerrolle                             |
| 3    | Messstellenbezeichnung | 8    | Freigabecode                              |
| 4    | Statussignal           | 9    | Login-Schaltfläche                        |
| 5    | Aktuelle Messwerte     | 10   | Freigabecode zurücksetzen $\rightarrow$ 🗎 |

Wenn keine Anmeldeseite angezeigt wird oder die Seite unvollständig ist, siehe Abschnitt *Verifizierung*, *Diagnose und Fehlerbehebung*  $\rightarrow \square$ .

#### 5.6.4 Anmelden

- 1. Gewünschte Bediensprache für den Webbrowser wählen.
- 2. Benutzerspezifischen Freigabecode eingeben. 0000

Es handelt sich um den werkseitigen Freigabecode, der vom Kunden geändert werden kann.

3. Eingabe mit **OK** bestätigen.

Wenn 10 Minuten lang keine Aktion durchgeführt wird, kehrt der Webbrowser automatisch zur Login-Seite zurück.

### 5.6.5 Benutzeroberfläche

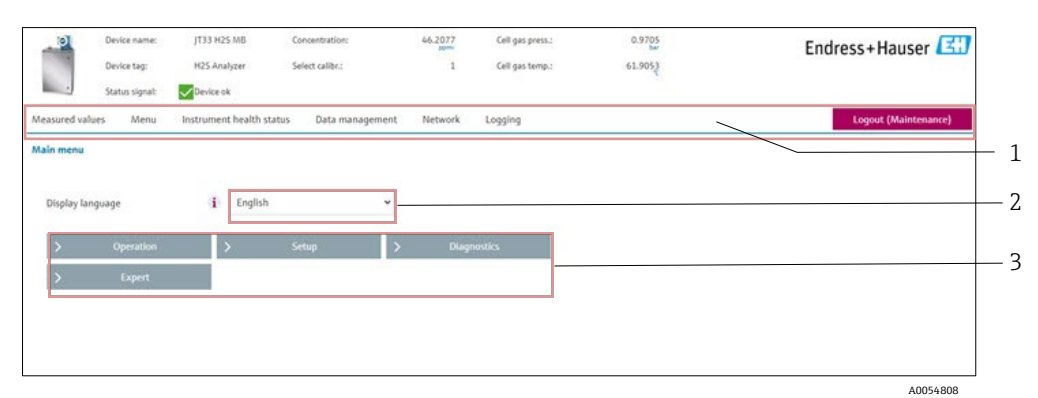

Abbildung 53. Benutzeroberfläche des Webbrowsers

| Pos. | Beschreibung       |  |
|------|--------------------|--|
| 1    | Funktionszeile     |  |
| 2    | Bediensprache      |  |
| 3    | Navigationsbereich |  |

#### Header

Im Header erscheinen folgende Informationen:

- Messstellenbezeichnung
- Gerätestatus mit Statussignal. Siehe Abschnitt Statussignale  $\rightarrow \cong$
- Aktuelle Messwerte

#### Funktionszeile

| Funktionen            | Bedeutung                                                                                                    |  |
|-----------------------|----------------------------------------------------------------------------------------------------|--|
| Messwerte             | Anzeige der Messwerte vom Messgerät                                                                                                    |  |
| Menü                  | Zugriff auf das Bedienmenü vom Messgerät aus<br>Die Struktur des Bedienmenüs entspricht der Struktur der Geräteanzeige                                                                                                    |  |
| Gerätestatus          | Anzeige der aktuell anstehenden Diagnosemeldungen, gelistet nach ihrer Priorität                                                                                                    |  |
| Datenmanagement       | <ul> <li>Datenaustausch zwischen Computer und Messgerät         <ul> <li>Konfiguration vom Messgerät laden: XML-Format, Konfiguration speichern</li> <li>Konfiguration im Messgerät speichern: XML-Format, Konfiguration wiederherstellen</li> <li>Ereignisliste als CSV-Datei exportieren</li> <li>Parametereinstellungen als CSV-Datei exportieren und Dokumentation der<br/>Messstellenkonfiguration erstellen</li> <li>Heartbeat Verification-Log als PDF-Datei exportieren (nur verfügbar mit Anwendungspaket<br/>Heartbeat Verification)</li> <li>Protokolldateien der SD-Karte als CSV-Datei exportieren</li> <li>Flashen einer Firmware-Version</li> </ul> </li> </ul> |  |
| Netzwerkkonfiguration | Konfiguration und Überprüfung aller notwendigen Parameter für den Verbindungsaufbau zum<br>Messgerät<br>• Netzwerkeinstellungen wie IP-Adresse, MAC-Adresse<br>• Geräteinformation wie Seriennummer, Firmware-Version                                                                                                    |  |
| Logout                | Beenden des Bedienvorgangs und Aufruf der Login-Seite                                                                                                    |  |

#### Navigationsbereich

Wenn eine Funktion in der Funktionszeile ausgewählt wird, öffnen sich im Navigationsbereich die entsprechenden Untermenüs. Der Benutzer kann nun durch die Menüstruktur navigieren.

#### Arbeitsbereich

Abhängig von der gewählten Funktion und ihren Untermenüs können in diesem Bereich verschiedene Aktionen durchgeführt werden:

- Parameter konfigurieren
- Messwerte auslesen
- Hilfetext aufrufen
- Up-/Download starten

### 5.6.6 Webserver deaktivieren

Der Webserver des Messgeräts kann mithilfe des Parameters **Web server functionality** je nach Bedarf ein- und ausgeschaltet werden.

**Navigation** Menü Expert  $\rightarrow$  Communication  $\rightarrow$  Web server

#### Parameterübersicht mit Kurzbeschreibung

| Parameter                | Beschreibung                      | Auswahl                          | Werkseinstellung |
|--------------------------|-----------------------------------|----------------------------------|------------------|
| Web server functionality | Webserver ein- und<br>ausschalten | <ul><li>Off</li><li>On</li></ul> | On               |

#### Funktionsumfang des Parameters Web server functionality

| Option | Beschreibung                                                                                                    |
|--------|----------------------------------------------------------------------------------------------------|
| Off    | <ul><li>Der Webserver ist komplett deaktiviert.</li><li>Port 80 ist gesperrt.</li></ul>                                                                                                    |
| On     | <ul> <li>Die komplette Webserver-Funktionalität steht zur Verfügung.</li> <li>JavaScript wird genutzt.</li> <li>Das Passwort wird verschlüsselt übertragen.</li> <li>Eine Änderung des Passworts wird ebenfalls verschlüsselt übertragen.</li> </ul> |

#### Webserver aktivieren

Ist der Webserver deaktiviert, kann er nur über die Geräteanzeige und den Parameter Web server functionality erneut aktiviert werden.

#### 5.6.7 Abmelden

Vor dem Abmelden mit der Funktion **Data management** eine Datensicherung durchführen.

- 1. In der Funktionszeile Logout auswählen.
  - └ > Der Startbildschirm mit dem Login-Feld öffnet sich.
- 2. Webbrowser schließen.
- 3. Wenn sie nicht mehr benötigt werden, die geänderten Eigenschaften des Internetprotokolls (TCP/IP) zurücksetzen. Siehe Abschnitt *Funktionscodes Modbus-RS485 und Modbus-TCP* → 🗎.
- Wurde die Kommunikation mit dem Webserver über die standardmäßige IP-Adresse 192.168.1.212 hergestellt, muss DIP-Schalter Nr. 10 von **ON** auf **OFF** zurückgesetzt werden. Danach ist die IP-Adresse des Geräts wieder aktiv für die Netzwerkkommunikation.

## 5.7 Fernbedienung mit Modbus

### 5.7.1 Analysator über Modbus RS485-Protokoll anschließen

Diese Kommunikationsschnittstelle ist über Modbus RTU over RS485 verfügbar.

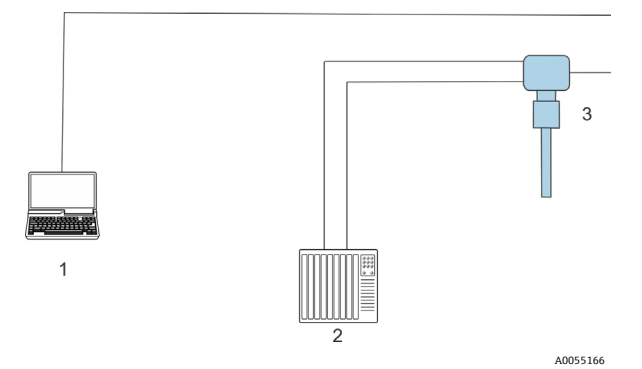

Abbildung 54. Anschluss über Modbus RTU und über RS485-Protokoll

| Pos. | Beschreibung                                                                                           |
|------|----------------------------------------------------------------------------------------------------|
| 1    | Computer mit Webbrowser für den temporären Zugriff auf den Webserver für<br>Einstellungen und Diagnose |
| 2    | Automatisierungs-/Steuerungssystem wie beispielsweise SPS                                              |
| 3    | JT33 TDLAS-Gasanalysator                                                                               |

### 5.7.2 Analysator über Modbus TCP anschließen

Diese Kommunikationsschnittstelle ist über das Modbus TCP/IP-Netzwerk verfügbar: Sterntopologie.

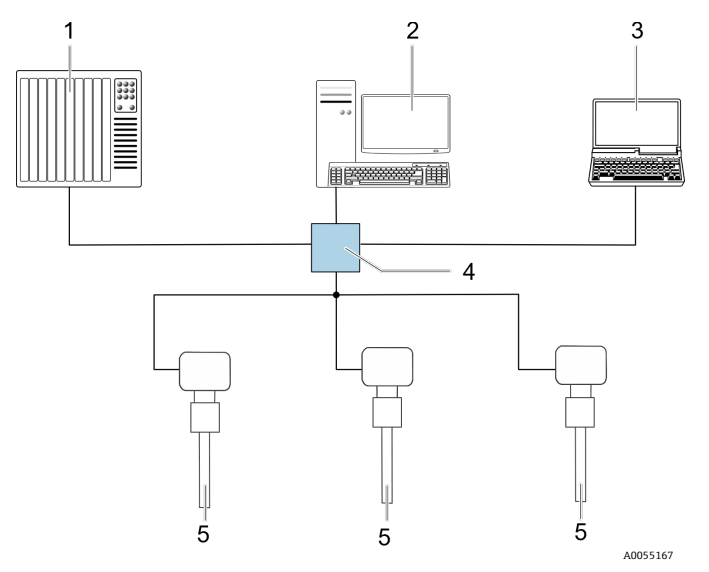

Abbildung 55. Anschluss über Modbus TCP-Protokoll

| Pos. | Beschreibung                                                                         |  |
|------|--------------------------------------------------------------------------------------|--|
| 1    | Automatisierungs-/Steuerungssystem wie beispielsweise SPS                            |  |
| 2    | Workstation für Messbetrieb                                                          |  |
| 3    | Computer mit Webbrowser für den Zugriff auf den integrierten Webserver<br>des Geräts |  |
| 4    | Ethernet Switch                                                                      |  |
| 5    | JT33 TDLAS-Gasanalysator                                                             |  |

# 6 Modbus-Kommunikation

# 6.1 Übersicht zu Gerätebeschreibungsdateien

Aktuelle Versionsdaten des Geräts.

| Firmware-Version               | 01.05   | <ul> <li>Auf der Titelseite der Betriebsanleitung</li> <li>Diagnostics → Device information → Firmware version</li> </ul> |
|--------------------------------|---------|----------------------------------------------------------------------------------------------------|
| Freigabedatum Firmware-Version | 09.2024 |                                                                                                    |

## 6.2 Funktionscodes für Modbus-RS485 und Modbus-TCP

Mit dem Funktionscode wird festgelegt, welche Lese- oder Schreibaktion über das Modbus-Protokoll ausgeführt wird. Das Messgerät unterstützt folgende Funktionscodes:

| Code | Bezeichnung                         | Beschreibung                                                                                                    | Anwendung                                                |
|------|-------------------------------------|----------------------------------------------------------------------------------------------------|----------------------------------------------------------|
| 03   | Read Holding<br>Register            | Der Client liest ein oder mehrere Modbus-Register aus dem Gerät aus.<br>Mit 1 Telegramm lassen sich maximal 125 aufeinanderfolgende<br>Register lesen: 1 Register = 2 Bytes.<br>Das Messgerät unterscheidet nicht zwischen den Funktionscodes 03<br>und 04. Diese Codes führen zum gleichen Ergebnis.                                                                                                    | Geräteparameter mit<br>Lese- und Schreibzugriff<br>lesen |
| 04   | Read Input<br>Register              | Der Client liest ein oder mehrere Modbus-Register aus dem Gerät aus.<br>Mit 1 Telegramm lassen sich maximal 125 aufeinanderfolgende<br>Register lesen: 1 Register = 2 Bytes.<br>Das Messgerät unterscheidet nicht zwischen den Funktionscodes 03<br>und 04. Diese Codes führen zum gleichen Ergebnis.                                                                                                    | Geräteparameter mit<br>Lesezugriff lesen                 |
| 06   | Write Single<br>Registers           | Der Client schreibt einen neuen Wert in ein Modbus-Register des<br>Messgeräts. Mit Funktionscode 16 können über nur 1 Telegramm<br>mehrere Register beschrieben werden.                                                                                                    | Beschreiben von nur<br>einem Geräteparameter             |
| 08   | Diagnostics                         | <ul> <li>Der Client prüft die Kommunikationsverbindung zum Messgerät.</li> <li>Folgende Diagnosecodes werden unterstützt:</li> <li>Unterfunktion 00 = Rückgabe von Abfragedaten, für<br/>Loopback-Test</li> <li>Unterfunktion 02 = Rückgabe des Diagnoseregisters</li> </ul>                                                                                                    |                                                          |
| 16   | Write Multiple<br>Registers         | Der Client schreibt einen neuen Wert in mehrere Modbus-Register des<br>Geräts.<br>Mit 1 Telegramm lassen sich maximal 120 aufeinanderfolgende<br>Register beschreiben.<br>Wenn die gewünschten Geräteparameter nicht als Gruppe verfügbar<br>sind und trotzdem über ein einzelnes Telegramm angesprochen<br>werden müssen, die Modbus-Data Map verwenden. Siehe Abschnitt<br><i>Modbus Data Map</i> → 🗎. | Mehrere Geräte-<br>parameter schreiben                   |
| 23   | Read/Write<br>Multiple<br>Registers | Der Client liest und schreibt maximal 118 Modbus-Register des<br>Messgeräts gleichzeitig mit 1 Telegramm.<br>Der Schreibzugriff wird <b>vor</b> dem Lesezugriff ausgeführt.                                                                                                    | Mehrere Geräte-<br>parameter schreiben<br>und lesen      |

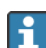

Broadcast-Meldungen sind nur mit den Funktionscodes 06, 16 und 23 zulässig.

## 6.3 Ansprechzeit

Die Zeit, in der das Messgerät auf das Anforderungstelegramm des Modbus-Client anspricht, beträgt typischerweise 3 bis 5 ms.

## 6.4 Modbus Data Map

#### Funktion der Modbus Data Map

Das Gerät verfügt über einen speziellen Speicherbereich, die Modbus Data Map, für maximal 16 Geräteparameter. Dadurch können Benutzer mehrere Geräteparameter über Modbus-RS485 oder Modbus-TCP abrufen und nicht nur einzelne Geräteparameter oder eine Gruppe aufeinanderfolgender Geräteparameter. Modbus TCP/IP-Clients und -Server hören und empfangen Modbus-Daten über Port 502.

Die Gruppierung von Geräteparametern ist flexibel, und der Modbus-Client kann gleichzeitig mit einem einzigen Anforderungstelegramm den gesamten Datenblock lesen oder in ihn schreiben.

#### Aufbau der Modbus Data Map

Die Modbus Data Map besteht aus zwei Datensätzen:

- Scan-Liste, Konfigurierungsbereich: Die zu gruppierenden Geräteparameter werden in einer Liste definiert, indem ihre Modbus RS485- oder Modbus TCP-Registeradressen in die Liste eingetragen werden.
- Datenbereich: Das Messgerät liest die in der Scan-Liste eingetragenen Registeradressen zyklisch aus und schreibt die zugehörigen Gerätedaten in den Datenbereich.

### 6.4.1 Konfiguration der Scan-Liste

Bei der Konfiguration müssen die zu gruppierenden Modbus RS485- oder Modbus TCP-Registeradressen der Geräteparameter in die Scan-Liste eingetragen werden. Dabei sind folgende grundlegende Anforderungen der Scan-Liste zu beachten:

| Max. Einträge                | 16 Geräteparameter                                                                                                    |
|------------------------------|----------------------------------------------------------------------------------------------------|
| Unterstützte Geräteparameter | Unterstützt werden nur Parameter mit folgenden Eigenschaften: <ul> <li>Zugriffsart: Lese- oder Schreibzugriff</li> <li>Datentyp: Gleitkomma oder Ganzzahl</li> </ul> |

#### Konfiguration der Scan-Liste über Modbus RS485 oder Modbus TCP

Erfolgt über die Registeradressen 5001 bis 5016

#### Scan-Liste

| Nr. | Modbus RS485- oder Modbus TCP-<br>Register | Datentyp | Konfigurationsregister     |
|-----|--------------------------------------------|----------|----------------------------|
| 0   | Register 0 der Scan-Liste                  | Ganzzahl | Register 0 der Scan-Liste  |
|     |                                            | Ganzzahl |                            |
| 15  | Register 15 der Scan-Liste                 | Ganzzahl | Register 15 der Scan-Liste |

## 6.4.2 Auslesen von Daten über Modbus RS485 oder Modbus TCP

Der Modbus Client greift auf den Datenbereich der Modbus Data Map zu, um die aktuellen Werte der in der Scan-Liste definierten Geräteparameter auszulesen.

| Client-Zugriff auf Datenbereich | Von Registeradressen 5051 bis 5081 |
|---------------------------------|------------------------------------|
| Client-Zugriff auf Datenbereich | Von Registeradressen 5051 bis 5081 |

#### Datenbereich

| Geräteparameterwert                 | Modbus RS485- oder<br>Modbus TCP-Register | Datentyp <sup>3</sup> | Zugriff <sup>4</sup> |
|-------------------------------------|-------------------------------------------|-----------------------|----------------------|
| Wert von Register 0 der Scan-Liste  | 5051                                      | Ganzzahl/Gleitkomma   | Lesen/Schreiben      |
| Wert von Register 1 der Scan-Liste  | 5053                                      | Ganzzahl/Gleitkomma   | Lesen/Schreiben      |
| Wert von Register der Scan-Liste    |                                           |                       |                      |
| Wert von Register 15 der Scan-Liste | 5081                                      | Ganzzahl/Gleitkomma   | Lesen/Schreiben      |

## 6.5 Modbus-Register

| Parameter                | Register   | Datentyp     | Zugriff         | Bereich                                                                                                    |
|--------------------------|------------|--------------|-----------------|----------------------------------------------------------------------------------------------------|
| Concentration            | 94559456   | Gleitkomma   | Lesen           | Gleitkommazahl mit Vorzeichen                                                                                                    |
| Cell gas temperature     | 2185421855 | Gleitkomma   | Lesen           | Gleitkommazahl mit Vorzeichen                                                                                                    |
| Cell gas pressure        | 2521625217 | Gleitkomma   | Lesen           | Gleitkommazahl mit Vorzeichen                                                                                                    |
| Diagnostic service ID    | 2732       | Ganzzahl     | Lesen           | 065535                                                                                                    |
| Diagnostic number        | 6801       | Ganzzahl     | Lesen           | 065535                                                                                                    |
| Diagnostic Status signal | 2075       | Ganzzahl     | Lesen           | 0: OK<br>1: Ausfall (F)<br>2: Funktionskontrolle (C)<br>8: Außerhalb der Spezifikation (S)<br>4: Wartungsbedarf (M)<br>16:<br>32: Nicht kategorisiert |
| Diagnostic string        | 68216830   | Zeichenkette | Lesen           | Diagnostic number, Service ID und<br>Status Signal                                                                                                    |
| Pipeline pressure        | 94839484   | Gleitkomma   | Lesen/Schreiben | 0500 bar Schreibzugriff auf<br>diesen Wert, wenn Modus Pipeline<br>pressure = External value                                                          |
| Start validation         | 30015      | Ganzzahl     | Lesen/Schreiben | 0: Abbrechen, 1: Start                                                                                                    |

<sup>&</sup>lt;sup>3</sup> Der Datentyp hängt von den in der Scan-Liste eingetragenen Geräteparametern ab.

<sup>&</sup>lt;sup>4</sup> Der Datenzugriff hängt von den in der Scan Liste eingetragenen Geräteparametern ab. Wenn der eingegebene Geräteparameter den Lese-und Schreibzugriff unterstützt, kann auch vom Datenbereich aus auf den Parameter zugegriffen werden.

# 7 Inbetriebnahme

## 7.1 Sprache

Werkseinstellung: English

## 7.2 Messgerät konfigurieren

Das **Setup**-Menü mit seinen geführten Wizards enthält alle Parameter, die für den Standard-Messbetrieb benötigt werden.

#### Navigation zum Menü Setup

•

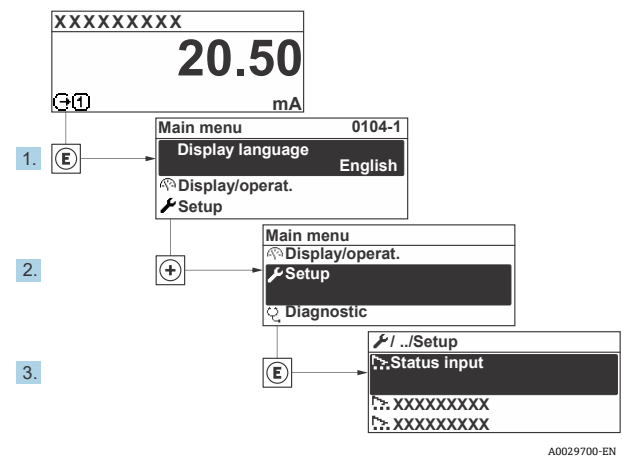

Abbildung 56. Beispiel Geräteanzeige

Abhängig von der Geräteausführung sind nicht alle Untermenüs und Parameter in jedem Gerät verfügbar. Je nach Bestellmerkmal kann die Auswahl variieren.

| 🖌 Setup | Device tag            |  |
|---------|-----------------------|--|
|         | Analyte type          |  |
|         | Select calibration    |  |
|         | System units          |  |
|         | Peak Tracking         |  |
|         | Auto ramp             |  |
|         | Communication         |  |
|         | I/O configuration     |  |
|         | Current output 1 to n |  |
|         | Current input 1 to n  |  |
|         | Switch output 1 to n  |  |
|         | Relay output 1 to n   |  |
|         | Display               |  |
|         | Advanced setup        |  |

## 7.3 Messstellenbezeichnung definieren

Um die Messstelle innerhalb der Anlage schnell identifizieren zu können, kann mithilfe von Parameter **Device Tag** eine eindeutige Bezeichnung eingegeben und damit die Werkseinstellung geändert werden.

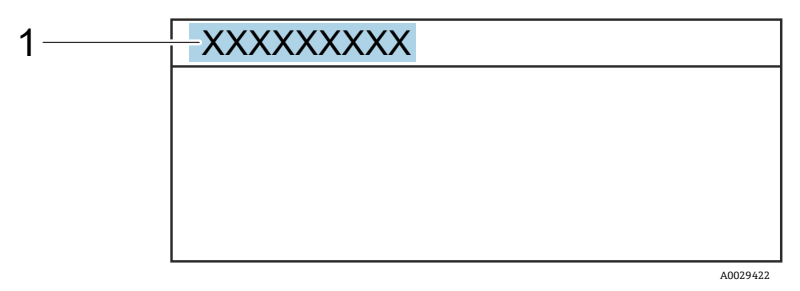

Abbildung 57. Kopfzeile der Betriebsanzeige mit Messstellenbezeichnung (1)

Navigation

| Menü Setup - | $\rightarrow$ Device tag |
|--------------|--------------------------|
|--------------|--------------------------|

| Parameter  | Beschreibung                         | Benutzereingabe                                                   | Werkseinstellung   |
|------------|--------------------------------------|-------------------------------------------------------------------|--------------------|
| Device tag | Bezeichnung für Messstelle eingeben. | Max. 32 Zeichen wie Ziffern oder<br>Sonderzeichen (z. B. @, %, /) | $H_2S$ -Analysator |

## 7.4 Analyttyp einstellen

Legt den vom Analysator gemessenen Analyttyp fest.

**Navigation** Menü Setup → Analyte type

| Parameter    | Beschreibung                         | Benutzereingabe | Werkseinstellung |
|--------------|--------------------------------------|-----------------|------------------|
| Analyte type | Der vom Analysator gemessene Analyt. | _               | H <sub>2</sub> S |

## 7.5 Messkalibrierung auswählen

Auswahl der für das Gerät zu messenden Kalibrierung.

| Navigation | Menü Setup → Select calibration |
|------------|---------------------------------|
|------------|---------------------------------|

| Parameter             | Beschreibung                                                                                                    | Benutzereingabe          | Werkseinstellung |
|-----------------------|----------------------------------------------------------------------------------------------------|--------------------------|------------------|
| Select<br>calibration | Auswahl der benutzerdefinierten Kalibrierung für die Messung. In<br>den meisten Fällen handelt es sich um folgende Kalibrierungen:<br>1. Prozessstrom gemäß der vom Kunden bestellten<br>Stromzusammensetzung<br>2. Methan- oder Stickstoffhintergrund für Validierungsgas <sup>5</sup><br>3. Nicht verwendet<br>4. Nicht verwendet | • 1<br>• 2<br>• 3<br>• 4 | 1                |

<sup>&</sup>lt;sup>5</sup> Das Validierungsgas wird durch die für Merkmal 70 ausgewählte Gaszusammensetzung bestimmt. Wenn der Analysator für Erdgas eingerichtet ist, ist Methan der Hintergrund. Für alle anderen Ströme ist es Stickstoff.

## 7.6 Systemeinheiten einstellen

Im Untermenü System units können die Einheiten für alle Messwerte eingestellt werden.

Abhängig von der Geräteausführung sind nicht alle Untermenüs und Parameter in jedem Gerät verfügbar. Je nach Bestellmerkmal kann die Auswahl variieren.

#### **Navigation** Menü Setup → System units

| ► System units | Concentration unit |  |
|----------------|--------------------|--|
|                | Temperature unit   |  |
|                | Pressure unit      |  |
|                | Length unit        |  |
|                | Date/time format   |  |
|                |                    |  |

| Parameter             | Beschreibung                                                                                                    | Benutzereingabe                                                                                                    | Werkseinstellung                             |
|-----------------------|----------------------------------------------------------------------------------------------------|----------------------------------------------------------------------------------------------------|----------------------------------------------|
| Concentration<br>unit | Anzeigeeinheit für die<br>Konzentration festlegen. Die<br>ausgewählte Einheit gilt für die<br>Konzentration.                    | <ul> <li>ppmv</li> <li>ppbv</li> <li>% vol</li> <li>lb/MMscf</li> <li>mg/sm3</li> <li>gr/100 scf</li> <li>mg/Nm3</li> <li>user conc.</li> </ul>                                             | • ppmv                                       |
| Temperature<br>unit   | Einheit für Temperaturdifferenz<br>auswählen. Die gewählte Einheit<br>gilt für die Standardabweichung<br>der Zellgastemperatur. | <ul> <li>°C</li> <li>°K</li> <li>°F</li> <li>°R</li> </ul>                                                                                                    | Zulassungsspezifisch<br>• °C<br>• °F         |
| Pressure unit         | Einheit für Prozessdruck<br>auswählen. Die ausgewählte<br>Einheit gilt für den Zellgasdruck.                                    | <ul> <li>MPa a</li> <li>MPa g</li> <li>kPa a</li> <li>kPa g</li> <li>Pa a</li> <li>Pa g</li> <li>bar</li> <li>bar g</li> <li>mbar</li> <li>mBarg</li> <li>psig a</li> <li>psig g</li> </ul> | Zulassungsspezifisch<br>• mbar a<br>• psig a |
| Length unit           | Anzeigeeinheit für die Länge<br>festlegen. Die ausgewählte Einheit<br>gilt für die Zellenlänge.                                 | <ul> <li>m</li> <li>ft</li> <li>in</li> <li>mm</li> <li>μm</li> </ul>                                                                                                    | m                                            |
| Date/time<br>format   | Anzeigeeinheit für das Datum-<br>/Uhrzeitformat einstellen.                                                                     | <ul> <li>dd.mm.yy hh:mm</li> <li>dd.mm.yy hh:mm am/pm</li> <li>mm/dd/yy hh:mm</li> <li>mm/dd/yy hh:mm am/pm</li> </ul>                                                                      | dd.mm.yy hh:mm                               |

## 7.7 Peak Tracking einstellen

Das Untermenü **Peak Tracking** steuert das Software-Dienstprogramm, das den Laser-Scan auf der Absorptionsspitze zentriert hält. Unter bestimmten Umständen kann sich die Peak-Tracking-Funktion irrtümlich auf die falsche Spitze ausrichten. Wenn der Systemalarm angezeigt wird, muss die Peak-Tracking-Funktion zurückgesetzt werden.

**Navigation** Menü Setup → Peak Tracking

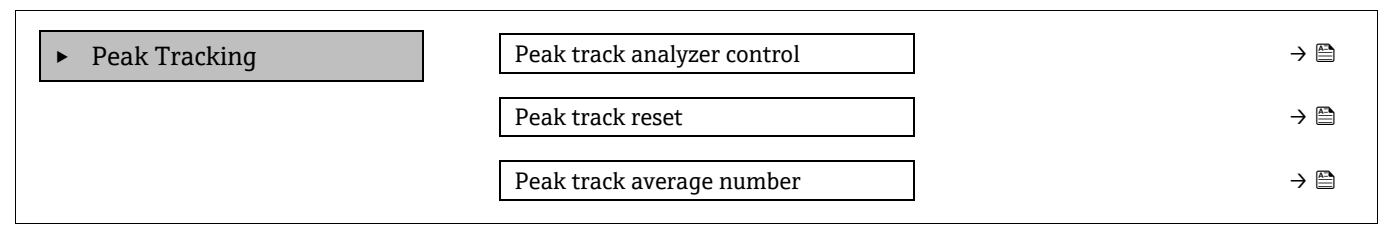

| Parameter                      | Voraussetzung                                                    | Beschreibung                                                                                     | Benutzereingabe                     | Werkseinstellung |
|--------------------------------|------------------------------------------------------------------|--------------------------------------------------------------------------------------------------|-------------------------------------|------------------|
| Peak track<br>analyzer control | -                                                                | Stellt die Peak-Tracking-Funktion<br>auf Off oder On.                                            | <ul><li>Off</li><li>On</li></ul>    | Off              |
| Peak track reset               | Wird verwendet, wenn oben<br>Peak Tracking eingestellt<br>wurde. | Setzt das Peak Tracking zurück.                                                                  | <ul><li>Off</li><li>Reset</li></ul> | Off              |
| Peak track<br>average number   | Wird verwendet, wenn oben<br>Peak Tracking eingestellt<br>wurde. | Legt die Anzahl der Messungen<br>fest, bevor eine Peak-Tracking-<br>Justierung vorgenommen wird. | Positive Ganzzahl                   | 10               |

## 7.8 Rampenabgleich einstellen

Das Untermenü **Ramp adjustment** steuert das Programm, das den Laser-Scan in der richtigen Breite hält. Unter bestimmten Umständen kann die Funktion zum Rampenabgleich aus dem Takt geraten. Wenn der Systemalarm angezeigt wird, muss die Funktion zum Rampenabgleich zurückgesetzt werden.

**Navigation** Setup menu  $\rightarrow$  Ramp adjustment

| <ul> <li>Ramp adjustment</li> </ul> | Ramp adj control |
|-------------------------------------|------------------|
|                                     | Ramp adj reset   |
|                                     |                  |

| Parameter                           | Voraussetzung                                                   | Beschreibung                                 | Benutzereingabe                     | Werkseinstellung |
|-------------------------------------|-----------------------------------------------------------------|----------------------------------------------|-------------------------------------|------------------|
| Ramp adjustment<br>analyzer control | _                                                               | Setzt den Rampenabgleich auf<br>Off oder On. | <ul><li>Off</li><li>On</li></ul>    | Off              |
| Ramp adjustment<br>reset            | Wird verwendet, wenn der<br>Rampenabgleich<br>eingeschaltet ist | Zurücksetzen des<br>Rampenabgleichs          | <ul><li>Off</li><li>Reset</li></ul> | Off              |
# 7.9 Kommunikationsschnittstelle konfigurieren

Das Untermenü **Communication** führt systematisch durch alle Parameter, die für die Auswahl und Einstellung der Kommunikationsschnittstelle konfiguriert werden müssen.

**Navigation** Menü Setup  $\rightarrow$  Communication

| ► Communication | Bus address <sup>6</sup>        |  |
|-----------------|---------------------------------|--|
|                 | Baudrate <sup>6</sup>           |  |
|                 | Data trans. mode <sup>6</sup>   |  |
|                 | Parity <sup>6</sup>             |  |
|                 | Byte order <sup>7</sup>         |  |
|                 | Prio. IP address <sup>8</sup>   |  |
|                 | Inactivity timeout <sup>8</sup> |  |
|                 | Max connections <sup>8</sup>    |  |
|                 | Failure mode <sup>7</sup>       |  |

| Parameter           | Voraussetzung          | Beschreibung                                    | Benutzereingabe                                                                                                    | Werkseinstellung |
|---------------------|------------------------|-------------------------------------------------|----------------------------------------------------------------------------------------------------|------------------|
| Bus address         | Nur Modbus RS485       | Geräteadresse eingeben.                         | 1247                                                                                                    | 247              |
| Baudrate            | Modbus RS485-<br>Gerät | Datenübertragungsgeschwindigkeit<br>definieren. | <ul> <li>1200 BAUD</li> <li>2400 BAUD</li> <li>4800 BAUD</li> <li>9600 BAUD</li> <li>19200 BAUD</li> <li>38400 BAUD</li> <li>57600 BAUD</li> <li>115200<br/>BAUD</li> </ul> | 19200 BAUD       |
| Data trans.<br>mode | Modbus RS485-<br>Gerät | Datenübertragungsmodus auswählen.               | <ul><li>ASCII</li><li>RTU</li></ul>                                                                                                    | RTU              |

<sup>&</sup>lt;sup>6</sup> Nur Modbus RS485

<sup>&</sup>lt;sup>7</sup> Sowohl Modbus-RS485 als auch TCP

<sup>&</sup>lt;sup>8</sup> Nur Modbus-TCP

| Parameter             | Voraussetzung                                 | Beschreibung                                                                                                    | Benutzereingabe                                                                                                    | Werkseinstellung |
|-----------------------|-----------------------------------------------|----------------------------------------------------------------------------------------------------|----------------------------------------------------------------------------------------------------|------------------|
| Parity                | Modbus RS485-<br>Gerät                        | Parität-Bits wählen.                                                                                                    | Auswahlliste ASCII<br>• 0 = Option<br>Even<br>• 1 = Option<br>Odd<br>Auswahlliste RTU-<br>Option<br>• 0 = Option<br>Even<br>• 1 = Option<br>Odd<br>• 2 = None /<br>1 stop bit<br>option<br>• 3 = None /<br>2 stop bits<br>option | Even             |
| Byte order            | Sowohl Modbus<br>RS485 als auch<br>Modbus TCP | Übertragungsreihenfolge der Bytes wählen.                                                                                                    | <ul> <li>0-1-2-3</li> <li>3-2-1-0</li> <li>1-0-3-2</li> <li>2-3-0-1</li> </ul>                                                                                                    | 1-0-3-2          |
| Prio. IP<br>address   | Modbus TCP-Gerät                              | Die IP-Adresse, für die Verbindungen vom<br>Prioritätspool akzeptiert werden.                                                                                                    | IP-Adresse                                                                                                    | 0.0.0.0          |
| Inactivity<br>timeout | Modbus TCP-Gerät                              | Zeit, bis eine Verbindung aufgrund von<br>Inaktivität beendet werden kann. Eine<br>Einstellung von Null bedeutet kein Timeout.                                                                 | 099 Sekunden                                                                                                    | 0 Sekunden       |
| Max<br>connections    | Modbus TCP-Gerät                              | Maximale Anzahl gleichzeitiger Ver-<br>bindungen. Prioritätspoolverbindungen<br>haben Vorrang und werden nie zurück-<br>gewiesen, was dazu führt, dass die älteste<br>Verbindung beendet wird. | 14                                                                                                    | 4                |
| Failure<br>mode       | Sowohl Modbus<br>RS485 als auch<br>Modbus TCP | Über die Modbus-Kommunikation fest-<br>legen, wie Messwerte bei Auftreten einer<br>Diagnosemeldung ausgegeben werden<br>sollen.<br>Not a Num = NaN                                             | _                                                                                                    | _                |

## 7.10 Stromeingang konfigurieren

Der Wizard **Current input** leitet den Benutzer systematisch durch alle Parameter, die zur Konfiguration des Stromeingangs eingestellt werden müssen.

**Navigation** Menü Setup → Current input

| Current input 1 to n | Current span    | ] |
|----------------------|-----------------|---|
|                      | Terminal number | ] |
|                      | Signal mode     | ] |
|                      | 0/4 mA value    | ] |
|                      | 20 mA value     | ] |
|                      | Failure mode    | ] |
|                      | Failure current | ] |

| Parameter          | Voraussetzung                                                                                   | Beschreibung                                                                                                    | Benutzereingabe                                                                  | Werkseinstellung                                   |
|--------------------|-------------------------------------------------------------------------------------------------|----------------------------------------------------------------------------------------------------|----------------------------------------------------------------------------------|----------------------------------------------------|
| Current span       | _                                                                                               | Strombereich für die<br>Prozesswertausgabe und<br>das Alarmsignal für<br>oberen/unteren Füllstand<br>auswählen.         | <ul> <li>420 mA</li> <li>420 mA NE</li> <li>420 mA US</li> <li>020 mA</li> </ul> | Zulassungsspezifisch<br>• 420 mA NE<br>• 420 mA US |
| Terminal<br>number | _                                                                                               | Zeigt die Klemmen-<br>nummern an, die vom<br>Stromeingangsmodul<br>verwendet werden.                                    | <ul> <li>Not used</li> <li>24-25 (I/O 2)</li> <li>22-23 (I/O 3)</li> </ul>       | _                                                  |
| Signal mode        | Das Messgerät ist nicht für<br>den Einsatz im Ex-Bereich<br>mit Schutzart Ex-i zuge-<br>lassen. | Signalmodus für den<br>Stromeingang auswählen.                                                                          | <ul><li>Passive</li><li>Active</li></ul>                                         | Passive                                            |
| 0/4 mA<br>value    | _                                                                                               | Wert für 4mA-Strom<br>eingeben.                                                                                         | Gleitkommazahl mit<br>Vorzeichen                                                 | Zulassungsspezifisch<br>• mbar a<br>• psig a       |
| 20 mA value        | _                                                                                               | Wert für 20mA-Strom<br>eingeben.                                                                                        | Gleitkommazahl mit<br>Vorzeichen                                                 | Zulassungsspezifisch<br>• mbar a<br>• psig a       |
| Failure mode       | _                                                                                               | Eingangsverhalten im<br>Alarmzustand definieren.                                                                        | <ul><li>Alarm</li><li>Last valid value</li><li>Defined value</li></ul>           | Alarm                                              |
| Failure<br>current | Im Parameter <b>Failure</b><br><b>mode</b> ist die Option<br><b>Defined value</b> ausgewählt.   | Den Wert eingeben, der<br>vom Gerät verwendet<br>werden soll, wenn kein<br>Eingangswert vom<br>externen Gerät vorliegt. | Gleitkommazahl mit<br>Vorzeichen                                                 | 0                                                  |

## 7.11 Stromausgang konfigurieren

Der Wizard **Current output** leitet den Benutzer systematisch durch alle Parameter, die zur Konfiguration des Stromausgangs eingestellt werden müssen.

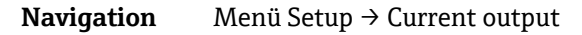

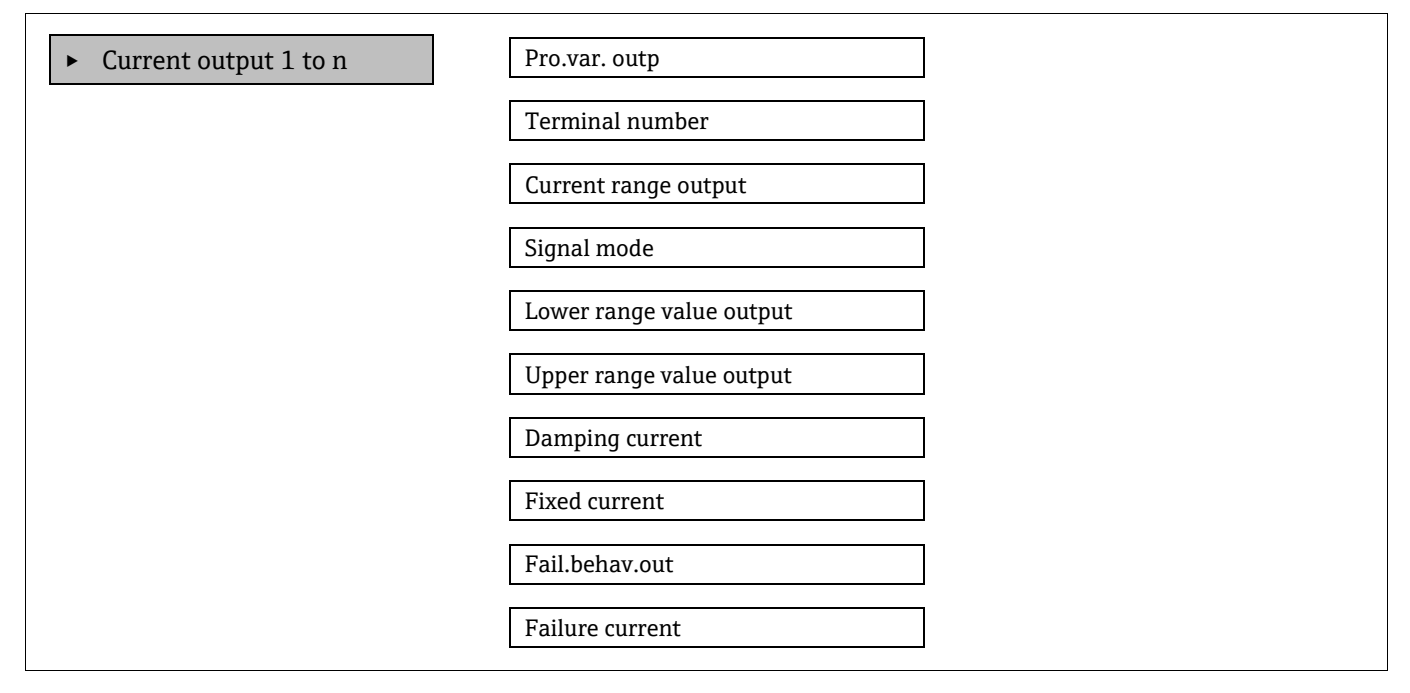

| Parameter                   | Voraussetzung                                                                                                    | Beschreibung                                                                                                    | Benutzereingabe                                                                                       | Werkseinstellung                                    |
|-----------------------------|----------------------------------------------------------------------------------------------------|----------------------------------------------------------------------------------------------------|----------------------------------------------------------------------------------------------------|-----------------------------------------------------|
| Pro.var. outp               | _                                                                                                    | Prozessgröße für<br>Stromausgang wählen.                                                                        | <ul><li> Off</li><li> Concentration</li><li> Cell gas temperature</li></ul>                           | Concentration                                       |
| Terminal<br>number          | _                                                                                                    | Zeigt die Klemmen-<br>nummern an, die vom<br>Stromausgangsmodul<br>verwendet werden.                            | <ul> <li>Not used</li> <li>24-25 (I/O 2)</li> <li>22-23 (I/O 3)</li> </ul>                            | _                                                   |
| Current range<br>output     | _                                                                                                    | Strombereich für die<br>Prozesswertausgabe und<br>das Alarmsignal für<br>oberen/unteren<br>Füllstand auswählen. | <ul> <li>420 mA NE</li> <li>420 mA US</li> <li>420 mA</li> <li>020 mA</li> <li>Fixed value</li> </ul> | Zulassungsspezifisch:<br>• 420 mA NE<br>• 420 mA US |
| Signal mode                 | _                                                                                                    | Signalmodus für<br>den Stromausgang<br>auswählen.                                                               | <ul><li>Passive</li><li>Active</li></ul>                                                              | Passive                                             |
| Lower range<br>value output | Im Parameter <b>Current</b><br><b>span</b> ist eine der<br>folgenden Optionen<br>ausgewählt<br>• 420 mA NE<br>• 420 mA US<br>• 420 mA<br>• 020 mA | Wert für 4mA-Strom<br>eingeben.                                                                                 | Gleitkommazahl mit<br>Vorzeichen                                                                      | 0 ppmv                                              |

| Parameter                   | Voraussetzung                                                                                                    | Beschreibung                                                                    | Benutzereingabe                                                                                             | Werkseinstellung                 |
|-----------------------------|----------------------------------------------------------------------------------------------------|---------------------------------------------------------------------------------|----------------------------------------------------------------------------------------------------|----------------------------------|
| Upper range<br>value output | Im Parameter <b>Current</b><br><b>span</b> ist eine der<br>folgenden Optionen<br>ausgewählt<br>• 420 mA NE<br>• 420 mA US<br>• 420 mA<br>• 020 mA | Wert für 20mA-Strom<br>eingeben.                                                | Gleitkommazahl mit<br>Vorzeichen                                                                            | Abhängig vom<br>Kalibrierbereich |
| Damping<br>current          | Im Parameter <b>Current</b><br><b>span</b> ist eine der<br>folgenden Optionen<br>ausgewählt<br>• 420 mA NE<br>• 420 mA US<br>• 420 mA<br>• 020 mA | Reaktionszeit des<br>Ausgangssignals bei<br>Messwertschwankungen<br>einstellen. | 0.0999.9 Sekunden                                                                                           | 0 Sekunden                       |
| Fixed current               | Im Parameter <b>Current</b><br><b>span</b> ist die Option Fixed<br>current ausgewählt.                                                            |                                                                                 | 022.5 mA                                                                                                    | 22.5 mA                          |
| Fail.behav.out              | Im Parameter <b>Current</b><br><b>span</b> ist eine der<br>folgenden Optionen<br>ausgewählt<br>• 420 mA NE<br>• 420 mA US<br>• 420 mA<br>• 020 mA | Ausgangsverhalten<br>im Alarmzustand<br>definieren.                             | <ul> <li>Min.</li> <li>Max.</li> <li>Last valid value</li> <li>Actual value</li> <li>Fixed value</li> </ul> | Max.                             |
| Failure<br>current          | Im Parameter <b>Failure</b><br><b>mode</b> ist die Option<br><b>Defined value</b><br>ausgewählt.                                                  | Stromausgangswert im<br>Alarmzustand eingeben.                                  | 022.5 mA                                                                                                    | 22.5 mA                          |

# 7.12 Schaltausgang konfigurieren

Der Wizard **Switch Output** führt systematisch durch alle Parameter, die für die Konfiguration des gewählten Ausgangstyps eingestellt werden können.

#### **Navigation** Menü Setup → Switch output

| • Switch output 1 to n | Operating mode             |  |
|------------------------|----------------------------|--|
|                        | Terminal number            |  |
|                        | Signal mode                |  |
|                        | Switch output function     |  |
|                        | Assign diagnostic behavior |  |
|                        | Assign limit               |  |
|                        | Assign status              |  |
|                        | Switch-on value            |  |
|                        | Switch-off value           |  |
|                        | Switch-on delay            |  |
|                        | Switch-off delay           |  |
|                        | Invert output signal       |  |

| Parameter                        | Voraussetzung                                                                                                    | Beschreibung                                                                     | Benutzereingabe                                                                                     | Werkseinstellung       |
|----------------------------------|----------------------------------------------------------------------------------------------------|----------------------------------------------------------------------------------|----------------------------------------------------------------------------------------------------|------------------------|
| Operating<br>mode                | _                                                                                                    | Ausgang als Schaltausgang definieren.                                            | Switch                                                                                              | Switch                 |
| Terminal<br>number               | _                                                                                                    | Zeigt die Klemmennummern an,<br>die vom Schaltausgangsmodul<br>verwendet werden. | <ul> <li>Not used</li> <li>24-25 (I/O 2)</li> <li>22-23 (I/O 3)</li> </ul>                          | _                      |
| Signal mode                      | _                                                                                                    | Signalmodus für den Schalt-<br>ausgang auswählen.                                | <ul><li>Passive</li><li>Active</li><li>Passive NE</li></ul>                                         | Passive                |
| Switch<br>output<br>function     | _                                                                                                    | Funktion für den Schaltausgang<br>auswählen.                                     | <ul> <li>Off</li> <li>On</li> <li>Diagnostic<br/>behavior</li> <li>Limit</li> <li>Status</li> </ul> | Diagnostic<br>behavior |
| Assign<br>diagnostic<br>behavior | Im Parameter <b>Switch output</b><br><b>function</b> ist die Option<br><b>Diagnostic behavior</b><br>ausgewählt. | Diagnoseverhalten für<br>Schaltausgang auswählen.                                | <ul> <li>Alarm</li> <li>Alarm or<br/>warning</li> <li>Warning</li> </ul>                            | Alarm                  |

| Parameter               | Voraussetzung                                                                                    | Beschreibung                                                      | Benutzereingabe                                                                                                   | Werkseinstellung |
|-------------------------|--------------------------------------------------------------------------------------------------|-------------------------------------------------------------------|----------------------------------------------------------------------------------------------------|------------------|
| Assign limit            | Im Parameter <b>Switch output</b><br><b>function</b> ist die Option <b>Limit</b><br>ausgewählt.  | Prozessgröße für Grenzwert-<br>funktion auswählen.                | <ul> <li>Off</li> <li>Concentration</li> <li>Dew point 1 <sup>9</sup></li> <li>Dew point 2<sup>9</sup></li> </ul> | Off              |
| Assign status           | Die Option <b>Status</b> ist im<br>Parameter <b>Switch output</b><br><b>function</b> ausgewählt. | Gerätestatus für Schaltausgang<br>auswählen.                      | <ul><li>Off</li><li>Validation control</li></ul>                                                                  | Off              |
| Switch-on<br>value      | Im Parameter <b>Switch output</b><br><b>function</b> ist die Option <b>Limit</b><br>ausgewählt.  | Messwert für den Einschaltpunkt<br>eingeben.                      | Gleitkommazahl mit<br>Vorzeichen                                                                                  | 0 ppmv           |
| Switch-off<br>value     | Im Parameter <b>Switch output</b><br><b>function</b> ist die Option <b>Limit</b><br>ausgewählt.  | Messwert für den Ausschalt-<br>punkt eingeben.                    | Gleitkommazahl mit<br>Vorzeichen                                                                                  | 0 ppmv           |
| Switch-on<br>delay      | Die Option <b>Limit</b> ist im<br>Parameter <b>Switch output</b><br><b>function</b> ausgewählt.  | Verzögerung für Einschalten des<br>Statusausgangs definieren.     | 0.0100.0 s                                                                                                    | 0.0 s            |
| Switch-off<br>delay     | Die Option <b>Limit</b> ist im<br>Parameter <b>Switch output</b><br><b>function</b> ausgewählt.  | Verzögerung für das Ausschalten<br>des Statusausgangs definieren. | 0.0100.0 s                                                                                                    | 0.0 s            |
| Invert output<br>signal | _                                                                                                | Ausgangssignal<br>invertieren.                                    | <ul><li>No</li><li>Yes</li></ul>                                                                                  | No               |

# 7.13 Relaisausgang konfigurieren

Der Wizard **Relay output** führt systematisch durch alle Parameter, die für die Konfiguration des Relaisausgangs eingestellt werden müssen.

**Navigation** Menü Setup  $\rightarrow$  Relay output 1 to n

| <ul> <li>Relay output 1 to n</li> </ul> | Relay output function      |  |
|-----------------------------------------|----------------------------|--|
|                                         | Terminal number            |  |
|                                         | Assign limit               |  |
|                                         | Assign diagnostic behavior |  |
|                                         | Assign status              |  |
|                                         | Switch-off value           |  |
|                                         | Switch-on value            |  |
|                                         | Switch-off delay           |  |
|                                         | Switch-on delay            |  |
|                                         | Failure mode               |  |

<sup>&</sup>lt;sup>9</sup> Optionen können von anderen Parametereinstellungen abhängig sein.

| Parameter                        | Voraussetzung                                                                                                    | Beschreibung                                                                         | Benutzereingabe                                                                                          | Werkseinstellung       |
|----------------------------------|----------------------------------------------------------------------------------------------------|--------------------------------------------------------------------------------------|----------------------------------------------------------------------------------------------------|------------------------|
| Relay output<br>function         | _                                                                                                    | Funktion für den Relais-<br>ausgang auswählen.                                       | <ul> <li>Closed</li> <li>Open</li> <li>Diagnostic<br/>behavior</li> <li>Limit</li> <li>Status</li> </ul> | Diagnostic<br>behavior |
| Terminal<br>number               | _                                                                                                    | Zeigt die Klemmennummern<br>an, die vom Relaisausgangs-<br>modul verwendet werden.   | <ul> <li>Not used</li> <li>24-25 (I/O 2)</li> <li>22-23 (I/O 3)</li> </ul>                               | _                      |
| Assign limit                     | Im Parameter <b>Relay output</b><br><b>function</b> ist die Option <b>Limit</b><br>ausgewählt.                    | Prozessgröße für Grenzwert-<br>funktion auswählen.                                   | <ul><li>Off</li><li>Concentration</li></ul>                                                              | Off                    |
| Assign<br>diagnostic<br>behavior | Im Parameter <b>Relay output</b><br><b>function</b> ist die Funktion<br><b>Diagnostic behavior</b><br>ausgewählt. | Unter <b>Diagnosic behavior</b><br>Diagnoseverhalten für<br>Schaltausgang auswählen. | <ul><li>Alarm</li><li>Alarm or warning</li><li>Warning</li></ul>                                         | Alarm                  |
| Assign<br>status                 | Im Parameter <b>Relay output</b><br><b>function</b> ist die Option <b>Digital</b><br><b>Output</b> ausgewählt.    | Gerätestatus für Schalt-<br>ausgang auswählen.                                       | <ul><li> Off</li><li> Validation control</li></ul>                                                       | Off                    |
| Switch-off<br>value              | Im Parameter <b>Relay output</b><br><b>function</b> ist die Option <b>Limit</b><br>ausgewählt.                    | Messwert für den Ausschalt-<br>punkt eingeben.                                       | Gleitkommazahl mit<br>Vorzeichen                                                                         | 0 ppmv                 |
| Switch-on<br>value               | Im Parameter <b>Relay output</b><br><b>function</b> ist die Option <b>Limit</b><br>ausgewählt.                    | Messwert für den Einschalt-<br>punkt eingeben.                                       | Gleitkommazahl mit<br>Vorzeichen                                                                         | 0 ppmv                 |
| Switch-off<br>delay              | Im Parameter <b>Relay output</b><br><b>function</b> ist die Option <b>Limit</b><br>ausgewählt.                    | Verzögerung für das Aus-<br>schalten des Statusausgangs<br>definieren.               | 0.0100.0 s                                                                                               | 0.0 s                  |
| Switch-on<br>delay               | Im Parameter <b>Relay output</b><br><b>function</b> ist die Option <b>Limit</b><br>ausgewählt.                    | Verzögerung für Einschalten<br>des Statusausgangs<br>definieren.                     | 0.0100.0 s                                                                                               | 0.0 s                  |
| Failure mode                     | _                                                                                                    | Ausgangsverhalten im<br>Alarmzustand definieren.                                     | <ul><li>Actual status</li><li>Open</li><li>Closed</li></ul>                                              | Open                   |

# 7.14 Geräteanzeige konfigurieren

Der Wizard **Display** führt systematisch durch alle Parameter, die für die Konfiguration der Geräteanzeige eingestellt werden können.

**Navigation** Menü Setup → Display

| ► Display | Format display        |
|-----------|-----------------------|
|           | Value 1 display       |
|           | 0% bargraph value 1   |
|           | 100% bargraph value 1 |

| Value 2 display       |  |
|-----------------------|--|
| Value 3 display       |  |
| 0% bargraph value 3   |  |
| 100% bargraph value 3 |  |
| Value 4 display       |  |
|                       |  |

| Parameter                | Voraussetzung                                                                  | Beschreibung                                                                             | Benutzereingabe                                                                                                    | Werkseinstellung                 |
|--------------------------|--------------------------------------------------------------------------------|------------------------------------------------------------------------------------------|----------------------------------------------------------------------------------------------------|----------------------------------|
| Format display           | Eine Geräteanzeige ist<br>vorhanden.                                           | Auswählen, wie die<br>Messwerte auf der<br>Geräteanzeige<br>ausgegeben werden<br>sollen. | <ul> <li>1 value, max. size</li> <li>1 bargraph + <ul> <li>1 value</li> <li>2 values</li> <li>1 value large + <ul> <li>2 values</li> <li>4 values</li> </ul> </li> </ul></li></ul> | 1 value, max. size               |
| Value 1 display          | Eine Geräteanzeige ist<br>vorhanden.                                           | Messwert auswählen,<br>der auf der Anzeige<br>ausgegeben werden<br>soll.                 | <ul> <li>Concentration</li> <li>Cell gas<br/>pressure</li> <li>Cell gas<br/>temperature</li> </ul>                                                                                 | Concentration                    |
| 0% bargraph value 1      | Eine Geräteanzeige ist<br>vorhanden.                                           | 0%-Wert für die<br>Balkenanzeige<br>eingeben                                             | Gleitkommazahl mit<br>Vorzeichen                                                                                                    | 0 ppmv                           |
| 100% bargraph<br>value 1 | Eine Geräteanzeige ist<br>vorhanden.                                           | 100%-Wert für die<br>Balkenanzeige<br>eingeben                                           | Gleitkommazahl mit<br>Vorzeichen                                                                                                    | Abhängig vom<br>Kalibrierbereich |
| Value 2 display          | Eine Geräteanzeige ist<br>vorhanden.                                           | Messwert auswählen,<br>der auf der Geräte-<br>anzeige ausgegeben<br>werden soll.         | <ul> <li>None</li> <li>Concentration</li> <li>Cell gas pressure</li> <li>Cell gas temperature</li> </ul>                                                                           | Dewpoint 1                       |
| Value 3 display          | Eine Geräteanzeige ist<br>vorhanden.                                           | Messwert auswählen,<br>der auf der Geräte-<br>anzeige ausgegeben<br>werden soll.         | Für die Auswahlliste<br>siehe Parameter <b>Value 2</b><br>display                                                                                                    | Cell gas pressure                |
| 0% bargraph value 3      | Im Parameter <b>Value 3</b><br><b>display</b> wurde eine<br>Auswahl getroffen. | 0%-Wert für die<br>Balkenanzeige<br>eingeben.                                            | Gleitkommazahl mit<br>Vorzeichen                                                                                                    | 700 mbar a                       |
| 100% bargraph<br>value 3 | Im Parameter <b>Value 3</b><br><b>display</b> wurde eine<br>Auswahl getroffen. | 100%-Wert für die<br>Balkenanzeige<br>eingeben.                                          | Gleitkommazahl mit<br>Vorzeichen                                                                                                    | 1700 mbar a                      |
| Value 4 display          | Eine Geräteanzeige ist<br>vorhanden.                                           | Messwert auswählen,<br>der auf der Geräte-<br>anzeige ausgegeben<br>werden soll.         | Für die Auswahlliste<br>siehe Parameter <b>Value 2</b><br>display                                                                                                    | Cell gas temperature             |

### 7.15 Erweiterte Einstellungen

Das Untermenü Advanced setup mit seinen Untermenüs enthält Parameter für spezifische Einstellungen.

#### Navigation zum Untermenü Advanced setup

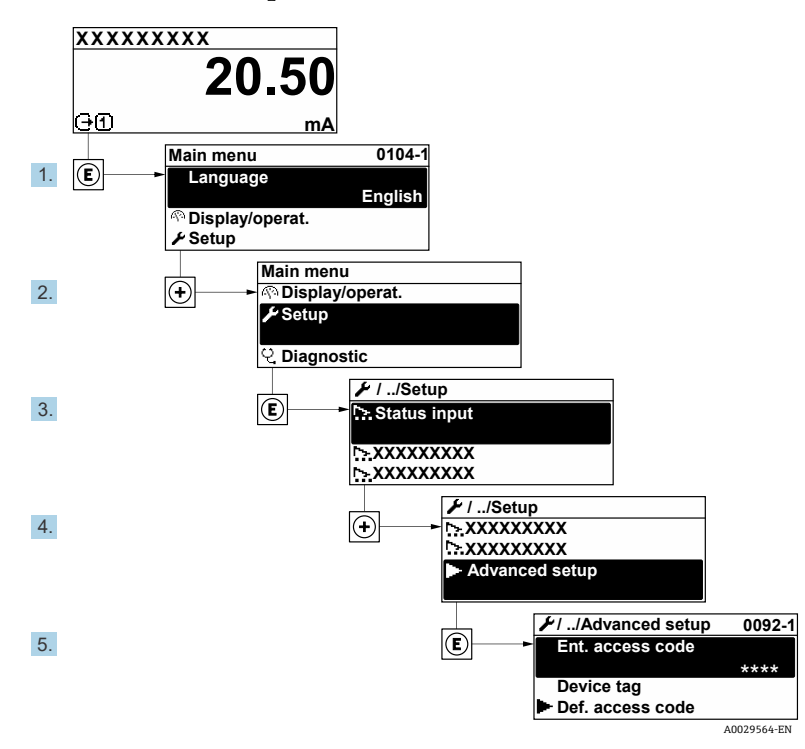

Abbildung 58. Navigation zum Menü Advanced setup

Abhängig von der Geräteausführung kann die Anzahl der Untermenüs variieren. Einige Untermenüs werden nicht in der Betriebsanleitung behandelt. Diese Untermenüs und die darunter angeordneten Parameter werden in der Sonderdokumentation zum Gerät erläutert.

#### **Navigation** Menü Setup → Advanced setup

| Advanced setup | Enter access code                              |
|----------------|------------------------------------------------|
|                | ► Stream                                       |
|                | <ul> <li>Sensor Adjustment</li> </ul>          |
|                | <ul> <li>Stream change compensation</li> </ul> |
|                | ► Display                                      |
|                | ► Heartbeat setup                              |
|                | <ul> <li>Configuration backup</li> </ul>       |
|                | ► Administration                               |

#### 7.15.1 Untermenü Stream

Im Untermenü Stream kann der Benutzer Parameter einstellen, die sich auf den Produktstrom beziehen, der gemessen werden soll.

**Navigation** Menü Setup  $\rightarrow$  Advanced setup  $\rightarrow$  Stream

| ► Stream | Analyte type           | → ₿                   |
|----------|------------------------|-----------------------|
|          | Select calibration     | $\rightarrow \square$ |
|          | Rolling average number | ] → 🗎                 |
|          | RCM average high       | ]                     |
|          | RCM average low        | ]                     |

| Parameter                 | Beschreibung                                                                                                    | Benutzereingabe                                        | Werkseinstellung |
|---------------------------|----------------------------------------------------------------------------------------------------|--------------------------------------------------------|------------------|
| Analyte type              | Der vom Analysator gemessene<br>Analyt                                                                                                 | _                                                      | H <sub>2</sub> O |
| Select calibration        | Ändern und Einstellen der<br>Kalibrierung                                                                                              | <ul> <li>1</li> <li>2</li> <li>3</li> <li>4</li> </ul> | 1                |
| Rolling average<br>number | Legt die Anzahl der Messungen<br>fest, die im laufenden Durch-<br>schnitt enthalten sind                                               | Positive Ganzzahl                                      | 4                |
| RCM average high          | Legt die Anzahl der Messungen<br>fest, die im Schnell-Wechsel-<br>monitor für den hohen<br>laufenden Durchschnitt<br>enthalten sind    | Positive Ganzzahl                                      | 300              |
| RCM average low           | Legt die Anzahl der Messungen<br>fest, die im Schnell-<br>Wechselmonitor für den<br>niedrigen laufenden<br>Durchschnitt enthalten sind | Positive Ganzzahl                                      | 2                |

#### 7.15.2 Untermenü Sensor adjustment

Das Untermenü Sensor adjustment enthält Parameter, die die Funktionalität des Sensors betreffen.

**Navigation** Menü Setup  $\rightarrow$  Advanced setup  $\rightarrow$  Sensor adjustment

| <ul> <li>Sensor adjustment</li> </ul> | Concentration adjust            |
|---------------------------------------|---------------------------------|
|                                       | Concentration multiplier (RATA) |
|                                       | Concentration offset (RATA)     |
|                                       | Calibration 1 to n              |

| Parameter                          | Voraussetzung                                                  | Beschreibung                                          | Benutzereingabe                  | Werkseinstellung |
|------------------------------------|----------------------------------------------------------------|-------------------------------------------------------|----------------------------------|------------------|
| Concentration adjust               | _                                                              | Aktiviert oder<br>deaktiviert<br>Justierungsfaktoren. | <ul><li>On</li><li>Off</li></ul> | Off              |
| Concentration<br>multiplier (RATA) | Wird verwendet, wenn<br>Concentration adjust<br>aktiviert ist. | Faktor zur Justierung<br>der Steigung.                | Gleitkommazahl mit<br>Vorzeichen | 1.0              |
| Concentration offset<br>(RATA)     | Wird verwendet, wenn<br>Concentration adjust<br>aktiviert ist. | Faktor zur Justierung<br>des Offsets.                 | Gleitkommazahl mit<br>Vorzeichen | 0                |

#### 7.15.2.1 Untermenü Calibration 1 to n

Es stehen bis zu 4 Kalibrierungen zur Verfügung. Nur die aktive Kalibrierung wird jederzeit angezeigt.

**Navigation** Menü Setup  $\rightarrow$  Advanced setup  $\rightarrow$  Sensor adjustment  $\rightarrow$  Calibration

| Calibration 1 to n | Laser midpoint default             |
|--------------------|------------------------------------|
|                    | Laser ramp default                 |
|                    | Laser modulation amplitude default |

| Parameter                             | Beschreibung                                                                                                 | Benutzereingabe         | Werkseinstellung      |
|---------------------------------------|----------------------------------------------------------------------------------------------------|-------------------------|-----------------------|
| Laser midpoint<br>default             | Der werkseitig eingestellte Mittelwert der<br>aktuellen Rampe für den Laser in 2 <i>f-</i><br>Spektroskopie  | Positive Gleitkommazahl | Gemäß<br>Kalibrierung |
| Laser ramp default                    | Die werkseitig eingestellte Spanne der<br>Stromrampe für den Laser in 2ƒ-Spektroskopie                       | Positive Gleitkommazahl | Gemäß<br>Kalibrierung |
| Laser modulation<br>amplitude default | Die werkseitig eingestellte Amplitude der<br>aktuellen Modulation des Lasers in 2 <i>f-</i><br>Spektroskopie | Positive Gleitkommazahl | Gemäß<br>Kalibrierung |

#### 7.15.3 Untermenü Stream change compensation calibration

Dieses Untermenü enthält Parameter, um die Justierung der Kompensation bei Änderungen im Strom zu konfigurieren. Es stehen bis zu 4 Kalibrierungen zur Verfügung. Nur die aktive Kalibrierung wird jederzeit angezeigt.

**Navigation** Menü Setup  $\rightarrow$  Advanced setup  $\rightarrow$  Stream change compensation

• Stream change compensation

• Calibration 1 to n

| Calibration 1 to n | Stream change compensation |
|--------------------|----------------------------|
|                    | Methane CH4                |
|                    | Ethane C2H6                |
|                    | Propane C3H8               |
|                    | IButane C4H10              |
|                    | N-Butane C4H10             |
|                    | Isopentane C5H12           |
|                    | N-Pentane C5H12            |
|                    | Neopentane C5H12           |
|                    | Hexane+ C6H14+             |
|                    | Nitrogen N2                |
|                    | Carbon dioxide CO2         |
|                    | Hydrogen sulfide H2S       |
|                    | Hydrogen H2                |

#### **Navigation** Menü Setup $\rightarrow$ Advanced setup $\rightarrow$ Stream change compensation $\rightarrow$ Calibration 1 to n

| Parameter                                 | Beschreibung                                                   | Benutzereingabe                  | Werkseinstellung |
|-------------------------------------------|----------------------------------------------------------------|----------------------------------|------------------|
| Stream change compensation                | Aktiviert oder deaktiviert die Funktion Change<br>Compensation | <ul><li>On</li><li>Off</li></ul> | Off              |
| Methane $CH_4$                            | Legt den Molenbruch von Methan im Trockengasgemisch<br>fest    | 0.41.0 mol                       | 0.75 mol         |
| Ethane $C_2H_6$                           | Legt den Molenbruch von Ethan im Trockengasgemisch<br>fest     | 0.00.2 mol                       | 0.1 mol          |
| Propane C <sub>3</sub> H <sub>8</sub>     | Legt den Molenbruch von Propan im Trockengasgemisch<br>fest    | 0.00.15 mol                      | 0.05 mol         |
| IButane C <sub>4</sub> H <sub>10</sub>    | Legt den Molenbruch von Butan im Trockengasgemisch<br>fest     | 0.00.1 mol                       | 0 mol            |
| N-Butane $C_4H_{10}$                      | Legt den Molenbruch von N-Butan im Trockengasgemisch fest      | 0.00.1 mol                       | 0 mol            |
| Isopentane $C_5H_{12}$                    | Legt den Molenbruch von Isopentan im<br>Trockengasgemisch fest | 0.00.1 mol                       | 0 mol            |
| N-Pentane $C_5H_{12}$                     | Legt den Molenbruch von N-Pentan im<br>Trockengasgemisch fest  | 0.00.1 mol                       | 0 mol            |
| Neopentane C <sub>5</sub> H <sub>12</sub> | Legt den Molenbruch von Neopentan im<br>Trockengasgemisch fest | 0.00.1 mol                       | 0 mol            |

| Parameter                         | Beschreibung                                                             | Benutzereingabe | Werkseinstellung |
|-----------------------------------|--------------------------------------------------------------------------|-----------------|------------------|
| Hexane+ $C_6H_{14}$ +             | Legt den Molenbruch von Hexan+ im Trockengasgemisch<br>fest              | 0.00.1 mol      | 0 mol            |
| Nitrogen N <sub>2</sub>           | Legt den Molenbruch von Stickstoff im<br>Trockengasgemisch fest          | 0.00.55 mol     | 0 mol            |
| Carbon dioxide CO <sub>2</sub>    | Legt den Molenbruch von Kohlendioxid im<br>Trockengasgemisch fest        | 0.0 bis 0.3 mol | 0.1 mol          |
| Hydrogen sulfide H <sub>2</sub> S | Legt den Molenbruch von Schwefelwasserstoff im<br>Trockengasgemisch fest | 0.00.05 mol     | 0 mol            |
| Hydrogen H <sub>2</sub>           | Legt den Molenbruch von Wasserstoff im<br>Trockengasgemisch fest         | 0.00.2 mol      | 0 mol            |

### 7.15.4 Untermenü Additional display configurations

Im Untermenü **Display** können alle Parameter rund um die Konfiguration der Geräteanzeige eingestellt werden.

**Navigation** Menü Setup  $\rightarrow$  Advanced setup  $\rightarrow$  Display

| ► Display | Format display        |  |
|-----------|-----------------------|--|
|           | Value 1 display       |  |
|           | 0% bargraph value 1   |  |
|           | 100% bargraph value 1 |  |
|           | Decimal places 1      |  |
|           | Value 2 display       |  |
|           | Decimal places 2      |  |
|           | Value 3 display       |  |
|           | 0% bargraph value 3   |  |
|           | 100% bargraph value 3 |  |
|           | Decimal places 3      |  |
|           | Value 4 display       |  |
|           | Decimal places 4      |  |
|           | Display language      |  |
|           | Display interval      |  |
|           | Display damping       |  |
|           | Header                |  |
|           | Header text           |  |
|           | Separator             |  |
|           | Backlight             |  |

| Parameter                   | Voraussetzung                                                                  | Beschreibung                                                                          | Benutzereingabe                                                                                                    | Werkseinstellung                 |
|-----------------------------|--------------------------------------------------------------------------------|---------------------------------------------------------------------------------------|----------------------------------------------------------------------------------------------------|----------------------------------|
| Format<br>display           | Eine Geräteanzeige ist<br>vorhanden.                                           | Auswählen, wie die<br>Messwerte auf der<br>Geräteanzeige ausgegeben<br>werden sollen. | <ul> <li>1 value, max. size</li> <li>1 bargraph + 1 value</li> <li>2 values</li> <li>1 value large + 2<br/>values</li> <li>4 values</li> </ul> | 1 value, max. size               |
| Value 1<br>display          | Eine Geräteanzeige ist<br>vorhanden.                                           | Messwert auswählen, der auf<br>der Anzeige ausgegeben<br>werden soll.                 | <ul><li>Concentration</li><li>Cell gas pressure</li><li>Cell gas temperature</li></ul>                                                         | Concentration                    |
| 0%<br>bargraph<br>value 1   | Eine Geräteanzeige ist<br>vorhanden.                                           | 0%-Wert für die<br>Balkenanzeige eingeben                                             | Gleitkommazahl mit<br>Vorzeichen                                                                                                    | 0 ppmv                           |
| 100%<br>bargraph<br>value 1 | Eine Geräteanzeige ist<br>vorhanden.                                           | 100%-Wert für die<br>Balkenanzeige eingeben                                           | Gleitkommazahl mit<br>Vorzeichen                                                                                                    | Abhängig vom<br>Kalibrierbereich |
| Decimal<br>places 1         | Im Parameter <b>Value 1</b><br>display ist ein Messwert<br>angegeben.          | Anzahl Nachkommastellen<br>für den Anzeigewert wählen.                                | <ul> <li>X</li> <li>X.X</li> <li>X.XX</li> <li>X.XXX</li> <li>X.XXX</li> <li>X.XXXX</li> </ul>                                                 | x.xx                             |
| Value 2<br>display          | Eine Geräteanzeige ist<br>vorhanden.                                           | Messwert auswählen, der<br>auf der Geräteanzeige<br>ausgegeben werden soll.           | <ul> <li>None</li> <li>Concentration</li> <li>Cell gas pressure</li> <li>Cell gas temperature</li> </ul>                                       | Dewpoint 1                       |
| Decimal<br>places 2         | Im Parameter <b>Value 2</b><br>display ist ein Messwert<br>angegeben.          | Anzahl Nachkommastellen<br>für den Anzeigewert wählen.                                | <ul> <li>X</li> <li>X.X</li> <li>X.XX</li> <li>X.XXX</li> <li>X.XXX</li> <li>X.XXXX</li> </ul>                                                 | x.xx                             |
| Value 3<br>display          | Eine Geräteanzeige ist<br>vorhanden.                                           | Messwert auswählen, der<br>auf der Geräteanzeige<br>ausgegeben werden soll.           | Für die Auswahlliste siehe<br>Parameter <b>Value 2 display</b>                                                                                 | Cell gas pressure                |
| 0%<br>bargraph<br>value 3   | Im Parameter <b>Value 3</b><br><b>display</b> wurde eine<br>Auswahl getroffen. | 0%-Wert für die<br>Balkenanzeige eingeben.                                            | Gleitkommazahl mit<br>Vorzeichen                                                                                                    | 700 mbar a                       |
| 100%<br>bargraph<br>value 3 | Im Parameter <b>Value 3</b><br><b>display</b> wurde eine<br>Auswahl getroffen. | 100%-Wert für die<br>Balkenanzeige eingeben.                                          | Gleitkommazahl mit<br>Vorzeichen                                                                                                    | 1700 mbar a                      |
| Decimal<br>places 3         | Im Parameter <b>Value 3</b><br>display wurde ein<br>Messwert festgelegt.       | Anzahl Nachkommastellen<br>für den Anzeigewert wählen.                                | <ul> <li>X</li> <li>X.X</li> <li>X.XX</li> <li>X.XXX</li> <li>X.XXX</li> <li>X.XXXX</li> </ul>                                                 | x.xx                             |
| Value 4<br>display          | Eine Geräteanzeige ist<br>vorhanden.                                           | Messwert auswählen, der auf<br>der Geräteanzeige<br>ausgegeben werden soll.           | Für die Auswahlliste siehe<br>Parameter <b>Value 2 display</b>                                                                                 | Cell gas<br>temperature          |

| Decimal<br>places 4 | Im Parameter <b>Value 4</b><br><b>display</b> ist ein Messwert<br>angegeben.                                                                                                    | Anzahl Nachkommastellen<br>für den Anzeigewert wählen.                                                                             | <ul> <li>x</li> <li>x.x</li> <li>x.xx</li> <li>x.xxx</li> <li>x.xxx</li> <li>x.xxx</li> </ul> | x.xx       |
|---------------------|----------------------------------------------------------------------------------------------------|----------------------------------------------------------------------------------------------------|-----------------------------------------------------------------------------------------------|------------|
| Display<br>language | Eine Geräteanzeige ist<br>vorhanden.                                                                                                    | Anzeigesprache einstellen                                                                                                    | Auswahlliste                                                                                  | English    |
| Display<br>interval | Eine Geräteanzeige ist<br>vorhanden.                                                                                                    | Auf der Geräteanzeige<br>einstellen, wie lange<br>Messwerte angezeigt werden<br>sollen, wenn diese im<br>Wechsel angezeigt werden. | 110 s                                                                                         | 5 s        |
| Display<br>damping  | Eine Geräteanzeige ist<br>vorhanden.                                                                                                    | Ansprechzeit der Anzeige auf<br>Schwankungen im Messwert<br>einstellen.                                                            | 0.0999.9 s                                                                                    | 0.0 s      |
| Header              | Eine Geräteanzeige ist<br>vorhanden.                                                                                                    | Inhalt für Kopfzeile der<br>Geräteanzeige wählen.                                                                                  | <ul><li>Device tag</li><li>Free text</li></ul>                                                | Device tag |
| Header text         | Im Parameter <b>Header</b> ist<br>die Option <b>Free text</b><br>ausgewählt.                                                                                                    | Text für Kopfzeile der<br>Geräteanzeige eingeben.                                                                                  | Maximal 12 Zeichen<br>(Buchstaben, Ziffern oder<br>Sonderzeichen wie @,%, /)                  |            |
| Separator           | Eine Geräteanzeige ist<br>vorhanden.                                                                                                    | Trennzeichen für<br>Dezimaldarstellung von<br>Zahlenwerten wählen.                                                                 | <ul> <li>. (Punkt)</li> <li>, (Komma)</li> </ul>                                              | . (Punkt)  |
| Backlight           | <ul> <li>Eine der folgenden<br/>Bedingungen ist erfüllt:</li> <li>Bestellcode für<br/>"Display; operation,"<br/>option F "4-line,<br/>illum.; touch control"</li> <li>Bestellcode für<br/>"Display; operation,"<br/>option G "4-line,<br/>illum.; touch control<br/>+WLAN"</li> <li>Bestellcode für<br/>"Display; operation,"<br/>option O "remote 4-<br/>line display, illum;<br/>10m/30ft cable;<br/>touch control"</li> </ul> | Ein- und Ausschalten der<br>Hintergrundbeleuchtung der<br>Geräteanzeige.                                                           | <ul> <li>Disable</li> <li>Enable</li> </ul>                                                   | Enable     |

### 7.15.5 Untermenü Configuration management

Nach der Inbetriebnahme kann der Benutzer die aktuelle Gerätekonfiguration speichern oder die vorherige Gerätekonfiguration wiederherstellen. Dies kann über den Parameter **Configuration management** und die zugehörigen Optionen im Untermenü **Configuration backup** erfolgen.

**Navigation** Menü Setup  $\rightarrow$  Advanced setup  $\rightarrow$  Configuration backup

| Configuration backup | Operating time           |  |
|----------------------|--------------------------|--|
|                      | Last backup              |  |
|                      | Configuration management |  |
|                      | Backup state             |  |
|                      | Comparison result        |  |

| Parameter                   | Beschreibung                                                                                  | Benutzeroberfläche/Benutzereingabe                                                                                                    | Werkseinstellung |
|-----------------------------|-----------------------------------------------------------------------------------------------|----------------------------------------------------------------------------------------------------|------------------|
| Operating time              | Zeigt an, wie lange das Gerät<br>in Betrieb ist.                                              | Tage (d), Stunden (h), Minuten (m) und<br>Sekunden (s)                                                                                                    | -                |
| Last backup                 | Zeigt an, wann die letzte<br>Datensicherung im<br>integrierten HistoROM<br>gespeichert wurde. | Tage (d), Stunden (h), Minuten (m) und<br>Sekunden (s)                                                                                                    | _                |
| Configuration<br>management | Aktion zur Verwaltung der<br>Gerätedaten im integrierten<br>HistoROM auswählen.               | <ul> <li>Cancel</li> <li>Execute backup</li> <li>Restore</li> <li>Compare</li> <li>Clear backup data</li> </ul>                                                                               | Cancel           |
| Backup state                | Zeigt den Status der<br>Datenspeicherung oder<br>Datenwiederherstellung an.                   | <ul> <li>None</li> <li>Backup in progress</li> <li>Restoring in progress</li> <li>Delete in progress</li> <li>Compare in progress</li> <li>Restoring failed</li> <li>Backup failed</li> </ul> | None             |
| Comparison result           | Vergleich der aktuellen<br>Gerätedaten mit den Daten im<br>integrierten HistoROM.             | <ul> <li>Settings identical</li> <li>Settings not identical</li> <li>No backup available</li> <li>Backup settings corrupt</li> <li>Check not done</li> <li>Dataset incompatible</li> </ul>    | Check not done   |

#### Funktionsumfang des Parameters Configuration management

| Optionen          | Beschreibung                                                                                                    |
|-------------------|----------------------------------------------------------------------------------------------------|
| Cancel            | Der Benutzer verlässt den Parameter, ohne eine Aktion auszuführen.                                                                                                    |
| Execute backup    | Der integrierte HistoROM speichert eine Sicherungskopie der aktuellen Gerätekonfiguration im Speicher des Geräts. Die Sicherungskopie beinhaltet die Daten der Gerätesteuerung.                       |
| Restore           | Die letzte Sicherungskopie mit der Gerätekonfiguration wird vom integrierten HistoROM aus dem<br>Speicher des Geräts wiederhergestellt. Die Sicherungskopie beinhaltet die Daten der Gerätesteuerung. |
| Compare           | Die im Speicher des Geräts gesicherte Gerätekonfiguration wird mit der aktuellen, im integrierten<br>HistoROM enthaltenen Gerätekonfiguration verglichen.                                             |
| Clear backup data | Die Sicherungskopie mit der Gerätekonfiguration wird aus dem Speicher des Geräts gelöscht.                                                                                                    |

Integrierter HistoROM: Ein HistoROM ist ein nichtflüchtiger Gerätespeicher in Form eines EEPROM.

Während die Aktion durchgeführt wird, kann die Konfiguration nicht über die Geräteanzeige bearbeitet werden, und auf der Anzeige erscheint eine Meldung zum Status des Vorgangs.

### 7.16 Außerbetriebnahme

Wenn der Analysator aus irgendeinem Grund ausgeschaltet oder für längere Zeit außer Betrieb genommen wird, siehe Abschnitt Intermittierender Betrieb  $\rightarrow \cong$  für die Erläuterung der durchzuführenden Schritte.

# 8 Betrieb

### 8.1 Messwerte auslesen

Über das Untermenü **Measured values** können alle Messwerte ausgelesen werden.

**Navigation** Menü Diagnostics → Measured values

| <ul> <li>Measured values</li> </ul> | ► Measured variables |
|-------------------------------------|----------------------|
|                                     | ► Input values       |
|                                     | ► Output values      |

#### 8.1.1 Untermenü Measured variables

Das UntermenüMeasured variables enthält die Parameter für das Berechnungsergebnis der letzten Messung.NavigationMenü Diagnostics → Measured values → Measured variables

| Measured variables | Concentration               |
|--------------------|-----------------------------|
|                    | Cell gas pressure           |
|                    | Cell gas temperature        |
|                    | Detector reference level    |
|                    | Detector zero level         |
|                    | Peak 1 index delta          |
|                    | Peak 2 index delta          |
|                    | Peak 3 index delta          |
|                    | Peak 1 index delta dry      |
|                    | Peak 2 index delta dry      |
|                    | Peak 3 index delta dry      |
|                    | Peak track index            |
|                    | Peak track index delta      |
|                    | Midpoint delta              |
|                    | Auto ramp delta             |
|                    | Scrubber capacity remaining |
|                    | Scrubber life remaining     |

#### 8.1.2 Untermenü Input values

Das Untermenü Input values leitet den Benutzer systematisch zu den einzelnen Eingangswerten.

#### **Navigation** Menü Diagnostics $\rightarrow$ Measured values $\rightarrow$ Input values

| 1 |                                  | ſ |                                          |
|---|----------------------------------|---|------------------------------------------|
|   | <ul> <li>Input values</li> </ul> |   | <ul> <li>Current Input 1 to n</li> </ul> |
| 1 |                                  |   |                                          |

#### 8.1.2.1 Untermenü Current Input 1 to n

Das Untermenü **Current Input 1 to n** enthält alle Parameter, die benötigt werden, um die aktuellen Messwerte für jeden Stromeingang anzuzeigen.

**Navigation** Menü Diagnostics  $\rightarrow$  Measured values  $\rightarrow$  Input values  $\rightarrow$  Current input 1 to n

| Current input 1 to n | Measured values 1 to n  |
|----------------------|-------------------------|
|                      | Measured current 1 to n |

| Parameter               | Beschreibung                                           | Benutzeroberfläche            |
|-------------------------|--------------------------------------------------------|-------------------------------|
| Measured values 1 to n  | Zeigt den aktuellen Eingangswert an.                   | Gleitkommazahl mit Vorzeichen |
| Measured current 1 to n | Zeigt den aktuellen Stromwert des Stromeingangs<br>an. | 022.5 mA                      |

#### 8.1.3 Untermenü Output values

Das Untermenü **Output values** enthält alle Parameter, die für die Anzeige der aktuellen Messwerte zu jedem Ausgang erforderlich sind.

**Navigation** Menü Diagnostics  $\rightarrow$  Measured values  $\rightarrow$  Output values

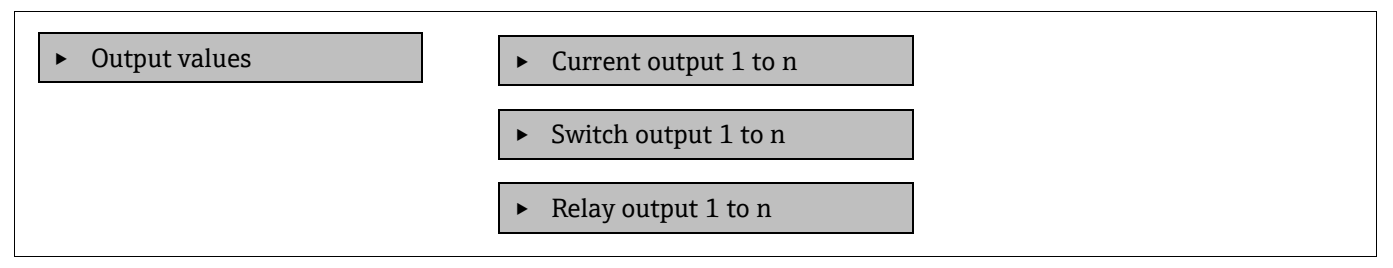

#### 8.1.3.1 Untermenü Current output 1 to n

Das Untermenü **Value current output** enthält alle Parameter, die zur Anzeige der aktuellen Messwerte für jeden Stromausgang benötigt werden.

**Navigation** Menü Diagnostics  $\rightarrow$  Measured values  $\rightarrow$  Output values  $\rightarrow$  Value current output 1 to n

| • Current output 1 to n | Output current 1        |
|-------------------------|-------------------------|
|                         | Measured current 1 to n |

| Parameter        | Beschreibung                                                     | Benutzeroberfläche |
|------------------|------------------------------------------------------------------|--------------------|
| Output current 1 | Zeigt den aktuell berechneten Stromwert für den Stromausgang an. | 3.5922.5 mA        |
| Measured current | Zeigt den aktuell gemessenen Stromwert für den Stromausgang an.  | 030 mA             |

#### 8.1.3.2 Untermenü Switch output 1 to n

Das Untermenü **Switch output 1 to n** enthält alle Parameter, die zur Anzeige der aktuellen Messwerte für jeden Schaltausgang erforderlich sind.

#### **Navigation** Menü Diagnostics $\rightarrow$ Measured values $\rightarrow$ Output values $\rightarrow$ Switch output 1 to n

| Switch output 1 to n     Switch status 1 to n |                      | - |                      |
|-----------------------------------------------|----------------------|---|----------------------|
|                                               | Switch output 1 to n |   | Switch status 1 to n |

| Parameter               | Voraussetzung                                                                        | Beschreibung                                               | Benutzeroberfläche/Benutzereingabe | Werkseinstellung |
|-------------------------|--------------------------------------------------------------------------------------|------------------------------------------------------------|------------------------------------|------------------|
| Switch status 1<br>to n | Im Parameter<br><b>Operating mode</b> ist<br>die Option <b>Switch</b><br>ausgewählt. | Zeigt den<br>aktuellen Zustand<br>des Schalt-<br>ausgangs. | Open<br>Closed                     | _                |

#### 8.1.3.3 Untermenü Relay output 1 to n

Das Untermenü **Relay output 1 to n** enthält alle Parameter, die zur Anzeige der aktuellen Messwerte für jeden Relaisausgang benötigt werden.

**Navigation** Menü Diagnostics  $\rightarrow$  Measured values  $\rightarrow$  Output values  $\rightarrow$  Relay output 1 to n

| <ul> <li>Relay output 1 to n</li> </ul> | Switch status             |
|-----------------------------------------|---------------------------|
|                                         | Switch cycles             |
|                                         | Max. switch cycles number |

| Parameter                 | Beschreibung                                              | Benutzeroberfläche |
|---------------------------|-----------------------------------------------------------|--------------------|
| Switch status             | Zeigt den aktuellen Schaltzustand des Relais an           | Open<br>Closed     |
| Switch cycles             | Zeigt die Anzahl aller durchgeführten Schaltzyklen<br>an  | Positive Ganzzahl  |
| Max. switch cycles number | Zeigt die maximale Anzahl garantierter<br>Schaltzyklen an | Positive Ganzzahl  |

### 8.2 Datenprotokollierung anzeigen

Das Anwendungspaket Extended HistoROM ermöglicht die Anzeige des Untermenüs **Data logging**. Es enthält alle Parameter für die Messwerthistorie. Die Datenprotokollierung steht auch über den Webbrowser zur Verfügung. Siehe Abschnitt *Zugriff auf das Bedienmenü über den Webbrowser*  $\rightarrow \square$ .

Funktionsbereich:

- Es können 1000 Messwerte gespeichert werden
- Speicherkanäle
- Einstellbares Protokollintervall für die Datenprotokollierung
- Anzeige des Messwerttrends für jeden Speicherkanal in Form einer Grafik (siehe Abbildung unten)

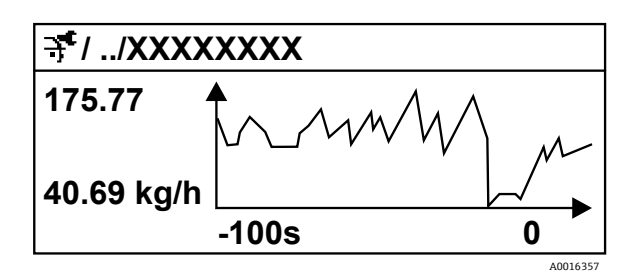

Abbildung 59. Diagramm eines Messwerttrends

| Achse | Beschreibung                                                                                                    |
|-------|----------------------------------------------------------------------------------------------------|
| x     | Das Diagramm zeigt, abhängig von der Anzahl der ausgewählten Kanäle, 250 bis<br>1000 Messwerte einer Prozessgröße an. |
| у     | Es zeigt auch die ungefähre Messwertspanne an und passt diese kontinuierlich<br>an die laufende Messung an.           |

Wenn die Länge des Protokollintervalls oder die Zuordnung der Prozessgrößen zu den Kanälen geändert wird, wird der Inhalt der Datenprotokollierung gelöscht.

#### **Navigation** Menü Diagnostics → Data logging

| ► Data logging | Assign channel 1 to n   | ] |
|----------------|-------------------------|---|
|                | Logging interval        | ] |
|                | Clear logging data      | ] |
|                | Data logging            | ] |
|                | Logging delay           | ] |
|                | Data logging control    | ] |
|                | Data logging status     | ] |
|                | Entire logging duration | ] |

| Parameter                     | Voraussetzung                                                                                         | Beschreibung                                                                                                    | Benutzeroberfläche/Benutzereingabe                                                                                                    | Werkseinstellung |
|-------------------------------|----------------------------------------------------------------------------------------------------|----------------------------------------------------------------------------------------------------|----------------------------------------------------------------------------------------------------|------------------|
| Assign<br>channel 1 to<br>n   | Das Anwendungs-<br>paket <b>Extended</b><br><b>HistoROM</b> ist<br>verfügbar.                         | Prozessgröße zum<br>Speicherkanal zuordnen.                                                                                                    | <ul> <li>Off</li> <li>Concentration <sup>10</sup></li> <li>Dew point 1</li> <li>Dew point 2</li> <li>Cell gas pressure</li> <li>Cell gas<br/>temperature</li> <li>Flow switch state</li> <li>Current output 1 to n</li> </ul> | Off              |
| Logging<br>interval           | Das Anwendungs-<br>paket <b>Extended</b><br><b>HistoROM</b> ist<br>verfügbar.                         | Protokollintervall für<br>Datenprotokollierung<br>definieren. Dieser Wert<br>definiert das Zeitintervall<br>zwischen den einzelnen<br>Datenpunkten im<br>Speicher. | 0.1999.0 s                                                                                                    | 1.0 s            |
| Clear<br>logging data         | Das Anwendungs-<br>paket <b>Extended</b><br><b>HistoROM</b> ist<br>verfügbar.                         | Sämtliche Protokolldaten<br>werden gelöscht.                                                                                                    | <ul><li>Cancel</li><li>Clear data</li></ul>                                                                                                    | Cancel           |
| Data<br>logging               |                                                                                                    | Art der Daten-<br>protokollierung<br>auswählen.                                                                                                    | <ul><li>Overwriting</li><li>Not overwriting</li></ul>                                                                                                    | Overwriting      |
| Logging<br>delay              | Im Parameter<br><b>Data logging</b> ist<br>die Option <b>Not</b><br><b>overwriting</b><br>ausgewählt. | Verzögerungszeit für die<br>Messwertspeicherung<br>eingeben.                                                                                                    | 0999 h                                                                                                    | 0 h              |
| Data<br>logging<br>control    | Im Parameter<br><b>Data logging</b> ist<br>die Option <b>Not</b><br><b>overwriting</b><br>ausgewählt. | Messwertprotokollierung<br>starten und stoppen.                                                                                                    | <ul> <li>None</li> <li>Delete + start</li> <li>Stop</li> </ul>                                                                                                    | None             |
| Data<br>logging<br>status     | Im Parameter<br><b>Data logging</b> ist<br>die Option <b>Not</b><br><b>overwriting</b><br>ausgewählt. | Zeigt den Status der<br>Messwertprotokollierung<br>an.                                                                                                    | <ul> <li>Done</li> <li>Delay active</li> <li>Active</li> <li>Stopped</li> </ul>                                                                                                    | Done             |
| Entire<br>logging<br>duration | Im Parameter<br>Data logging ist<br>die Option Not<br>overwriting<br>ausgewählt.                      | Zeigt die Dauer der<br>Protokollierung<br>insgesamt an.                                                                                                    | Positive Gleitkommazahl                                                                                                    | 0 s              |

 $<sup>^{\</sup>rm 10}$  Die Sichtbarkeit hängt von den Bestelloptionen oder Geräte<br/>einstellungen ab.

### 8.3 Messgerät an die Prozessbedingungen anpassen

Der Zugriff auf diese Einstellungen erfolgt über das Menü Setup:

- Grundeinstellungen
- Verwaltungseinstellungen. Siehe Untermenü Advanced setup im Abschnitt Verwendung von Parametern für die Geräteverwaltung →

#### Navigation Menü Setup

| 🖌 Setup | Device tag                              |  |
|---------|-----------------------------------------|--|
|         | Analyte type                            |  |
|         | Select calibration                      |  |
|         | ► System units                          |  |
|         | ► Peak Tracking                         |  |
|         | ► Adjust ramp                           |  |
|         | ► Communication                         |  |
|         | ► I/O configuration                     |  |
|         | Current output 1 to n                   |  |
|         | ► Current input 1 to n                  |  |
|         | ► Switch output 1 to n                  |  |
|         | <ul> <li>Relay output 1 to n</li> </ul> |  |
|         | ► Display                               |  |
|         | ► Advanced setup                        |  |

#### 8.3.1 Anzeigen der I/O-Konfiguration

Das Untermenü I/O configuration führt systematisch durch alle Parameter, in denen die Konfiguration der I/O-Module angezeigt wird.

Navigation Menü Setup  $\rightarrow$  I/O configuration

| ► I/O configuration | I/O module 1 to n terminal numbers |
|---------------------|------------------------------------|
|                     | I/O module 1 to n information      |
|                     | I/O module 1 to n type             |
|                     | Apply I/O configuration            |

| Parameter                          | Beschreibung                                                        | Benutzereingabe                                                                                                    | Werkseinstellung |
|------------------------------------|---------------------------------------------------------------------|----------------------------------------------------------------------------------------------------|------------------|
| I/O module 1 to n terminal numbers | Zeigt die Klemmennummern an, die vom<br>I/O-Modul verwendet werden. | <ul> <li>Not used</li> <li>26-27 (I/O 1)</li> <li>24-25 (I/O 2)<sup>11</sup></li> <li>22-23 (I/O 3)<sup>11</sup></li> </ul> | -                |
| I/O module 1 to n information      | Zeigt Informationen des angeschlossenen<br>I/O-Moduls an.           | <ul> <li>Not plugged</li> <li>Invalid</li> <li>Not configurable</li> <li>Configurable</li> </ul>                            | -                |
| I/O module 1 to n type             | Zeigt den Typ des I/O-Moduls an.                                    | <ul> <li>Off</li> <li>Current output <sup>12</sup></li> <li>Switch output<sup>12</sup></li> </ul>                           | -                |
| Apply I/O configuration            | Parametrierung des frei konfigurierbaren<br>I/O-Moduls übernehmen.  | <ul><li>No</li><li>Yes</li></ul>                                                                                            | No               |

#### 8.3.2 Verwendung von Parametern zur Verwaltung des Geräts

Das Untermenü Administration führt den Benutzer systematisch durch alle Parameter, die zur Verwaltung des Geräts verwendet werden können.

Menü Setup  $\rightarrow$  Advanced setup  $\rightarrow$  Administration Navigation

| ► Administration | Device reset         |  |
|------------------|----------------------|--|
|                  | ► Define access code |  |
|                  | ► Reset access code  |  |

#### 8.3.2.1 Gerät zurücksetzen

Navigation Menü Setup  $\rightarrow$  Advanced setup  $\rightarrow$  Administration  $\rightarrow$  Device reset

| Parameter    | Beschreibung                                                                                                 | Benutzereingabe                                 | Werkseinstellung |
|--------------|----------------------------------------------------------------------------------------------------|-------------------------------------------------|------------------|
| Device reset | Die Gerätekonfiguration wird entweder<br>ganz oder teilweise auf einen definierten<br>Zustand zurückgesetzt. | <ul><li>Cancel</li><li>Restart device</li></ul> | Cancel           |

 $<sup>^{\</sup>rm 11}$  Je nach Auslieferungszustand.  $^{\rm 12}$  Die Sichtbarkeit hängt von den Bestelloptionen oder Geräteeinstellungen ab.

### 8.3.2.2 Freigabecode definieren

#### $\textbf{Navigation} \qquad \text{Menü Setup} \rightarrow \text{Advanced setup} \rightarrow \text{Administration} \rightarrow \text{Define access code}$

| <ul> <li>Define access code</li> </ul> | Define access code  |
|----------------------------------------|---------------------|
|                                        | Confirm access code |

| Parameter           | Beschreibung                                                                                                    | Benutzereingabe                                                               |
|---------------------|----------------------------------------------------------------------------------------------------|-------------------------------------------------------------------------------|
| Define access code  | Schreibzugriff auf Parameter beschränken, um die<br>Konfiguration des Geräts gegen unbeabsichtigte<br>Änderungen zu schützen. | Maximal 16-stellige Zeichenfolge aus<br>Ziffern, Buchstaben und Sonderzeichen |
| Confirm access code | Eingegebenen Freigabecode bestätigen.                                                                                         | Maximal 16-stellige Zeichenfolge aus<br>Ziffern, Buchstaben und Sonderzeichen |

#### 8.3.2.3 Freigabecode zurücksetzen

#### **Navigation** Menü Setup $\rightarrow$ Advanced setup $\rightarrow$ Administration $\rightarrow$ Reset access code

| ► Reset access code | Operating time    |
|---------------------|-------------------|
|                     | Reset access code |

| Parameter                                                                                                    | Beschreibung                                  | Benutzereingabe                                           | Werkseinstellung |
|----------------------------------------------------------------------------------------------------|-----------------------------------------------|-----------------------------------------------------------|------------------|
| Operating time                                                                                                    | Zeigt an, wie lange das Gerät in Betrieb ist. | Tage (d), Stunden (h), Minuten<br>(m) und Sekunden (s)    | _                |
| Reset access code       Setzt den Freigabecode auf Werksein-<br>stellungen zurück. Informationen zum<br>Resetcode enthält der Abschnitt<br>Servicekontakt → ≅.         Der Resetcode kann nur über den Webbrowser<br>eingegeben werden. |                                               | Zeichenfolge aus Ziffern,<br>Buchstaben und Sonderzeichen | 0000             |

### 8.4 Simulation

Das Untermenü **Simulation** ermöglicht es dem Benutzer, ohne reale Durchflusssituation verschiedene Prozessgrößen im Prozess und im Gerätealarmmodus zu simulieren und die auslaufseitigen Signalketten (Schaltventile oder Regelkreise) zu verifizieren.

**Navigation** Menü Diagnostics → Simulation

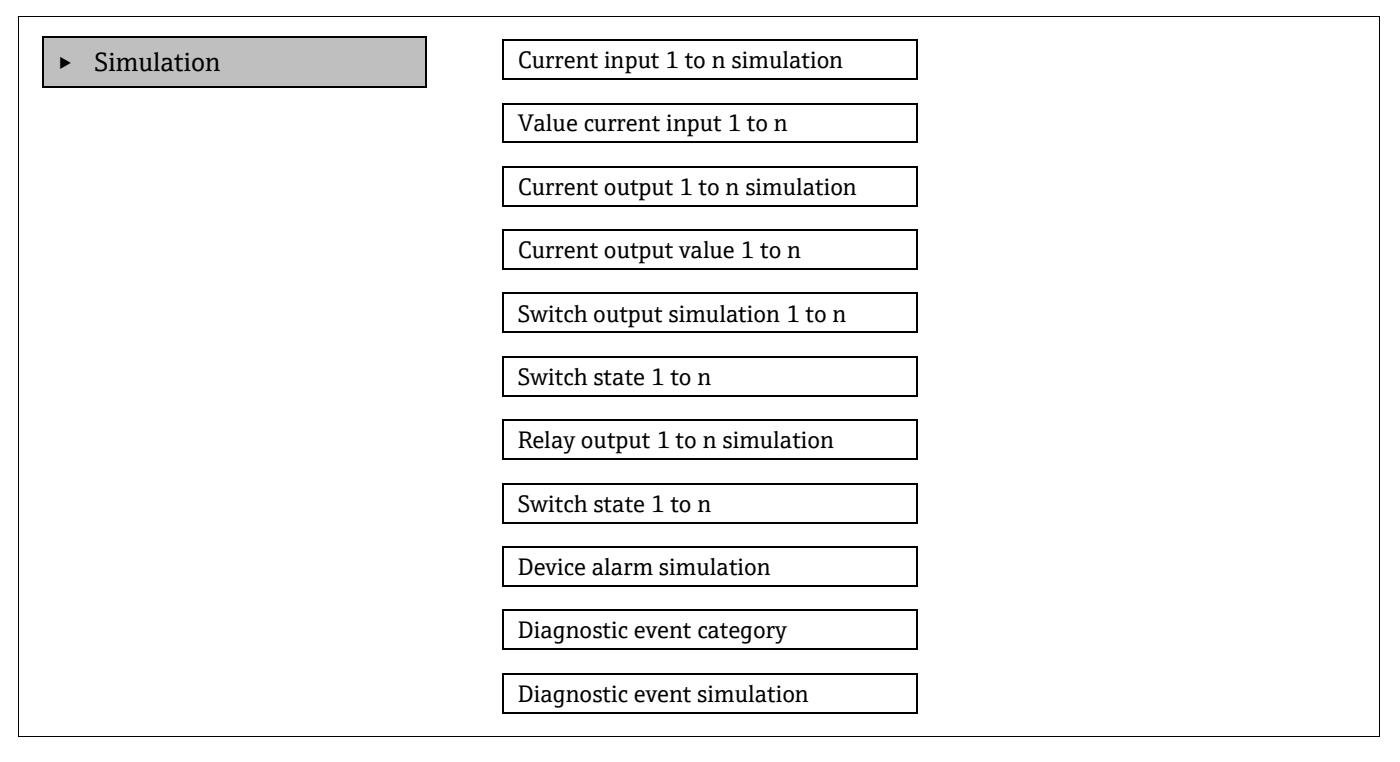

| Parameter                                | Voraussetzung                                                                                                | Beschreibung                                              | Benutzeroberfläche/Benutzereingabe | Werkseinstellung                                                                                              |
|------------------------------------------|----------------------------------------------------------------------------------------------------|-----------------------------------------------------------|------------------------------------|----------------------------------------------------------------------------------------------------|
| Current<br>input 1 to n<br>simulation    | _                                                                                                    | Simulation des<br>Stromausgangs ein-<br>und ausschalten.  | <ul><li>Off</li><li>On</li></ul>   | Off                                                                                                    |
| Value<br>current input<br>1 to n         | Im Parameter<br><b>Current input 1 to n</b><br><b>simulation</b> ist die<br>Option <b>On</b><br>ausgewählt.  | Stromwert für<br>Simulation eingeben.                     | 022.5 mA                           | Auf den<br>tatsächlichen<br>Eingangsstrom<br>setzen, wenn die<br>Simulation auf <b>On</b><br>eingestellt ist. |
| Current<br>output 1 to n<br>simulation   | _                                                                                                    | Simulation des<br>Stromausgangs ein-<br>und ausschalten.  | <ul><li>Off</li><li>On</li></ul>   | Off                                                                                                    |
| Current<br>output value<br>1 to n        | Im Parameter<br><b>Current output</b><br><b>1 to n simulation</b> ist<br>die Option <b>On</b><br>ausgewählt. | Stromwert für<br>Simulation eingeben.                     | 3.5922.5 mA                        | 3.59 mA                                                                                                    |
| Switch<br>output<br>simulation<br>1 to n | Im Parameter<br><b>Operating mode</b> ist<br>die Option <b>Switch</b><br>ausgewählt.                         | Simulation des<br>Schaltausgangs ein-<br>und ausschalten. | <ul><li>Off</li><li>On</li></ul>   | Off                                                                                                    |

| Parameter                            | Voraussetzung                                                                          | Beschreibung                                                               | Benutzeroberfläche/Benutzereingabe                                                                           | Werkseinstellung |
|--------------------------------------|----------------------------------------------------------------------------------------|----------------------------------------------------------------------------|----------------------------------------------------------------------------------------------------|------------------|
| Switch state<br>1 to n               | _                                                                                      | Status des<br>Statusausgangs für<br>die Simulation<br>auswählen.           | <ul><li>Open</li><li>Closed</li></ul>                                                                        | Open             |
| Relay output<br>1 to n<br>simulation | _                                                                                      | _                                                                          | <ul><li>Off</li><li>On</li></ul>                                                                             | Off              |
| Switch state<br>1 to n               | Im Parameter<br>Switch output<br>simulation 1 to n ist<br>die Option On<br>ausgewählt. | _                                                                          | <ul><li>Open</li><li>Closed</li></ul>                                                                        | Open             |
| Device alarm simulation              | _                                                                                      | Gerätealarm ein- und<br>ausschalten.                                       | <ul><li>Off</li><li>On</li></ul>                                                                             | Off              |
| Diagnostic<br>event<br>category      | _                                                                                      | Kategorie für<br>Diagnoseereignis<br>auswählen.                            | <ul><li>Sensor</li><li>Electronics</li><li>Configuration</li><li>Process</li></ul>                           | Process          |
| Diagnostic<br>event<br>simulation    | _                                                                                      | Ein Diagnoseereignis<br>auswählen, um dieses<br>Ereignis zu<br>simulieren. | <ul> <li>Off</li> <li>Auswahlliste Diagnoseereignis,<br/>abhängig von der gewählten<br/>Kategorie</li> </ul> | Off              |

### 8.5 Einstellungen vor unbefugtem Zugriff schützen

Um die Software-Konfiguration des JT33 TDLAS-Gasanalysators gegen unbeabsichtigtes oder unbefugtes Ändern zu schützen, stehen folgende Schreibschutzoptionen zur Verfügung:

- Zugriff auf Parameter mit Freigabecode schützen
- Zugriff auf Vor-Ort-Bedienung durch Sperren der Tastatur schützen. Siehe Abschnitt Tastatursperre aktivieren und deaktivieren →

#### 8.5.1 Schreibschutz durch Freigabecode

Durch Aktivieren des benutzerspezifischen Freigabecodes sind die Parameter für die Messgerätekonfiguration schreibgeschützt und ihre Werte können nicht länger über die Vor-Ort-Bedienung geändert werden.

Wenn der Parameterschreibschutz über einen Freigabecode aktiviert wird, kann er auch nur mit diesem Freigabecode wieder deaktiviert werden.

Die Benutzerrolle, mit der sich der Benutzer aktuell über die Geräteanzeige angemeldet hat, wird durch den Parameter Access status angezeigt. Navigationspfad: Operation  $\rightarrow$  Access status.

#### 8.5.2 Freigabecode über Geräteanzeige definieren

- 1. Zum Parameter **Define access code** navigieren  $\rightarrow \square$ .
- 2. Maximal 16-stellige Zeichenfolge aus Ziffern, Buchstaben und Sonderzeichen als Freigabecode festlegen.
- 3. Freigabecode im Parameter **Confirm access code**  $\rightarrow \bigoplus$  erneut eingeben, um den Code zu bestätigen.

Vor allen schreibgeschützten Parametern erscheint nun das Symbol 🛏 🖻.

#### 8.5.3 Automatische Verriegelung

Das Gerät sperrt die schreibgeschützten Parameter automatisch, wenn folgende Bedingungen vorliegen:

- Wenn im Navigations- und Editiermodus 10 Minuten lang keine Taste gedrückt wird.
- Nach 60 Sekunden, wenn der Benutzer vom Navigations- und Editiermodus zum Betriebsanzeigemodus zurückwechselt.

#### 8.5.3.1 Parameter, die über die Geräteanzeige geändert werden können

Parameter, die die Messung nicht beeinflussen, sind vom Schreibschutz durch die Geräteanzeige ausgenommen. Es handelt sich um folgende Parameter

- Format display
- Contrast display
- Display interval

Trotz des benutzerspezifischen Freigabecodes können diese Parameter auch dann geändert werden, wenn andere Parameter gesperrt sind.

#### 8.5.4 Freigabecode über den Webbrowser definieren

- 1. Zum Parameter **Define access code** navigieren  $\rightarrow \square$ .
- 2. Einen 4-stelligen Zahlencode als Freigabecode definieren.
- 3. Im Parameter **Confirm access code**  $\rightarrow \cong$  den Freigabecode erneut eingeben, um den Code zu bestätigen.
  - 🛏 Der Webbrowser wechselt zur Login-Seite.

Wenn 10 Minuten lang keine Aktion durchgeführt wird, kehrt der Webbrowser automatisch zur Login-Seite zurück.

- Wenn der Parameterschreibschutz über einen Freigabecode aktiviert wird, kann er auch nur mit diesem Freigabecode wieder deaktiviert werden.
- Mit welcher Benutzerrolle der Benutzer aktuell beim Webbrowser angemeldet ist, wird im Parameter Access status angezeigt. Navigationspfad: Operation → Access status.

#### 8.5.5 Freigabecode zurücksetzen

Wenn der benutzerspezifische Freigabecode verloren geht, kann der Code auf die Werkseinstellung zurückgesetzt werden. Dafür muss ein Resetcode eingegeben werden. Danach kann der benutzerspezifische Freigabecode neu definiert werden.

#### Zurücksetzen des Freigabecodes über den Webbrowser und die CDI-RJ45-Serviceschnittstelle:

- 1. Den Resetcode stellt die Endress+Hauser Serviceorganisation zur Verfügung. Siehe Abschnitt Servicekontakt  $\rightarrow \square$ .
- 1. Zum Parameter Reset access code navigieren.
- 2. Resetcode eingeben.

└► Der Freigabecode wurde auf die Werkseinstellung **0000** zurückgesetzt und kann jetzt erneut festgelegt werden.

#### 8.5.6 Schreibschutzschalter verwenden

Im Gegensatz zum Parameterschreibschutz über einen benutzerspezifischen Freigabecode kann mit dem Schreibschutzschalter das gesamte Bedienmenü schreibgeschützt werden. Hiervon ausgenommen ist lediglich der Parameter Contrast display. Die Werkseinstellung ist OFF.

Der Schreibschutzschalter verhindert die Bearbeitung der Parameterwerte über folgende Komponenten:

- Geräteanzeige
- Modbus RS485-Protokoll
- Modbus TCP-Protokoll

#### 8.5.6.1 Schreibschutzschalter einschalten

Um den Hardware-Schreibschutz zu aktivieren, wie folgt vorgehen:

Den Schreibschutzschalter (WP) Nummer 1 auf dem Hauptelektronikmodul auf die Position **ON** stellen.

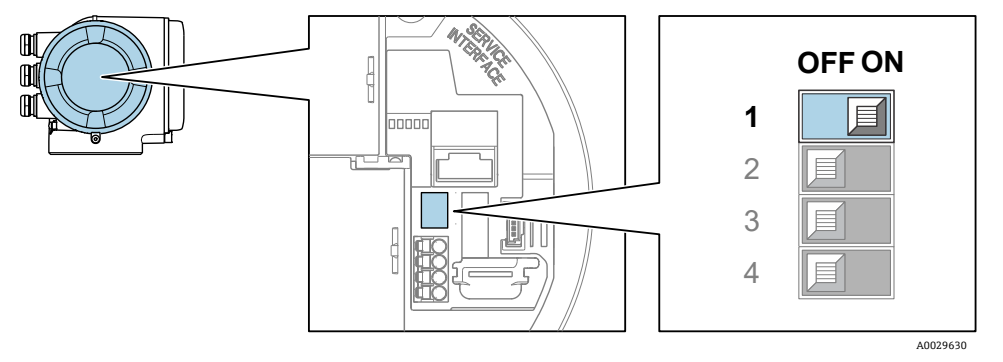

Abbildung 60. ON/OFF-DIP-Schalter für den Schreibschutz

└→ Im Parameter Locking status wird die Option Hardware locked angezeigt. Zusätzlich erscheint auf der Geräteanzeige in der Kopfzeile der Betriebsanzeige und in der Navigationsansicht vor den Parametern das 予-Symbol.

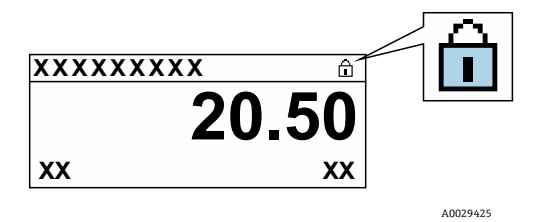

Abbildung 61. Symbol für Hardware verriegelt in der Betriebsanzeige

#### 8.5.6.2 Schreibschutzschalter ausschalten

Um den Hardware-Schreibschutz zu deaktivieren, wie folgt vorgehen:

Den Schreibschutzschalter (WP) auf dem Hauptelektronikmodul auf die Position AUS stellen.

└─ Im Parameter Locking status wird keine Option angezeigt. Auf der Geräteanzeige wird in der Kopfzeile der Betriebsanzeige und in der Navigationsansicht das இ-Symbol vor den Parametern ausgeblendet.

#### HINWEIS

► DIP-Schalter Nummer 2 steuert kundenspezifische Übertragungsanwendungen, die in diesem Gerät nicht verwendet werden. Diesen Schalter in der Position **OFF** lassen.

#### 8.5.7 Status der Geräteverriegelung ablesen

Aktiver Schreibschutz des Geräts: Parameter Locking status

**Navigation** Menü Operation → Locking status

#### Funktionsumfang des Parameters Locking status

| Optionen           | Beschreibung                                                                                                    |
|--------------------|----------------------------------------------------------------------------------------------------|
| None               | Es gelten die Zugriffsrechte, die im Parameter <b>Access status</b> angezeigt werden. Sie erscheinen nur auf der Geräteanzeige.                                                                                                    |
| Hardware locked    | DIP-Schalter Nr. 1 für die Hardware-Verriegelung ist auf der Leiterplatte aktiviert. Durch diese<br>Aktion wird ein Schreibzugriff auf die Parameter, beispielsweise über die Geräteanzeige oder das<br>Bedientool, verhindert.                                                    |
| Temporarily locked | Der Schreibzugriff auf die Parameter ist vorübergehend gesperrt, da auf dem Gerät interne<br>Prozesse wie das Hoch- oder Herunterladen von Daten oder das Zurücksetzen ausgeführt werden.<br>Nach Abschluss der internen Verarbeitung können die Parameter wieder geändert werden. |

# 9 Validierungsmethoden

JT33 TDLAS-Gasanalysatoren von Endress+Hauser verwenden ein Validierungsverfahren zur Überprüfung der Gerätefunktionalität. Es stehen zwei Verfahren zur Verfügung: die manuelle oder die automatische Validierung. Welches Verfahren verwendet werden kann, hängt von den Bestellcodes des Analysators ab.

Die automatische Validierung beruht auf einem Kalibriergas mit einem bekannten Konzentrationswert. Die Validierung des Analysators kann automatisch mithilfe von Magnetventilen durchgeführt werden, um den Durchfluss des Validierungsgases zu steuern und das Prozessgas zu blockieren. Der Vorgang kann entweder zu einem festgelegten Zeitpunkt oder mithilfe des Parameters Start Validation eingeleitet werden.

Der Validierungswert der Gaskonzentration wird in den Analysator eingegeben. Die Validierungsmessung wird mit einer prozentualen Toleranz des Gaskonzentrationswerts verglichen, um zu bestimmen, ob die Validierung bestanden oder nicht bestanden wurde (Pass/Fail).

310 kPag (45 psig) am Validierungsanschluss nicht überschreiten. Andernfalls kann es zu einer Beschädigung des Analysators kommen.

- 1. Validierungsgasdruck prüfen. Der Gasdruck kann auf einen Wert von 207 bis 310 kPag (30 bis 45 psig) eingestellt werden.
- 2. Den mehrstufigen Druckminderer an der Gasflasche öffnen, damit Gas zum Referenzgaseinlass des Analysators strömen kann.
- 3. Nach Aufforderung den Vorgang Start Validation über das Display oder das Webservermenü einleiten. Der JT33-Analysator folgt den Spül- und Messeinstellungen, die auf der Seite mit den Einstellungen für die Gasvalidierung programmiert sind. Die Anleitungen im Menü Heartbeat Verification befolgen.
- 4. Das Validierungsgas durch die Messzelle strömen lassen.
  - a. Wenn das gelieferte System in der manuellen Konfiguration war, langsam das 3-Wege-Ventil öffnen, damit das Validierungsgas zur Messzelle fließen kann.
  - b. Wenn das System mit der Autovalidierungskonfiguration geliefert wurde, öffnet die Elektronik die Ventile, um die Validierungsleitung zu öffnen.
- 5. Während der Validierung den Fortschritt überwachen.
- 6. Das 3-Wege-Ventil des Referenzgases schließen, damit der Analysator zur Prozessgasmessung zurückkehren kann.
  - a. Nach Abschluss der Validierung muss das Ventil geschlossen werden, damit der Prozessstrom gemessen werden kann.
  - b. Wenn das System manuell konfiguriert ist, das Ventil nach Abschluss des Vorgangs drehen.
  - c. Wenn es sich um ein Autovalidierungssystem handelt, schließt sich das Ventil automatisch, wenn die Messung abgeschlossen ist.
- 7. Bei entsprechender Aufforderung den Zustand des Geräts überprüfen, um festzustellen, ob die Validierung erfolgreich war oder fehlgeschlagen ist. Die Validierung war erfolgreich, wenn die Messung innerhalb des für den Analysator festgelegten Validierungsbereichs liegt.

Der Gaskonzentrationswert wird über den Webserver, über Modbus-Befehle oder die Tastatur in den JT33-Analysator eingegeben. Die Validierungsmessung wird mit einer prozentualen Toleranz des Gaskonzentrationswerts verglichen, um zu bestimmen, ob die Validierung bestanden oder nicht bestanden wurde (Pass/Fail). Die Ergebnisse der Autovalidierung können auf dem Webserver angezeigt, mit einer Validierungswarnung verknüpft und als Heartbeat Verification-Bericht gespeichert werden.

### 9.1 Manuelle Validierung

Um die manuelle Validierung zu verwenden, müssen zunächst die Validierungsinformation in der Menüstruktur gefunden und die manuelle Validierung ausgewählt werden. Den angezeigten Anweisungen folgen, um den Validierungsprozess zu starten.

- Das 3-Wege-Ventil so umschalten, dass das Prozessgas blockiert wird und das Validierungsgas fließen kann.
- Sicherstellen, dass das Prozessgas mindestens 5 Minuten lang (oder bis zu 30 Minuten bei Anwendungen mit < 50 ppm) aus dem System gespült wird.</li>
- Sobald der Analysator von allen Prozessgasen befreit ist, kann die Validierung beginnen. Das Validierungsgas 30 Minuten lang durch den Analysator strömen lassen. Weitere Informationen befinden sich im Dokument Validation of TDLAS Gas Analyzers (SD03286C).

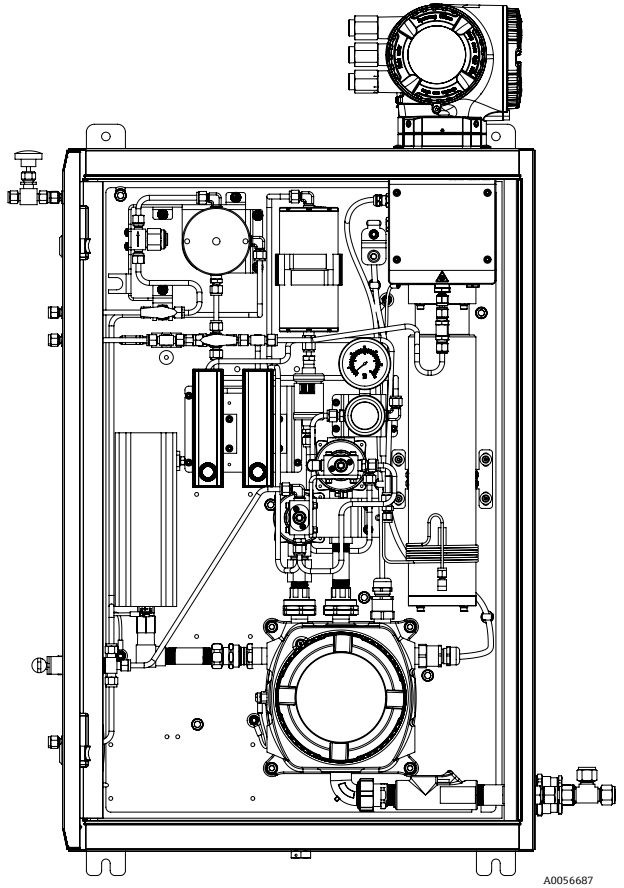

Abbildung 62 . Elektrisches Differenzial mit manueller 1-Punkt-Validierung

### 9.2 Automatische Validierung

Eine 1-Punkt-Autovalidierung ähnelt der manuellen Validierung. Das manuelle 3-Wege-Ventil wird jedoch durch elektrische oder pneumatische Magnetventile ersetzt, die sich im Analysator befinden. Da die Ventilbetätigung vom Analysator gesteuert wird, kann die Validierung über die Benutzerschnittstelle (HMI) und den Webserver gestartet werden, um automatische Routinevalidierungen in festgelegten Intervallen durchzuführen. Eine 2-Punkt-Validierung ist ebenfalls verfügbar. Diese Validierungsoption ähnelt der automatischen 1-Punkt-Validierung. Allerdings kann hier für eine zusätzliche Verifizierung der Messung ein zweiter Validierungspunkt verwendet werden. Eine 2-Punkt-Validierung ist oft eine behördliche Anforderung für Analysegeräte, die in Anwendungen zur Überwachung von Fackeln und Emissionen eingesetzt werden. Diese Option wird nur mit pneumatischen Magnetventilen angeboten.

Bei der manuellen Validierung leitet der Bediener die Validierung über die Elektronik des Analysators ein. Das 3-Wege-Ventil schließt den Prozessgasfluss manuell und öffnet den Validierungsgasfluss in den Analysator.

Nähere Informationen zur Autovalidierung sind beim lokalen Vertriebskanal erhältlich. Detaillierte Anweisungen zur Heartbeat Technology von Endress+Hauser sind in der Sonderdokumentation J22 and JT33 TDLAS Gas Analyzers Heartbeat Verification + Monitoring application package (SD02912C) zu finden.

#### 9.2.1 Autovalidierung, 1-Punkt

Ein Analysator mit 1-Punkt-Autovalidierung ist entweder mit einem elektrischen oder einem pneumatischen Ventil ausgestattet, das das Prozessgas automatisch auf ein Validierungsgas umschaltet. Das Einrichten des Analysators für die Verwendung eines Validierungsgases kann wie folgt vorgenommen werden:

#### HINWEIS

# 310 kPag (45 psig) am Validierungsanschluss nicht überschreiten. Andernfalls kann es zu einer Beschädigung des Analysators kommen.

- 1. Validierungsgasdruck prüfen. Der Gasdruck kann auf einen Wert von 207 bis 310 kPag (30 bis 45 psig) eingestellt werden.
- 2. Den mehrstufigen Druckminderer an der Gasflasche öffnen, damit Gas zum Referenzgaseinlass des Analysators strömen kann.
- 3. Den Vorgang Start Validation über das Display oder das Webservermenü einleiten. Der JT33-Analysator folgt den Spül- und Messeinstellungen, die auf der Seite mit den Einstellungen für die Gasvalidierung programmiert sind.
- 4. Bei entsprechender Aufforderung den Zustand des Geräts überprüfen, um festzustellen, ob die Validierung erfolgreich war oder fehlgeschlagen ist. Die Validierung war erfolgreich, wenn die Messung innerhalb des für den Analysator festgelegten Validierungsbereichs liegt.

#### 9.2.2 1-Punkt-Autovalidierung, elektrisches Ventil

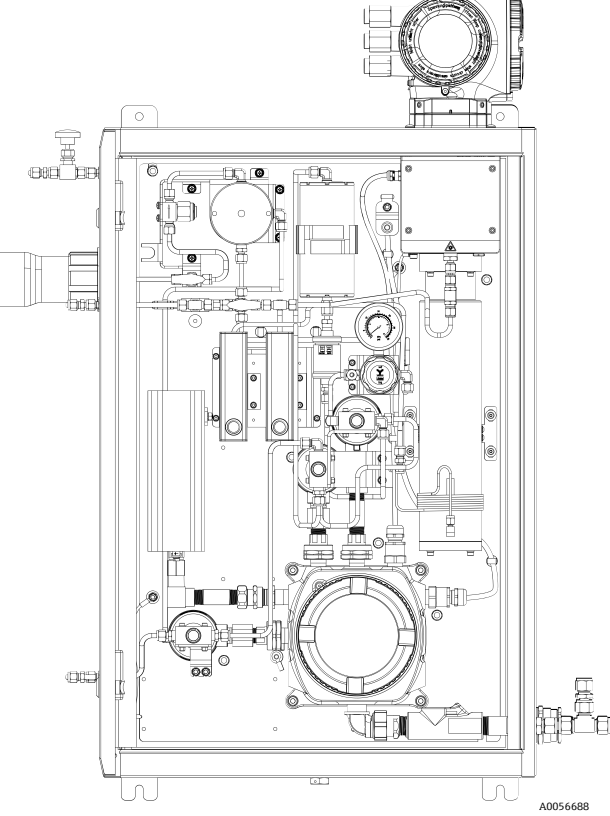

Abbildung 63. Elektrisches Differenzial mit 1-Punkt-Validierung

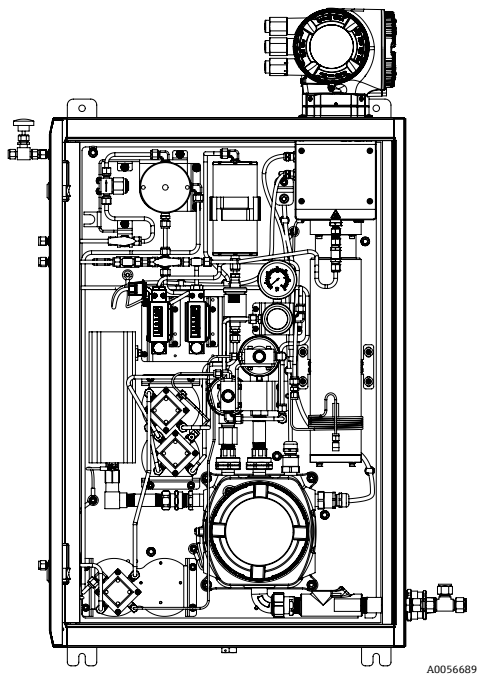

9.2.3 1-Punkt-Autovalidierung, Pneumatikventil

Abbildung 64. Pneumatikdifferenzial mit 1-Punkt-Validierung

#### 9.2.4 2-Punkt-Autovalidierung, Pneumatikventile

Eine 2-Punkt-Validierung ähnelt einer 1-Punkt Validierung, es werden jedoch zwei Validierungsgase eingesetzt.

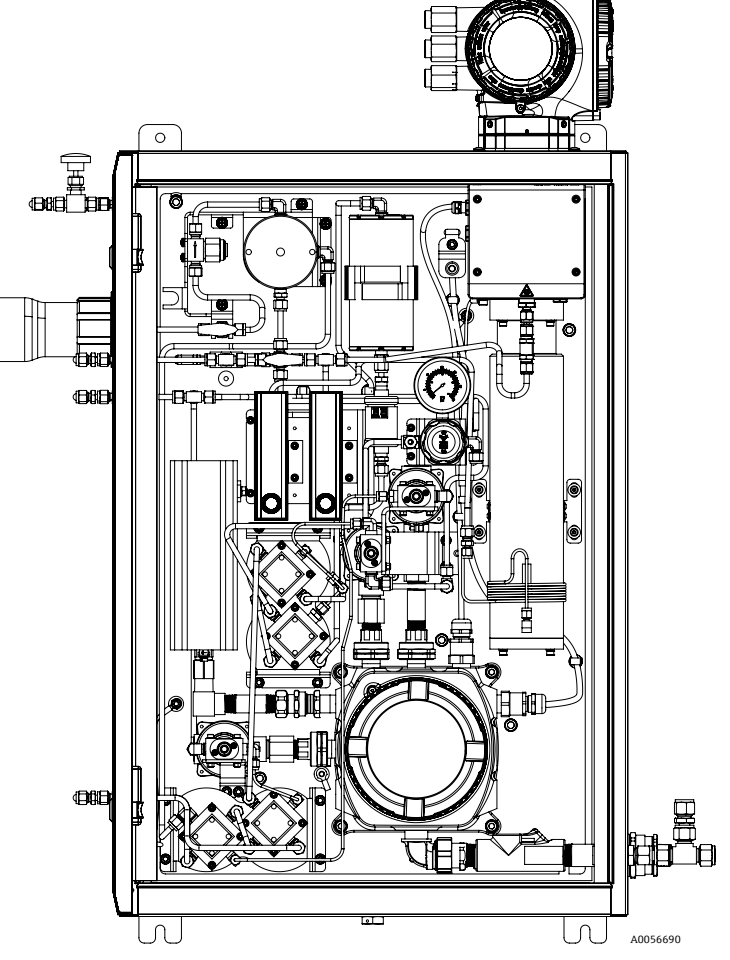

Abbildung 65. Pneumatikdifferenzial mit 2-Punkt-Validierung

# 10 Verifizierung, Diagnose und Fehlerbehebung

# 10.1 Diagnoseinformationen durch LEDs

#### 10.1.1 Steuerung

Verschiedene LEDs in der Steuerung liefern Informationen zum Gerätestatus.

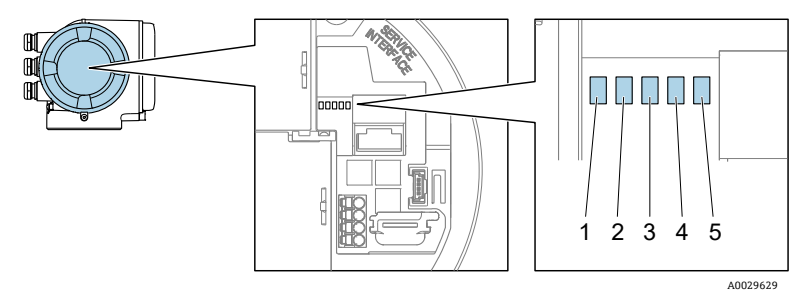

Abbildung 66. LED-Diagnoseanzeigen

| Pos. | LED                                 | Farbe             | Bedeutung                                                                  |
|------|-------------------------------------|-------------------|----------------------------------------------------------------------------|
| 1    | Versorgungsspannung                 | Aus               | Versorgungsspannung ist ausgeschaltet oder zu<br>gering                    |
|      |                                     | Grün              | Versorgungsspannung ist ok                                                 |
|      | Gerätestatus                        | Aus               | Firmware-Fehler                                                            |
|      |                                     | Grün              | Gerätestatus ist ok                                                        |
|      |                                     | Grün blinkend     | Gerät ist nicht konfiguriert                                               |
| 2    |                                     | Rot blinkend      | Im Gerät ist ein Ereignis mit dem Diagnoseverhalten<br>Warnung aufgetreten |
|      |                                     | Rot               | Im Gerät ist ein Ereignis mit dem Diagnoseverhalten<br>Alarm aufgetreten   |
|      |                                     | Rot blinkend/grün | Geräteneustart                                                             |
| 3    | Nicht verwendet                     | _                 | -                                                                          |
| 4    | Kommunikation                       | Weiß              | Kommunikation aktiv                                                        |
|      |                                     | Aus               | Kommunikation nicht aktiv                                                  |
| 5    | Serviceschnittstelle (CDI)<br>aktiv | Aus               | Nicht angeschlossen oder keine Verbindung<br>hergestellt                   |
|      |                                     | Gelb              | Angeschlossen und Verbindung hergestellt                                   |
|      |                                     | Gelb blinkend     | Serviceschnittstelle aktiv                                                 |

## 10.2 Diagnoseinformationen auf der Geräteanzeige

#### 10.2.1 Diagnosemeldung

Störungen, die das Selbstüberwachungssystem des Messgeräts erkennt, werden als Diagnosemeldung im Wechsel mit der Betriebsanzeige angezeigt.

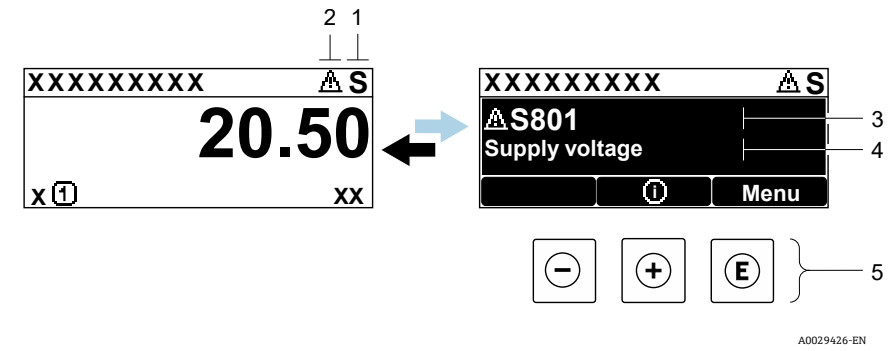

Abbildung 67. Diagnosemeldung

| Pos. | Beschreibung                       |
|------|------------------------------------|
| 1    | Statussignal                       |
| 2    | Diagnoseverhalten                  |
| 3    | Diagnoseverhalten mit Diagnosecode |
| 4    | Kurztext                           |
| 5    | Bedienelemente → 🗎                 |

Wenn 2 oder mehr Diagnoseereignisse gleichzeitig anstehen, wird nur die Diagnosemeldung des Diagnoseereignisses mit der höchsten Priorität angezeigt.

Im Menü **Diagnostics** können weitere Diagnoseereignisse angezeigt werden, die aufgetreten sind:

- Über Parameter
- Durch Untermenüs

#### 10.2.1.1 Statussignale

Die Statussignale geben Auskunft über den Zustand und die Verlässlichkeit des Geräts, indem sie die Ursache der Diagnoseinformation oder des Diagnoseereignisses kategorisieren. Die Statussignale sind gemäß VDI/VDE 2650 und NAMUR-Empfehlung NE 107 klassifiziert.

| Symbol | Bedeutung                                                                                                    |
|--------|----------------------------------------------------------------------------------------------------|
| F      | Ausfall. Ein Gerätefehler ist aufgetreten. Der Messwert ist nicht mehr gültig.                                                                                                    |
| С      | Funktionskontrolle. Das Gerät befindet sich im Service-Modus, z. B. während einer Simulation.                                                                                     |
| S      | <b>Außerhalb der Spezifikation.</b> Das Gerät wird außerhalb der Grenzwerte seiner technischen Spezifikation betrieben, z. B. außerhalb des zulässigen Prozesstemperaturbereichs. |
| Μ      | Wartungsbedarf. Wartung erforderlich. Der Messwert ist weiterhin gültig.                                                                                                    |
### 10.2.1.2 Diagnoseverhalten

| Symbol       | Bedeutung                                                                                                    |
|--------------|----------------------------------------------------------------------------------------------------|
| $\bigotimes$ | <b>Alarm.</b> Die Messung wird unterbrochen. Die Signalausgänge nehmen den definierten Alarmzustand an.<br>Es wird eine Diagnosemeldung generiert. |
| $\triangle$  | <b>Warnung.</b> Die Messung wird fortgesetzt. Die Signalausgänge werden nicht beeinflusst. Es wird eine Diagnosemeldung generiert.                 |

### 10.2.1.3 Diagnoseinformationen

Mithilfe der Diagnoseinformationen kann die Störung identifiziert werden. Der Kurztext hilft dabei, indem er einen Hinweis zur Störung liefert. Zusätzlich ist der Diagnoseinformation auf der Geräteanzeige das dazugehörige Symbol für das Diagnoseverhalten vorangestellt.

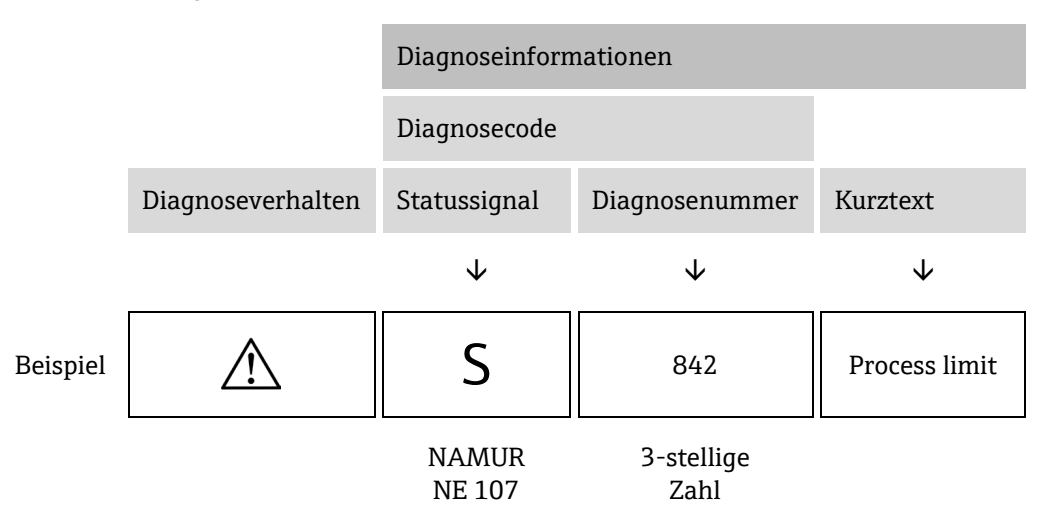

#### 10.2.1.4 Bedienelemente

| Symbol           | Bedeutung                                                                               |
|------------------|-----------------------------------------------------------------------------------------|
| $( \mathbf{f} )$ | Plus-Taste. Öffnet in einem Menü oder Untermenü die Meldung mit den Behebungsmaßnahmen. |
| E                | Enter-Taste. Öffnet in einem Menü oder Untermenü das Bedienmenü.                        |

### Behebungsmaßnahmen aufrufen

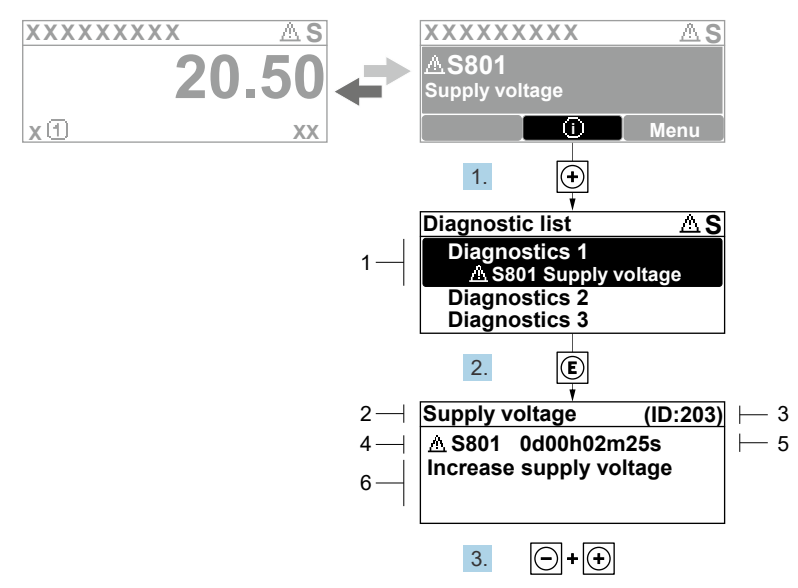

A0029431-EN

| Pos. | Beschreibung                       |
|------|------------------------------------|
| 1    | Diagnoseinformationen              |
| 2    | Kurztext                           |
| 3    | Service-ID                         |
| 4    | Diagnoseverhalten mit Diagnosecode |
| 5    | Betriebszeit des Auftretens        |
| 6    | Behebungsmaßnahmen                 |

Abbildung 68. Meldung zu Behebungsmaßnahmen

Der Benutzer befindet sich in der Diagnosemeldung.

- 1. 🗄 drücken (①-Symbol)
  - 🖙 Es öffnet sich das Untermenü Diagnostic list.
- 2. Das gewünschte Diagnoseereignis mit  $\oplus$  oder  $\Box$  auswählen und  $\blacksquare$  drücken.
  - 🛏 Die Meldung zu den Behebungsmaßnahmen des ausgewählten Diagnoseereignisses öffnet sich.
- 3. Gleichzeitig ⊡ + 🕂 drücken.
  - 🛏 Die Meldung zu den Behebungsmaßnahmen wird geschlossen.

Der Benutzer befindet sich im Menü **Diagnostics** auf einem Eintrag zu einem Diagnoseereignis, beispielsweise im Untermenü **Diagnostic list** oder im Parameter **Previous diagnostics**.

1. 🗉 drücken.

🛏 Die Meldung zu den Behebungsmaßnahmen des ausgewählten Diagnoseereignisses öffnet sich.

2. Gleichzeitig ⊡ + 🕂 drücken.

🛏 Die Meldung zu den Behebungsmaßnahmen wird geschlossen.

# **10.3** Diagnoseinformation im Webbrowser

# 10.3.1 Diagnosemöglichkeiten

Sämtliche vom Messgerät erkannten Störungen werden im Webbrowser angezeigt, sobald sich der Benutzer auf der Startseite angemeldet hat.

| 1 | Device name:<br>Device tag:                                                                                                    | JT33 H25 MB<br>H25 Analyzer | Concentration:<br>Select calibr.: | 46.2077<br>ppmv<br>1 | Cell gas press.:<br>Cell gas temp.: | 0.9705<br><sub>bar</sub><br>61.9053 | Endress+Hauser 🖽     |   |
|---|----------------------------------------------------------------------------------------------------|-----------------------------|-----------------------------------|----------------------|-------------------------------------|-------------------------------------|----------------------|---|
|   | Measured values Menu                                                                                                    | Instrument health sta       | tus Data management               | Network              | Logging                             |                                     | Logout (Maintenance) |   |
| 2 | Out of speci     Solution     Solution | fication (S)                | 3h00m39s 🕘 1.Check                | ambient temp. 2.     | Check process temp. (Serv           | vice ID: 1213)                      |                      | 3 |
|   | Diagnostics                                                                                                    |                             |                                   |                      |                                     |                                     |                      |   |
|   |                                                                                                    |                             |                                   |                      |                                     |                                     | A0054809             |   |

Abbildung 69. Diagnoseinformation im Webbrowser

| Pos. | Bezeichnung                                                                 |
|------|-----------------------------------------------------------------------------|
| 1    | Statusbereich mit Statussignal                                              |
| 2    | Diagnoseinformationen. Siehe Anstehende Diagnoseereignisse $\rightarrow$ 🗎. |
| 3    | Behebungsmaßnahmen mit Service-ID                                           |

Darüber hinaus können im Menü Diagnostics die Diagnoseereignisse angezeigt werden, die aufgetreten sind:

- Über Parameter
- Durch Untermenüs

### Statussignale

Die Statussignale sind gemäß VDI/VDE 2650 und NAMUR-Empfehlung NE 107 klassifiziert.

| Symbol         | Bedeutung                                                                                                    |
|----------------|----------------------------------------------------------------------------------------------------|
| $\otimes$      | Ausfall. Ein Gerätefehler ist aufgetreten. Der Messwert ist nicht mehr gültig.                                                                                                    |
| V              | Funktionskontrolle. Das Gerät befindet sich im Service-Modus, z. B. während einer Simulation.                                                                                     |
| $\widehat{\ }$ | <b>Außerhalb der Spezifikation.</b> Das Gerät wird außerhalb der Grenzwerte seiner technischen Spezifikation betrieben, z. B. außerhalb des zulässigen Prozesstemperaturbereichs. |
|                | Wartungsbedarf. Wartung erforderlich. Der Messwert ist weiterhin gültig.                                                                                                    |

# 10.3.2 Behebungsmaßnahmen aufrufen

Um Störungen schnell beseitigen zu können, stehen zu jedem Diagnoseereignis Behebungsmaßnahmen zur Verfügung. Diese werden neben dem Diagnoseereignis mit seiner dazugehörigen Diagnoseinformation in roter Farbe angezeigt.

# 10.4 Diagnoseinformationen über die Kommunikationsschnittstelle

### 10.4.1 Diagnoseinformation auslesen

Die Diagnoseinformationen können aus den Modbus RS485- oder Modbus TCP-Registeradressen ausgelesen werden. Nähere Informationen siehe Abschnitt *Modbus-Register*  $\rightarrow \cong$ .

- Ab Registeradresse 6821, Datentyp = Zeichenfolge: Diagnosecode z. B. F270
- Ab Registeradresse 6801, Datentyp = Ganzzahl: Diagnosenummer z. B. 270

Für eine Übersicht über die Diagnoseereignisse mit Diagnosenummer und Diagnosecode siehe Abschnitt Übersicht Diagnoseinformationen  $\rightarrow \square$ .

### 10.4.2 Störungsverhalten konfigurieren

Das Störungsverhalten für die Modbus-RS485- oder Modbus-TCP-Kommunikation kann im Untermenü **Communication** mithilfe von zwei Parametern konfiguriert werden.

| Navigation | Setup → Communication | n |
|------------|-----------------------|---|
|------------|-----------------------|---|

| Parameter    | Beschreibung                                                                                                    | Benutzereingabe                                                                                  | Werkseinstellung |
|--------------|----------------------------------------------------------------------------------------------------|--------------------------------------------------------------------------------------------------|------------------|
| Failure mode | Über die Modbus-Kommunikation festlegen,<br>wie Messwerte bei Auftreten einer<br>Diagnosemeldung ausgegeben werden sollen.<br>Die Auswirkung dieses Parameters hängt von<br>der Option ab, die im Parameter <b>Assign</b><br><b>Diagnostic behavior</b> ausgewählt wurde. | <ul> <li>NaN value</li> <li>Last valid value</li> <li>NaN = Not a Number (keine Zahl)</li> </ul> | NaN value        |

# 10.5 Diagnoseverhalten anpassen

Jeder Diagnoseinformation ist ab Werk ein bestimmtes Diagnoseverhalten zugeordnet. Der Benutzer kann diese Zuordnung für spezifische Diagnoseinformationen im Untermenü **Diagnostic behavior** ändern.

**Navigation** Expert  $\rightarrow$  Setup  $\rightarrow$  Diagnostic handling  $\rightarrow$  Diagnostic behavior

Folgende Optionen können der Diagnosenummer als Diagnoseverhalten zugeordnet werden:

| Optionen           | Beschreibung                                                                                                    |
|--------------------|----------------------------------------------------------------------------------------------------|
| Alarm              | Das Gerät unterbricht die Messung. Die Messwertausgabe über Modbus RS485 und Modbus TCP nimmt<br>den definierten Alarmzustand an. Es wird eine Diagnosemeldung generiert. Die Hintergrundbeleuchtung<br>wechselt zu Rot. |
| Warning            | Das Gerät misst weiter. Die Messwertausgabe von Modbus RS485 und Modbus TCP wird nicht beeinflusst. Es wird eine Diagnosemeldung generiert.                                                                              |
| Logbook entry only | Das Gerät misst weiter. Die Diagnosemeldung wird nur im Untermenü <b>Event logbook</b> und hier im Untermenü <b>Event list</b> und nicht im Wechsel mit der Betriebsanzeige angezeigt.                                   |
| Off                | Das Diagnoseereignis wird ignoriert und es wird weder eine Diagnosemeldung generiert noch eingetragen.                                                                                                    |

# 10.6 Übersicht zu Diagnoseinformationen

Verfügt das Messgerät über 1 oder mehrere Anwendungspakete, erweitert sich die Anzahl der Diagnoseinformationen und der betroffenen Messgrößen. Bei einigen Diagnoseinformationen ist das Diagnoseverhalten veränderbar. Siehe Abschnitt *Diagnoseverhalten anpassen*  $\rightarrow \square$ .

| Diagnose-<br>nummer | Kurztext                                | Behebungsmaßnahmen                                                                                                    | Statussignal<br>ab Werk | Diagnose-<br>verhalten<br>ab Werk |
|---------------------|-----------------------------------------|----------------------------------------------------------------------------------------------------|-------------------------|-----------------------------------|
|                     |                                         | Diagnose des Sensors                                                                                                    |                         |                                   |
| 082                 | Data storage                            | <ol> <li>Modulanschlüsse prüfen.</li> <li>Service kontaktieren.</li> </ol>                                                                                                    | F                       | Alarm                             |
| 083                 | Memory content                          | <ol> <li>Gerät neu starten.</li> <li>HistoROM S-DAT-Sicherungsdaten<br/>wiederherstellen. Parameter <b>Device reset</b>.</li> <li>HistoROM S-DAT austauschen.</li> </ol>                 | F                       | Alarm                             |
| 100                 | Laser off                               | <ol> <li>Gerät neu starten.</li> <li>Sensorelektronik austauschen.</li> <li>OH-Sensor austauschen.</li> </ol>                                                                            | F                       | Alarm                             |
| 101                 | Laser off                               | <ol> <li>Warten, bis der Laser die erforderliche<br/>Temperatur erreicht hat.</li> <li>OH-Sensor austauschen.</li> </ol>                                                                 | F                       | Alarm                             |
| 102                 | Laser temperature<br>sensor faulty      | <ol> <li>Gerät neu starten.</li> <li>Sensorelektronik austauschen.</li> <li>OH-Sensor austauschen.</li> </ol>                                                                            | С                       | Warnung                           |
| 103                 | Laser temperature<br>unstable           | <ol> <li>Sicherstellen, dass die Rampe der<br/>Umgebungstemperatur den Spezifikationen<br/>entspricht.</li> <li>Sensorelektronik austauschen.</li> <li>OH-Sensor austauschen.</li> </ol> | F                       | Alarm                             |
| 104                 | Laser temperature settling              | Abwarten, bis sich die Lasertemperatur reguliert hat.                                                                                                    | С                       | Warnung                           |
| 105                 | Cell pressure connection defective      | <ol> <li>Anschluss an Druckmesszelle prüfen.</li> <li>Druckmesszelle austauschen.</li> </ol>                                                                                             | F                       | Alarm                             |
| 106                 | Sensor (Optical Head)<br>faulty         | <ol> <li>Gerät neu starten.</li> <li>OH-Sensor austauschen.</li> </ol>                                                                                                    | F                       | Alarm                             |
| 107                 | Detector zero range<br>exceeded         | <ol> <li>Prozess prüfen.</li> <li>Spektrum prüfen.</li> </ol>                                                                                                    | М, С                    | Warnung                           |
| 108                 | Detector reference level range exceeded | <ol> <li>Prozess prüfen.</li> <li>Spektrum prüfen.</li> </ol>                                                                                                    | М, С                    | Warnung                           |
| 109                 | Peak index @1 out of range              | <ol> <li>Prozess prüfen.</li> <li>Spektrum prüfen.</li> <li>Peak Tracking zurücksetzen.</li> </ol>                                                                                       | F                       | Alarm                             |
| 110                 | Peak track adjustment<br>exceeded       | <ol> <li>Prozess prüfen.</li> <li>Spektrum prüfen.</li> <li>Peak Tracking zurücksetzen.</li> </ol>                                                                                       | F                       | Alarm                             |
| 111                 | Peak track adjustment<br>warning        | <ol> <li>Prozess prüfen.</li> <li>Spektrum prüfen.</li> <li>Peak Tracking zurücksetzen.</li> </ol>                                                                                       | С                       | Warnung                           |

| Diagnose-<br>nummer | Kurztext                                           | Behebungsmaßnahmen                                                                                                    | Statussignal<br>ab Werk | Diagnose-<br>verhalten<br>ab Werk |
|---------------------|----------------------------------------------------|----------------------------------------------------------------------------------------------------|-------------------------|-----------------------------------|
| 112                 | Auto ramp adjustment<br>exceeded                   | <ol> <li>Prozess prüfen.</li> <li>Spektrum prüfen.</li> <li>Auto-Rampe zurücksetzen.</li> </ol>                                                                                              | F                       | Alarm                             |
| 113                 | Auto ramp adjustment<br>warning                    | <ol> <li>Prozess prüfen.</li> <li>Spektrum prüfen.</li> <li>Auto-Rampe überwachen.</li> </ol>                                                                                                | С                       | Warnung                           |
| 114                 | Detector reference level<br>delta rescrub exceeded | <ol> <li>Referenzwerte für Nass- und Trocken-<br/>detektoren prüfen.</li> <li>Wäscher und Probenaufbereitungssystem<br/>überprüfen.</li> </ol>                                               | С                       | Warnung                           |
|                     |                                                    | Diagnose der Elektronik                                                                                                    |                         |                                   |
| 201                 | Device failure                                     | <ol> <li>Gerät neu starten.</li> <li>Service kontaktieren.</li> </ol>                                                                                                    | F                       | Alarm                             |
| 232                 | Real time clock defective                          | <ol> <li>Gerät neu starten</li> <li>Sensorelektronikmodul (SEM) austauschen</li> </ol>                                                                                                    | М                       | Warnung                           |
| 242                 | Software incompatible                              | <ol> <li>Software prüfen.</li> <li>Hauptelektronikmodul flashen oder<br/>austauschen.</li> </ol>                                                                                             | F                       | Alarm                             |
| 252                 | Modules incompatible                               | <ol> <li>Elektronikmodule prüfen.</li> <li>Elektronikmodule austauschen.</li> </ol>                                                                                                    | F                       | Alarm                             |
| 262                 | Sensor electronic<br>connection faulty             | <ol> <li>Verbindungskabel zwischen Sensor-<br/>elektronik (ISEM) und Hauptelektronik<br/>prüfen oder austauschen.</li> <li>ISEM oder Hauptelektronik prüfen oder<br/>austauschen.</li> </ol> | F                       | Alarm                             |
| 270                 | Main electronic failure                            | Hauptelektronikmodul austauschen.                                                                                                    | F                       | Alarm                             |
| 271                 | Main electronic failure                            | <ol> <li>Gerät neu starten.</li> <li>Hauptelektronikmodul austauschen.</li> </ol>                                                                                                    | F                       | Alarm                             |
| 272                 | Main electronic failure                            | <ol> <li>Gerät neu starten.</li> <li>Service kontaktieren.</li> </ol>                                                                                                    | F                       | Alarm                             |
| 273                 | Main electronic failure                            | Elektronik austauschen.                                                                                                    | F                       | Alarm                             |
| 275                 | I/O module 1 to n<br>defective                     | I/O-Modul austauschen.                                                                                                    | F                       | Alarm                             |
| 276                 | I/O module 1 to n faulty                           | <ol> <li>Gerät neu starten.</li> <li>I/O-Modul austauschen.</li> </ol>                                                                                                    | F                       | Alarm                             |
| 283                 | Memory content                                     | <ol> <li>Gerät zurücksetzen.</li> <li>Service kontaktieren.</li> </ol>                                                                                                    | F                       | Alarm                             |
| 300                 | Sensor electronics<br>(ISEM) faulty                | <ol> <li>Gerät neu starten.</li> <li>Sensorelektronik austauschen.</li> </ol>                                                                                                    | F                       | Alarm                             |
| 301                 | SD memory card error                               | <ol> <li>SD-Karte prüfen.</li> <li>Gerät neu starten.</li> </ol>                                                                                                    | С                       | Warnung                           |
| 302                 | Device verification in progress                    | Geräteverifizierung aktiv, bitte warten.                                                                                                    | С                       | Warnung                           |

| Diagnose-<br>nummer | Kurztext                             | Behebungsmaßnahmen                                                                                                    | Statussignal<br>ab Werk | Diagnose-<br>verhalten<br>ab Werk |
|---------------------|--------------------------------------|----------------------------------------------------------------------------------------------------|-------------------------|-----------------------------------|
| 303                 | I/O @1 configuration<br>changed      | <ol> <li>I/O-Modulkonfiguration anwenden<br/>Parameter <b>Apply I/O configuration</b>.</li> <li>Gerätebeschreibung neu laden und<br/>Verkabelung prüfen.</li> </ol>                                                                          | M                       | Warnung                           |
| 304                 | MAC electronics<br>connection faulty | <ol> <li>Erdungsanschluss zwischen MAC und<br/>Proline-Gehäuse prüfen.</li> <li>Kommunikationskabel zwischen MAC und<br/>Elektronik des optischen Kopfs überprüfen/<br/>austauschen.</li> <li>MAC/ISEM-Module prüfen/austauschen.</li> </ol> | F                       | Alarm                             |
| 305                 | Solenoid @1 trigger<br>error         | <ol> <li>Stromaufnahme des Magnetventils prüfen.</li> <li>MAC-Magnetventilanschluss<br/>prüfen/austauschen.</li> </ol>                                                                                                    | F                       | Alarm                             |
| 306                 | Heater temperature<br>sensor         | 1. Anschluss des Heizertemperatursensors<br>prüfen/ersetzen.                                                                                                    | F                       | Alarm                             |
| 307                 | Heater connection error              | 1. Heizeranschluss prüfen/austauschen.                                                                                                    | F                       | Alarm                             |
| 311                 | Electronic failure                   | <ol> <li>Gerät nicht zurücksetzen.</li> <li>Service kontaktieren.</li> </ol>                                                                                                    | М                       | Warnung                           |
| 330                 | Flash file invalid                   | <ol> <li>Firmware des Geräts aktualisieren.</li> <li>Gerät neu starten.</li> </ol>                                                                                                    | М                       | Warnung                           |
| 331                 | Firmware update failed               | <ol> <li>Firmware des Geräts aktualisieren.</li> <li>Gerät neu starten.</li> </ol>                                                                                                    | F                       | Warnung                           |
| 332                 | Writing in HistoROM<br>backup failed | User Interface Board Ex d/XP austauschen:<br>Steuerung austauschen                                                                                                    | F                       | Alarm                             |
| 361                 | I/O module 1 to n faulty             | <ol> <li>Gerät neu starten.</li> <li>Elektronikmodule prüfen.</li> <li>I/O-Modul oder Hauptelektronik<br/>austauschen.</li> </ol>                                                                                                    | F                       | Alarm                             |
| 372                 | Sensor electronics<br>(ISEM) faulty  | <ol> <li>Gerät neu starten.</li> <li>Prüfen, ob Störung erneut auftritt.</li> <li>ISEM ersetzen.</li> </ol>                                                                                                    | F                       | Alarm                             |
| 373                 | Sensor electronic (ISEM)<br>faulty   | <ol> <li>Daten übertragen oder Gerät zurücksetzen.</li> <li>Service kontaktieren.</li> </ol>                                                                                                    | F                       | Alarm                             |
| 375                 | I/O – 1 to n<br>communication failed | <ol> <li>Gerät neu starten.</li> <li>Prüfen, ob Störung erneut auftritt.</li> <li>Modul-Rack inklusive Elektronikmodulen<br/>austauschen.</li> </ol>                                                                                         | F                       | Alarm                             |
| 382                 | Data storage                         | <ol> <li>T-DAT einsetzen.</li> <li>T-DAT austauschen.</li> </ol>                                                                                                    | F                       | Alarm                             |
| 383                 | Memory content                       | <ol> <li>Gerät neu starten.</li> <li>T-DAT aus dem Parameter Reset device<br/>löschen.</li> <li>T-DAT austauschen.</li> </ol>                                                                                                    | F                       | Alarm                             |
| 387                 | HistoROM data faulty                 | Serviceorganisation kontaktieren.                                                                                                    | F                       | Alarm                             |

| Diagnose-<br>nummer | Kurztext                                    | Behebungsmaßnahmen                                                                                                    | Statussignal<br>ab Werk | Diagnose-<br>verhalten<br>ab Werk |
|---------------------|---------------------------------------------|----------------------------------------------------------------------------------------------------|-------------------------|-----------------------------------|
|                     |                                             | Diagnose der Konfiguration/des Service                                                                                                    | ·                       |                                   |
| 410                 | Data transfer                               | <ol> <li>Verbindung prüfen.</li> <li>Datenübertragung wiederholen.</li> </ol>                                                                                                    | F                       | Alarm                             |
| 412                 | Processing download                         | Download aktiv, bitte warten.                                                                                                    | С                       | Warnung                           |
| 431                 | Trim 1 to n                                 | Abgleich ausführen.                                                                                                    | С                       | Warnung                           |
| 436                 | Date/time incorrect                         | Einstellungen für Datum und Uhrzeit<br>überprüfen                                                                                                    | М                       | Warnung                           |
| 437                 | Configuration incompatible                  | <ol> <li>Gerät neu starten.</li> <li>Service kontaktieren.</li> </ol>                                                                                                    | F                       | Alarm                             |
| 438                 | Dataset                                     | <ol> <li>Datensatzdatei prüfen.</li> <li>Gerätekonfiguration prüfen.</li> <li>Neue Konfiguration hoch- und<br/>herunterladen.</li> </ol>                                         | М                       | Warnung                           |
| 441                 | Current output 1 to n                       | <ol> <li>Prozess prüfen.</li> <li>Einstellungen für Stromausgang prüfen.</li> </ol>                                                                                              | S                       | Warnung                           |
| 444                 | Current input 1 to n                        | <ol> <li>Prozess prüfen.</li> <li>Einstellungen des Stromeingangs prüfen.</li> </ol>                                                                                             | S                       | Warnung                           |
| 484                 | Failure mode simulation                     | Simulation deaktivieren.                                                                                                    | С                       | Alarm                             |
| 485                 | Measured variable simulation                | Simulation deaktivieren                                                                                                    | С                       | Warnung                           |
| 486                 | Current input 1 to n simulation             | Simulation deaktivieren.                                                                                                    | С                       | Warnung                           |
| 491                 | Current output 1 to n simulation            | Simulation deaktivieren.                                                                                                    | С                       | Warnung                           |
| 494                 | Switch output simulation<br>1 to n          | Simulation Schaltausgang deaktivieren.                                                                                                    | С                       | Warnung                           |
| 495                 | Diagnostic event simulation                 | Simulation deaktivieren.                                                                                                    | С                       | Warnung                           |
| 500                 | Laser current out of range                  | <ol> <li>Spektrum prüfen.</li> <li>Peak Tracking zurücksetzen.</li> </ol>                                                                                                    | М, С                    | Warnung                           |
| 501                 | Stream Change Comp.<br>(SCC) config. Faulty | <ol> <li>Einstellungen der Gaszusammensetzung<br/>prüfen.</li> <li>Summe der Gaszusammensetzung prüfen.</li> </ol>                                                               | C                       | Warnung                           |
| 502                 | Measurement<br>calculation timeout          | <ol> <li>Fortschritt prüfen.</li> <li>Messungsberechnung prüfen.</li> </ol>                                                                                                    | С                       | Warnung                           |
| 520                 | I/O 1 to n hardware configuration invalid   | <ol> <li>I/O Hardware-Konfiguration prüfen.</li> <li>Falsches I/O-Modul austauschen.</li> <li>Modul des Doppelimpulsausgangs in den<br/>korrekten Steckplatz stecken.</li> </ol> | F                       | Alarm                             |
| 594                 | Relay output simulation                     | Simulation Schaltausgang deaktivieren.                                                                                                    | С                       | Warnung                           |

| Diagnose-<br>nummer | Kurztext                                  | Behebungsmaßnahmen                                                                                                    | Statussignal<br>ab Werk | Diagnose-<br>verhalten<br>ab Werk |
|---------------------|-------------------------------------------|----------------------------------------------------------------------------------------------------|-------------------------|-----------------------------------|
|                     |                                           | Diagnose des Prozesses/der Umgebung                                                                                                    |                         |                                   |
| 803                 | Current loop @1                           | <ol> <li>Verdrahtung prüfen.</li> <li>I/O-Modul austauschen.</li> </ol>                                                                                                    | F                       | Alarm                             |
| 832                 | Electronics temperature<br>too high       | Umgebungstemperatur reduzieren.                                                                                                    | S                       | Warnung                           |
| 833                 | Electronics temperature<br>too low        | Umgebungstemperatur erhöhen.                                                                                                    | S                       | Warnung                           |
| 900                 | Cell pressure range<br>exceeded           | <ol> <li>Prozessdruck prüfen.</li> <li>Prozessdruck anpassen.</li> </ol>                                                                                                    | S                       | Warnung                           |
| 901                 | Cell temperature range<br>exceeded        | <ol> <li>Umgebungstemperatur prüfen.</li> <li>Prozesstemperatur prüfen.</li> </ol>                                                                                                  | S                       | Warnung                           |
| 902                 | Spectrum clipped                          | <ol> <li>Prozess prüfen.</li> <li>Spektrum prüfen.</li> </ol>                                                                                                    | С                       | Warnung                           |
| 903                 | Validation active                         | <ol> <li>Strom von Validierung auf Prozess<br/>umschalten.</li> <li>Validierung deaktivieren.</li> <li>Gerät neu starten.</li> </ol>                                                | С                       | Warnung                           |
| 904                 | Switch gas valve                          | Gasventil umschalten und Proceed auswählen                                                                                                    | М                       | Warnung                           |
| 905                 | Validation failed                         | <ol> <li>Validierungseinstellungen überprüfen.</li> <li>Validierungsgas prüfen.</li> <li>Diagnoseereignis zurücksetzen.</li> </ol>                                                  | S                       | Warnung                           |
| 906                 | Enclosure temperature<br>spike            | <ol> <li>Umgebungsbedingungen prüfen.</li> <li>Gehäuse prüfen.</li> </ol>                                                                                                    | С                       | Warnung                           |
| 908                 | Cell pressure dry rescrub                 | <ol> <li>Prozess prüfen.</li> <li>Wäscher und Magnetventile prüfen.</li> <li>Durchflussweg des<br/>Probenaufbereitungssystems prüfen.</li> </ol>                                    | F                       | Alarm                             |
| 909                 | Cell pressure delta<br>rescrub            | <ol> <li>Druck von Nass- und Trockenzellen prüfen</li> <li>Wäscher und Magnetventile prüfen.</li> <li>Durchflussweg des<br/>Probenaufbereitungssystems prüfen.</li> </ol>           | F                       | Alarm                             |
| 910                 | Cell temperature delta<br>rescrub         | <ol> <li>Temperatur von Nass- und Trockenzellen<br/>prüfen.</li> <li>Heizung prüfen.</li> <li>Probenaufbereitungssystem prüfen.</li> </ol>                                          | F                       | Alarm                             |
| 911                 | Detector reference level<br>delta rescrub | <ol> <li>Referenzwerte für Nass- und Trocken-<br/>detektoren prüfen.</li> <li>Zusammensetzung des Gashintergrunds<br/>prüfen.</li> <li>Probenaufbereitungssystem prüfen.</li> </ol> | F                       | Alarm                             |
| 912                 | Fit ratio 2 rescrub                       | <ol> <li>Fit ratio-Werte prüfen.</li> <li>Zusammensetzung des Gashintergrunds<br/>prüfen.</li> </ol>                                                                                | F                       | Alarm                             |

| Diagnose-<br>nummer | Kurztext                      | Behebungsmaßnahmen                                                                                                  | Statussignal<br>ab Werk | Diagnose-<br>verhalten<br>ab Werk |
|---------------------|-------------------------------|----------------------------------------------------------------------------------------------------|-------------------------|-----------------------------------|
| 913                 | Fit ratio 3 rescrub           | <ol> <li>Fit ratio-Werte prüfen.</li> <li>Zusammensetzung des Gashintergrunds<br/>prüfen.</li> </ol>                | F                       | Alarm                             |
| 914                 | Fit residue rescrub           | <ol> <li>Fit-Rückstandswert prüfen.</li> <li>Zusammensetzung des Gashintergrunds<br/>prüfen.</li> </ol>             | F                       | Alarm                             |
| 915                 | Peak tracking rescrub         | <ol> <li>Prozess prüfen.</li> <li>Spektrum prüfen.</li> <li>Peak Tracking zurücksetzen.</li> </ol>                  | F                       | Alarm                             |
| 916                 | Auto ramp rescrub             | <ol> <li>Prozess prüfen.</li> <li>Spektrum prüfen.</li> <li>Auto-Rampe zurücksetzen.</li> </ol>                     | F                       | Alarm                             |
| 920                 | Fit residue too low           | <ol> <li>Fit-Rückstandswert prüfen.</li> <li>Zusammensetzung des Gashintergrunds<br/>prüfen.</li> </ol>             | F                       | Alarm                             |
| 921                 | Scrubber depleted             | <ol> <li>Wäscheranzeige prüfen.</li> <li>Wäscher wechseln und Diagnose<br/>zurücksetzen.</li> </ol>                 | М                       | Warnung                           |
| 922                 | Scrubber protection<br>active | <ol> <li>Prozesskonzentration unter Grenzwert<br/>prüfen.</li> <li>Neuen Wäscherzyklus manuell auslösen.</li> </ol> | С                       | Warnung                           |
| 930                 | Cell gas flow not<br>detected | <ol> <li>Durchflussrate des Prozessgases prüfen.</li> <li>Durchflussschalter justieren.</li> </ol>                  | S                       | Warnung                           |

# 10.7 Anstehende Diagnoseereignisse

Im Menü **Diagnostics** kann der Benutzer das aktuelle und das vorherige Diagnoseereignis separat anzeigen lassen.

Das Aufrufen der Behebungsmaßnahmen zu einem Diagnoseereignis erfolgt über:

- die Geräteanzeige
- den Webbrowser

🚹 Weitere anstehende Diagnoseereignisse können im Untermenü **Diagnostic list** angezeigt werden.

### Navigation Menü Diagnostics

| ų. | Diagnostics | Actual diagnostics          |
|----|-------------|-----------------------------|
|    |             | Previous diagnostics        |
|    |             | Date/time                   |
|    |             | Operating time from restart |
|    |             | Operating time              |

| Parameter                      | Beschreibung                                              | Benutzereingabe                                                                                                    | Werkseinstellung                                                    |
|--------------------------------|-----------------------------------------------------------|----------------------------------------------------------------------------------------------------|---------------------------------------------------------------------|
| Actual diagnostics             | Ein Diagnoseereignis<br>ist aufgetreten.                  | Zeigt das aktuell aufgetretene Diagnoseereignis<br>zusammen mit den Diagnoseinformationen an.<br>Wenn zwei oder mehr Meldungen gleichzeitig<br>auftreten, wird die Meldung mit der höchsten<br>Priorität angezeigt. | Symbol für Diagnose-<br>verhalten, Diagnosecode<br>und Kurztext.    |
| Previous<br>diagnostics        | Zwei Diagnose-<br>ereignisse sind bereits<br>aufgetreten. | Zeigt das vor dem aktuellen Diagnoseereignis<br>zuletzt aufgetretene Diagnoseereignis<br>zusammen mit den Diagnoseinformationen an.                                                                                 | Symbol für Diagnose-<br>verhalten, Diagnosecode<br>und Kurztext.    |
| Date/time                      | _                                                         | Zeigt das aktuelle Datum/die aktuelle Uhrzeit<br>im Analysator an                                                                                                    | Zulassungsspezifisch:<br>- dd.mm.yy hh:mm<br>- mm/dd/yy hh:mm am/pm |
| Operating time<br>from restart | _                                                         | Zeigt an, wie lange das Gerät seit dem letzten<br>Neustart in Betrieb ist.                                                                                                    | Tage (d), Stunden (h),<br>Minuten (m) und Sekunden<br>(s)           |
| Operating time                 | _                                                         | Zeigt an, wie lange das Gerät in Betrieb ist.                                                                                                    | Tage (d), Stunden (h),<br>Minuten (m) und Sekunden<br>(s)           |

### 10.7.1 Diagnoseliste

Bis zu fünf aktuell anstehende Diagnoseereignisse können zusammen mit den zugehörigen Diagnoseinformationen im Untermenü **Diagnose list** angezeigt werden. Wenn mehr als fünf Diagnoseereignisse anstehen, werden diejenigen mit der höchsten Priorität angezeigt.

**Navigation** Diagnostics  $\rightarrow$  Diagnose list

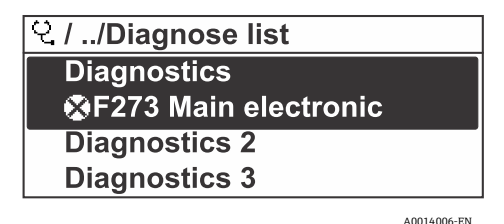

Abbildung 70. Diagnoseliste auf der Geräteanzeige

Das Aufrufen der Behebungsmaßnahmen zu einem Diagnoseereignis erfolgt über:

- die Geräteanzeige
- den Webbrowser

# 10.8 Untermenü Event logbook

### 10.8.1 Ereignishistorie

Eine chronologische Übersicht zu den aufgetretenen Ereignismeldungen befindet sich im Untermenü Eventlist.

**Navigation** Diagnostics  $\rightarrow$  Untermenü Event logbook  $\rightarrow$  Event list

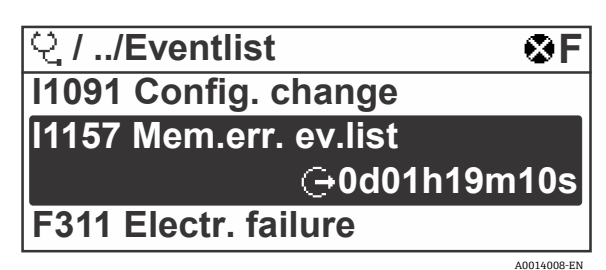

Abbildung 71. Beispiel einer Ereignisliste in der Geräteanzeige

Mit dem Anwendungspaket Extended HistoROM kann die Ereignisliste bis zu 100 Einträge enthalten, die in chronologischer Reihenfolge angezeigt werden. Die Ereignishistorie umfasst Einträge zu:

- Diagnoseereignissen
- Informationsereignissen

Jedem Ereignis ist neben der Betriebszeit seines Auftretens noch ein Symbol zugeordnet, das angibt, ob das Ereignis aufgetreten oder bereits beendet ist:

Diagnoseereignis

 $\oplus$ : Auftreten des Ereignisses

⊖: Ende des Ereignisses

Informationsereignis

 $\oplus$ : Auftreten des Ereignisses

Das Aufrufen der Behebungsmaßnahmen zu einem Diagnoseereignis erfolgt über:

- die Geräteanzeige
- den Webbrowser

### 10.8.2 Event logbook filtern

Mithilfe des Parameters **Filter options** kann bestimmt werden, welche Kategorien von Ereignismeldungen im Untermenü **Events list** angezeigt werden.

**Navigation** Diagnostics  $\rightarrow$  Event logbook  $\rightarrow$  Filter options

#### Filterkategorien

- All
- Failure, F
- Function check, C
- Out of specification, S
- Maintenance required, M
- Information, I

# 10.8.3 Übersicht über Informationsereignisse

Im Gegensatz zu Diagnoseereignissen werden Informationsereignisse nur im Event logbook und nicht in der Diagnoseliste angezeigt.

| Optionen | Beschreibung                                   | Optionen | Beschreibung                                       |
|----------|------------------------------------------------|----------|----------------------------------------------------|
| I1000    | (Gerät ok)                                     | I1513    | Download abgeschlossen                             |
| I1079    | Sensor getauscht                               | I1514    | Upload gestartet                                   |
| I1089    | Netz ein                                       | I1515    | Upload abgeschlossen                               |
| I1090    | Konfiguration zurückgesetzt                    | I1618    | I/O-Modul ausgetauscht                             |
| I1091    | Konfiguration geändert                         | I1619    | I/O-Modul ausgetauscht                             |
| I1092    | HistoROM Backup gelöscht                       | I1621    | I/O-Modul ausgetauscht                             |
| I1137    | Elektronik ausgetauscht                        | I1622    | Kalibrierung geändert                              |
| I1151    | Historie zurückgesetzt                         | I1625    | Schreibschutz aktiviert                            |
| I1156    | Speicherfehler Trend                           | I1626    | Schreibschutz deaktiviert                          |
| I1157    | Speicherfehler Ereignisliste                   | I1627    | Webserver-Login erfolgreich                        |
| I1256    | Anzeige: Zugriffsstatus geändert               | I1629    | CDI-Login erfolgreich                              |
| I1278    | I/O-Modul neu gestartet                        | I1631    | Webserver-Zugriff geändert                         |
| I1335    | Firmware geändert                              | I1632    | Anzeige-Login fehlgeschlagen                       |
| I1361    | Webserver-Login fehlgeschlagen                 | I1633    | CDI-Login fehlgeschlagen                           |
| I1397    | Feldbus: Zugriffsstatus geändert               | I1634    | Zurücksetzen auf Werkseinstellungen                |
| I1398    | CDI: Zugriffsstatus geändert                   | I1635    | Zurücksetzen auf Einstellungen bei<br>Auslieferung |
| I1440    | Hauptelektronikmodul geändert                  | I1639    | Max. Anzahl Schaltzyklen erreicht                  |
| I1442    | I/O-Modul geändert                             | I1649    | Hardware-Schreibschutz aktiviert                   |
| I1444    | Geräteverifizierung erfolgreich                | I1650    | Hardware-Schreibschutz deaktiviert                 |
| I1445    | Geräteverifizierung fehlgeschlagen             | I1712    | Neue Flash-Datei empfangen                         |
| I1459    | Verifizierung des I/O-Moduls<br>fehlgeschlagen | I1725    | Sensorelektronikmodul (ISEM) geändert              |
| I1461    | Sensorverifizierung fehlgeschlagen             | I1726    | Sicherung der Konfiguration fehlgeschlagen         |
| I1462    | Verifizierung Sensorelektronikmodul.           | I11201   | SD-Karte entfernt                                  |
| I1512    | Download gestartet                             | I11431   | Wäscherschutz aktiv                                |

# 10.9 Messgerät zurücksetzen

Mithilfe von Parameter **Device reset** lässt sich die gesamte Gerätekonfiguration oder ein Teil der Konfiguration auf einen definierten Zustand zurücksetzen.

10.9.1 Funktionsumfang des Parameters Device reset

| Optionen       | Beschreibung                                                                                                    |
|----------------|----------------------------------------------------------------------------------------------------|
| Cancel         | Der Benutzer verlässt den Parameter, ohne eine Aktion auszuführen.                                                                                                    |
| Restart device | Bei einem Neustart wird jeder Parameter mit Daten im flüchtigen Speicher/RAM auf die<br>Werkseinstellung zurückgesetzt. Dazu gehören auch die Messwertdaten. Die Gerätekonfiguration bleibt<br>unverändert. |

# **10.10** Device information

Das Untermenü **Device information** enthält alle Parameter, die verschiedene Informationen zur Geräteidentifizierung anzeigen.

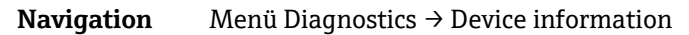

| С, | Device information | Device tag            |  |
|----|--------------------|-----------------------|--|
|    |                    | Serial number         |  |
|    |                    | Firmware version      |  |
|    |                    | Device name           |  |
|    |                    | Order code            |  |
|    |                    | Extended order code 1 |  |
|    |                    | Extended order code 2 |  |
|    |                    | ENP version           |  |
|    |                    |                       |  |

| Parameter           | Beschreibung                                                                                                    | Benutzereingabe                                                                            | Werkseinstellung |
|---------------------|----------------------------------------------------------------------------------------------------|--------------------------------------------------------------------------------------------|------------------|
| Device tag          | Zeigt die Bezeichnung der Messstelle an.                                                                                                    | Maximal 32 Zeichen (Buchstaben, Ziffern und Sonderzeichen, wie @,%, /)                     | JT33 H2S MB      |
| Serial<br>number    | Zeigt die Seriennummer des Messgeräts an.                                                                                                    | Eine Zeichenfolge aus maximal 11<br>Zeichen, die Buchstaben und Ziffern<br>umfasst.        | -                |
| Firmware<br>version | Zeigt die Version der installierten Geräte-<br>Firmware an.                                                                                        | Zeichenfolge im Format: xx.yy.zz                                                           | _                |
| Device<br>name      | Zeigt den Namen der Steuerung an.<br>Der Name befindet sich auch auf dem<br>Typenschild des Analysators.                                           | JT33 H <sub>2</sub> S                                                                      | -                |
| Order code          | Zeigt den Bestellcode des Geräts an.<br>Der Bestellcode befindet sich auf dem<br>Typenschild des Analysators im Feld <b>Order</b><br><b>Code</b> . | Zeichenfolge aus Buchstaben, Ziffern und<br>bestimmten Sonderzeichen,<br>beispielsweise /. | -                |

| Parameter                   | Beschreibung                                                                                                    | Benutzereingabe | Werkseinstellung |
|-----------------------------|----------------------------------------------------------------------------------------------------|-----------------|------------------|
| Extended<br>order<br>code 1 | Zeigt den ersten Teil des erweiterten<br>Bestellcodes an.<br>Der Bestellcode befindet sich auch auf<br>dem Typenschild des Analysators im Feld<br><b>Ext. ord. cd</b> . | Zeichenkette    | -                |
| Extended<br>order<br>code 2 | Zeigt den zweiten Teil des erweiterten<br>Bestellcodes an. Der Bestellcode befindet sich<br>auch auf dem Typenschild des Analysators im<br>Feld <b>Ext. ord. cd</b> .   | Zeichenkette    | _                |
| ENP<br>version              | Zeigt die Version des elektronischen<br>Typenschilds (ENP) an.                                                                                                    | Zeichenkette    | 2.02.00          |

# 10.11 Signalalarme

Je nach Benutzeroberfläche werden die in diesem Abschnitt beschriebenen Fehlerinformationen angezeigt.

# 10.11.1 Modbus RS485 und Modbus TCP

| Fehlermodus | Zur Auswahl stehen:                                                           |
|-------------|-------------------------------------------------------------------------------|
|             | <ul><li>NaN value instead of current value</li><li>Last valid value</li></ul> |

# 10.11.2 Stromausgang 0/4...20 mA

### 4...20 mA

| Fehlermodus | <ul> <li>Zur Auswahl stehen:</li> <li>4 to 20 mA in accordance with NAMUR recommendation NE 43</li> <li>4 to 20 mA in accordance with US</li> <li>Min. value: 3.59 mA</li> <li>Max. value: 22.5 mA</li> <li>Freely definable value: 3.59 to 22.5 mA</li> <li>Actual value</li> <li>Last valid value</li> </ul> |
|-------------|----------------------------------------------------------------------------------------------------|
|             | Last valid value                                                                                                    |

### 0...20 mA

| Fehlermodus | Zur Auswahl stehen:                                                                    |
|-------------|----------------------------------------------------------------------------------------|
|             | <ul> <li>Maximum alarm: 22 mA</li> <li>Freely definable value: 0 to 20.5 mA</li> </ul> |

# 10.11.3 Relaisausgang

| Fehlermodus | Zur Auswahl stehen:                                              |
|-------------|------------------------------------------------------------------|
|             | <ul> <li>Current status</li> <li>Open</li> <li>Closed</li> </ul> |

# 10.11.4 Geräteanzeige

| Klartextanzeige        | Liefert Informationen zu Ursachen und Behebungsmaßnahmen.          |  |
|------------------------|--------------------------------------------------------------------|--|
| Hintergrundbeleuchtung | Eine rote Hintergrundbeleuchtung weist auf einen Gerätefehler hin. |  |

Statussignal gemäß NAMUR Empfehlung NE 107.

# 10.11.5 Schnittstelle/Protokoll

- Über digitale Kommunikation: Modbus RS485 und Modbus TCP
- Über Serviceschnittstelle

| Klartextanzeige | Liefert Informationen zu Ursachen und Behebungsmaßnahmen. |
|-----------------|-----------------------------------------------------------|
|-----------------|-----------------------------------------------------------|

### 10.11.6 Webserver

| Klartextanzeige | Liefert Informationen zu Ursachen und Behebungsmaßnahmen. |
|-----------------|-----------------------------------------------------------|
|-----------------|-----------------------------------------------------------|

# 10.11.7 Leuchtdioden (LED)

| Statusinformationen | Statusanzeige durch verschiedene LEDs.<br>Je nach Geräteausführung werden folgende Informationen angezeigt:           |  |
|---------------------|----------------------------------------------------------------------------------------------------|--|
|                     | <ul> <li>Versorgungsspannung aktiv</li> <li>Datenübertragung aktiv</li> <li>Gerätealarm/-störung liegt vor</li> </ul> |  |
|                     | Diagnoseinformationen durch LEDs.                                                                                     |  |

# 10.12 Protokollspezifische Daten

| Protokoll                             | Modbus Applications Protocol Specification V1.1                                                                                                    |
|---------------------------------------|----------------------------------------------------------------------------------------------------|
| Ansprechzeiten                        | <ul> <li>Direkter Datenzugriff: üblicherweise 2550 ms</li> <li>Datenbereich Auto-Scan-Puffer: üblicherweise 35 ms</li> </ul>                                                                                                 |
| Gerätetyp                             | Server                                                                                                    |
| Server-Adressbereich <sup>13</sup>    | 1247                                                                                                    |
| Broadcast-Adressbereich <sup>13</sup> | 0                                                                                                    |
| Funktionscodes                        | <ul> <li>03: Read Holding Register</li> <li>04: Read Input Register</li> <li>06: Write single registers</li> <li>08: Diagnostics</li> <li>16: Write Multiple Registers</li> <li>23: Read/write multiple registers</li> </ul> |
| Broadcast-Meldungen                   | <ul> <li>Unterstützt von folgenden Funktionscodes:</li> <li>06: Write Single Registers</li> <li>16: Write Multiple Registers</li> <li>23: Read/Write Multiple Registers</li> </ul>                                           |
| Unterstützte Baudrate <sup>13</sup>   | <ul> <li>1 200 BAUD</li> <li>2 400 BAUD</li> <li>4 800 BAUD</li> <li>9 600 BAUD</li> <li>19 200 BAUD</li> <li>38 400 BAUD</li> <li>57 600 BAUD</li> <li>115 200 BAUD</li> </ul>                                              |
| IP-Adresse Prioritätspool             | IP-Adresse                                                                                                    |
| Timeout bei Nichtaktivität            | 099 Sekunden                                                                                                    |
| Max. Verbindungen                     | 14                                                                                                    |

<sup>&</sup>lt;sup>13</sup> Nur Modbus RS485

| Datenübertragungsmodus | <ul> <li>ASCII<sup>13</sup></li> <li>RTU<sup>13</sup></li> <li>TCP <sup>14</sup></li> </ul> |
|------------------------|---------------------------------------------------------------------------------------------|
| Datenzugriff           | Auf jeden Geräteparameter kann über Modbus RS485 und Modbus TCP zugegriffen werden.         |

# 10.13 Allgemeine Störungsbehebungen

# Geräteanzeige

| Fehler                                                                                | Mögliche Ursachen                                                                                                    | Behebung                                                                                                    |
|---------------------------------------------------------------------------------------|----------------------------------------------------------------------------------------------------|----------------------------------------------------------------------------------------------------|
| Geräteanzeige dunkel und<br>keine Ausgangssignale                                     | Versorgungsspannung stimmt nicht mit der<br>Angabe auf dem Typenschild überein.                                                                           | Richtige Versorgungsspannung anlegen.<br>Siehe Abschnitt Versorgungsspannung und<br>zusätzliche Ein-/Ausgänge anschließen → 🗎.                                            |
|                                                                                       | Versorgungsspannung ist falsch gepolt.                                                                                                    | Versorgungsspannung umpolen.                                                                                                    |
|                                                                                       | Anschlusskabel haben keinen Kontakt zu den<br>Anschlussklemmen.                                                                                           | Anschluss der Kabel prüfen und gegebenenfalls<br>korrigieren.                                                                                                    |
|                                                                                       | Anschlussklemmen sind auf I/O-Elektronik-<br>modul nicht korrekt gesteckt.<br>Anschlussklemmen sind auf Hauptelektronik-<br>modul nicht korrekt gesteckt. | Anschlussklemmen kontrollieren.                                                                                                    |
|                                                                                       | I/O-Elektronikmodul ist defekt.<br>Hauptelektronikmodul ist defekt.                                                                                       | Ersatzteil bestellen.                                                                                                    |
| Geräteanzeige ist dunkel,<br>aber Signalausgabe<br>innerhalb des gültigen<br>Bereichs | Anzeige ist zu hell oder zu dunkel eingestellt.                                                                                                    | <ul> <li>Anzeige heller einstellen durch<br/>gleichzeitiges Drücken von ± + E.</li> <li>Anzeige dunkler einstellen durch<br/>gleichzeitiges Drücken von □ + E.</li> </ul> |
|                                                                                       | Das Kabel des Anzeigemoduls ist nicht korrekt<br>eingesteckt.                                                                                             | Stecker korrekt in Hauptelektronikmodul und<br>Anzeigemodul einstecken.                                                                                                   |
|                                                                                       | Anzeigemodul ist defekt.                                                                                                    | Ersatzteil bestellen.                                                                                                    |
| Hintergrundbeleuchtung<br>der Geräteanzeige ist rot                                   | Diagnoseereignis mit Diagnoseverhalten Alarm<br>eingetreten.                                                                                              | Behebungsmaßnahmen ergreifen.                                                                                                    |
| Meldung auf<br>Geräteanzeige:<br>"Communication Error"<br>"Check Electronics"         | Die Kommunikation zwischen Anzeigemodul<br>und Elektronik ist unterbrochen.                                                                               | Kabel und Verbindungsstecker zwischen<br>Hauptelektronikmodul und Anzeigemodul<br>prüfen.<br>Ersatzteil bestellen.                                                        |

<sup>&</sup>lt;sup>14</sup> Nur Modbus-TCP

# Ausgangssignale

| Fehler                                                                                                    | Mögliche Ursachen                                                                       | Behebung                                                                                                    |
|----------------------------------------------------------------------------------------------------|-----------------------------------------------------------------------------------------|----------------------------------------------------------------------------------------------------|
| Signalausgabe<br>außerhalb des<br>gültigen Bereichs                                                                   | Hauptelektronikmodul ist defekt.                                                        | Ersatzteil bestellen.                                                                                                    |
| Gerät zeigt auf<br>Geräteanzeige<br>richtigen Wert an,<br>Signalausgabe ist<br>falsch, jedoch im<br>gültigen Bereich. | Konfigurationsfehler.                                                                   | Parameterkonfiguration prüfen und<br>korrigieren.                                                                                             |
| Gerät misst falsch.                                                                                                   | Konfigurationsfehler oder das Gerät wird<br>außerhalb des Anwendungsbereichs betrieben. | <ol> <li>Parameterkonfiguration prüfen und<br/>korrigieren.</li> <li>In den technischen Daten angegebene<br/>Grenzwerte einhalten.</li> </ol> |

# Zugriff

| Fehler                                          | Mögliche Ursachen                                                | Behebung                                                                                                    |
|-------------------------------------------------|------------------------------------------------------------------|----------------------------------------------------------------------------------------------------|
| Kein Schreibzugriff<br>auf Parameter<br>möglich | Hardwareschreibschutz aktiviert.                                 | Schreibschutzschalter auf<br>Hauptelektronikmodul in Position <b>AUS</b> stellen.<br>Siehe Abschnitt Schreibschutzschalter<br>verwenden $\rightarrow \square$ .  |
|                                                 | Aktuelle Benutzerrolle hat eingeschränkte<br>Zugriffsrechte.     | <ol> <li>Benutzerrolle prüfen.</li> <li>Korrekten kundenspezifischen<br/>Freigabecode eingeben. Siehe<br/>Abschnitt Freigabecode<br/>zurücksetzen →  </li> </ol> |
| Keine Verbindung von<br>Modbus RS485            | Modbus-RS485-Kabel falsch terminiert.                            | Abschlusswiderstand prüfen.                                                                                                    |
|                                                 | Falsche Einstellungen für die Kommunikations-<br>schnittstelle.  | Modbus-RS485-Konfiguration prüfen.                                                                                                    |
| Keine Verbindung von<br>Modbus TCP              | Modbus-TCP-Kabel falsch terminiert.                              | Abschlusswiderstand prüfen.                                                                                                    |
|                                                 | Falsche Einstellungen für die<br>Kommunikationsschnittstelle.    | Modbus-TCP-Konfiguration prüfen.                                                                                                    |
| Kein<br>Verbindungsaufbau<br>zum Webserver      | Webserver deaktiviert.                                           | -                                                                                                    |
|                                                 | Falsche Einstellung der Ethernet-Schnittstelle des<br>Computers. | Netzwerkeinstellungen mit IT-<br>Verantwortlichem prüfen.                                                                                                    |

| Fehler                                                                        | Mögliche Ursachen                                                                                     | Behebung                                                                                                    |
|-------------------------------------------------------------------------------|----------------------------------------------------------------------------------------------------|----------------------------------------------------------------------------------------------------|
| Kein Verbindungs-<br>aufbau zum<br>Webserver <sup>15</sup>                    | IP falsch<br>IP-Adresse nicht bekannt                                                                 | <ol> <li>Bei Adressierung durch Hardware:<br/>Steuerung öffnen und konfigurierte<br/>IP-Adresse prüfen. Letztes Oktett.</li> <li>IP-Adresse des Analysators mit dem<br/>Netzwerk-Manager überprüfen.</li> <li>Wenn die IP-Adresse unbekannt ist,<br/>DIP-Schalter 01 auf <b>ON</b> setzen, Gerät<br/>neu starten und IP-Adresse des Werks<br/><b>192.168.1.212</b> eingeben.</li> </ol> |
|                                                                               | Webbrowser-Einstellung <b>Use a Proxy Server for</b><br><b>Your LAN</b> ist aktiviert.                | Verwendung des Proxy-Servers in den<br>Webbrowser-Einstellungen des Computers<br>deaktivieren.<br>Beispiel mit Internet Explorer:                                                                                                    |
|                                                                               |                                                                                                    | <ol> <li>In der Systemsteuerung auf<br/>Internetoptionen klicken.</li> <li>Registerkarte Verbindungen<br/>auswählen und auf LAN-<br/>Einstellungen doppelklicken.</li> <li>In den LAN-Einstellungen die<br/>Verwendung des Proxy-Servers<br/>deaktivieren und mit OK bestätigen.</li> </ol>                                                                                             |
|                                                                               | Neben der aktiven Netzwerkverbindung zum<br>Messgerät werden weitere Netzwerkverbindungen<br>genutzt. | <ul> <li>Es dürfen keine weiteren<br/>Netzwerkverbindungen oder WLAN-<br/>Verbindungen vom Computer aus<br/>bestehen. Weitere Programme mit<br/>Netzwerkzugriff auf den Computer<br/>schließen.</li> <li>Bei Verwendung einer Docking-Station<br/>sicherstellen, dass keine<br/>Netzwerkverbindung zu einem anderen<br/>Netzwerk aktiv ist.</li> </ul>                                  |
| Webbrowser<br>eingefroren und keine<br>Bedienung mehr<br>möglich              | Datentransfer aktiv.                                                                                  | Warten, bis Datentransfer oder laufende<br>Aktion abgeschlossen ist.                                                                                                    |
|                                                                               | Verbindung unterbrochen.                                                                              | <ol> <li>Kabelverbindung und<br/>Spannungsversorgung prüfen.</li> <li>Webbrowser aktualisieren und<br/>gegebenenfalls neu starten.</li> </ol>                                                                                                    |
| Anzeige der Inhalte<br>im Webbrowser<br>schlecht lesbar oder<br>unvollständig | Verwendete Webbrowser-Version ist nicht optimal.                                                      | <ol> <li>Korrekte Webbrowser-Version<br/>verwenden.</li> <li>Zwischenspeicher des Webbrowsers<br/>leeren und Webbrowser neu starten.</li> </ol>                                                                                                    |
|                                                                               | Ansichtseinstellungen sind nicht passend.                                                             | Schriftgröße/Anzeigeverhältnis des<br>Webbrowsers anpassen.                                                                                                    |
| Keine oder<br>unvollständige<br>Darstellung der<br>Inhalte im<br>Webbrowser   | <ul> <li>JavaScript nicht aktiviert.</li> <li>JavaScript ist nicht aktivierbar.</li> </ul>            | <ol> <li>JavaScript aktivieren.</li> <li>Als IP-Adresse<br/>http://XXX.XXX.X.XXX/basic.html<br/>eingeben.</li> </ol>                                                                                                    |

# 11 Wartung/Service

Es wird erwartet, dass Techniker im Umgang mit gefährlichen Probengasen geschult sind und alle vom Kunden festgelegten, für die Wartung des Analysators erforderlichen Sicherheitsprotokolle befolgen. Hierzu gehören auch Vorgehensweisen zum Sperren/Kennzeichnen, Protokolle zur Überwachung von toxischen Gasen, Anforderungen an die Persönliche Schutzausrüstung (PSA), Feuererlaubnisscheine und andere Vorsichtsmaßnahmen, die auf Sicherheitsbelange eingehen, die mit Servicearbeiten an in explosionsgefährdeten Bereichen angesiedelten Prozessbetriebsmitteln zusammenhängen.

Das Personal muss Schutzausrüstung (z. B. Handschuhe, Masken etc.) verwenden, wenn es Gasen oder Dämpfen ausgesetzt ist.

# 11.1 Reinigung und Dekontaminierung

### Probenleitungen frei von Verunreinigungen halten

- 1. Sicherstellen, dass ein Membranabscheidefilter (im Lieferumfang der meisten Systeme enthalten) vor dem Analysator montiert ist und normal arbeitet.
- 2. Membran bei Bedarf austauschen. Wenn Flüssigkeit in die Messzelle eindringt und sich auf der internen Optik ansammelt, wird der Fehler **Detector reference level range exceeded** ausgegeben.
- 3. Probenventil am Hahn gemäß lokalen Absperr-/Kennzeichnungsvorschriften ausschalten.
- 4. Probengasleitung vom Zuleitungsanschluss des Analysators trennen.
- 5. Probengasleitung mit Isopropanol oder Aceton waschen und mit leichtem Druck von einer Trockenluft- oder Stickstoffquelle trocken blasen.
- 6. Sobald die Probengasleitung frei von Lösungsmitteln ist, die Probengasleitung wieder am Probenzuleitungsanschluss auf dem Analysator anschließen.
- 7. Alle Anschlüsse auf Gaslecks untersuchen. Die Verwendung eines flüssigen Lecksuchmittels wird empfohlen.

### Außenseite des JT33 TDLAS Gasanalysators reinigen

Das Gehäuse sollte nur mit einem feuchten Tuch gereinigt werden, um eine elektrostatische Entladung zu vermeiden.

### WARNUNG

 Niemals Vinylacetat, Aceton oder andere organische Lösungsmittel zum Reinigen des Analysatorgehäuses oder der Schilder verwenden.

# 11.2 Wäscher warten

Der H<sub>2</sub>S-Wäscher enthält Material, das mit dem Gebrauch allmählich seine Reinigungskraft verliert. Die Lebensdauer des Materials hängt davon ab, wie viel Analyt durch den Wäscher fließt (Gaszusammensetzung) und wie oft (Schaltfrequenz). Die Lebensdauer der Wäscher ist anwendungsspezifisch. Das Analysesystem prognostiziert die verbleibende Kapazität des Wäschers, indem es anhand der tatsächlichen H<sub>2</sub>S-Konzentrationsmessungen und der Dauer des Trockenzyklus berechnet, wie viel kumulatives H<sub>2</sub>S vom Wäscher entfernt wurde. Die Lebensdauer des Wäschers wurde für typische Erdgas- und Brenngasanwendungen simuliert. Wie in der nachfolgenden Abbildung dargestellt, arbeitet ein Wäscher unter normalen Betriebsbedingungen in einer Erdgasanwendung mit einer durchschnittlichen H<sub>2</sub>S-Konzentration von 4 ppmv viele Jahre, während bei einem Wäscher in einer Brenngasanwendung mit einer durchschnittlichen H<sub>2</sub>S-Konzentration von 100 ppmv eine Lebensdauer von ca. 190 Tagen zu erwarten ist.

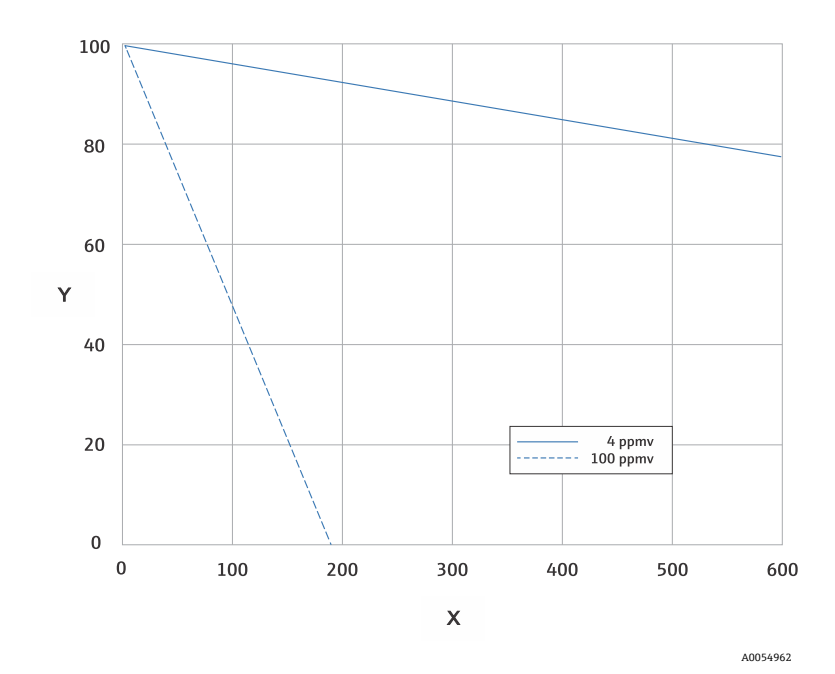

Abbildung 72. Prognostizierte Lebensdauer des Wäschers basierend auf der durchschnittlichen H<sub>2</sub>S-Last

| Achse | Beschreibung      |
|-------|-------------------|
| Х     | Tage              |
| Y     | Restkapazität [%] |

Als zusätzliche Vorsichtsmaßnahme für H<sub>2</sub>S-Systeme ist am Auslass des Wäschers eine Anzeige für die Wäschereffizienz angebracht, wie in der Abbildung des Wäschers und der Anzeige für die Wäschereffizienz unten dargestellt. Das Pulver in der Anzeige des Wäscherwirkungsgrads ändert die Farbe von Türkis zu Dunkelgrau, wenn ein H<sub>2</sub>S-Durchbruch vorliegt. Alternativ gibt eine regelmäßige Validierung des Systems mit einem geeigneten Gasstandard darüber Auskunft, wann der Wäscher ausgetauscht werden muss.

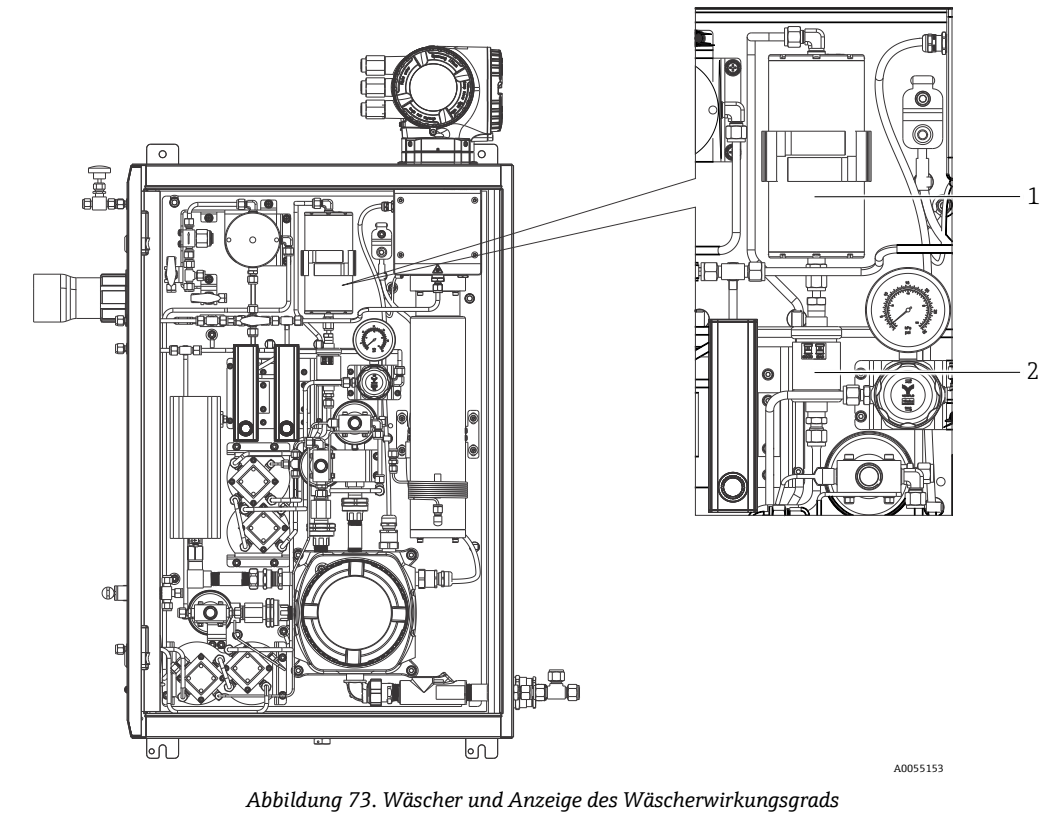

| Pos. | Beschreibung                     |
|------|----------------------------------|
| 1    | Wäscher                          |
| 2    | Anzeige des Wäscherwirkungsgrads |

Bei der Spezifizierung von Gasstandards H<sub>2</sub>S in der Methan-Bilanz angeben. Für einen Messbereich von 0 bis 20 ppm empfiehlt sich eine Konzentration von 4 bis 16 ppm.

Das System gibt eine Meldung zur Wäscherdiagnose aus, um anzuzeigen, wann der Wäscher und die Wäscher-Effizienzanzeige ausgetauscht werden müssen. Sobald der Wäscher und die Wäscher-Effizienzanzeige ausgetauscht wurden, muss die Wäscher-Nutzungsüberwachung für die aktive Diagnose über das Menü Diagnostic behavior zurückgesetzt werden.

Wenn ein Austausch des Wäschers erforderlich ist siehe *Wäscher austauschen*  $\rightarrow \square$ . Ersatzwäscher, Anzeigen für den Wäscherwirkungsgrad und weitere Ersatzteile können mithilfe der Teilenummern auf <u>www.endress.com</u> bestellt werden.

### 11.2.1 Wäscher austauschen

Wenn ein Austausch des Wäschers des Probenaufbereitungssystems erforderlich ist, www.endress.com/contact besuchen oder das lokale Vertriebsbüro kontaktieren.

- 1. Probenzufuhrventil schließen. Das Ausschalten des Analysators kann optional erfolgen.
- 2. Tür des SCS-Gehäuses öffnen.
- 3. Mit einem Schraubenschlüssel die Armatur auf der Ober- und Unterseite des Wäschers lösen.
- 4. Den Wäscher aus der Halterung entfernen.
- 5. Neuen Wäscher in den Analysator einsetzen und den Bügel montieren.
- 6. Muttern auf der Ober- und Unterseite des Wäschers fingerfest anziehen.
- 7. Mit einem Schraubenschlüssel die fingerfest angezogenen Muttern mit ¼ Umdrehung fester anziehen.

# 11.2.2 Verbrauchte Wäscher und Anzeigen des Wäscherwirkungsgrads entsorgen

### **A** VORSICHT

Verbrauchte H<sub>2</sub>S-Wäscher und Wäscheranzeigen enthalten hauptsächlich Kupfer-(II)-Sulfid [CAS# 1317-40-4] sowie etwas Kupfer-(II)-Oxid [CAS# 1317-38-0] und basisches Kupferkarbonat[CAS# 12069-69-1].

- Diese Substanzen sind geruchlose, dunkle Pulver, die nur wenige spezielle Vorsichtsmaßnahmen erfordern, abgesehen davon, dass der Kontakt mit den internen Substanzen vermieden werden muss. Darüber hinaus muss der Wäscher gut abgedichtet werden und der Inhalt muss vor Feuchte geschützt werden.
- Verbrauchte Wäscher und Wäscheranzeigen in einem geeigneten, lecksicheren Behälter entsorgen.

# 11.3 Ersatzteile

Alle Ersatzteile für den Analysator sowie deren Bestellnummern sind im Ersatzteilsuche-Tool auf der Webseite von Endress+Hauser aufgeführt.

Ersatzteilsuche-Tool: www.endress.com/product-Tools

# 11.4 Fehlerbehebung/Reparatur

Sicherstellen, dass ein Membranabscheiderfilter ordnungsgemäß funktioniert. Wenn Flüssigkeit in die Messzelle eindringt und sich auf der internen Optik ansammelt, wird der Fehler **Detector reference level range exceeded** ausgegeben.

Reparaturen, die vom Kunden oder im Auftrag des Kunden vorgenommen werden, müssen in einem Standortdossier aufgezeichnet und für Inspektionen bereitgehalten werden.

### 11.4.1 Filter des Membranabscheiders wechseln

- 1. Probenzufuhrventil schließen.
- 2. Kappe vom Membranabscheider abschrauben.
- 3. Prüfen, ob der Membranfilter trocken ist oder ob Flüssigkeit/Verunreinigungen vorhanden sind. Nachfolgende Schritte ausführen.

### Wenn der Membranfilter trocken ist:

- 1. Überprüfen, ob Verunreinigungen oder Verfärbungen auf der weißen Membran zu sehen sind. Wenn dies der Fall ist, muss der Filter ausgetauscht werden.
- 2. O-Ring entfernen und Membranfilter austauschen.
- 3. O-Ring auf der Oberseite des Membranfilters austauschen.
- 4. Kappe wieder auf den Membranabscheider setzen und anziehen.
- 5. Prüfen, ob der Bereich vor der Membran durch Flüssigkeiten verunreinigt ist, und vor dem Öffnen des Probenzufuhrventils den Bereich bei Bedarf reinigen und trocknen.

### Wenn Flüssigkeiten oder Verunreinigungen auf dem Filter festgestellt werden:

- 1. Sämtliche Flüssigkeiten ablassen und mit Isopropanol reinigen.
- 2. Sämtliche Flüssigkeiten und Verunreinigungen von der Basis des Membranabscheiders entfernen.
- 3. Filter und O-Ring austauschen.
- 4. Kappe auf den Membranabscheider setzen und anziehen.
- 5. Prüfen, ob der Bereich vor der Membran durch Flüssigkeiten verunreinigt ist, und vor dem Öffnen des Probenzufuhrventils den Bereich bei Bedarf reinigen und trocknen.

### 11.4.2 7-Mikron-Filter austauschen

### Werkzeuge und Befestigungsmaterialien

- 1"-Gabelschlüssel
- 1"-Crowfoot-Schlüssel
- Drehmomentschlüssel ausgelegt für 73,4 Nm (650 lb)

### **WARNUNG**

- ▶ Im Filter können gefährliche Reststoffe verbleiben.
- 1. Probenzufuhrventil schließen.
- 2. Das Probenentnahmesystem spülen, falls gefährliche Stoffe vorhanden sein sollten. Siehe Abschnitt Gehäuse spülen  $\rightarrow \square$ .
- 3. Den Rumpf mit einem Schraubenschlüssel stabilisieren und die Haube lösen.

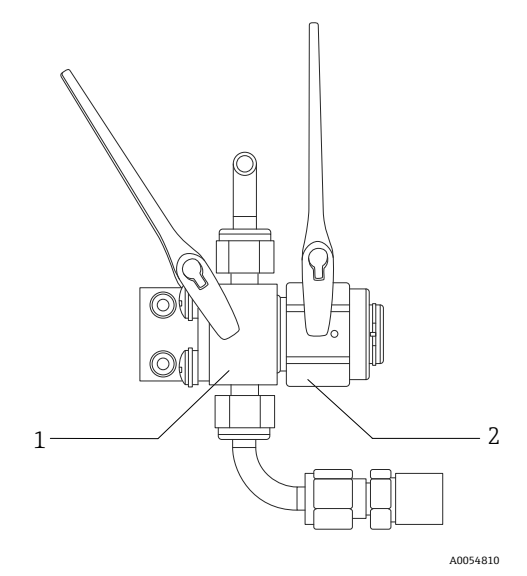

Abbildung 74. Filterteile lösen

| Pos. | Beschreibung |
|------|--------------|
| 1    | Filterkörper |
| 2    | Filterhaube  |

- 4. Haube, Dichtung und Filterelement, wie in der Abbildung unten dargestellt, entfernen.
  - Bei Austausch der Dichtung: alte Dichtung entsorgen.
  - ► Bei Austausch des Filterelements: alten Filter entsorgen.

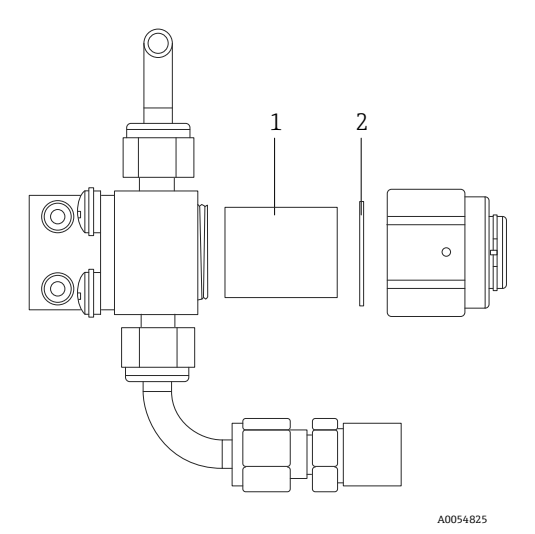

Abbildung 75. Filter und Dichtung entfernen

| Pos. | Beschreibung  |
|------|---------------|
| 1    | Filterelement |
| 2    | Dichtung      |

- 5. Bei einem Austausch des alten Filterelements den Filter mit Isopropanol reinigen.
- 6. Offenes Ende des Filterelements in den Rumpf drücken.
- 7. Dichtung auf der Dichtungsfläche der Haube zentrieren.

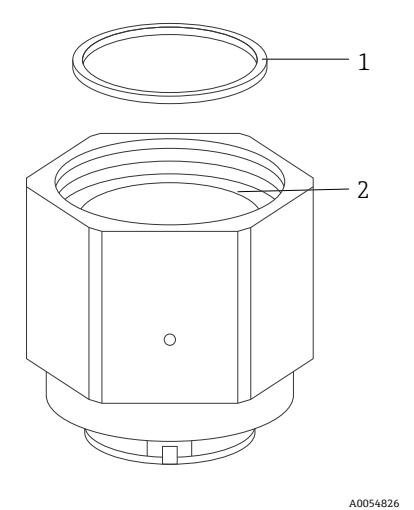

Abbildung 76. Dichtung auf der Dichtungsfläche der Haube zentrieren

| Pos. | Beschreibung              |
|------|---------------------------|
| 1    | Dichtung                  |
| 2    | Dichtungsfläche der Haube |

8. Haube auf den Rumpf schrauben, bis die Gewindegänge des Rumpfs nicht länger sichtbar sind.

Sollte sich die Haube nicht vollständig auf den Rumpf aufschrauben lassen, ist die Dichtung nicht auf der Dichtungsfläche der Haube zentriert.

9. Den Rumpf mit einem Schraubenschlüssel stabilisieren und die Haube mit 62,2 Nm (550 in-lb) anziehen. 10. Auf ordnungsgemäßen Betrieb prüfen.

# 11.4.3 MAC-Wartung

Der zertifizierte Measurement Accessory Controller (MAC) ist eine Zubehörsteuerung für verschiedene Elemente, die in einem Probenaufbereitungssystem verwendet werden, das Gasanalysatoren von Endress+Hauser unterstützt.

### HINWEIS

- Alle Wartungsarbeiten am MAC sind von einem zertifizierten Benutzer durchzuführen.
- ► Kategorie 3: Elemente, die im Feld vom Hersteller ausgetauscht werden dürfen:
  - MAC-Leiterplattenbaugruppe (PCBA)
  - Spannungsversorgung
  - Thermische Abschaltung
- Kategorie 1: Elemente, die im Feld durch den Kunden ersetzt werden dürfen:
  - Elektrische Sicherungen
  - O-Ring
  - Sicherungen
- Anschlussklemmenblock, Stecker

### Werkzeuge und Materialien

- Neue Sicherungen
  - F4 oder F5
  - Thermische Sicherungen, ausgelegt für bis zu 77 °C (170,6 °F)
- 2,5mm-Sechskantschlüssel zur Entfernung des TDK-Netzteils
- 2mm-Sechskantschlüssel zum Entfernen des Cincon-Netzteils
- 5mm-Schlitzschraubendreher zur Entfernung von Sicherungen
- 2,5mm-Schlitzschraubendreher f
  ür Leistungs- und SCS-Heizeranschl
  üsse
- #2-Kreuzschlitzschraubendreher zum Entfernen des Netzteilgehäuses
- 20 x 20 x 165 mm Leiste zum Entfernen der MAC-Abdeckung
- 2 x 41 mm Rollgabelschlüssel zur Wartung der Magnetventile
- Aderendhülsen-Crimpwerkzeug (Teilenummer SQ28-10 oder TRAP24-10)
- Schmiermittel Syntheso Glep 1
- Befestigungsmaterialien, die mit dem neuen Netzteil geliefert wurden

### **MAC-Stapel entfernen**

Den MAC-Stapel entfernen, um die Thermosicherungen, die MAC-Leiterplatte, die Leiterplattenabdeckung oder das Netzteil auszutauschen.

- 1. Alle internen Kabelbäume von der MAC PCBA abziehen, inklusive des Schutzleiters, der J12-3 mit dem Gehäuse verbindet.
- 2. Die Kabelbäume aus dem Gehäuse durch die Hauptöffnung ziehen, auf der die Abdeckung aufsitzt.
- 3. Kabelbäume entlang des Rands/Gewindeteils des Gehäuses mit Klebeband befestigen.
- 4. Mit einem #2 Kreuzschlitzschraubendreher die vier unverlierbaren #10-32 Blechschrauben entfernen, siehe Abbildung unten.
- 5. Den Stapel senkrecht aus dem Gehäuse herausnehmen.

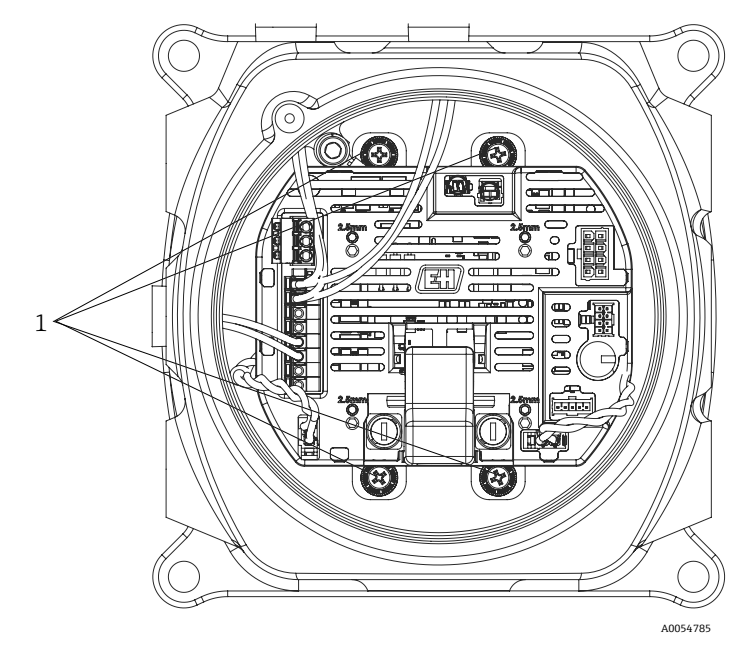

Abbildung 77. Positionen der unverlierbaren Blechschrauben (1)

### **WARNUNG**

#### Sicherungen sind für eine bestimmte Spannung ausgelegt. Auf die entsprechende Stromstärke achten.

- Die MAC-Leiterplatte hat zwei Sicherungen. F4 stellt sicher, dass der MAC nicht beschädigt wird, und F5 stellt sicher, dass der Heizer nicht beschädigt wird. Vor einer Wartung die Lage der Sicherungen bestimmen.
- Alle Sicherungen müssen gemäß IEC 60127-2/1 und CSA22.2 No. 248.14 zugelassen sein.
- Bei der Wartung eines Wechselstromsystems mit 100 V oder 120 V hat die Heizersicherung (F5) einen Amperewert von 2,5 A (F) und die MAC-Sicherung (F4) einen Amperewert von 1,25 A.
- Bei der Wartung eines Wechselstromsystems mit 230 V oder 240 V hat die Heizersicherung (F5) einen Amperewert von 1,25 A (F) und die MAC-Sicherung (F4) einen Amperewert von 1,25 A.
- Bei der Wartung eines 24-Volt-Systems hat die MAC-Sicherung (F5) einen Amperewert von 4 A (F) und im Heizungssteckplatz ist keine Sicherung eingesetzt.

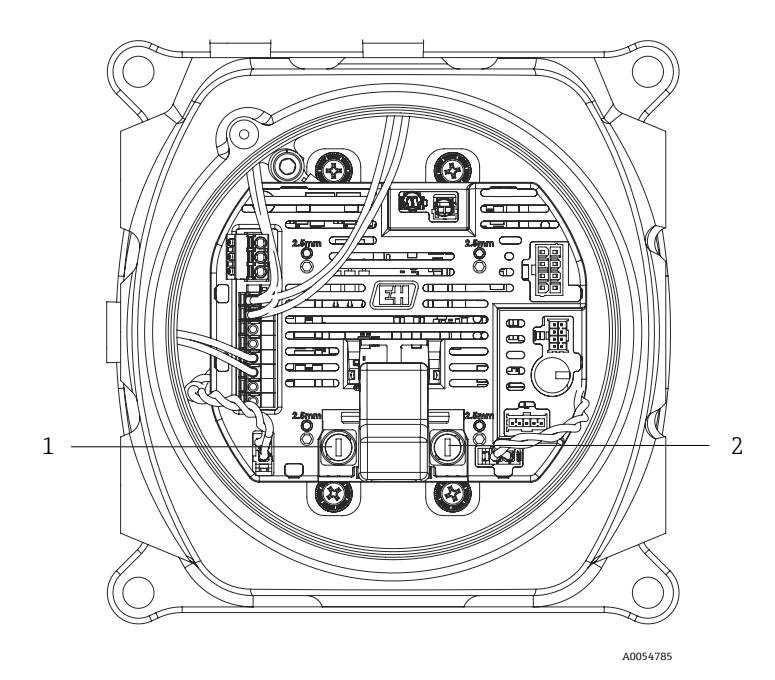

Abbildung 78. Positionen der Sicherungen in der MAC PCBA

| Pos. | Beschreibung            |
|------|-------------------------|
| 1    | Halterung SCS-Heizer    |
| 2    | Halterung MAC-Sicherung |

### F4- oder F5-Sicherungen ersetzen

- 1. Mithilfe des 5mm-Schlitzschraubendrehers die Kappe der Sicherungshalterung gegen den Uhrzeigersinn drehen.
- 2. Kappe von der MAC PCBA abheben.
- 3. Die neue Sicherung in die Kappe einsetzen.
- 4. Die Kappe im Uhrzeigersinn in den Sicherungshalter drehen, bis sie richtig sitzt.

### Thermosicherungen austauschen

1. MAC-Stapel entfernen. Siehe Abschnitt *MAC-Stapel entfernen*  $\rightarrow \square$ .

### **WARNUNG**

- MAC-Abdeckung nicht vom Gehäuse entfernen, es sei denn, der Bereich ist bekanntermaßen frei von explosionfähigem Gas in der Atmosphäre.
- Zum Austausch der Thermosicherungen die Abdeckung entfernen. Die Sicherungen sind nicht polaritätsabhängig und können daher in jeder Ausrichtung montiert werden. Die Sicherung zur Unterbrechung des SCS-Heizers befindet sich unten links auf der PCBA und die Unterbrechung des Messzellen-Heizers rechts auf der Platine. Siehe Abbildung unten.

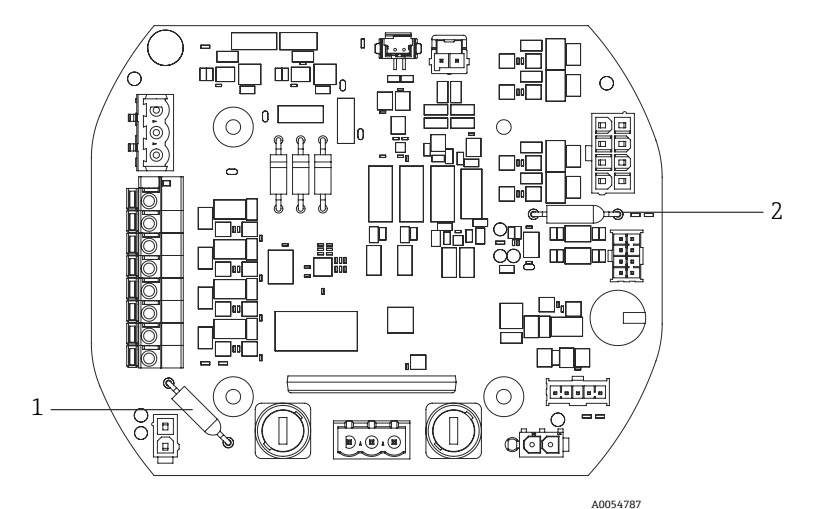

Abbildung 79. Positionen der thermischen Sicherungen zum Trennen der Heizer

| Pos. | Beschreibung                                               |
|------|------------------------------------------------------------|
| 1    | Thermische Sicherung zum Trennen<br>des SCS-Heizers        |
| 2    | Thermische Sicherung zum Trennen<br>des Messzellen-Heizers |

- 3. Sicherungen aus ihren Stiftsockeln auf der PCBA entfernen.
- 4. Austauschsicherungen einsetzen. Kein Löten erforderlich.

#### MAC-Leiterplatte austauschen

- 1. MAC-Stapel entfernen. Siehe Abschnitt *MAC-Stapel entfernen*  $\rightarrow \square$ .
- 2. Die Abdeckung und die vier M3 x 0,5-Innensechskantschrauben entfernen, mit denen die Leiterplatte am Stapel befestigt ist.
- 3. Neue MAC PCBA mit denselben Innensechskant-Zylinderschrauben montieren.
- 4. Die M3 x 0,5 Innensechskant-Zylinderschrauben sind mit einem Anzugsdrehmoment von 2,0 N-m (17,7 lb-in) festzuziehen.
- 5. Die MAC-Abdeckung wieder anbringen.
- 6. Die Kabelbäume wieder an den richtigen Stellen anbringen.

### Netzteil austauschen

- 1. MAC-Stapel entfernen. Siehe Abschnitt *MAC-Stapel entfernen*  $\rightarrow \cong$ .
- 2. Die vier Innensechskantschrauben lösen.
  - Bei der TDK-Variante wird ein 2,5-mm-Sechskantschlüssel verwendet, um die M3 x 0,5-Schrauben zu entfernen.
  - Bei der Cincon-TDK-Variante wird ein 2-mm-Sechskantschlüssel verwendet, um die M2,5 x 0,5-Schrauben zu entfernen.
- 3. Befestigungsmaterialien vom Netzteilgehäuse unter dem MAC entfernen.
- 4. Das Netzteil entfernen.
- 5. Das Austauschnetzteil in der gleichen Ausrichtung, in der das alte Netzteil entfernt wurde, in der Baugruppe montieren. Die neuen Befestigungsmaterialien verwenden, die mit der Austauschkomponente geliefert wurden. Siehe nachfolgende Abbildung.
  - Um das TDK-Netzteil zu ersetzen, den 2-poligen Stecker in Richtung des Wechselstromeingangs am Netzteilgehäuse ausrichten.
  - Um das Cincon-Netzteil zu ersetzen, den 3-poligen Stecker in Richtung des Wechselstromeingangs ausrichten.

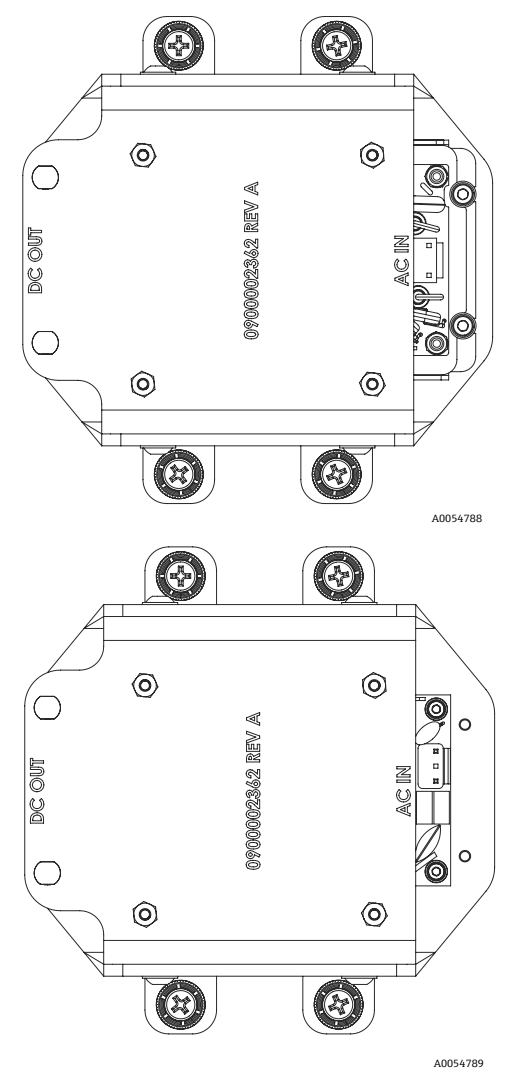

Abbildung 80. Ausrichtung des Netzteils bei der Montage: TDK (oben) und Cincon (unten)

#### Ex d-Abdeckung entfernen

- 1. Mit einem 2,5mm-Sechskantschlüssel die Feststellschraube im Uhrzeigersinn drehen, um die auf den unteren Teil der Abdeckung ausgeübte Kraft zu verringern.
- 2. Nachdem die Feststellschraube gelöst wurde, Abdeckung durch Drehen von Hand gegen den Uhrzeigersinn entfernen.

Alternativ kann eine 20 x 20 x 165 mm Vierkantleiste (nicht von Endress+Hauser geliefert) dabei helfen, die Abdeckung zu entfernen. Siehe nachfolgende Abbildung.

### HINWEIS

Eine Leiste, die länger als der angegebene Vierkant ist, kann mit SCS-Komponenten kollidieren.

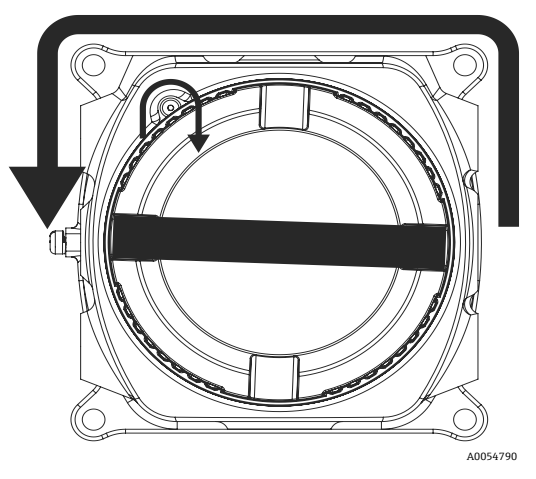

Abbildung 81. MAC-Abdeckung entfernen

- 3. Nach dem Entfernen der Abdeckung oder der Verschraubungen von einem der Einführungspunkte auf dem MAC-Gehäuse alle Gewinde auf Kaltverschweißungen oder Verformung untersuchen. Wenn Gewinde beschädigt sind, das Ersatzgehäuse oder die Ersatzdichtung einsenden, um sicherzustellen, dass die Anforderungen an die Gefahrenabwehr erfüllt werden. Dies kann nicht vor Ort repariert werden.
- 4. Gewinde und O-Ring reinigen und eine dünne Schicht Synetheso Glep 1 auftragen.
- 5. Abdeckung wieder auf dem Gehäuse montieren.

### Magnetventile warten

- Wenn die beiden Magnetventile gewartet werden, die die Schaltlogik des Differenzstroms steuern, müssen die im MAC montierten Aderendhülsen abgeschnitten werden, um die Baugruppe zu entfernen.
- Bei Wiedermontage im Gehäuse die beiden isolierten Nylon-Aderendhülsen 2 x 22 AWG mit dem entsprechenden Crimpwerkzeug wieder an beiden Magnetspulen anbringen.
- Bei Wartungsarbeiten am Validierungsmagnetventil brauchen die Aderendhülsen in der Regel nicht ausgetauscht zu werden.
- Wenn ein Problem mit der Kabeldurchführung besteht, kann es erforderlich sein, die Aderendhülsen mit der geeigneten Crimpzange auszutauschen.

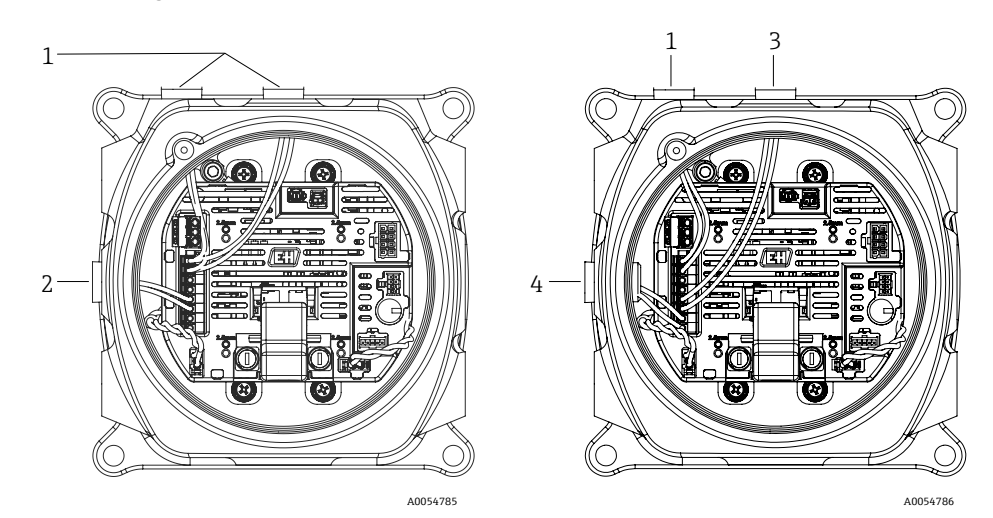

Abbildung 82. Magnetventilverkabelung: elektrische (links) und pneumatische (rechts) Konfiguration

| Pos. | Beschreibung                   |
|------|--------------------------------|
| 1    | Differenzielles Magnetventil   |
| 2    | Validierungsmagnetventil       |
| 3    | Magnetventil für Validierung 1 |
| 4    | Magnetventil für Validierung 2 |

### 11.4.4 Zellenrohr reinigen

Endress+Hauser empfiehlt nicht, das Messzellenrohr auszutauschen. Wenn das Messzellenrohr kontaminiert ist, kann es gereinigt werden.

#### Werkzeuge und Materialien

- Fusselfreies Tuch
- Isopropanol in Reagenzqualität (Cole-Parmer<sup>®</sup> EW-88361-80 oder äquivalent) oder Aceton
- Permanentmarker
- Acetonbeständige Handschuhe (Honeywell North NOR CE412W Chemsoft™ Nitrile Handschuhe oder äquivalent)
- 4-mm-Sechskantschraubendreher

#### Messzellenrohr reinigen

- 1. Analysator ausschalten.
- 2. SCS vom Prozessprobenstrom trennen.
- 3. Wenn möglich, das System 10 Minuten lang mit Stickstoff spülen.
- 4. Die Ausrichtung des Messzellenrohrs mit einem Permanentmarker auf der Übergangsplatte markieren.

HINWEIS

- Das Messzellenrohr ist sehr schwer. Beim Entfernen des Rohrs von der Übergangsplatte und der Analysetafel vorsichtig vorgehen.
- 5. Die 4 Schrauben entfernen, die das Messzellenrohr mit der Übergangsplatte verbinden.
- 6. Die Schrauben entfernen, die die Halterung mit der Analysetafel verbinden. Halterung am Messzellenrohr angebracht lassen.
- 7. Saubere acetonbeständige Handschuhe anziehen.
- 8. Mit einem fusselfreien Tuch das Rohr mit Isopropanol oder Aceton reinigen.

### HINWEIS

- Darauf achten, dass das Zellenrohr vor dem erneuten Anbringen richtig auf der Übergangsplatte ausgerichtet ist, damit der obere Spiegel nicht beschädigt wird.
- 9. Messzellenrohr mit derselben Ausrichtung montieren, die zuvor markiert wurde.

### 11.4.5 Spiegel der Messzellenbaugruppe reinigen

Wenn Verunreinigungen in die Messzelle eindringen und sich auf der internen Optik ansammeln, wird der Fehler **Detector reference level range exceeded** ausgegeben.

Vor der Durchführung dieser Aufgabe sorgfältig alle nachfolgenden Warnungen und Hinweise durchlesen und beachten.

#### HINWEIS

- ► NICHT den oberen Spiegel reinigen. Wenn der obere Spiegel im sauberen Bereich sichtbar verschmutzt oder zerkratzt ist (siehe Abbildung des Spiegels unten), an den Servicekontakt → 🗎 wenden.
- ► Der Spiegel der Messzellenbaugruppe sollte nur dann gereinigt werden, wenn sich eine kleine Menge an Verschmutzung darauf angesammelt hat. Anderenfalls siehe Abschnitt Servicekontakt →
- Eine sorgfältige Markierung der Spiegelausrichtung ist kritisch für die Wiederherstellung der Systemleistung bei der Wiedermontage nach der Reinigung.
- Optische Baugruppe immer nur am Fassungsrand anfassen. Niemals die beschichteten Oberflächen des Spiegels berühren.
- Es werden keine Druckluftzerstäuber zur Reinigung der Komponenten empfohlen. Das Treibmittel kann Flüssigkeitströpfchen auf der optischen Oberfläche hinterlassen.
- Niemals eine optische Oberfläche abreiben, insbesondere nicht mit trockenen Tüchern, da dadurch die beschichtete Oberfläche angegriffen oder zerkratzt werden kann.
- Dieser Vorgang sollte NUR im Bedarfsfall ausgeführt werden und ist kein Teil der routinemäßigen Wartung.

### **WARNUNG**

UNSICHTBARE LASERSTRAHLUNG: Die Messzellenbaugruppe enthält einen unsichtbaren CW-Laser der Klasse 3B mit geringer Leistung von maximal 35 mW und einer Wellenlänge zwischen 750 und 3000 nm.

 Niemals die Flansche der Messzelle oder die optische Baugruppe öffnen, wenn die Stromversorgung nicht ausgeschaltet ist.

### **WARNUNG**

#### Prozessproben können Gefahrstoffe in potenziell brandfördernden und toxischen Konzentrationen enthalten.

- Das Personal muss vor dem Betrieb des Probenaufbereitungssystems die physischen Eigenschaften der Probenzusammensetzung und die notwendigen Sicherheitsvorkehrungen genau kennen und verstehen.
- Alle Ventile, Regler, Schalter sind gemäß den vor Ort geltenden Vorgehensweisen zum Absperren/Kennzeichnen (Lockout/Tagout) zu betreiben.

Die Vorgehensweise zum Reinigen des Spiegels der Messzellenbaugruppe ist in 3 Teile untergliedert:

- SCS spülen und Spiegelbaugruppe entfernen
- Spiegel der Messzellenbaugruppe reinigen
- Spiegelbaugruppe und Komponenten wieder einbauen

### Werkzeuge und Materialien

- Linsenreinigungstuch (Cole-Parmer<sup>®</sup> EW-33677-00 TEXWIPE<sup>®</sup> TX1009 Reinraum-Reinigungstücher mit niedrigem Partikelgehalt oder äquivalent)
- Isopropanol in Reagenzqualität (Cole-Parmer<sup>®</sup> EW-88361-80 oder äquivalent)
- Kleine Tropfenabgabeflasche (Nalgene® FEP Tropfenabgabeflasche oder äquivalent)
- Acetonbeständige Handschuhe (Honeywell North CE412W Chemsoft™ Nitrile Handschuhe oder äquivalent)
- Hämostatzange (Fisherbrand<sup>™</sup> 13-812-24 Rochester-Pean Serrated Forceps oder äquivalent)
- Puster oder trockene Druckluft/Stickstoff
- Drehmomentschlüssel
- Permanentmarker
- Nicht ausgasendes Schmiermittel
- Taschenlampe

### SCS spülen und Spiegelbaugruppe entfernen

- 1. Analysator ausschalten.
- 2. SCS vom Prozessprobenstrom trennen.
- 3. Wenn möglich, das System 10 Minuten lang mit Stickstoff spülen.
- 4. Sorgfältig die Ausrichtung der Spiegelbaugruppe mit einem Permanentmarker auf dem Zellenrumpf markieren.
- 5. Spiegelbaugruppe vorsichtig aus der Zelle entfernen. Hierzu die 4 Innensechskant-Zylinderschrauben entfernen und Spiegelbaugruppe auf einer sauberen, stabilen und flachen Oberfläche ablegen.

### Spiegel der Messzellenbaugruppe reinigen

- 1. Staub und andere größere Partikel mithilfe eines Pusters oder trockener Druckluft/Stickstoff entfernen.
- 2. Saubere acetonbeständige Handschuhe anziehen.
- 3. Ein sauberes Linsenreinigungstuch doppelt falten. Das Tuch nahe zum Falz sowie am Falz entlang mit der Hämostatzange oder den Fingern zusammendrücken, um eine "Bürste" zu formen.
- 4. Einige Tropfen Isopropanol auf den Spiegel geben und den Spiegel hin und herbewegen, um die Flüssigkeit gleichmäßig auf der Spiegeloberfläche zu verteilen.
- 5. Mit leichtem, gleichmäßigem Druck den Spiegel von einer Kante zur anderen nur einmal und nur in eine Richtung mit dem Reinigungstuch abwischen, um die Verunreinigung zu entfernen. Reinigungstuch entsorgen.
- 6. Vorgang mit einem sauberen Linsenreinigungstuch wiederholen, um die Streifen zu entfernen, die das erste Reinigungstuch hinterlassen hat.
- 7. Schritt 6 bei Bedarf wiederholen, bis im erforderlichen sauberen Bereich des Spiegels keine sichtbare Verunreinigung mehr vorhanden ist. In der Abbildung unten zeigt der schattierte Ring den Bereich des Spiegels, der sauber und frei von Kratzern sein muss.

Wenn der Spiegel im erforderlichen Bereich nicht sauber und frei von Kratzern ist, muss die Spiegelbaugruppe ausgetauscht werden.

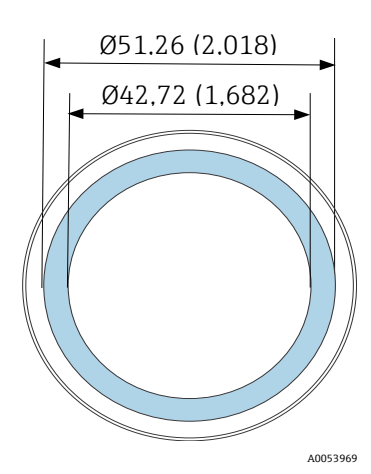

Abbildung 83. Erforderlicher sauberer Bereich auf dem Spiegel. Abmessungen: mm (in)

### Spiegelbaugruppe und Komponenten erneut einbauen

- 1. Eine sehr dünne Schicht nicht ausgasendes Schmierfett auf den O-Ring auftragen.
- 2. O-Ring wieder einsetzen und sicherstellen, dass er korrekt sitzt.
- 3. Spiegelbaugruppe vorsichtig wieder auf der Zelle anbringen und zwar in der gleichen Ausrichtung wie zuvor markiert.
- 4. Innensechskant-Zylinderschrauben gleichmäßig mit einem Drehmomentschlüssel und einem Drehmoment von 3,39 Nm (30 in-lbs) anziehen.
- 5. System neu starten.

# 11.4.6 Gehäuse spülen

P Die optionale Gehäusespülung wird durchgeführt, wenn das Probengas hohe Konzentrationen an H<sub>2</sub>S enthält.

Sind eine Wartung des JT33 TDLAS-Gasanalysators und eine Gehäusespülung erforderlich, vor dem Öffnen der Gehäusetür eine der beiden nachfolgend beschriebenen Vorgehensweisen einhalten.

#### Gehäuse mit einem Gassensor spülen

### **WARNUNG**

- Sicherstellen, dass ein Sensor verwendet wird, der f
  ür die toxischen Komponenten im Prozessgasstrom geeignet ist.
- 1. Probengas weiterhin durch das System strömen lassen.
- 2. T-Stück-Kappe auf dem Auslassanschluss unten rechts auf dem Gehäuse öffnen und einen Sensor einführen, um festzustellen, ob sich H<sub>2</sub>S im Gehäuse befindet.
- 3. Wird kein gefährliches Gas entdeckt, kann die Gehäusetür geöffnet werden.
- 4. Ist gefährliches Gas vorhanden, die nachfolgenden Anleitungen befolgen, um das Gehäuse zu spülen.

#### Gehäuse spülen, wenn kein Gassensor vorhanden ist

- 1. Probengasstrom zum System ausschalten.
- 2. Spülgasleitung an den Spülgasanschluss rechts oben auf dem Gehäuse anschließen.
- 3. Auslass unten rechts auf dem Gehäuse öffnen und ein Rohr anschließen, durch das das Gas in einen sicheren Bereich abgeleitet wird.
- 4. Spülgas mit einer Geschwindigkeit von 10 l/min (0,35 scfm) in das System leiten.
- 5. Das System 20 Minuten lang spülen.

#### Probenentnahmesystem spülen, optional

- 1. Gaszufuhr zum Analysator absperren.
- 2. Sicherstellen, dass Entlüftung und Bypass, wenn vorhanden, geöffnet sind.
- 3. Spülgas an den Anschluss "sample purge in" anschließen.
- 4. Gasauswahlventil von "sample in" auf "purge in" umstellen.
- 5. Durchflussrate auf 3 l/min einstellen und aus Sicherheitsgründen System mindestens 10 Minuten spülen.

#### Reparaturen verifizieren

Sobald Reparaturen korrekt abgeschlossen wurden, werden die Alarme aus dem System gelöscht.
## 11.5 Intermittierender Betrieb

Wenn der Analysator kurzzeitig gelagert oder heruntergefahren werden soll, die Anweisungen zum Trennen der Messzelle und des Probenaufbereitungssystems (SCS) befolgen.

- 1. System spülen.
- a. Prozessgasstrom abstellen.
- b. Warten, bis das Restgas aus den Leitungen entwichen ist.
- c. Eine Stickstoffspülgaszufuhr ( $N_2$ ), die auf den spezifizierten Probenzufuhrdruck reguliert ist, an den Probenzufuhranschluss anschließen.
- d. Sicherstellen, dass sämtliche Ventile, die den Probenstromauslauf zur Niederdruckfackel oder zur atmosphärischen Entlüftung regeln, geöffnet sind.
- e. Die Spülgaszufuhr einschalten, um das System zu spülen und sämtliche Reste von Prozessgasen zu entfernen.
- f. Spülgaszufuhr abstellen.
- g. Warten, bis das Restgas aus den Leitungen entwichen ist.
- h. Sämtliche Ventile schließen, die den Probenstromauslauf zur Niederdruckfackel oder zur atmosphärischen Entlüftung regeln.
- 2. Die elektrischen Anschlüsse zum System trennen.
- a. Spannungsversorgung zum System trennen.

### **A** VORSICHT

- Bestätigen, dass die Energiequelle am Schalter oder an der Trennvorrichtung unterbrochen wurde. Sicherstellen, dass der Schalter oder die Trennvorrichtung in der Position OFF steht und mit einem Vorhängeschloss verriegelt ist.
- b. Sicherstellen, dass alle digitalen/analogen Signale am Standort, von dem aus sie überwacht werden, ausgeschaltet sind.
- c. Phase und Neutralleiter vom Analysator trennen.
- d. Schutzleiter vom Analysatorsystem trennen.
- 3. Alle Leitungen und Signalanschlüsse trennen.
- 4. Alle Zu- und Ausläufe mit Kappen versehen, um zu verhindern, dass Fremdkörper wie Staub oder Wasser in das System gelangen können.
- 5. Sicherstellen, dass der Analysator frei von Staub, Öl oder Fremdstoffen ist. Die Anweisungen im Abschnitt *Reinigung und Dekontaminierung* → 🗎 befolgen.
- 6. Ausrüstung in Originalverpackung verpacken, sofern vorhanden. Wenn die Originalverpackung nicht mehr verfügbar ist, sind die Betriebsmittel in geeigneter Weise zu sichern, um sie vor exzessiven Stößen oder Vibrationen zu schützen.
- 7. Wenn der Analysator an das Werk zurückgesendet wird, die von Endress+Hauser bereitgestellte Dekontaminationserklärung ausfüllen und vor dem Versand, wie angewiesen, auf der Außenseite der Versandpackung anbringen.

## 11.6 Verpackung, Versand und Lagerung

Die J33 TDLAS-Gasanalysatorsysteme und Zusatzgeräte werden ab Werk in einer entsprechend geeigneten Verpackung ausgeliefert. Je nach Größe und Gewicht kann die Verpackung aus einem Karton oder einer palettierten Holzkiste bestehen. Alle Zuläufe und Entlüftungen sind mit Kappen versehen und geschützt, wenn sie für den Versand verpackt werden. Das System sollte in der Originalverpackung verpackt werden, wenn es versendet oder für längere Zeit gelagert werden soll.

Wenn der Analysator montiert oder betrieben wurde, auch für Vorführzwecke, muss das System dekontaminiert und mit Inertgas gespült werden, bevor der Analysator ausgeschaltet wird.

### **WARNUNG**

# Prozessproben können Gefahrstoffe in potenziell brandfördernden und/oder toxischen Konzentrationen enthalten.

Das Personal sollte vor Montage, Betrieb oder Wartung des Analysators die physischen Eigenschaften der Probe und die vorgeschriebenen Sicherheitsvorkehrungen genau kennen und verstehen.

#### Analysator für Versand oder Lagerung vorbereiten

- 1. Prozessgasstrom abstellen.
- 2. Warten, bis das Restgas aus den Leitungen entwichen ist.
- 3. Gehäuse spülen (optional), wenn das System mit einem Gehäuse ausgestattet ist.
- 4. Eine Spülgaszufuhr  $(N_2)$ , die auf den spezifizierten Probenzufuhrdruck reguliert ist, an den Probenzufuhranschluss anschließen.
- 5. Sicherstellen, dass sämtliche Ventile, die den Probenstromauslauf zur Niederdruckfackel oder zur atmosphärischen Entlüftung regeln, geöffnet sind.
- 6. Die Spülgaszufuhr einschalten und das System spülen, um sämtliche Reste von Prozessgasen zu entfernen.
- 7. Spülgaszufuhr abstellen.
- 8. Warten, bis das Restgas aus den Leitungen entwichen ist.
- 9. Sämtliche Ventile schließen, die den Probenstromauslauf zur Niederdruckfackel oder zur atmosphärischen Entlüftung regeln.
- 10. Spannungsversorgung zum System trennen.
- 11. Alle Leitungen und Signalanschlüsse trennen.
- 12. Alle Zu- und Ausläufe, Entlüftungen und Öffnungen von Kabelverschraubungen mit Kappen versehen, um zu verhindern, dass Fremdkörper wie Staub oder Wasser in das System gelangen können. Die Originalarmaturen verwenden, die als Bestandteil der Lieferung ab Werk mitgeliefert wurden.
- 13. Die Betriebsmittel in der Originalverpackung, in der sie versandt wurden, verpacken, sofern verfügbar. Wenn die Originalverpackung nicht mehr verfügbar ist, sind die Betriebsmittel in geeigneter Weise zu sichern, um sie vor exzessiven Stößen oder Vibrationen zu schützen.
- 14. Wenn der Analysator an das Werk zurückgesendet wird, die von Endress+Hauser bereitgestellte Dekontaminationserklärung ausfüllen und vor dem Versand, wie angewiesen, auf der Außenseite der Versandpackung anbringen. Siehe Abschnitt *Servicekontakt* → 🗎.

#### Lagerung

Der verpackte Analysator ist in einer geschützten Umgebung zu lagern, deren Temperatur zwischen -40 °C...60 °C (-40 °F...140 °F) reguliert ist. Den Analysator keinem Regen, Schnee, ätzenden oder korrosiven Umgebungen aussetzen.

## 11.7 Servicekontakt

Für Serviceanfragen unsere Webseite (www.endress.com/contact) besuchen. Sie enthält eine Liste der lokalen Vertriebskanäle in Kundennähe.

## 11.8 Vor der Kontaktaufnahme mit dem Service

Vor der Kontaktaufnahme mit dem Service die folgenden Informationen bereithalten, um sie zusammen mit der Anfrage einzusenden:

- Seriennummer (SN) des Analysators
- Kontaktinformation
- Beschreibung des Problems oder Fragen

Wenn die oben aufgeführten Informationen vorliegen, beschleunigt sich dadurch die Antwort auf technische Anfragen.

## 11.9 Rücksendung ans Werk

Wenn die Rücksendung des Analysators oder seiner Komponenten erforderlich ist, beim Service eine **Service Repair Order (SRO) Number** anfordern, bevor der Analysator an das Werk zurückgesendet wird. Der Service kann feststellen, ob die Servicearbeiten am Analysator vor Ort durchgeführt werden können oder ob das Gerät an das Werk zurückgesendet werden muss. Alle Rücksendungen sind an folgende Adresse zu schicken:

Endress+Hauser 11027 Arrow Route Rancho Cucamonga, CA 91730 USA

## 11.10 Haftungsausschluss

Endress+Hauser übernimmt keinerlei Verantwortung für Folgeschäden, die aus der Verwendung dieses Betriebsmittels herrühren. Die Haftung beschränkt sich auf den Austausch und/oder die Reparatur von defekten Komponenten.

Dieses Handbuch enthält Informationen, die durch das Urheberrecht geschützt sind. Kein Teil dieses Handbuchs darf ohne vorherige schriftliche Genehmigung durch Endress+Hauser fotokopiert oder in irgendeiner anderen Form reproduziert werden.

## 11.11 Gewährleistung

Endress+Hauser gewährleistet für einen Zeitraum von 18 Monaten ab Datum der Auslieferung oder für 12 Monate ab Inbetriebnahme, was immer zuerst eintritt, dass alle verkauften Produkte frei von Material- und Herstellungsfehlern sind, vorausgesetzt, dass die Produkte unter normalen Betriebs- und Servicebedingungen eingesetzt und korrekt montiert und gewartet wurden. Die alleinige Haftung von Endress+Hauser und das alleinige und ausschließliche Rechtsmittel des Kunden im Fall einer Verletzung der Gewährleistung beschränkt sich auf die Reparatur oder den Ersatz des Produkts oder der Komponente durch Endress+Hauser (was im alleinigen Ermessen von Endress+Hauser liegt), wobei das Produkt oder die Komponente auf Kosten des Kunden an das Werk von Endress+Hauser zurückzusenden ist. Diese Gewährleistung gilt nur, wenn der Kunde direkt nach Feststellen des Defekts und innerhalb des Gewährleistungszeitraums Endress+Hauser schriftlich über das defekte Produkt informiert. Produkte können vom Kunden nur zurückgesendet werden, wenn sie von einer von Endress+Hauser ausgestellten Referenznummer zur Genehmigung der Rücksendung (Return Authorization Reference Number bzw. Service Repair Order, SRO) begleitet werden. Die Frachtkosten für vom Kunden zurückgesendete Produkte sind vom Kunden im Voraus zu bezahlen. Endress+Hauser hat die Kosten für den Rückversand der im Rahmen der Gewährleistung reparierten Produkte zu tragen. Für Produkte, die zur Reparatur eingesendet werden und nicht mehr der Gewährleistung unterliegen, gelten die Standardreparaturkosten von Endress+Hauser zuzüglich Versandkosten.

## 12 Technische Daten und Zeichnungen

Technische Spezifikationen sind in den folgenden Tabellen enthalten, die die empfohlenen Geräteeinstellungen, Nennwerte und physischen Spezifikationen aufführen.

## 12.1 SCS-Schema

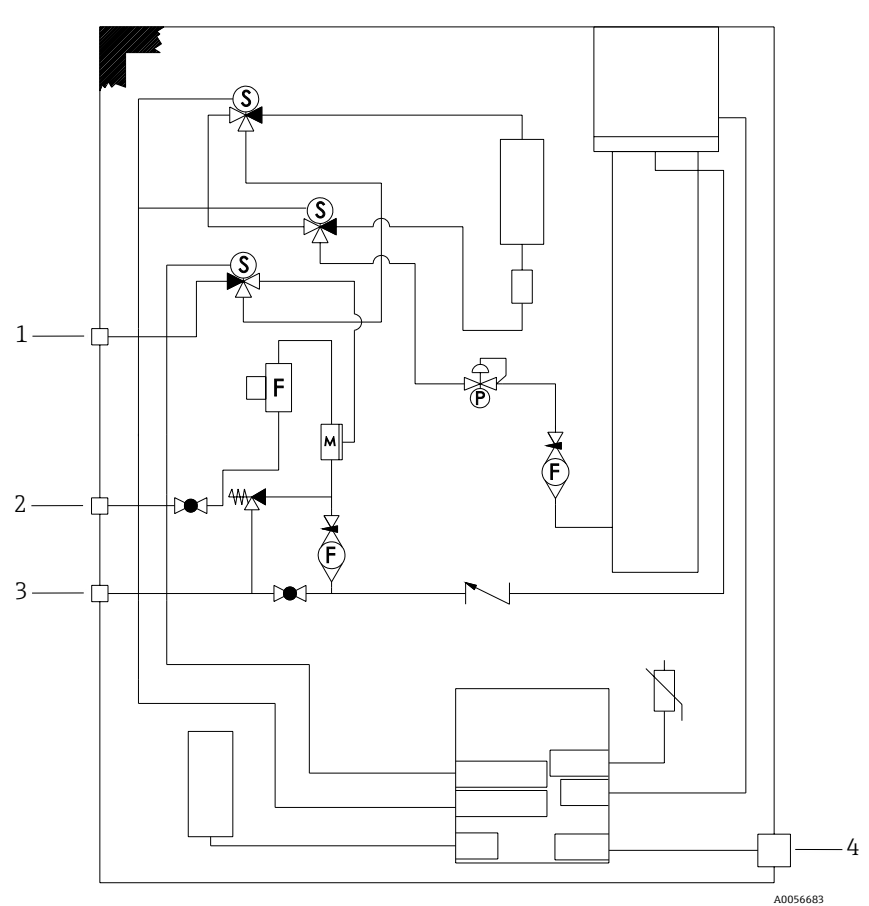

Abbildung 84. Elektrisches Differenzial mit Ein-Punkt-Validierung

| Pos. | Beschreibung                                                                                                    |  |
|------|----------------------------------------------------------------------------------------------------|--|
| 1    | Validierungsgas 172310 kPag (2545 psig)                                                                                |  |
| 2    | Probenzufuhr 172310 kPag (2545 psig)                                                                                   |  |
| 3    | Systementlüftung max. 1700 mbar. Die Druckentlastungs-<br>öffnung ist werkseitig auf 380 kPag (55,1 psig) eingestellt. |  |
| 4    | 120V/240V-Spannungsversorgung                                                                                          |  |

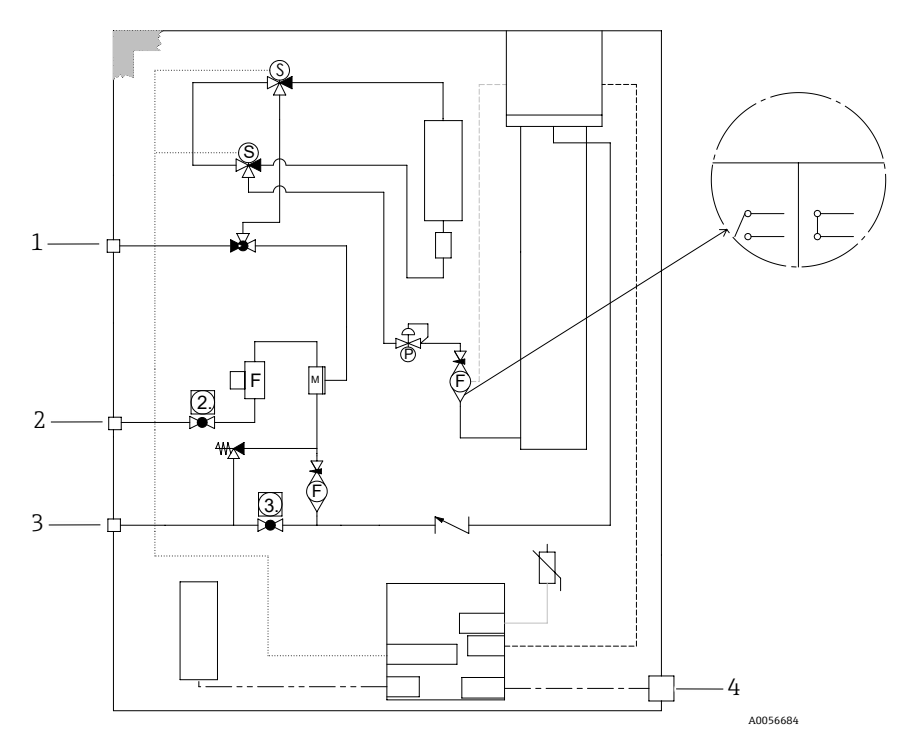

Abbildung 85. Elektrisches Differenzial mit manueller 1-Punkt-Validierung

| Pos. | Beschreibung                                                                                                    |  |
|------|----------------------------------------------------------------------------------------------------|--|
| 1    | Validierungsgas 172310 kPag (2545 psig)                                                                              |  |
| 2    | Probenzufuhr 172310 kPag (2545 psig)                                                                                 |  |
| 3    | Systementlüftung max. 1700 mbar. Die Druckentlastungs-<br>öffnung ist werkseitig auf 350 kPag (50 psig) eingestellt. |  |
| 4    | 120V/240V-Spannungsversorgung                                                                                        |  |

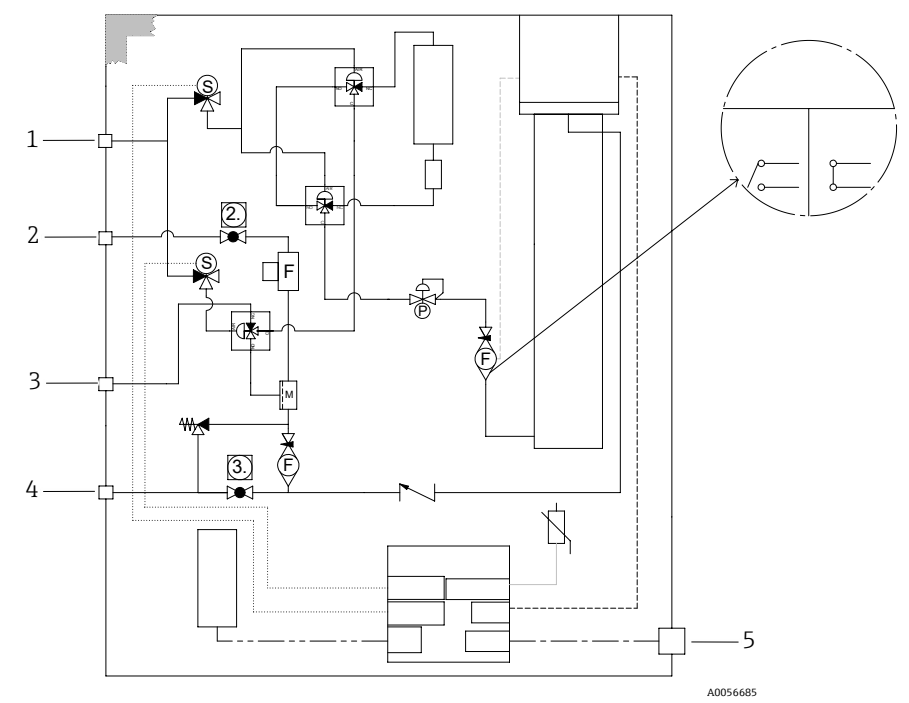

Abbildung 86. Pneumatisches Differenzial mit 1-Punkt-Validierung

| Pos. | Beschreibung                                                                                                    |  |
|------|----------------------------------------------------------------------------------------------------|--|
| 1    | Luftkompressor auf 413551 kPag (6080 psig)<br>eingestellt                                                            |  |
| 2    | Probenzufuhr 172310 kPag (2545 psig)                                                                                 |  |
| 3    | Validierungsgas 172310 kPag (2545 psig)                                                                              |  |
| 4    | Systementlüftung max. 1700 mbar. Die Druckentlastungs-<br>öffnung ist werkseitig auf 350 kPag (50 psig) eingestellt. |  |
| 5    | 120V/240V-Spannungsversorgung                                                                                        |  |

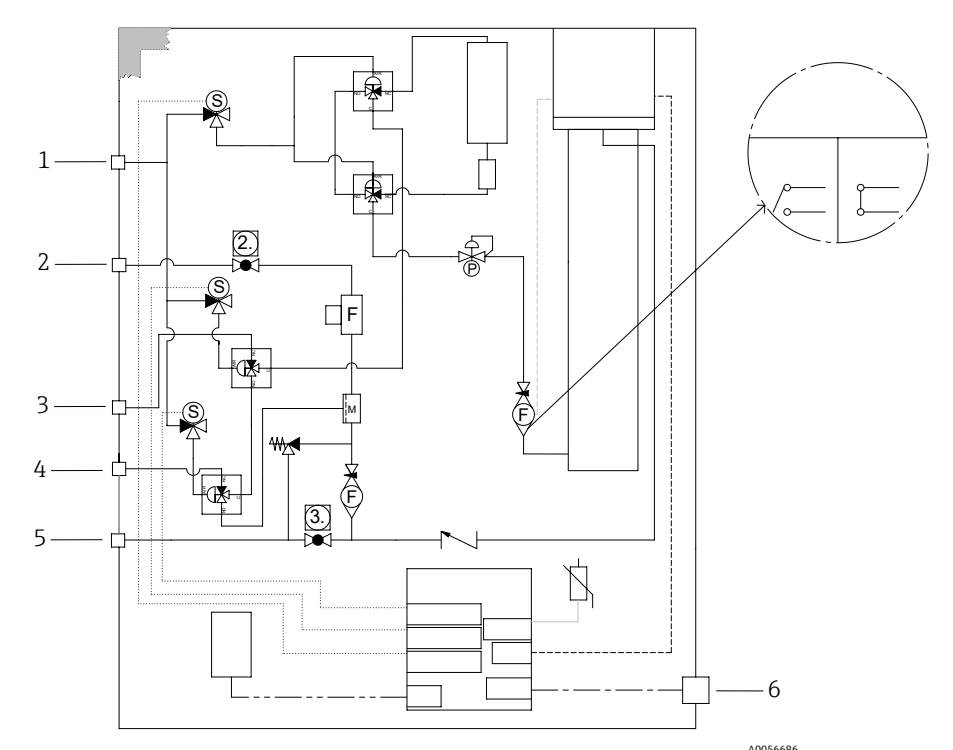

A0056686 Abbildung 87. Pneumatisches Differenzial mit Zwei-Punkt-Validierung

| Pos. | Beschreibung                                                                                                    |  |
|------|----------------------------------------------------------------------------------------------------|--|
| 1    | Luftkompressor auf 413551 kPag (6080 psig)<br>eingestellt                                                            |  |
| 2    | Probenzufuhr 172310 kPag (2545 psig)                                                                                 |  |
| 3    | Validierungsgas 1, 172310 kPag (2545 psig)                                                                           |  |
| 4    | Validierungsgas 2, 172310 kPag (2545 psig)                                                                           |  |
| 5    | Systementlüftung max. 1700 mbar. Die Druckentlastungs-<br>öffnung ist werkseitig auf 350 kPag (50 psig) eingestellt. |  |
| 6    | 120V/240V-Spannungsversorgung                                                                                        |  |

## 12.2 Elektrische und Kommunikationsanschlüsse

| Elektrische und Kommunikationsanschlüsse: Eingangsspannungen |                                                                                                    |  |
|--------------------------------------------------------------|----------------------------------------------------------------------------------------------------|--|
| JT33 TDLAS-Spektrometer                                      | 100240 V AC Toleranz ±10 %, 50/60 Hz, 10W $^{16}$ 24 V DC Toleranz ±20 %, 10W $U_{\rm M}$ = 250 V AC |  |
| MAC                                                          | 100240 V AC ±10 %, 50/60 Hz, 275 W <sup>16</sup><br>U <sub>M</sub> = 250 V AC                        |  |

<sup>&</sup>lt;sup>16</sup> Transiente Überspannungen gemäß Überspannungskategorie II.

| Elektrische und Kommunikationsanschlüsse: Ausgangstyp                                        |                                                                                                 |  |
|----------------------------------------------------------------------------------------------|-------------------------------------------------------------------------------------------------|--|
| JT33 TDLAS-Spektrometer                                                                      |                                                                                                 |  |
| Modbus-RS485 oder Modbus-TCP über<br>Ethernet (I/O1)                                         |                                                                                                 |  |
| Relaisausgang<br>(I/O2 und/oder I/O3)                                                        | $U_{\rm N}$ = 30 V DC<br>$U_{\rm M}$ = 250 V AC<br>$I_{\rm N}$ = 100 mA DC/500 mA AC            |  |
| Konfigurierbarer Ein-/Ausgang (I/O)<br>420 mA Strom-I/O<br>passiv/aktiv (I/O2 und/oder I/O3) | U <sub>N</sub> = 30 V DC<br>U <sub>M</sub> = 250 V AC                                           |  |
| Eigensicherer (IS) Ausgang<br>Durchflussschalter                                             | Uo = Voc = ±5,88 V<br>Io = Isc = 4,53 mA<br>Po = 6,66 mW<br>Co = Ca = 43 µF<br>Lo = La = 1,74 H |  |

| Elektrische und Kommunikationsanschlüsse: Ausgangstyp                                         |                                                                                                    |  |  |  |
|-----------------------------------------------------------------------------------------------|----------------------------------------------------------------------------------------------------|--|--|--|
|                                                                                               | SCS                                                                                                    |  |  |  |
| Eigensicherer Ausgang<br>RS485 zur Elektronik des<br>optischen Kopfs<br>(Herstelleranschluss) | ATEX/IECEx/UKEX: J7-Steckverbinder, Pin 1/Pin 2 in Bezug auf Gehäuseerde<br>Nordamerika Zone/Division: J7-Steckverbinder, Pin 1/Pin 2 in Bezug auf<br>Gehäusemasse/Erdung<br>Ui = Ui/Vmax = $\pm 5,88$ V<br>Ii = Ii/Imax = $-22,2$ mA, resistiv begrenzt durch einen Mindestwiderstand Rmin =<br>$265 \Omega$<br>Ci = 0<br>Li = 0<br>Uo = Uo/Voc = $5,36$ V<br>Io = Io/Isc = $39,7$ mA (resistiv begrenzt)<br>Po = $52,9$ mW<br>Pin 1 in Bezug auf Pin 2<br>Ui = Ui/Vmax = $\pm 11,76$ V<br>Ci = 0<br>Li = 0<br>Uo = Uo/Voc = $\pm 5,36$ V<br>Io = Io/Isc = $\pm 10$ mA (resistiv begrenzt)<br>Po = $13,3$ mW |  |  |  |
| Eigensicherer Ausgang<br>Thermistor des Probenaufbereitungs-<br>systems (SCS)                 | J5-Steckverbinder<br>Ui/Vmax = 0<br>Uo = Voc = +5,88 V, -1,0 V<br>Io = Io/Isc = 1,18 mA (resistiv begrenzt)<br>Po = 1,78 mW<br>Ci = 0<br>Li = 0                                                                                                    |  |  |  |
| Ausgang des SCS-Heizers                                                                       |                                                                                                    |  |  |  |
| Ausgangsauslegung für Magnetventile                                                           | $\begin{array}{l} U_N = 24 \; V \; DC \\ U_M = 250 \; V \; AC \\ I_N = 1A \; Kontaktauslegung \\ Psov = \leq 42W \end{array}$                                                                                                    |  |  |  |

#### Anwendungsdaten 12.3

| Pos.                                                                        | Spezifikation                                                                                                    |  |
|-----------------------------------------------------------------------------|----------------------------------------------------------------------------------------------------|--|
| Umgebungstemperaturbereich: JT33<br>TDLAS-Gasanalysatorsystem <sup>17</sup> | Lagerung: -4060 °C (-40140 °F)<br>Ambient (T <sub>A</sub> ): -2060 °C (-4140 °F)                                         |  |
| Umgebungstemperaturbereich:<br>MAC <sup>17</sup>                            | Lagerung: -4060 °C (-40140 °F)<br>Betrieb: -2070 °C (-4158 °F)                                                           |  |
| Relative Umgebungsfeuchte                                                   | 80 % bei Temperaturen bis zu 31 °C (88 °F), lineare Abnahme bis auf 50 % bei 40 °C (104 °F)                              |  |
| Umgebung, Verschmutzungsgrad:<br>JT33 TDLAS-Spektrometer                    | Für Type 4X und IP66 für den Einsatz in Außenbereichen ausgelegt, gilt als<br>Verschmutzungsgrad 2 in Innenbereichen     |  |
| Umgebung, Verschmutzungsgrad:<br>MAC                                        | Für Type 4X und IP66 für den Einsatz in Innen-/Außenbereichen ausgelegt, gilt als Verschmutzungsgrad 2 in Innenbereichen |  |
| Einsatzhöhe                                                                 | Bis zu 2000 m (6562 ft)                                                                                                  |  |
| Messbereiche (H <sub>2</sub> S)                                             | 010 ppmv<br>0500 ppmv                                                                                                    |  |
|                                                                             | Andere Bereiche auf Anfrage verfügbar                                                                                    |  |
| Zufuhrdruck Probe (SCS)                                                     | 172310 kPag (2545 psig)                                                                                                  |  |
| Zufuhrdruck Validierungsgas                                                 | 172310 kPag (2545 psig)                                                                                                  |  |
| Betriebsdruckbereich Messzelle                                              | Anwendungsabhängig<br>8001200 mbara (standardmäßig)<br>8001700 mbara (optional)                                          |  |
| Geprüfter Druckbereich Messzelle                                            | -25517 kPaG (-7,2575 psig)                                                                                               |  |
| Werksseitiger Sollwert für<br>Überdruckventil                               | Ca. 345 kPaG (50 psig)                                                                                                   |  |
| Betriebstemperatur                                                          | -2050 °C (-4122 °F)<br>-1060 °C (14140 °F) <sup>18</sup>                                                                 |  |
| Prozesstemperatur der Probe (T <sub>P</sub> )                               | -2060 °C (-4140 °F) <sup>18</sup>                                                                                        |  |
| Probendurchflussrate                                                        | 2,53 slpm (5,306,36 scfh)                                                                                                |  |
| Bypass-Durchflussrate                                                       | 0,52,0 slpm (14,24 scfh)                                                                                                 |  |
| Prozessdichtung                                                             | Doppelte Dichtung ohne Druckentlastungsfunktion                                                                          |  |
| Primäre Prozessdichtung <sup>18</sup> 1                                     | SCHOTT NG11 Glas<br>Dichtungsmittel: Master Bond EP41S-5                                                                 |  |

<sup>&</sup>lt;sup>17</sup> Sowohl die Netzstromversorgung der Elektronik als auch des MAC muss eingeschaltet sein, um sicherzustellen, dass die Messzelle auf der Zieltemperatur gehalten wird. <sup>18</sup> Siehe Abschnitt *Dichtungen des JT33-Analysators*  $\rightarrow \square$ .

<sup>&</sup>lt;sup>18</sup> Siehe Abschnitt Dichtungen des JT33-Analysators  $\rightarrow \square$ .

| Pos.                                    | Spezifikation                                                |
|-----------------------------------------|--------------------------------------------------------------|
| Primäre Prozessdichtung <sup>18</sup> 2 | Primäre Prozessdichtung 2<br>Werkstoff: Aluminiumoxidkeramik |
| Sekundäre Prozessdichtung <sup>18</sup> | Baugruppe des ISEM-Schnittstellenmoduls                      |

## 12.4 Physische Spezifikationen

| Pos.                    | JT33 TDLAS-Gasanalysatorsystem                           |  |
|-------------------------|----------------------------------------------------------|--|
| Gewicht                 | 89,9 kg (196 lb)102,5 kg (226 lb), je nach Konfiguration |  |
| Abmessungen (H x T x B) | 914 x 305 x 610 mm (36 x 12 x 24 in)                     |  |

## 12.5 Bereichsklassifizierung

| Pos.                           | Beschreibung                                                                                                    |
|--------------------------------|----------------------------------------------------------------------------------------------------|
| JT33 TDLAS-Gasanalysatorsystem | $\frac{\text{cCSAus}:}{\text{Class I, Zone 1, AEx db ia [ia Ga] op is IIC T3 Gb}$ $(Ex ia] Class I, Division 1, Groups B, C, D, T3$ $Tambient = -20 ^{\circ}C60 ^{\circ}C (-4 ^{\circ}F140 ^{\circ}F)$ $\frac{ATEX/IECEx/UKEX:}{\text{Ex db ia [ia Ga] ib op is h IIC T3 Gb}}$ $Tambient = -20 ^{\circ}C60 ^{\circ}C (-4 ^{\circ}F140 ^{\circ}F)$                                                                                                    |
| MAC                            | $\frac{\text{cCSAus}: \text{Ex db ia [ia Ga] IIC T4 Gb}}{\text{Class I, Zone 1, AEx db [ia Ga] IIC T4 Gb}}$ $[Ex ia] \text{ Class I, Division 1, Groups A, B, C, D, T4}$ $Tambient = -20 ^{\circ}\text{C70 }^{\circ}\text{C} (-4 ^{\circ}\text{F158 }^{\circ}\text{F})$ $\frac{\text{ATEX/IECEx/UKEX}:}{\text{Ex}} \text{II 2(1)G}$ $Ex db [ia Ga] IIC T4 Gb}$ $Tambient = -20 ^{\circ}\text{C70 }^{\circ}\text{C} (-4 ^{\circ}\text{F158 }^{\circ}\text{F})$ |
| Schutzart                      | Туре 4Х, ІР66                                                                                                    |

## 12.6 Unterstützte Bedientools

| Unterstütztes Bedientool | Bedieneinheit                           | Schnittstelle                 |
|--------------------------|-----------------------------------------|-------------------------------|
| Webbrowser               | Notebook, PC oder Tablet mit Webbrowser | Serviceschnittstelle CDI-RJ45 |

## 12.7 Webserver

Dank des integrierten Webservers kann das Gerät über einen Webbrowser und eine Serviceschnittstelle (CDI-RJ45) bedient werden. Der Aufbau des Bedienmenüs ist dabei derselbe wie bei der Geräteanzeige. Neben den Messwerten werden auch Statusinformationen zum Gerät dargestellt und ermöglichen eine Kontrolle des Gerätezustands. Außerdem können die Daten vom Messgerät verwaltet und die Netzwerkparameter konfiguriert werden.

Der Datenaustausch zwischen dem Bediengerät (wie beispielsweise ein Notebook) und dem Messgerät unterstützt folgende Funktionen:

- Konfiguration vom Messgerät laden: XML-Format, Konfiguration sichern
- Konfiguration im Messgerät speichern: XML-Format, Konfiguration wiederherstellen
- Ereignisliste als CSV-Datei exportieren
- Parametereinstellungen als CSV-Datei exportieren: Dokumentation der Messstellenkonfiguration erstellen
- Heartbeat Verification-Protokoll als PDF-Datei exportieren: (nur verfügbar mit Anwendungspaket Heartbeat Verification)
- Flashen der Firmware-Version für z. B. Upgrade der Geräte-Firmware

### 12.8 HistoROM-Datenmanagement

Das Messgerät verfügt über ein HistoROM Datenmanagement. Das HistoROM-Datenmanagement umfasst sowohl die Speicherung als auch den Import/Export wichtiger Geräte- und Prozessdaten, wodurch sich Bedienung und Wartung deutlich zuverlässiger, sicherer und effizienter gestalten.

#### HINWEIS

 Bei Auslieferung sind die Werkseinstellungen der Konfigurationsdaten als Backup im Gerätespeicher hinterlegt. Dieser Speicher kann mit einem aktualisierten Datensatz, beispielsweise nach der Inbetriebnahme, überschrieben werden.

#### Zusatzinformationen zum Datenspeicherungskonzept

Wie die nachfolgende Tabelle zeigt, gibt es verschiedene Arten von Datenspeichereinheiten, in denen Gerätedaten gespeichert und vom Gerät verwendet werden.

| Pos.             | Gerätespeicher                                                                                                    | T-DAT                                                                                                    | S-DAT                                                                                                    |
|------------------|----------------------------------------------------------------------------------------------------|----------------------------------------------------------------------------------------------------|----------------------------------------------------------------------------------------------------|
| Verfügbare Daten | <ul> <li>Ereignishistorie wie z. B.<br/>Diagnoseereignisse</li> <li>Sicherung eines<br/>Parameterdatensatzes</li> <li>Firmware-Paket des<br/>Geräts</li> </ul> | <ul> <li>Messwertspeicher</li> <li>Aktueller         <ul> <li>Parameterdatensatz, der<br/>zur Laufzeit der</li> <li>Firmware verwendet<br/>wird</li> </ul> </li> <li>Schleppzeiger         <ul> <li>(Min/Max-Werte)</li> </ul> </li> </ul> | <ul> <li>Sensordaten</li> <li>Seriennummer</li> <li>Benutzerspezifischer<br/>Freigabecode (zur Nutzung<br/>der Benutzerrolle<br/>Maintenance)</li> <li>Kalibrierdaten</li> <li>Gerätekonfiguration<br/>(z. B. SW-Optionen,<br/>feste I/O oder Multi-I/O)</li> </ul> |
| Speicherort      | Fest auf dem User Interface<br>Board im<br>Anschlussklemmenraum<br>montiert                                                                                    | Steckbar auf dem User<br>Interface Board im<br>Anschlussklemmenraum                                                                                                    | Fest im Gehäuse des optischen Kopfs<br>montiert                                                                                                    |

## 12.9 Datensicherung

### 12.9.1 Automatisch

- Automatische Speicherung der wichtigsten Gerätedaten (Sensor und Steuerung) in den DAT-Modulen.
- Bei Austausch der Steuerung oder des Messgeräts: Nachdem der T-DAT, der die vorherigen Gerätedaten enthält, ausgetauscht wurde, ist das neue Messgerät sofort und fehlerfrei wieder betriebsbereit.
- Bei Sensoraustausch: Nachdem der Sensor ausgetauscht wurde, werden neue Sensordaten vom S-DAT im Messgerät übertragen und das Messgerät ist sofort und fehlerfrei wieder betriebsbereit.

### 12.9.2 Manuell

Zusätzlicher Parameterdatensatz mit den kompletten Parametereinstellungen im integrierten Gerätespeicher für:

- Datensicherungsfunktion
- Sicherung und spätere Wiederherstellung einer Geräteparametrierung im Gerätespeicher
- Datenvergleichsfunktion
- Vergleich der aktuellen Geräteparametrierung mit der im Gerätespeicher gespeicherten Geräteparametrierung

### 12.10 Manuelle Datenübertragung

Mithilfe der Exportfunktion des Webservers kann eine Gerätekonfiguration auf ein anderes Gerät übertragen werden, um die Konfiguration zu duplizieren oder um sie in einem Archiv beispielsweise zu Sicherungszwecken zu speichern.

## 12.11 Automatische Ereignisliste

Das Anwendungspaket Extended HistoROM ermöglicht die chronologische Anzeige von bis zu 100 Ereignismeldungen in der Ereignisliste zusammen mit Zeitstempel, Klartextbeschreibung und Behebungsmaßnahmen. Die Ereignisliste kann über eine Vielzahl von Schnittstellen und Bedientools (z. B. Webserver) exportiert und angezeigt werden.

## 12.12 Manuelle Datenprotokollierung

Das Paket Extended HistoROM bietet:

- Aufzeichnung von bis zu 1000 Messwerten von 1 bis 4 Kanälen.
- Vom Benutzer konfigurierbares Aufzeichnungsintervall.
- Aufzeichnung von bis zu 250 Messwerten von jedem der 4 Speicherkanäle.
- Export des Messwertprotokolls über eine Vielzahl von Schnittstellen und Bedientools, z. B. Webserver.
- Nutzung der aufgezeichneten Messwertdaten in der integrierten Simulation des Messgeräts im Untermenü Diagnostics.

| Paket             | Beschreibung                                                                                                    |  |
|-------------------|----------------------------------------------------------------------------------------------------|--|
| Extended HistoROM | Umfasst Erweiterungen bezüglich Event log und Aktivierung des Messwertspeichers.<br><b>Event log:</b> Das Speichervolumen wird von 20 Meldungseinträgen (Standardausführung)<br>auf bis zu 100 erweitert.                                                                                                    |  |
|                   | Messwertspeicher (Linienschreiber):                                                                                                    |  |
|                   | <ul> <li>Das Speichervolumen wird für bis zu 1000 Messwerte aktiviert.</li> <li>Von jedem der 4 Speicherkanäle können 250 Messwerte ausgegeben werden.<br/>Das Aufzeichnungsintervall ist frei konfigurierbar.</li> <li>Die Messwertprotokolle können über die Geräteanzeige oder ein Bedientool,<br/>z. B. Webserver, aufgerufen werden.</li> </ul> |  |

## 12.13 Diagnosefunktionalitäten

## 12.14 Heartbeat Technology

| Pos.                                   | Beschreibung                                                                                                    |
|----------------------------------------|----------------------------------------------------------------------------------------------------|
| Heartbeat Verification<br>+ Monitoring | <b>Heartbeat Monitoring</b><br>Liefert kontinuierlich für das Messprinzip charakteristische Daten an ein externes<br>Condition Monitoring System zum Zweck der vorbeugenden Wartung oder der<br>Prozessanalyse. Diese Daten ermöglichen Folgendes:                                                                                                    |
|                                        | <ul> <li>Mithilfe dieser Daten und anderer Informationen lassen sich<br/>Schlussfolgerungen darüber ziehen, wie sich Prozesseinflüsse im Verlauf der<br/>Zeit auf die Messleistung auswirken.</li> <li>Rechtzeitige Planung von Serviceeinsätzen.</li> <li>Überwachung der Prozess- oder Produktqualität.</li> </ul>                                                                                                    |
|                                        | Heartbeat Verification                                                                                                    |
|                                        | Erfüllt die Anforderungen an eine rückführbare Verifizierung nach DIN ISO 9001:2008.                                                                                                    |
|                                        | <ul> <li>Funktionsprüfung für Standardverifizierungsprüfung im montierten Zustand<br/>ohne Prozessunterbrechung.</li> <li>Rückführbare Verifizierung auf Standardvalidierungsgas mit Ergebnissen auf<br/>Anfrage, inklusive Bericht.</li> <li>Einfacher Prüfvorgang durch Vor-Ort-Bedienung oder Webserver.</li> <li>Eindeutige Bewertung der Analytmessstelle (Pass/Fail) mit hoher<br/>Testabdeckung im Rahmen der Herstellerspezifikation.</li> </ul> |

## 12.15 Erweiterte Heartbeat Verification mit Validierung

Der JT33 TDLAS-Gasanalysator erweitert die Funktion Heartbeat Verification um die Prüfmöglichkeit mithilfe eines Gasstandards, um die Testabdeckung des Systems zu erhöhen. Die Ergebnisse der Validierung können auf dem Webserver angezeigt, mit einer Validierungswarnung verknüpft und als Heartbeat Verification-Bericht gespeichert werden.

Weitere Informationen zur Validierung sind beim örtlichen Vertriebskanal verfügbar. Detaillierte Anweisungen zur Heartbeat Technology von Endress+Hauser sind in der Broschüre *J22 und JT33 TDLAS-Gasanalysatoren Sonderdokumentation (SD02912C)* zu finden, in der das Anwendungspaket Heartbeat Verification + Monitoring erläutert wird.

www.addresses.endress.com

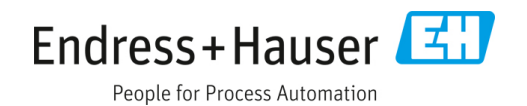